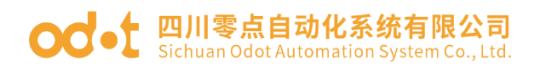

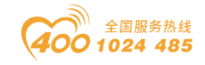

# AIOBOX 系列

# 模块式一体化 IO

# 用户手册

V1. 6

2020. 11. 27

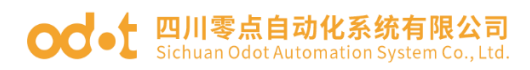

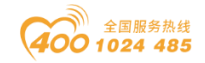

# AIOBOX 系列一体化 IO

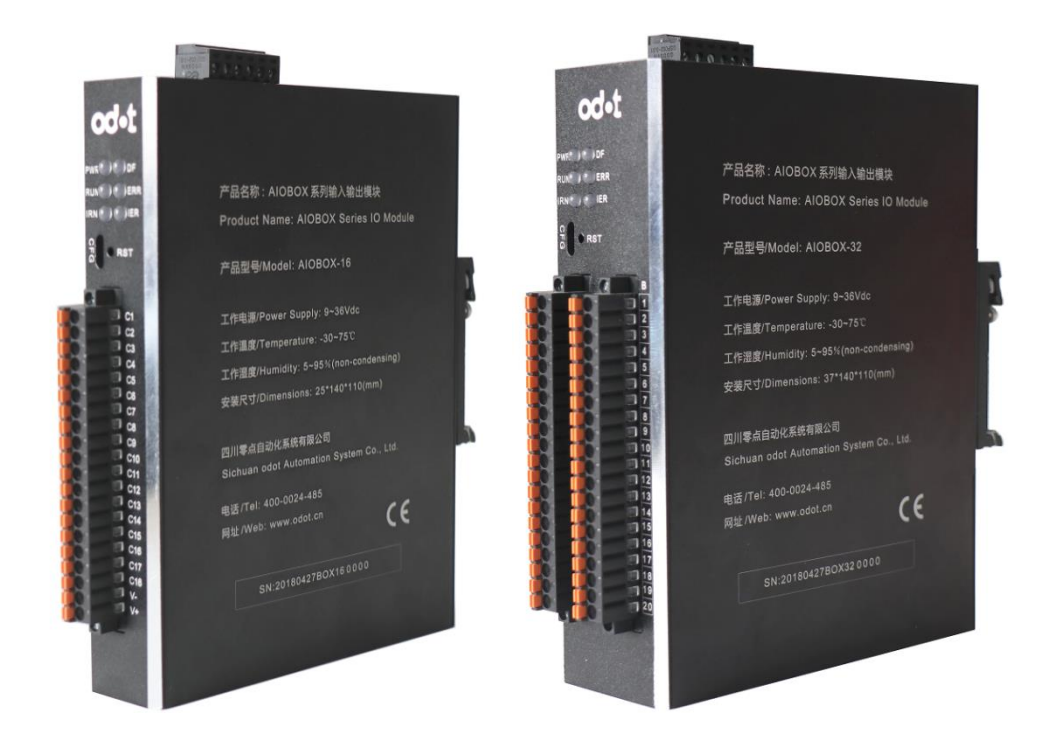

四川零点自动化系统有限公司

#### 2018-3

版权 ©2010 四川零点自动化系统有限公司保留所有权利

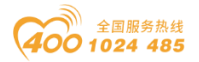

#### od - 如川零点自动化系统有限公司 Sichuan Odot Automation System Co., Ltd.

#### 版本信息

| 日期         | 版本号    | 修改内容                                            | 作者  |
|------------|--------|-------------------------------------------------|-----|
| 2018-03-10 | V1.0   | 发布版本                                            | CCL |
| 2018-10-01 | V1.1   | 修定版本                                            | CCL |
| 2019-07-01 | V1.2   | 增加模块选型                                          | YZJ |
| 2019-11-20 | V1.3   | 新增 AIO-X8033                                    | CCL |
| 2020-03-23 | V1.4   | 新增AIO-X5102/X5112通讯示例                           | WDW |
| 2020-06-09 | V1.5   | 新增 CODESYS 软件与 AIO-X8033 模<br>块通讯示例             | CCL |
| 2020-09-29 | V1.6   | AIO-X8021 新增自动分配 PDO 功能                         | CCL |
| 2020-10-29 | V1.6.1 | 新增台达 AS228T 与 AIO-X8021 通<br>讯示例                | CCL |
| 2020-11-27 | V1.6.2 | AIO-X8032 增加"总线故障输出"<br>参数,可选择"输出保持"和"输<br>出清零" | CCL |

#### 所有权信息

未经版权所有者同意,不得将本文档的全部或者部分以纸质或者电子文档的形式重新发布。

#### 免责声明

本文档只用于辅助读者使用产品,本公司不对使用该文档中的信息而引起的 损失或者错误负责。本文档描述的产品和文本正在不断地开发和完善中。四川零 点自动化系统有限公司有权利在未通知用户的情况下修改本文档。

#### 软件下载

请登录零点自动化官网 www.odot.cn,在对应的产品页面点击下载。

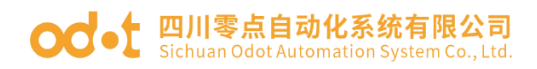

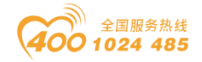

| 目录 |
|----|
|----|

| -, | 产品  | 占概览    |                       | . 15 |
|----|-----|--------|-----------------------|------|
|    | 1.1 | 产品外    | `观                    | . 15 |
|    | 1.2 | 模块选    | 型表                    | . 15 |
|    | 1.3 | 硬件接    | そ口                    | . 18 |
|    |     | 1.3.1  | 系统电源和通讯接口             | . 18 |
|    |     | 1.3.2  | 现场电源和 IO 接口           | . 18 |
|    |     | 1.3.3  | 设备状态指示灯               | . 18 |
|    |     | 1.3.4  | 复位接口                  | . 18 |
|    |     | 1.3.5  | 配置接口                  | . 18 |
|    | 1.4 | 产品尺    | (寸                    | . 19 |
| Ξ、 | 网络  | 4适配器   | 模块                    | . 20 |
|    | 2.1 | AIO-X8 | 8031 Modbus 网络适配器模块   | . 20 |
|    |     | 2.1.1  | 模块简介                  | . 20 |
|    |     | 2.1.2  | 底板参数                  | . 20 |
|    |     | 2.1.3  | 硬件接口                  | . 21 |
|    |     | 2.     | 1.3.1 系统电源和通讯端口       | . 21 |
|    |     | 2.     | 1.3.2 LED 指示灯定义       | . 22 |
|    |     | 2.1.4  | 模块参数                  | . 23 |
|    |     | 2.1.5  | 配置数据定义                | . 23 |
|    |     | 2.1.6  | 过程数据定义                | . 27 |
|    | 2.2 | AIO-X8 | 8032 PROFINET 网络适配器模块 | . 28 |
|    |     | 2.2.1  | 模块简介                  | . 29 |
|    |     | 2.2.2  | 底板参数                  | . 29 |
|    |     | 2.2.3  | 硬件接口                  | . 29 |

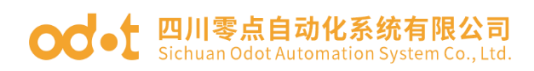

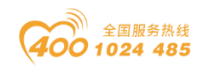

| 2.2.3.1 系统电源和通讯端口                 |    |
|-----------------------------------|----|
| 2.2.3.2 LED 指示灯定义                 |    |
| 2.2.4 模块参数                        |    |
| 2.2.5 配置数据定义                      |    |
| 2.2.6 过程数据定义                      |    |
| 2.3 AIO-X8012 PROFIBUS-DP 网络适配器模块 | 35 |
| 2.3.1 模块简介                        |    |
| 2.3.2 底板参数                        |    |
| 2.3.3 硬件接口                        | 35 |
| 2.3.3.1 系统电源和通讯端口                 |    |
| 2.3.3.2 LED 指示灯定义                 |    |
| 2.3.4 模块参数                        |    |
| 2.3.5 配置数据定义                      |    |
| 2.3.6 过程数据定义                      | 38 |
| 2.4 AIO-X8021 CANopen 网络适配器模块     | 40 |
| 2.4.1 模块简介                        | 40 |
| 2.4.2 底板参数                        | 40 |
| 2.4.3 硬件接口                        | 40 |
| 2.4.3.1 系统电源和通讯端口                 | 40 |
| 2.4.3.2 LED 指示灯定义                 | 42 |
| 2.4.4 模块参数                        | 42 |
| 2.4.5 配置数据定义                      | 43 |
| 2.4.6 过程数据定义                      | 44 |
| 2.5. AIO-X8033 EtherCAT IO 模块     | 45 |
| 2.5.1 模块简介                        | 45 |
| 2.5.2 底板参数                        | 45 |
| 2.5.3 硬件接口                        | 45 |
| 2.5.3.1 系统电源和通讯端口                 | 45 |

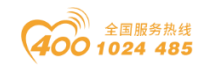

|    |     | 2.      | 5.3.2 LED 指示灯定义 47                      |
|----|-----|---------|-----------------------------------------|
|    |     | 2.5.4   | 模块参数                                    |
|    |     | 2.5.5   | 过程数据定义                                  |
| Ξ、 | 扩展  | E I0 模: | 央                                       |
|    | 3.1 | AIO-X   | .248 8 通道/数字量输入/24VDC/源型或漏型             |
|    |     | 3.1.1   | 模块特点49                                  |
|    |     | 3.1.2   | 模块参数49                                  |
|    |     | 3.1.3   | 过程数据定义50                                |
|    |     | 3.1.4   | 配置数据定义51                                |
|    |     | 3.1.5   | 接线端子定义52                                |
|    |     | 3.1.6   | 接线图53                                   |
|    | 3.2 | AIO-X2  | 2228 8 通道/数字量输出/24VDC/源型54              |
|    |     | 3.2.1   | 模块特点54                                  |
|    |     | 3.2.2   | 模块参数54                                  |
|    |     | 3.2.3   | 过程数据定义54                                |
|    |     | 3.2.4   | 配置数据定义55                                |
|    |     | 3.2.5   | 接线端子定义55                                |
|    |     | 3.2.6   | 接线图56                                   |
|    | 3.3 | AIO-X3  | 3318 8通道/模拟量单端输入/ 0&4-20mA, 16 位57      |
|    |     | 3.3.1   | 模块特点57                                  |
|    |     | 3.3.2   | 模块参数57                                  |
|    |     | 3.3.3   | 过程数据定义57                                |
|    |     | 3.3.4   | 配置数据定义58                                |
|    |     | 3.3.5   | 接线端子定义59                                |
|    |     | 3.3.6   | 接线图59                                   |
|    | 3.4 | AIO-X3  | 3424 4通道/模拟量差分输入/0&4-20mA、±20 mA, 16位61 |
|    |     | 3.4.1   | 模块特点61                                  |
|    |     | 3.4.2   | 模块参数61                                  |

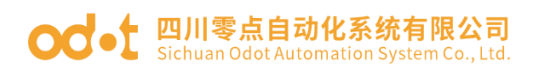

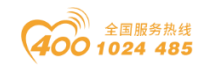

|       | 3.4.3   | 过程数据定义6                               | 1 |
|-------|---------|---------------------------------------|---|
|       | 3. 4. 4 | 配置数据定义62                              | 2 |
|       | 3.4.5   | 接线端子定义63                              | 3 |
|       | 3.4.6   | 接线图65                                 | 3 |
| 3.5   | AI0-X3  | 3713 3 通道/模拟量输入/热电阻 PT100 采集68        | 5 |
|       | 3. 5. 1 | 模块特点65                                | 5 |
|       | 3.5.2   | 模块参数65                                | 5 |
|       | 3.5.3   | 过程数据定义65                              | 5 |
|       | 3. 5. 4 | 配置数据定义                                | 3 |
|       | 3. 5. 5 | 接线端子定义                                | 3 |
|       | 3.5.6   | 接线图68                                 | 3 |
| 3.6   | AI0-X3  | 3804 4 通道/模拟量输入/TC 热电偶采集69            | 9 |
|       | 3.6.1   | 模块特点                                  | 9 |
|       | 3.6.2   | 模块参数70                                | ) |
|       | 3.6.3   | 过程数据定义7                               | 1 |
|       | 3.6.4   | 配置数据定义74                              | 1 |
|       | 3.6.5   | 接线端子定义7                               | 5 |
|       | 3.6.6   | 接线图                                   | 5 |
| 3.7   | AI0-X6  | 6227 4 通道/数字量输入/24VDC/源型或漏型 & 3 通道/数字 | , |
| 量输出/2 | 24VDC/ジ | 原型77                                  | 7 |
|       | 3.7.1   | 模块特点77                                | 7 |
|       | 3.7.2   | 模块参数77                                | 7 |
|       | 3.7.3   | 过程数据定义78                              | 3 |
|       | 3.7.4   | 配置数据定义79                              | 9 |
|       | 3.7.5   | 接线端子定义                                | 1 |
|       | 3.7.6   | 接线图                                   | 2 |
| 3.8   | AIO-X4  | 1324 4通道/模拟量输出/0-20mA或4-20mA、0-24mA83 | 3 |
|       | 3. 8. 1 | 模块特点                                  | 3 |

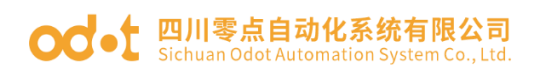

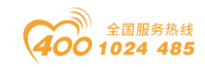

|   |     |      | 3.8.2 模块参数                              |
|---|-----|------|-----------------------------------------|
|   |     |      | 3.8.3 过程数据定义                            |
|   |     |      | 3.8.4 配置数据定义                            |
|   |     |      | 3.8.5 接线端子定义                            |
|   |     |      | 3.8.6 接线图                               |
|   | 四、1 | AI0- | -BOX 配置软件                               |
|   | 2   | 4.1  | 软件简介                                    |
|   | 2   | 4.2  | 使用离线配置                                  |
|   | 2   | 4.3  | 使用在线搜索                                  |
|   | 2   | 4.4  | 更新设备库文件                                 |
|   | 2   | 4.5  | 设备固件升级100                               |
| - | 五、  | 简单   | 上应用                                     |
|   | ļ   | 5.1  | AIO-X8031 模块通讯示例102                     |
|   |     |      | 5.1.1 MODBUS POLL 软件与模块通讯示例 102         |
|   |     |      | 5.1.2 西门子 S7-1200 (TIA V14) 与模块通讯示例104  |
|   | Į   | 5.2  | AIO-X8032 模块的通讯示例109                    |
|   |     |      | 5.2.1 西门子 S7-300 (STEP7) 与模块通讯示例 109    |
|   |     |      | 5.2.2 西门子 S7-1200 (TIA V14) 与模块通讯示例 114 |
|   | ļ   | 5.3  | AIO-X8012 模块通讯示例120                     |
|   |     |      | 5.3.1 西门子 S7-300 (TIA V14) 与模块通讯示例 120  |
|   | ļ   | 5.4  | AIO-X8033 模块通讯示例125                     |
|   |     |      | 5.4.1 TwinCAT 3 软件与模块通讯示例 125           |
|   |     |      | 5.4.2 TwinCAT 2 软件与模块通讯示例 134           |
|   |     |      | 5.4.3 CODESYS 软件与模块通讯示例 138             |
|   | !   | 5.5  | AIO-X5102/X5112 模块通讯示例147               |
|   |     |      | 5.5.1. AIO-X5102/X5112/X5106 测试简介:147   |
|   |     |      | 5.5.2. 使用配置软件 config 配置参数147            |
|   |     |      | 5.5.3. MODBUS POLL 软件与模块通讯示例 154        |

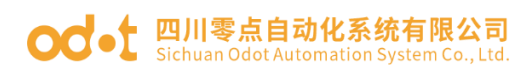

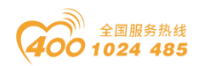

| 5.6 | AI0-X8 | 021 模块通讯示例155                      |
|-----|--------|------------------------------------|
|     | 5.6.1. | MG-CANEX 采集 AIO-X8021 的数据155       |
|     | 1,     | A32-CA3333 模块 CANopen PDO 对象155    |
|     | 2,     | 设置 A32-CA3333 模块 CANopen 通讯参数。 157 |
|     | 3,     | CANopen 主站采集数据159                  |
|     | 5.6.2. | 台达 AS228T 与 AIO-X8021 通讯示例165      |
|     | 1,     | A32-CA1122 模块 CANopen PDO 对象165    |
|     | 2,     | 设置 A32-CA1122 模块 CANopen 通讯参数。 168 |
|     | 3,     | 台达 AS228 采集 IO 模块数据169             |

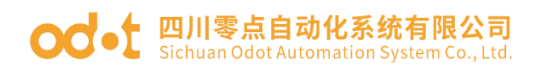

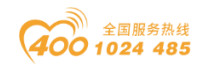

#### 目录

| —、 | 产品  | ,概览    |                            |
|----|-----|--------|----------------------------|
|    | 1.1 | 产品外    | `观15                       |
|    | 1.2 | 模块选    | 型表15                       |
|    | 1.3 | 硬件接    | 曰                          |
|    |     | 1.3.1  | 系统电源和通讯接口18                |
|    |     | 1.3.2  | 现场电源和 IO 接口18              |
|    |     | 1.3.3  | 设备状态指示灯18                  |
|    |     | 1.3.4  | 复位接口18                     |
|    |     | 1.3.5  | 配置接口18                     |
|    | 1.4 | 产品尺    | 寸                          |
| Ξ、 | 网络  | ;适配器   | 模块                         |
|    | 2.1 | AI0-X8 | 3031 Modbus 网络适配器模块20      |
|    |     | 2.1.1  | 模块简介20                     |
|    |     | 2.1.2  | 底板参数20                     |
|    |     | 2.1.3  | 硬件接口                       |
|    |     | 2.1.4  | 模块参数23                     |
|    |     | 2.1.5  | 配置数据定义23                   |
|    |     | 2.1.6  | 过程数据定义27                   |
|    | 2.2 | AI0-X8 | 8032 PROFINET 网络适配器模块28    |
|    |     | 2.2.1  | 模块简介29                     |
|    |     | 2.2.2  | 底板参数                       |
|    |     | 2.2.3  | 硬件接口                       |
|    |     | 2.2.4  | 模块参数                       |
|    |     | 2.2.5  | 配置数据定义                     |
|    |     | 2.2.6  | 过程数据定义                     |
|    | 2.3 | AIO-X8 | 3012 PROFIBUS-DP 网络适配器模块35 |
|    |     | 2.3.1  | 模块简介35                     |

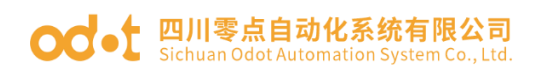

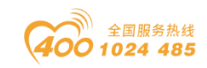

|    |       | 2.3.2   | 底板参数35                      |
|----|-------|---------|-----------------------------|
|    |       | 2.3.3   | 硬件接口                        |
|    |       | 2.3.4   | 模块参数                        |
|    |       | 2.3.5   | 配置数据定义                      |
|    |       | 2.3.6   | 过程数据定义                      |
|    | 2.4   | AI0-X8  | 3021 CANopen 网络适配器模块40      |
|    |       | 2.4.1   | 模块简介40                      |
|    |       | 2.4.2   | 底板参数                        |
|    |       | 2.4.3   | 硬件接口                        |
|    |       | 2.4.4   | 模块参数42                      |
|    |       | 2.4.5   | 配置数据定义43                    |
|    |       | 2.4.6   | 过程数据定义44                    |
|    | 2. 5. | AI0->   | K8033 EtherCAT IO 模块45      |
|    |       | 2.5.1   | 模块简介45                      |
|    |       | 2.5.2   | 底板参数45                      |
|    |       | 2.5.3   | 硬件接口45                      |
|    |       | 2.5.4   | 模块参数                        |
|    |       | 2.5.5   | 过程数据定义                      |
| Ξ、 | 扩展    | 長 I0 模: | 块                           |
|    | 3.1   | AIO-XI  | 1248 8 通道/数字量输入/24VDC/源型或漏型 |
|    |       | 3.1.1   | 模块特点                        |
|    |       | 3.1.2   | 模块参数                        |
|    |       | 3.1.3   | 过程数据定义50                    |
|    |       | 3.1.4   | 配置数据定义51                    |
|    |       | 3.1.5   | 接线端子定义52                    |
|    |       | 3.1.6   | 接线图53                       |
|    | 3.2   | AIO-X2  | 2228 8 通道/数字量输出/24VDC/源型54  |
|    |       | 3.2.1   | 模块特点54                      |

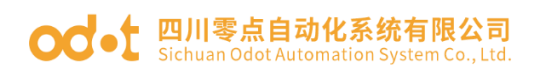

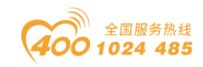

| 3.2.2 模块参数54                                       |
|----------------------------------------------------|
| 3.2.3 过程数据定义54                                     |
| 3.2.4 配置数据定义55                                     |
| 3.2.5 接线端子定义55                                     |
| 3.2.6 接线图56                                        |
| 3.3 AIO-X3318 8 通道/模拟量单端输入/ 0&4-20mA, 16 位 57      |
| 3.3.1 模块特点57                                       |
| 3.3.2 模块参数57                                       |
| 3.3.3 过程数据定义57                                     |
| 3.3.4 配置数据定义58                                     |
| 3.3.5 接线端子定义59                                     |
| 3.3.6 接线图59                                        |
| 3.4 AIO-X3424 4 通道/模拟量差分输入/0&4-20mA、±20 mA, 16 位61 |
| 3.4.1 模块特点61                                       |
| 3.4.2 模块参数61                                       |
| 3.4.3 过程数据定义61                                     |
| 3.4.4 配置数据定义62                                     |
| 3.4.5 接线端子定义63                                     |
| 3.4.6 接线图63                                        |
| 3.5 AIO-X3713 3 通道/模拟量输入/热电阻 PT100 采集 65           |
| 3.5.1 模块特点65                                       |
| 3.5.2 模块参数65                                       |
| 3.5.3 过程数据定义65                                     |
| 3.5.4 配置数据定义66                                     |
| 3.5.5 接线端子定义66                                     |
| 3.5.6 接线图68                                        |
| 3.6 AIO-X3804 4 通道/模拟量输入/TC 热电偶采集69                |
| 3.6.1 模块特点69                                       |

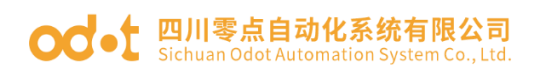

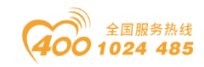

| 3.6.2       | 模块参数                                  |
|-------------|---------------------------------------|
| 3.6.3       | 过程数据定义71                              |
| 3.6.4       | 配置数据定义74                              |
| 3.6.5       | 接线端子定义75                              |
| 3.6.6       | 接线图75                                 |
| 3.7 AIO-X   | 6227 4 通道/数字量输入/24VDC/源型或漏型 & 3 通道/数字 |
| 量输出/24VDC/  | 源型                                    |
| 3. 7. 1     | 模块特点77                                |
| 3.7.2       | 模块参数77                                |
| 3. 7. 3     | 过程数据定义                                |
| 3. 7. 4     | 配置数据定义                                |
| 3.7.5       | 接线端子定义81                              |
| 3.7.6       | 接线图                                   |
| 3.8 AIO-X   | 4324 4通道/模拟量输出/0-20mA或4-20mA、0-24mA83 |
| 3.8.1       | 模块特点                                  |
| 3.8.2       | 模块参数                                  |
| 3.8.3       | 过程数据定义                                |
| 3.8.4       | 配置数据定义                                |
| 3.8.5       | 接线端子定义85                              |
| 3.8.6       | 接线图                                   |
| 四、AIO-BOX 配 | 置软件                                   |
| 4.1 软件管     | 5介                                    |
| 4.2 使用离     | 5线配置                                  |
| 4.3 使用右     | Ξ线搜索93                                |
| 4.4 更新设     | と备库文件                                 |
| 4.5 设备固     | 1件升级100                               |
| 五、简单应用.     |                                       |
| 5.1 AIO-X   | 8031 模块通讯示例 102                       |

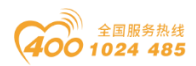

#### od -t 四川零点自动化系统有限公司 Sichuan Odot Automation System Co., Ltd.

| 5.     | 1.1 MODBUS POLL 软件与模块通讯示例102         |
|--------|--------------------------------------|
| 5.     | 1.2 西门子 S7-1200(TIA V14)与模块通讯示例104   |
| 5.2 AI | D-X8032 模块的通讯示例109                   |
| 5.     | 2.1 西门子 S7-300(STEP7)与模块通讯示例109      |
| 5.     | 2.2 西门子 S7-1200(TIA V14)与模块通讯示例114   |
| 5.3 AI | D-X8012 模块通讯示例120                    |
| 5.     | 3.1 西门子 S7-300(TIA V14)与模块通讯示例120    |
| 5.4 AI | D-X8033 模块通讯示例125                    |
| 5.     | 4.1 TwinCAT 3 软件与模块通讯示例              |
| 5.     | 4.2 TwinCAT 2软件与模块通讯示例134            |
| 5.     | 4.3 CODESYS 软件与模块通讯示例138             |
| 5.5 AI | D-X5102/X5112 模块通讯示例147              |
| 5.     | 5.1. AIO-X5102/X5112/X5106 测试简介:147  |
| 5.     | 5.2. 使用配置软件 config 配置参数147           |
| 5.     | 5.3. MODBUS POLL 软件与模块通讯示例 154       |
| 5.6 AI | D-X8021 模块通讯示例155                    |
| 5.     | 6.1. 使用 MG-CANEX 采集 AIO-X8021 的数据155 |

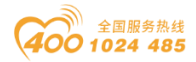

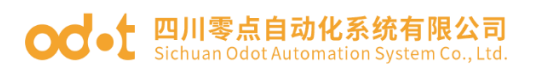

一、产品概览

# 1.1 产品外观

|                            | 适配器模块接线端子、通讯接口                                                                                                    | R. O. S. S.                                                                                                    |
|----------------------------|----------------------------------------------------------------------------------------------------|----------------------------------------------------------------------------------------------------|
| 指示灯<br>指示灯<br>升级接口<br>复位接口 | 产品名称:ALCBCX 医初始入胎生物は<br>PTEduct Name: AICBCX Series IO Module<br>作品世俗的odel: ALCBCX-16                                                                                                    | 产品名称:AIC60X 系列地入前出書款<br>Product Marke: AIO80X Series IO Module<br>产品型号Model: AIO80X-32                                                                                                    |
| 10模块<br>接线端子               | Intel® Power Scottly: 5-18/00<br>Intel® Teneproser: -30-757<br>Intel® Characteristic: -30-757<br>Intel® Characteristic: -35742/*15(cm)<br>Bit # Scott Ref. School Scotteristic:<br>Schuran Scott Autoritation System Co., 101<br>Schuran Scott Autoritation System Co., 101<br>Scitteristic: | 工作理論Flower Supply: 8-364000<br>工作連載「Innperature: -30-7300<br>工作運動「Amperature: 5-351(Inne-endemning)<br>安磁化学のDimensione: 37*407+100mm)<br>田川市希田谷北部島田奈昭<br>Sicheran addt Automation Byrown Co. Ltd.<br>Sicheran addt Automation Byrown Co. Ltd.<br>同志(Tarl: 433-00204-485<br>Tarl: 1930 addt 445 |
| Second Land                | Ritz Made<br>Sik tote Market and a                                                                                                    | SM BOTHOLIZIBORIA 0000                                                                                                    |

1.2 模块选型表

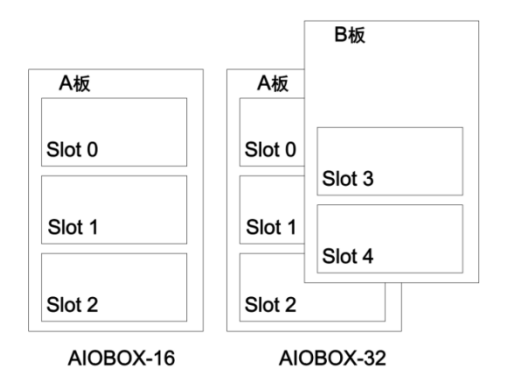

AIOBOX-16 支持单层底板(A板),3个插槽,插槽0为适配器插槽,插槽1/2为I0模块插槽。

AIOBOX-32 支持双层底板 (A/B 板),5 个插槽,插槽 0 为适配器插槽,插槽 1/2/3/4 为 IO 模块插槽。

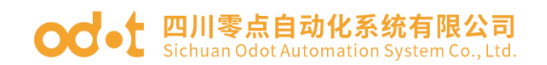

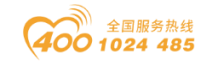

### 模块选型表

| 序号 | 命名  | 型号        | 安装位置       | 模块分类  | 产品分类   | I0 类型 | I0 点数 | 模块描述                            | 简称         | 状态  |
|----|-----|-----------|------------|-------|--------|-------|-------|---------------------------------|------------|-----|
| 1  | A16 | AIOBOX-16 | /          | 外壳    | AIOBOX | /     | /     | 16 通道外壳                         | BOX-16     | 已发布 |
| 2  | A32 | AIOBOX-32 | /          | 外壳    | AIOBOX | /     | /     | 32 通道外壳                         | BOX-32     | 已发布 |
| 1  | DP  | AIO-X8012 | 0 号插槽      | 适配器   | AIOBOX | 适配器   | /     | Profibus-DP 适配器模块               | /          | 已发布 |
| 2  | СА  | AIO-X8021 | 0 号插槽      | 适配器   | AIOBOX | 适配器   | /     | CANopen 适配器模块                   | /          | 已发布 |
| 3  | MT  | AIO-X8031 | 0 号插槽      | 适配器   | AIOBOX | 适配器   | /     | Modbus 适配器模块                    | /          | 已发布 |
| 4  | PN  | AIO-X8032 | 0 号插槽      | 适配器   | AIOBOX | 适配器   | /     | Profinet 适配器模块                  | /          | 已发布 |
| 5  | EC  | AIO-X8033 | 0 号插槽      | 适配器   | AIOBOX | 适配器   | /     | EtherCAT 适配器模块                  | /          | 已发布 |
| 0  | 0   | 空         | 1,2,3,4号插槽 | I0 模块 | AIOBOX | 空     | /     | 表示此插槽位空置                        |            |     |
| 1  | 1   | AIO-X1248 | 1,2,3,4号插槽 | I0 模块 | AIOBOX | 数字量输入 | 8     | 8通道/数字量输入/24V/双向                | 8DI        | 已发布 |
| 2  | 2   | AIO-X2228 | 1,2,3,4号插槽 | I0 模块 | AIOBOX | 数字量输出 | 8     | 8 通道/数字量输出/24V/拉电流              | 8D0        | 已发布 |
| 3  | 3   | AIO-X3318 | 1,2,3,4号插槽 | I0 模块 | AIOBOX | 模拟量输入 | 8     | 8 通道/单端/0&4-20mA 输入             | 8AII       | 已发布 |
| 4  | 4   | AIO-X3424 | 1,2,3,4号插槽 | I0 模块 | AIOBOX | 模拟量输入 | 4     | 4 通道/差分/0&4-20mA,±20mA 输入       | 4AII       | 已发布 |
| 5  | 5   | AIO-X3713 | 1,2,3,4号插槽 | I0 模块 | AIOBOX | 模拟量输入 | 3     | 3 通道/RTD-PT100/输入               | 3RTD       | 已发布 |
| 6  | 6   | AIO-X3804 | 1,2,3,4号插槽 | I0 模块 | AIOBOX | 模拟量输入 | 4     | 4 通道/TC 热电偶/输入                  | 4TC        | 已发布 |
| 7  | А   | AIO-X4324 | 1,2,3,4号插槽 | I0 模块 | AIOBOX | 模拟量输出 | 4     | 4 通道 0-20/4-20/0-24mA 电流输出 16 位 | 4A0I-16    | 已发布 |
| 8  | В   | AIO-X6227 | 1,2,3,4号插槽 | I0 模块 | AIOBOX | 数字量混合 | 7     | 7 通道/24V/数字复合模块 4DI+3D0         | 4DI&3D0    | 已发布 |
| 9  | С   | AI0-X5102 | 1,2,3,4号插槽 | I0 模块 | AIOBOX | 高速计数  | 2     | 方波                              | 2SQU_5VDC  | 已发布 |
| 10 | D   | AIO-X5112 | 1,2,3,4号插槽 | I0 模块 | AIOBOX | 高速计数  | 2     | 正弦波                             | 2SIN_5VDC  | 已发布 |
| 11 | Е   | AIO-X5216 | 1,2,3,4号插槽 | I0 模块 | AIOBOX | 高速计数  | 6     | 正弦波,DC 24V                      | 6SIN_24VDC | 已发布 |

| 通道     | 0 插槽         | 1 插槽         | 2 插槽         | 3 插槽         | 4 插槽         |
|--------|--------------|--------------|--------------|--------------|--------------|
| AI0-16 | $\checkmark$ | $\checkmark$ | $\checkmark$ | ×            | ×            |
| AI0-32 | $\checkmark$ | $\checkmark$ | $\checkmark$ | $\checkmark$ | $\checkmark$ |

注: ×为不支持

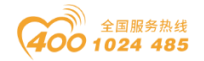

### 例: 型号为 A16-MT12 的 IO 模块,由以下子模块组成:

| 套件     | 0 插槽      | 1 插槽      | 2 插槽      | 3 插槽 | 4 插槽 |
|--------|-----------|-----------|-----------|------|------|
| AIO-16 | AIO-X8031 | AIO-X1248 | AIO-X1248 | ×    | ×    |
|        |           |           |           |      |      |

A32-PN1234:

| 套件     | 0 插槽      | 1 插槽      | 2 插槽      | 3 插槽      |   |
|--------|-----------|-----------|-----------|-----------|---|
| AI0-32 | AIO-X8032 | AIO-X1248 | AIO-X2228 | AIO-X3318 | A |

注: 详见上图选型表。

4 插槽

IO-X3424

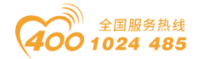

### 1.3 硬件接口

#### 1.3.1 系统电源和通讯接口

设备顶部为系统电源接口和网络通讯接口,系统电源接口采用拔插式螺钉端 子或弹簧端子接线。网络通讯接口根据适配器模块的不同而有不同的配置,包括 RJ45 物理接口,DB9 物理接口等,同时顶部包含设备站地址拨码开关等功能。

注:根据适配器协议的不通,适配器通讯模块接线端子、通讯接口、电源指 示灯会不同,根据 IO 模块的型号不同,接线方式不同,具体可参考对应的模块 章节。

#### 1.3.2 现场电源和 IO 接口

现场电源和 IO 接口为设备正面的 20P 3.5mm 间距拔插式弹簧接线端子,引脚编号 1-18 为 IO 接口, 19-20 为现场电源接口。

#### 1.3.3 设备状态指示灯

设备正面包含6个LED状态指示灯,根据不同的适配器模块,LED指示灯有不同的功能,详见网络适配器说明部分。

#### 1.3.4 复位接口

#### ORST

设备带有复位按钮 RST,当用户忘记设备的 IP 地址等配置信息而不能连接 网关时,可触发复位按钮。系统参数将恢复到出厂设置并重启设备,复位后可重 新下载配置参数。

#### 1.3.5 配置接口

四川省绵阳市高新区虹盛路6号

地址:

# ନ୍ଦ୍ରେ

CFG 为设备配置端口,请使用产品发货所配套的 MicroUSB 数据线进行硬件 连接。可通过配置端口连接至配套的上位机软件,支持设备搜索、参数读取、参

18 / 181

官网:

www.odot.cn

#### od -t 四川零点自动化系统有限公司 Sichuan Odot Automation System Co., Ltd.

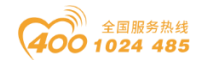

数下载、在线数据监视、固件升级等功能。

# 1.4 产品尺寸

网络适配器和扩展 IO 是外部一体化设计,设备安装方式采用 35mm 标准导轨 安装。

16 通道和 32 通道设备外观尺寸如下:

AIOBOX-16: 25\*110\*140mm

AIOBOX-32: 37\*110\*140mm

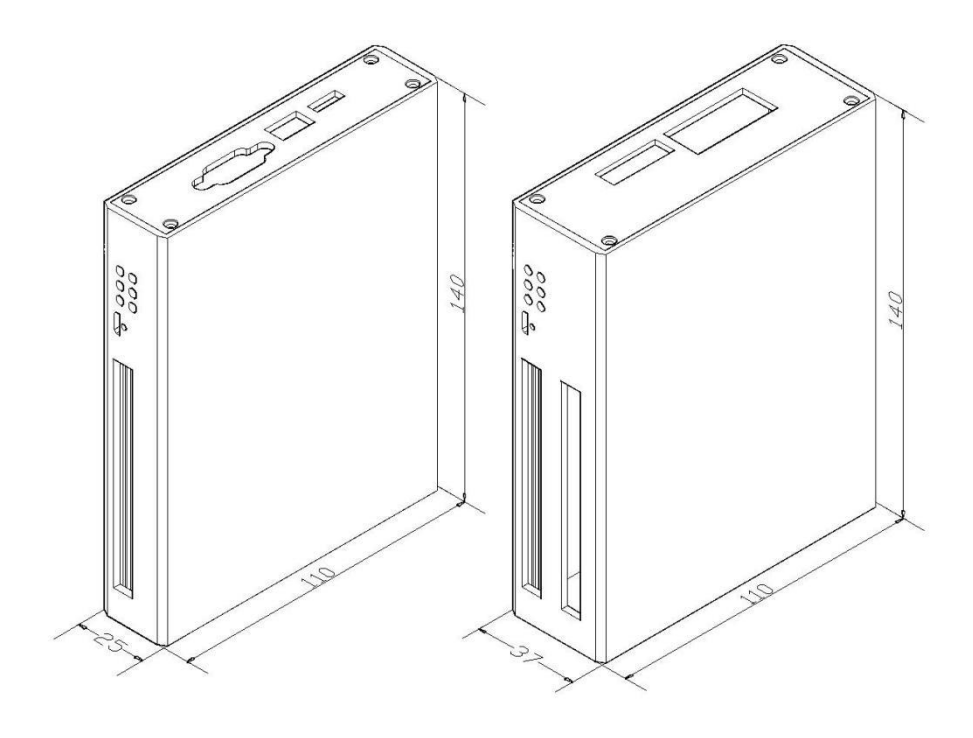

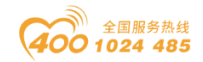

# 二、网络适配器模块

## 2.1 AIO-X8031 Modbus 网络适配器模块

### 2.1.1 模块简介

AIO-X8031 Modbus 网络适配器模块同时支持标准 Modbus-TCP 及 Modbus-RTU/ASCII 协议访问。以太网支持双网口交换机级联功能,串口支持 RS485 总线连接方式。

### 2.1.2 底板参数

| 参数        | 说明                                        |
|-----------|-------------------------------------------|
| 系统电源      | 供电: 9-36VDC (标称 24VDC)<br>保护: 过流保护,防反接保护。 |
| IO 模块供电电流 | Max. 2A@5VDC                              |
| 隔离        | 系统电源到现场 IO: 隔离                            |
| 现场电源      | 供电: 22-28VDC(标称 24VDC)                    |
| 现场电源电流    | 最大 DC 8A                                  |
| 工作温度      | −30 <sup>~</sup> 75 °C                    |
| 环境湿度      | 5%-95%无冷凝                                 |
| 防护等级      | IP20                                      |
| 模块安装方式    | 针脚插入,铜柱固定                                 |
| 插槽数       | 3 个 (AIOBOX-16)<br>5 个 (AIOBOX-32)        |
| 网口数量      | 2 个 RJ45                                  |
| 网口速率      | 10M/100M 自适应                              |
| 最大总线长度    | 100m                                      |
| 串口数量      | 1 个 RS485                                 |
| 串口波特率     | 2400-115200bps                            |
| 最大总线长度    | 1200m(低波特率 2400)                          |
| 串口接线方式    | 拔插式螺钉端子接线                                 |

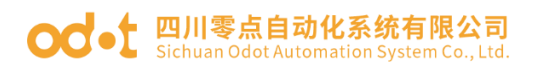

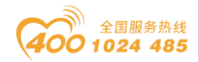

| 电源接线  | Max. 1. 5mm² (AWG 16)             |
|-------|-----------------------------------|
| I0 接线 | Max. 1. 5mm <sup>2</sup> (AWG 16) |

## 2.1.3 硬件接口

### 2.1.3.1 系统电源和通讯端口

设备接线采用 3.81mm 间距的拔插式螺钉端子,端子定义如下图所示:

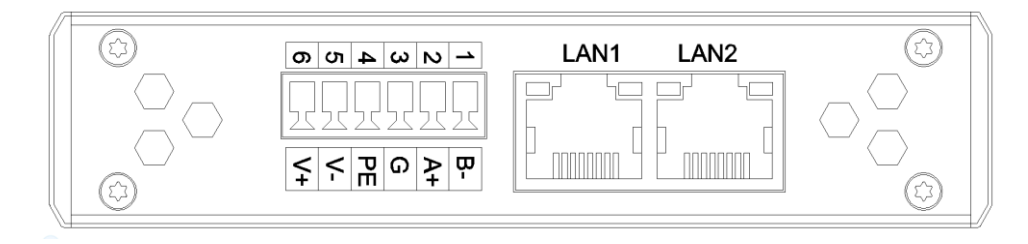

| 序号      | 端子        | 定义             |
|---------|-----------|----------------|
| 1       | B-        | 串口 RS485-      |
| 2       | A+        | 串口 RS485+      |
| 3       | G         | 串口 RS485 信号地   |
| 4       | PE        | 接地端子           |
| 5       | V-        | 电源输入负          |
| 6       | V+        | 电源输入正          |
| RJ45 接口 | LAN1/LAN2 | MODBUS TCP 通讯口 |

MODBUS TCP 接口引脚定义

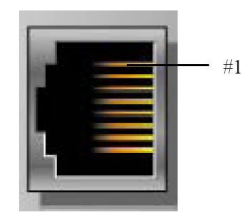

| 引脚 | 定义  | 描述  |
|----|-----|-----|
| 1  | TD+ | 发送+ |
| 2  | TD- | 发送- |
| 3  | RD+ | 接收+ |
| 4  |     |     |
| 5  |     |     |

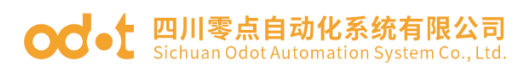

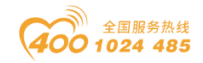

| 6    | RD-    | 接收- |
|------|--------|-----|
| 7    |        |     |
| 8    |        |     |
| CASE | SHIELD | 屏蔽  |

# 2.1.3.2 LED 指示灯定义

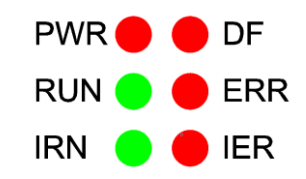

| 符号  | 定义          | 状态                                                     |
|-----|-------------|--------------------------------------------------------|
| PWR | 电源指示        | 0N: 电源接通<br>0FF: 电源未接通                                 |
| DF  | 设备故障指示      | ON:设备参数读取失败<br>OFF:参数读取正常                              |
| RUN | Modbus 通讯正常 | 闪烁:处于数据交换状态                                            |
| ERR | Modbus 通讯错误 | 闪烁:数据交换异常                                              |
| IRN | I0 运行指示     | ON: IO 初始化正常<br>OFF: IO 初始化错误                          |
| IER | IO 错误指示     | <ul><li>ON: 10 数据交换错误</li><li>OFF: 10 数据交换正常</li></ul> |

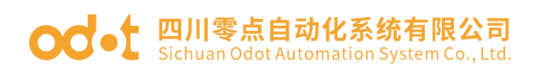

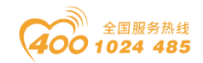

# 2.1.4 模块参数

| 通用参数     |                                       |  |  |  |
|----------|---------------------------------------|--|--|--|
| 模块功耗     | 240mA@5Vdc                            |  |  |  |
| 工作温度     | −30 <sup>~</sup> 75℃                  |  |  |  |
| 环境湿度     | 5%-95%无冷凝                             |  |  |  |
| 安装方式     | 针脚插入,铜柱固定                             |  |  |  |
|          | MODBUS TCP 规格                         |  |  |  |
| 协议       | Modbus TCP                            |  |  |  |
| 功能码      | 01 / 02 / 03 / 04 / 05 / 06 / 15 / 16 |  |  |  |
| 连接速率     | 10/100Mbps,自适应,全双工                    |  |  |  |
| 最大总线长度   | 100m                                  |  |  |  |
| 接口       | RJ45*2                                |  |  |  |
| IP 地址设置  | 通过 AIOBOX 配置软件                        |  |  |  |
|          | MODBUS RS485 规格                       |  |  |  |
| 协议       | Modbus RTU/ASCII                      |  |  |  |
| 功能码      | 01 / 02 / 03 / 04 / 05 / 06 / 15 / 16 |  |  |  |
| 波特率      | 2400~115200bps                        |  |  |  |
| 站号       | 1 <sup>~</sup> 247, AIO-BOX 软件设置      |  |  |  |
| 数据位      | 7、8                                   |  |  |  |
| 校验位      | 无校验、奇校验、偶校验                           |  |  |  |
| 停止位      | 1, 2                                  |  |  |  |
| 最大总线长度   | 1200m(RS485, 2400 波特率)                |  |  |  |
| RS485 接线 | 1路拔插式螺钉端子                             |  |  |  |

# 2.1.5 配置数据定义

#### od -t 四川零点自动化系统有限公司 Sichuan Odot Automation System Co., Ltd.

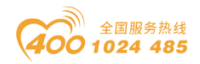

| 配置参数    |                |  |  |
|---------|----------------|--|--|
| 序号      | 说明             |  |  |
| Byte O  | MAC Address[0] |  |  |
| Byte 1  | MAC Address[1] |  |  |
| Byte 2  | MAC Address[2] |  |  |
| Byte 3  | MAC Address[3] |  |  |
| Byte 4  | MAC Address[4] |  |  |
| Byte 5  | MAC Address[5] |  |  |
| Byte 6  | IP Address[0]  |  |  |
| Byte 7  | IP Address[1]  |  |  |
| Byte 8  | IP Address[2]  |  |  |
| Byte 9  | IP Address[3]  |  |  |
| Byte 10 | Net Mask[0]    |  |  |
| Byte 11 | Net Mask[1]    |  |  |
| Byte 12 | Net Mask[2]    |  |  |

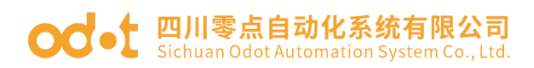

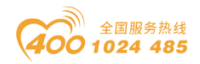

| Byte 13 | Net Mask[3]     |
|---------|-----------------|
| Byte 14 | Net Gateway[0]  |
| Byte 15 | Net Gateway[1]  |
| Byte 16 | Net Gateway[2]  |
| Byte 17 | Net Gateway[3]  |
| Byte 18 | Modbus Port     |
| Byte 19 |                 |
| Byte 20 | Watchdog Enable |
| Byte 21 | Watchdog Time   |
| Byte 22 |                 |
| Byte 23 | Slave ID        |
| Byte 24 |                 |
| Byte 25 | BaudRate        |
| Byte 26 |                 |
| Byte 27 |                 |

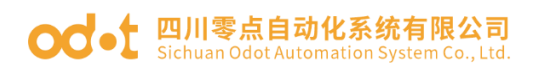

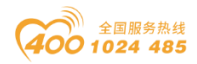

| Byte 28 | Data Bits     |
|---------|---------------|
| Byte 29 | Parity Bits   |
| Byte 30 | Stop Bits     |
| Byte 31 | Serial Mode   |
| Byte 32 | Char Pitch    |
| Byte 33 | Respond Delay |

数据说明:

MAC Address [0-5]: 设备 MAC 地址(只读) IP Address[0-3]: 设备 IP 地址 (默认值: 192.168.1.100) Net Mask[0-3]: 设备子网掩码(默认值: 255.255.255.0) Net Gateway[0-3]: 设备子网网关(默认值: 192.168.1.1) Modbus Port: Modbus 端口号 (默认值: 502) 有效范围: 0-65535 Watchdog Enable: Modbus 看门狗使能(默认值: 1) 0: 禁止看门狗 1: 使能看门狗 Watchdog Time(s): 看门狗时间(默认值: 10) 有效范围: 1-65535 Slave ID: Modbus 从站 ID 号 (默认值: 1) 有效范围: 1-247 BaudRate: 串口波特率 (默认值: 9600bps) 有效范围: 2400-115200 Data Bits: 数据位(默认值: 8)

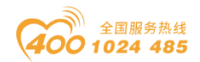

#### od -t 四川零点自动化系统有限公司 Sichuan Odot Automation System Co., Ltd.

- 7:7个数据位
- 8:8个数据位

Parity Bits: 校验位 (默认值: 0)

- 0: 无校验
- 1: 奇校验
- 2: 偶校验

Stop Bits: 停止位 (默认值: 1)

- 1:1个停止位
- 2: 2个停止位

Serial Mode: 串行模式 (默认值: 0)

- 0: RTU 模式
- 1: ASCII 模式

Char Pitch: 帧间隔(默认值: 2)

- 0: 1.5t
- 1: 3.5t
- 2: 5t
- 3: 10t
- 4: 20t
- 5: 50t
- 6: 100t
- 7: 200t

Respond Delay: 从站应答延迟时间(默认值: 0)

有效范围: 0-65535

### 2.1.6 过程数据定义

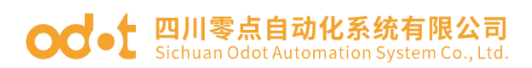

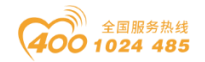

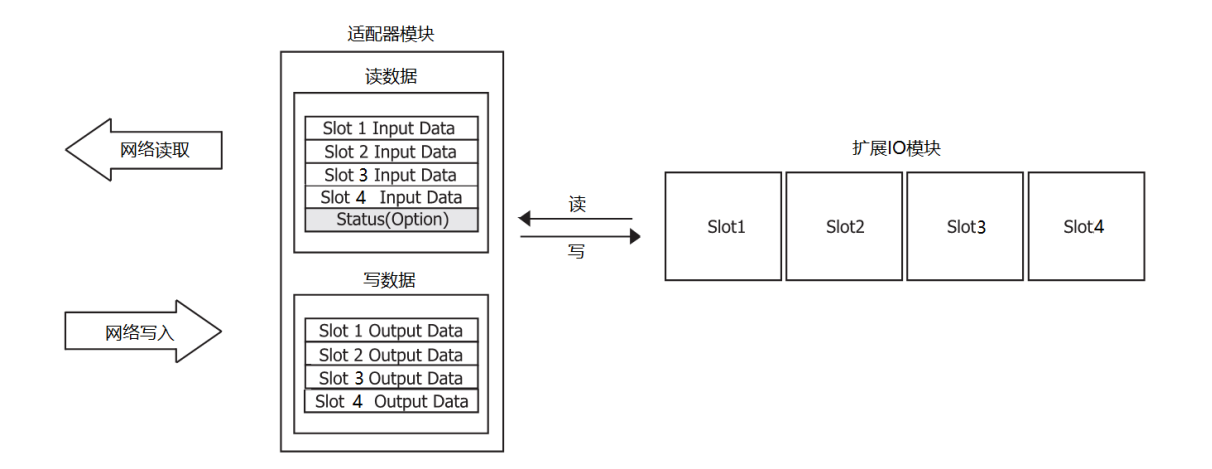

网络适配器与扩展 IO 模块之间进行实时数据交换,数据地址表会根据 IO 插槽所置的不同模块进行动态分配。

实际映射地址需查看 AIOBOX 配置软件界面的"地址表"页。

# 2.2 AIO-X8032 PROFINET 网络适配器模块

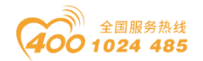

### 2.2.1 模块简介

AIO-X8032 Profinet I/O IRT 网络适配器模块支持标准Profinet协议访问, 网络适配器支持最多4个扩展 IO 模块。

### 2.2.2 底板参数

| 参数        | 说明                                         |  |  |  |  |
|-----------|--------------------------------------------|--|--|--|--|
| 系统电源      | 供电: 9-36VDC (标称 24VDC)<br>保护: 过流保护, 防反接保护。 |  |  |  |  |
| IO 模块供电电流 | 2A@5VDC                                    |  |  |  |  |
| 隔离        | 系统电源到现场 IO: 隔离                             |  |  |  |  |
| 现场电源      | 供电: 22-28VDC(标称 24VDC)                     |  |  |  |  |
| 现场电源电流    | 最大 DC 8A                                   |  |  |  |  |
| 工作温度      | $-30^{\sim}75^{\circ}$ C                   |  |  |  |  |
| 环境湿度      | 5%-95%无冷凝                                  |  |  |  |  |
| 防护等级      | IP20                                       |  |  |  |  |
| 模块安装方式    | 针脚插入,铜柱固定                                  |  |  |  |  |
| 插槽数       | 3 个 (AIOBOX-16)<br>5 个 (AIOBOX-32)         |  |  |  |  |
| 网口数量      | 2 个 RJ45                                   |  |  |  |  |
| 网口速率      | 10M/100M 自适应                               |  |  |  |  |
| 最大总线长度    | 100m                                       |  |  |  |  |
| 电源接线      | Max. 1. 5mm <sup>2</sup> (AWG 16)          |  |  |  |  |
| I0 接线     | Max. 1. 5mm <sup>2</sup> (AWG 16)          |  |  |  |  |

### 2.2.3 硬件接口

### 2.2.3.1 系统电源和通讯端口

设备接线采用 3.81mm 间距的拔插式螺钉端子,端子定义如下图所示:

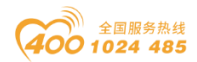

#### od -t 四川零点自动化系统有限公司 Sichuan Odot Automation System Co., Ltd.

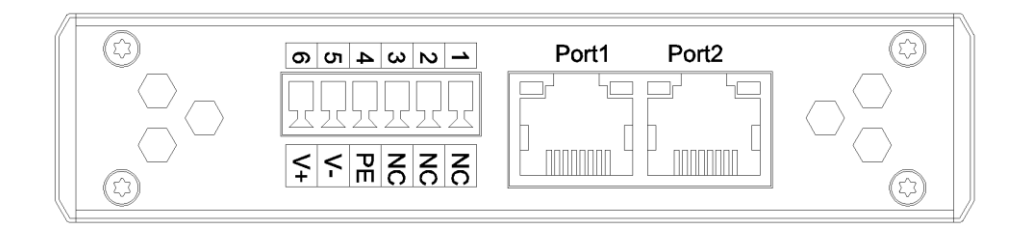

| 序号      | 端子          | 定义           |  |  |  |
|---------|-------------|--------------|--|--|--|
| 1       | NC          | 预留           |  |  |  |
| 2       | NC          | 预留           |  |  |  |
| 3       | NC          | 预留           |  |  |  |
| 4       | PE          | 接地端子         |  |  |  |
| 5       | V-          | 电源输入负        |  |  |  |
| 6       | V+          | 电源输入正        |  |  |  |
| RJ45 接口 | PORT1/PORT2 | PROFINET 通讯口 |  |  |  |

PROFINET 接口引脚定义

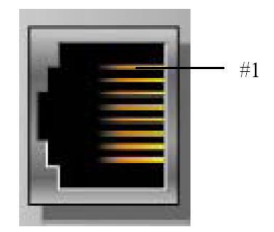

| 引脚   | 定义      | 描述  |  |  |
|------|---------|-----|--|--|
| 1    | TD+     | 发送+ |  |  |
| 2    | TD- 发送- |     |  |  |
| 3    | RD+     | 接收+ |  |  |
| 4    |         |     |  |  |
| 5    |         |     |  |  |
| 6    | RD-     | 接收- |  |  |
| 7    |         |     |  |  |
| 8    |         |     |  |  |
| CASE | SHIELD  | 屏蔽  |  |  |

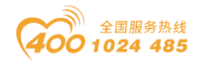

# 2.2.3.2 LED 指示灯定义

| PWF | R 🔴 | DF  |
|-----|-----|-----|
| SF  |     | BF  |
| IRN | •   | IER |

| 符号  | 定义      | 状态                                 |  |  |
|-----|---------|------------------------------------|--|--|
| PWR | 电源指示    | 0N: 电源接通<br>0FF: 电源未接通             |  |  |
| DF  | 设备状态指示  | ON: 设备故障<br>OFF: 设备正常              |  |  |
| SF  | 系统状态指示  | 0N: 系统故障<br>闪烁: 点灯测试<br>0FF: 系统正常  |  |  |
| BF  | 总线状态指示  | ON: 网线没接通<br>闪烁: 设备离线<br>OFF: 设备在线 |  |  |
| IRN | I0 运行指示 | ON: IO 初始化正常<br>OFF: IO 初始化错误      |  |  |
| IER | IO 错误指示 | ON: I0 数据交换错误   OFF: I0 数据交换正常     |  |  |

# 2.2.4 模块参数

| 通用参数            |                  |  |  |  |
|-----------------|------------------|--|--|--|
| 模块功耗 500mA@5Vdc |                  |  |  |  |
| 工作温度 -30~75℃    |                  |  |  |  |
| 环境湿度            | 5%-95%无冷凝        |  |  |  |
| 安装方式 针脚插入,铜柱固定  |                  |  |  |  |
| PROFINET 规格     |                  |  |  |  |
| 协议              | PROFINET I/O IRT |  |  |  |
| 接口类型            | RJ45*2           |  |  |  |

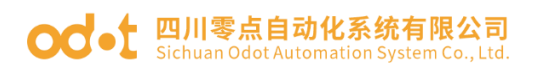

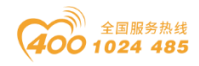

| 站类型      | PROFINET I/O DEVICE         |  |  |  |
|----------|-----------------------------|--|--|--|
| 设备名称     | AIOBOX 配置软件设置或 TIA 软件在线访问设置 |  |  |  |
| 拓扑结构     | 总线型拓扑                       |  |  |  |
| 最大扩展模块槽数 | 4 个                         |  |  |  |

# 2.2.5 配置数据定义

| 配置参数    |                             |                |      |        |         |         |            |           |
|---------|-----------------------------|----------------|------|--------|---------|---------|------------|-----------|
| 序号      | 说明                          |                |      |        |         |         |            |           |
|         | Bit7                        | Bit6           | Bit5 | Bit4   | Bit3    | Bit2    | Bit1       | Bit0      |
| Byte O  |                             |                | Sou  | rce of | Config  | guratic | n Data     |           |
|         |                             |                |      |        |         |         | Fault      | Fault     |
| Byte 1  |                             |                |      |        |         |         | Action     | Action    |
|         |                             |                |      |        |         |         | for Output | for Input |
| Byte 2  |                             |                |      | MAG    | C Addre | ess[0]  |            |           |
| Byte 3  |                             |                |      | MAG    | C Addre | ess[1]  |            |           |
| Byte 4  |                             |                |      | MAG    | C Addre | ess[2]  |            |           |
| Byte 5  |                             |                |      | MAG    | C Addre | ess[3]  |            |           |
| Byte 6  |                             |                |      | MAG    | C Addre | ess[4]  |            |           |
| Byte 7  |                             |                |      | MAG    | C Addre | ess[5]  |            |           |
| Byte 8  |                             |                |      | IP     | ' Addre | ss[0]   |            |           |
| Byte 9  | IP Address[1]               |                |      |        |         |         |            |           |
| Byte 10 | IP Address[2]               |                |      |        |         |         |            |           |
| Byte 11 | IP Address[3]               |                |      |        |         |         |            |           |
| Byte 12 | Net Mask[0]                 |                |      |        |         |         |            |           |
| Byte 13 | Net Mask[1]                 |                |      |        |         |         |            |           |
| Byte 14 | Net Mask[2]                 |                |      |        |         |         |            |           |
| Byte 15 | Net Mask[3]                 |                |      |        |         |         |            |           |
| Byte 16 |                             | Net Gateway[0] |      |        |         |         |            |           |
| Byte 17 | Net Gateway[1]              |                |      |        |         |         |            |           |
| Byte 18 | Net Gateway[2]              |                |      |        |         |         |            |           |
| Byte 19 | Net Gateway[3]              |                |      |        |         |         |            |           |
| Byte 20 |                             |                |      |        |         |         |            |           |
| •       | Draftingt Dation Name       |                |      |        |         |         |            |           |
| •       | Profinet Device Name        |                |      |        |         |         |            |           |
| Byte 82 |                             |                |      |        |         |         |            |           |
| Byte 83 | Profinet Device Name Length |                |      |        |         |         |            |           |

数据说明

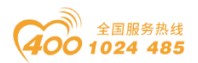

Source of Configuration Data: 设备参数配置方式(默认值:1)

0: 配置软件配置有效

1: 现场总线控制器配置有效

Fault Action for Input: IO 故障时的输入数据处理方式(默认值: 0)

0: 保持最后一次的输入值

1: 清零输入值

Fault Action for Output: IO 故障时的输出数据处理方式(默认值: 0), 当现场总线通讯出现断线时,根据选择的模式控制输出值。

0: "输出清零"

1: "输出保持"

MAC Address [0-5]: 设备 MAC 地址

IP Address[0-3]: 设备 IP 地址 (默认值: 192.168.1.100)

Net Mask[0-3]: 设备子网掩码(默认值: 255.255.255.0)

Net Gateway[0-3]: 设备子网网关(默认值: 192.168.1.1)

**Profinet Device Name:** Profinet 设备名称(字符串格式)

Profinet Device Name Length: 名称字符长度

### 2.2.6 过程数据定义

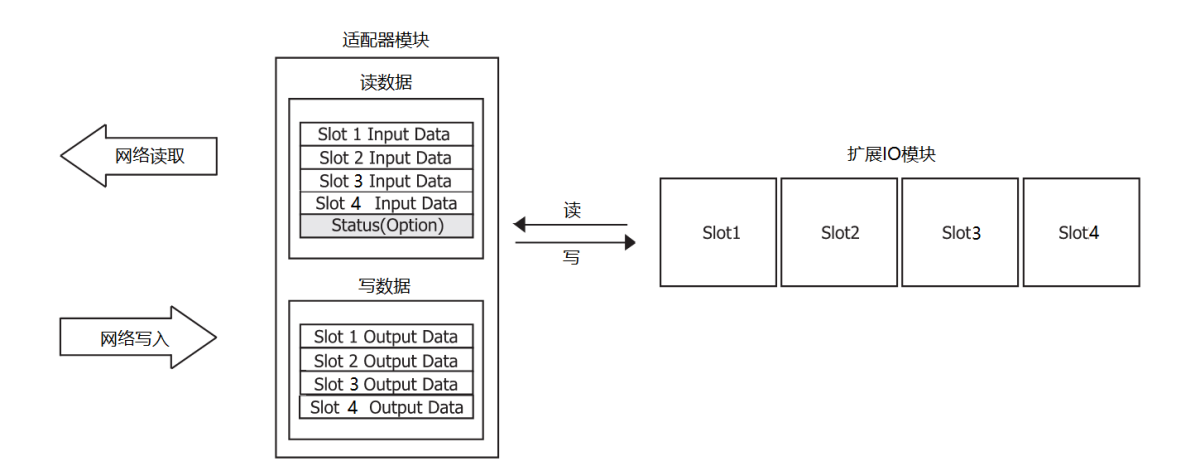

网络适配器与扩展 IO 模块之间进行实时数据交换,数据地址表会根据 IO 插 槽所置的不同模块进行动态分配。

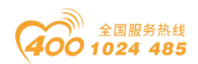

实际映射地址需在 STEP 7、TIA 或其他组态软件里手动添加 IO 模块,自动映射好地址,可查看实际映射地址。

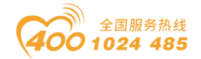

# 2.3 AIO-X8012 PROFIBUS-DP 网络适配器模块

### 2.3.1 模块简介

AIO-X8012 PROFIBUS-DP 网络适配器模块支持标准 PROFIBUS-DP 协议访问, 支持的协议版本为 DPvO。

### 2.3.2 底板参数

| 参数        | 说明                                         |  |
|-----------|--------------------------------------------|--|
| 系统电源      | 供电: 9-36VDC (标称 24VDC)<br>保护: 过流保护, 防反接保护。 |  |
| I0 模块供电电流 | 2A@5VDC                                    |  |
| 隔离        | 系统电源到现场 IO: 隔离                             |  |
| 现场电源      | 供电: 22-28VDC(标称 24VDC)                     |  |
| 现场电源电流    | 最大 DC 8A                                   |  |
| 工作温度      | −30 <sup>~</sup> 75°C                      |  |
| 环境湿度      | 5%-95%无冷凝                                  |  |
| 防护等级      | IP20                                       |  |
| 模块安装方式    | 针脚插入,铜柱固定                                  |  |
| 插槽数       | 3 个 (AIOBOX-16)<br>5 个 (AIOBOX-32)         |  |
| DB9 母头    | 1 个                                        |  |
| 拨码开关      | 1个8位开关                                     |  |
| 电源接线      | Max. 1. 5mm <sup>2</sup> (AWG 16)          |  |
| I0 接线     | Max. 1. 5mm <sup>2</sup> (AWG 16)          |  |

### 2.3.3 硬件接口

### 2.3.3.1 系统电源和通讯端口

设备接线采用 3.81mm 间距的拔插式弹簧端子,端子定义如下图所示:

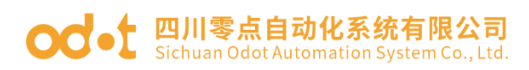

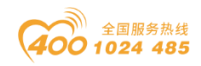

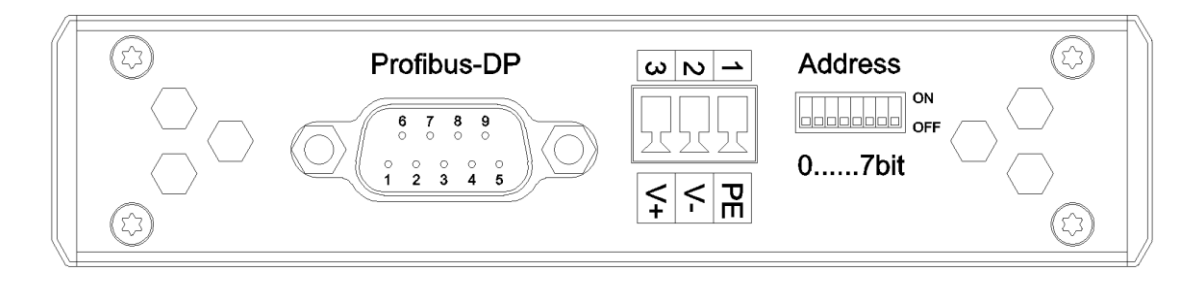

| 序号 | 端子 | 定义    |
|----|----|-------|
| 1  | PE | 接地端子  |
| 2  | V- | 电源输入负 |
| 3  | V+ | 电源输入正 |

PROFIBUS 接口引脚定义

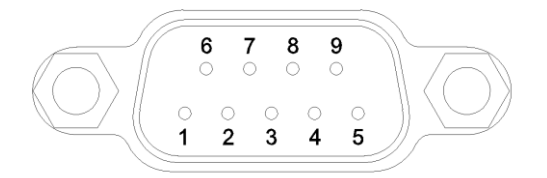

| 引脚 | 定义     | 描述     |
|----|--------|--------|
| 1  | Shield | 屏蔽,保护地 |
| 2  |        |        |
| 3  | В      | 数据线 B  |
| 4  | CNTR-P | 方向控制-P |
| 5  | DGND   | 信号地    |
| 6  | VP (+) | +5v    |
| 7  |        |        |
| 8  | A      | 数据线 A  |
| 9  | CNTR-N | 方向控制-N |

PROFIBUS 地址设置

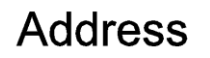

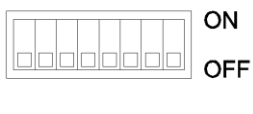

0.....7bit
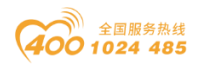

PROFIBUS 适配器站地址是由一个 8 位二进制的硬件拨码开关设置,每一个 PROFIBUS 适配器有唯一的站地址 (1~126)

## 2.3.3.2 LED 指示灯定义

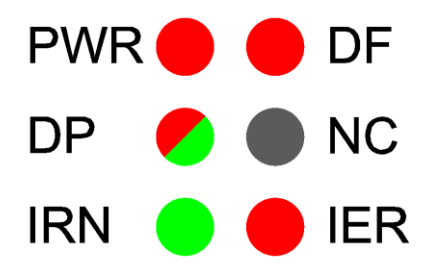

| 符号  | 定义        | 状态                               |
|-----|-----------|----------------------------------|
| PWR | 电源指示      | 0N: 电源接通<br>0FF: 电源未接通           |
| DF  | 设备状态指示    | 0N: 设备故障<br>0FF: 设备正常            |
| DP  | DP 总线状态指示 | 红灯闪烁:组态错误.<br>绿灯 ON:系统正常         |
| NC  | 空         | 无                                |
| IRN | I0 运行指示   | ON: IO 初始化正常<br>OFF: IO 初始化错误    |
| IER | I0 错误指示   | ON: IO 数据交换错误     OFF: IO 数据交换正常 |

#### 2.3.4 模块参数

| 通用参数        |                        |  |
|-------------|------------------------|--|
| 模块功耗        | 200mA@5Vdc             |  |
| 工作温度        | −30 <sup>~</sup> 75 °C |  |
| 环境湿度        | 5%-95%无冷凝              |  |
| 安装方式        | 针脚插入,铜柱固定              |  |
| PROFIBUS 规格 |                        |  |
| 协议          | PROFIBUS DPVO          |  |
| 接口类型        | DB9 母头                 |  |
| 站类型         | PROFIBUS 从站            |  |
| 站地址         | 拨码开关设置                 |  |
| 拓扑结构        | 总线型拓扑                  |  |

#### od -t 四川零点自动化系统有限公司 Sichuan Odot Automation System Co., Ltd.

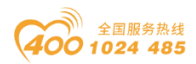

| 终端供电     | 5V  |
|----------|-----|
| 最大扩展模块槽数 | 4 个 |

#### 2.3.5 配置数据定义

|        | 配置参数                         |
|--------|------------------------------|
| 序号     | 说明                           |
| Byte O | Source of Configuration Data |
| Byte 1 | Fault Action for Input       |
| Byte 2 | PROFIBUS-DP Slave Address    |

数据说明

Source of Configuration Data: 设备参数配置方式(默认值:1)

- 0: 配置软件配置有效
- 1: 现场总线控制器配置有效

Fault Action for Input: IO 故障时的输入数据处理方式(默认值:0)

- 0: 保持最后一次的输入值
- 1: 清零输入值

PROFIBUS-DP Slave Address: DP 从站设备号

#### 2.3.6 过程数据定义

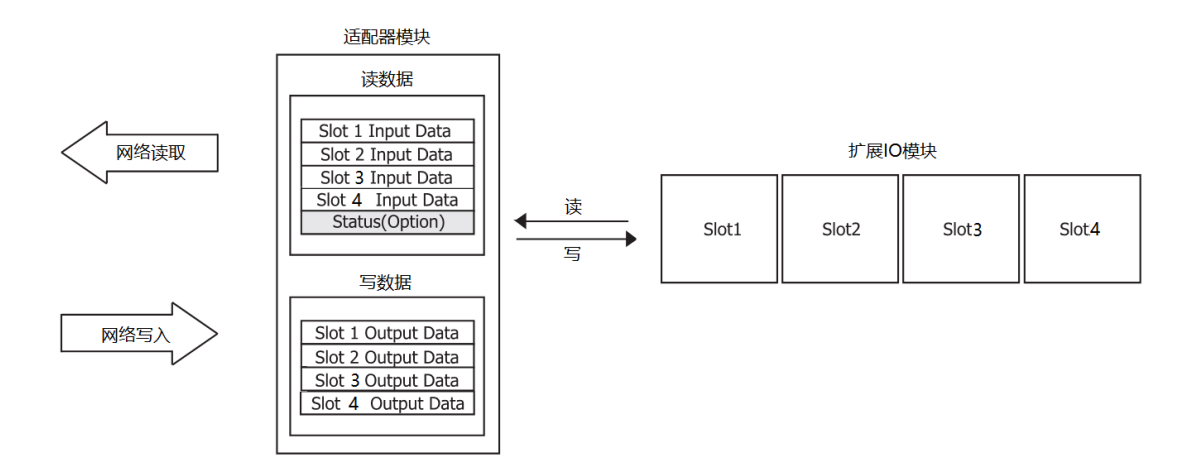

网络适配器与扩展 IO 模块之间进行实时数据交换,数据地址表会根据 IO 插

#### od -t 四川零点自动化系统有限公司 Sichuan Odot Automation System Co., Ltd.

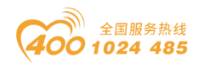

槽所置的不同模块进行动态分配。

实际映射地址需在 STEP 7、TIA 或其他组态软件里手动添加 IO 模块,自动映射好地址,可查看实际映射地址。

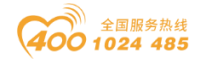

## 2.4 AIO-X8021 CANopen 网络适配器模块

## 2.4.1 模块简介

AIO-X8021 CANopen 网络适配器模块支持标准 CANopen 通讯,支持设备规范 DS401。

## 2.4.2 底板参数

| 参数                                      | 说明                                         |  |
|-----------------------------------------|--------------------------------------------|--|
| 系统电源                                    | 供电: 9-36VDC (标称 24VDC)<br>保护: 过流保护, 防反接保护。 |  |
| I0 模块供电电流                               | 2A@5VDC                                    |  |
| 隔离                                      | 系统电源到 IO 模块: 隔离                            |  |
| 现场电源                                    | 供电: 22-28VDC(标称 24VDC)                     |  |
| 现场电源电流                                  | 最大 DC 8A                                   |  |
| 工作温度                                    | −30 <sup>~</sup> 75°C                      |  |
| 环境湿度                                    | 5%-95%无冷凝                                  |  |
| 防护等级                                    | IP20                                       |  |
| 模块安装方式 针脚插入,铜柱固定                        |                                            |  |
| 插槽数                                     | 3 个 (AIOBOX-16)<br>5 个 (AIOBOX-32)         |  |
| DB9 公头 1 个                              |                                            |  |
| 拨码开关                                    | 1个8位开关                                     |  |
| 电源接线                                    | Max. 1. 5mm <sup>2</sup> (AWG 16)          |  |
| IO 接线 Max. 1. 5mm <sup>2</sup> (AWG 16) |                                            |  |

## 2.4.3 硬件接口

#### 2.4.3.1 系统电源和通讯端口

设备接线采用 3.81mm 间距的拔插式弹簧端子,端子定义如下图所示:

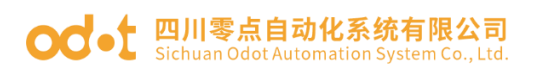

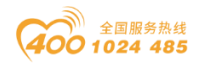

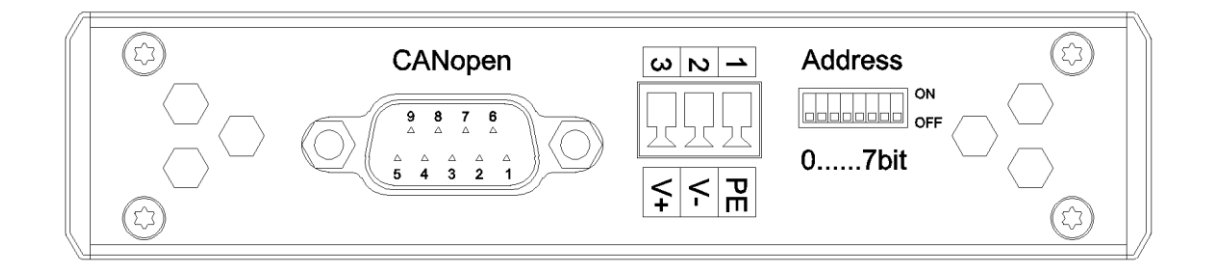

| 序号 | 端子 | 定义    |
|----|----|-------|
| 1  | PE | 接地端子  |
| 2  | V- | 电源输入负 |
| 3  | V+ | 电源输入正 |

CANopen 接口引脚定义

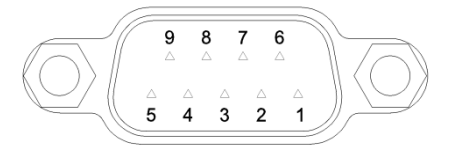

| 引脚 | 定义       | 描述        |
|----|----------|-----------|
| 1  |          |           |
| 2  | CAN_L    | CAN_L 信号线 |
| 3  | CAN_GND  | CAN 信号地   |
| 4  |          |           |
| 5  | CAN_SHLD | CAN 屏蔽层   |
| 6  |          |           |
| 7  | CAN_H    | CAN_H 信号线 |
| 8  |          |           |
| 9  |          |           |

CANopen 地址设置

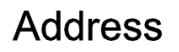

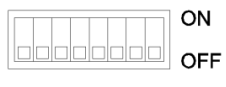

0.....7bit

CANopen 适配器从站地址是由一个 8 位二进制的硬件拨码开关设置,每一个

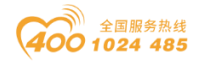

CANopen 适配器有唯一的站地址(1~127)。

## 2.4.3.2 LED 指示灯定义

| PWR 🛑 🛑 DF  |  |
|-------------|--|
| RUN 😑 🛑 ERR |  |
| IRN 😑 🛑 IER |  |

| 符号  | 定义        | 状态                                        |
|-----|-----------|-------------------------------------------|
| PWR | 电源指示      | 0N: 电源接通<br>0FF: 电源未接通                    |
| DF  | 设备状态指示    | ON: 设备故障<br>OFF: 设备正常                     |
| RUN | CAN 运行指示灯 | 0N: 运行状态<br>闪烁(2.5Hz): 预操作状态<br>闪一次: 停止状态 |
| ERR | CAN 错误指示灯 | ON: 总线关闭   闪两次: 发生保护事件   OFF: CAN 工作正常    |
| IRN | I0 运行指示   | ON: IO 初始化正常<br>OFF: IO 初始化错误             |
| IER | I0 错误指示   | ON: IO 数据交换错误     OFF: IO 数据交换正常          |

## 2.4.4 模块参数

| 通用参数       |                       |  |
|------------|-----------------------|--|
| 模块功耗       | 200mA@5Vdc            |  |
| 工作温度       | −30 <sup>~</sup> 75°C |  |
| 环境湿度       | 5%-95%无冷凝             |  |
| 安装方式       | 针脚插入,铜柱固定             |  |
| CANopen 规格 |                       |  |
| 协议         | CANopen DS 401        |  |
| 接口类型       | DB9 公头                |  |
| 站类型        | CANopen 从站            |  |

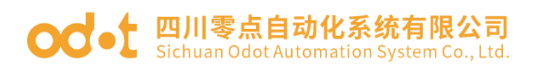

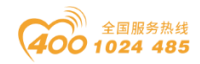

| 站地址      | 拨码开关设置 |
|----------|--------|
| 拓扑结构     | 总线型拓扑  |
| 最大扩展模块槽数 | 4 个    |

#### 2.4.5 配置数据定义

| 配置参数   |                              |  |
|--------|------------------------------|--|
| 序号     | 说明                           |  |
| Byte O | Source of Configuration Data |  |
| Byte 1 | Fault Action for Input       |  |
| Byte 2 |                              |  |
| Byte 3 |                              |  |
| Byte 4 | CANopen Slave Address        |  |
| Byte 5 | CAN BaudRate                 |  |

数据说明

Source of Configuration Data: 设备参数配置方式(默认值: 0)

0: 配置软件配置有效

1: 现场总线控制器配置有效

Fault Action for Input: IO 故障时的输入数据处理方式(默认值: 0)

0: 保持最后一次的输入值

1: 清零输入值

Auto Generate PDO COB-ID: 自动分配 PDO 标识符,使能、禁止可选,使能 后可自动给 IO 模块分配 PDO 标识符,禁止后,只有预定义的 4 个 PDO,更多的 PDO 需要 CANOPEN 主站设置。默认禁止。

Auto Start:从站自动启动,禁止、使能可选,使能后站点会主动发送一次 PDO 报文,且有数据的时候会上传报文,默认禁止。

**CANopen Slave Address:** CANopen 从站设备号(只读, 默认值: 1)

**CAN BaudRate:** CAN 总线波特率设置(默认: 4)

0: 1 MBit/sec

1: 800 kBit/sec

2: 500 kBit/sec

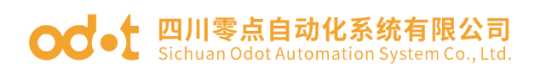

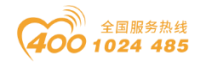

- 3: 250 kBit/sec
- 4: 125 kBit/sec
- 5: 100 kBit/sec
- 6: 50 kBit/sec
- 7: 20 kBit/sec
- 8: 10 kBit/sec

## 2.4.6 过程数据定义

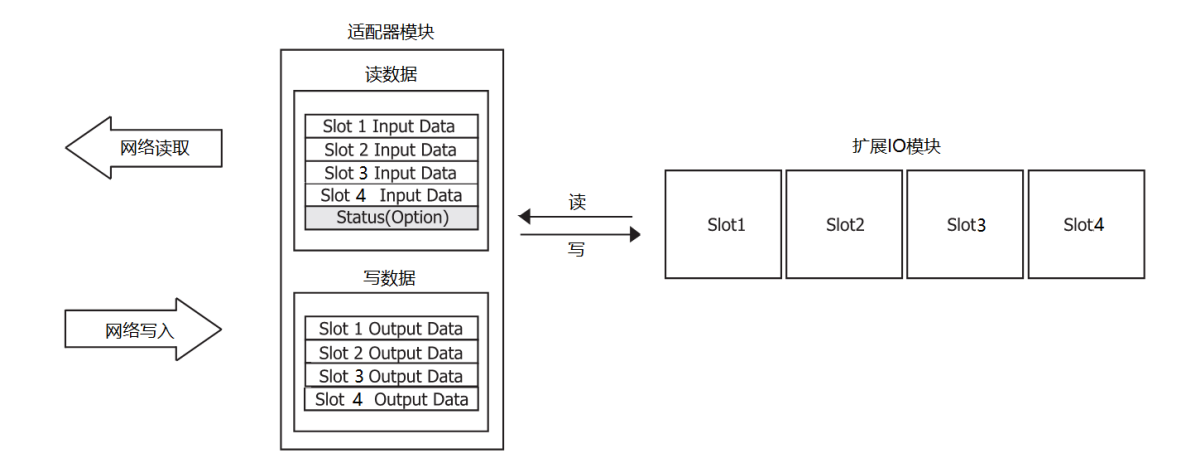

IO 模块输入输出数据将根据数据类型不同而分别映射到对象 6000,6200,6401,6411 中, TPDO 和 RPDO 均支持可变 PDO 映射。

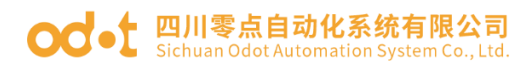

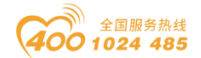

## 2.5. AIO-X8033 EtherCAT IO 模块

#### 2.5.1 模块简介

AIO-X8033 EtherCAT I/O 模块支持标准 EtherCAT 协议访问,网络适配器支持最多4个扩展 IO 模块。

## 2.5.2 底板参数

| 参数        | 说明                                        |
|-----------|-------------------------------------------|
| 系统电源      | 供电: 9-36VDC(标称 24VDC)<br>保护: 过流保护, 防反接保护。 |
| I0 模块供电电流 | 2A@5VDC                                   |
| 隔离        | 系统电源到现场 IO: 隔离                            |
| 现场电源      | 供电: 22-28VDC(标称 24VDC)                    |
| 现场电源电流    | 最大 DC 8A                                  |
| 工作温度      | −30 <sup>~</sup> 75 °C                    |
| 环境湿度      | 5%-95%无冷凝                                 |
| 防护等级      | IP20                                      |
| 模块安装方式    | 针脚插入,铜柱固定                                 |
| 插槽数       | 4 个 (AIOBOX-16)                           |
| 网口数量      | 2 个 RJ45                                  |
| 网口速率      | 10M/100M 自适应                              |
| 最大总线长度    | 100m                                      |
| 电源接线      | Max. 1. 5mm <sup>2</sup> (AWG 16)         |
| I0 接线     | Max. 1. 5mm <sup>2</sup> (AWG 16)         |

## 2.5.3 硬件接口

## 2.5.3.1 系统电源和通讯端口

设备接线采用 3.81mm 间距的拔插式螺钉端子,端子定义如下图所示:

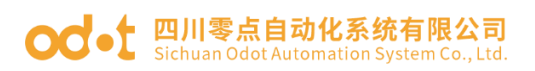

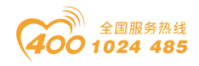

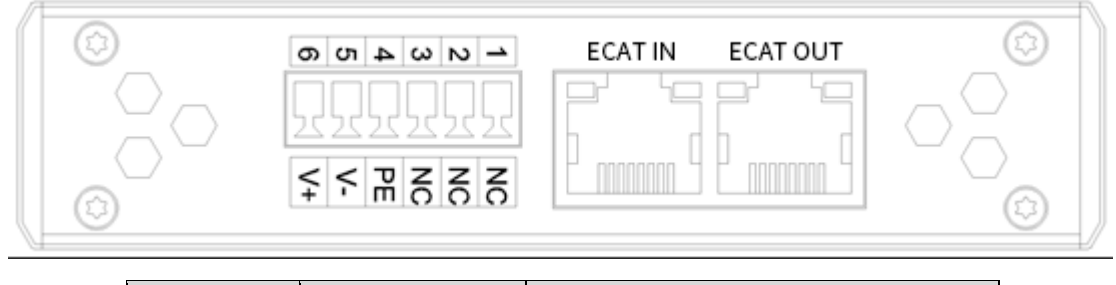

| 序号     | 端子       | 定义       |
|--------|----------|----------|
| 1      | NC       | 预留       |
| 2      | NC       | 预留       |
| 3      | NC       | 预留       |
| 4      | PE       | 接地端子     |
| 5      | V-       | 电源输入负    |
| 6      | V+       | 电源输入正    |
| RJ45 接 | ECAT IN  | ECAT IN  |
|        | ECAT OUT | ECAT OUT |

EtherCAT 接口引脚定义

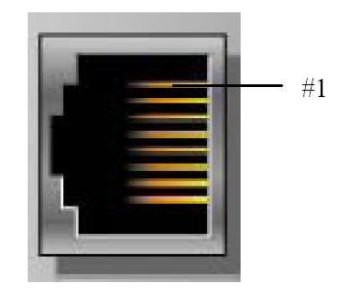

| 引脚   | 定义     | 描述  |
|------|--------|-----|
| 1    | TD+    | 发送+ |
| 2    | TD-    | 发送- |
| 3    | RD+    | 接收+ |
| 4    |        |     |
| 5    |        | _   |
| 6    | RD-    | 接收- |
| 7    |        |     |
| 8    |        |     |
| CASE | SHIELD | 屏蔽  |

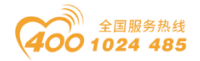

## 2.5.3.2 LED 指示灯定义

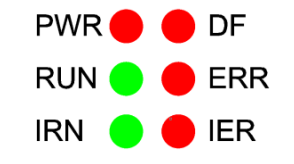

| 符号  | 定义      | 状态                                                                                                    |
|-----|---------|----------------------------------------------------------------------------------------------------|
| PWR | 电源指示    | ON: 电源接通<br>OFF: 电源未接通                                                                                                    |
| DF  | 设备状态指示  | ON: 设备故障<br>OFF: 设备正常                                                                                                    |
| RUN | 运行状态指示  | OFF:初始化状态<br>Blinking:预运行状态<br>Single Flash:安全运行状态<br>Flickering:启动过程中或处于BootStrap<br>状态                                          |
| ERR | 错误状态指示  | OFF: 无错误<br>Allways on: 应用程序控制失败<br>Flickering: 启动错误<br>Blinking: 无效配置<br>Single flash: 本地错误、未经请求的状态切<br>换<br>Double flash: 看门狗错误 |
| IRN | 10运行指示  | ON: IO 初始化正常<br>OFF: IO 初始化错误                                                                                                    |
| IER | I0 错误指示 | ON: IO 数据交换错误<br>OFF: IO 数据交换正常                                                                                                   |
|     | •       |                                                                                                    |

快闪 Flickering:10HZ

慢闪 Blinking: 2.5HZ

单闪 Single flash: 200ms

双闪 Double flash: 200ms/1000ms

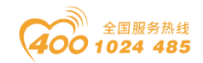

#### 2.5.4 模块参数

| 通用参数     |                       |  |  |  |  |  |  |
|----------|-----------------------|--|--|--|--|--|--|
| 模块功耗     | 500mA@5Vdc            |  |  |  |  |  |  |
| 工作温度     | −30 <sup>~</sup> 75°C |  |  |  |  |  |  |
| 环境湿度     | 5%-95%无冷凝             |  |  |  |  |  |  |
| 安装方式     | 针脚插入,铜柱固定             |  |  |  |  |  |  |
|          | EtherCAT 规格           |  |  |  |  |  |  |
| 协议       | EtherCAT              |  |  |  |  |  |  |
| 接口类型     | RJ45*2                |  |  |  |  |  |  |
| 站类型      | EtherCAT I/O Slaver   |  |  |  |  |  |  |
| 设备名称     | AIOBOX 配置软件设置         |  |  |  |  |  |  |
| 拓扑结构     | 总线型拓扑                 |  |  |  |  |  |  |
| 最大扩展模块槽数 | 4 个                   |  |  |  |  |  |  |

## 2.5.5 过程数据定义

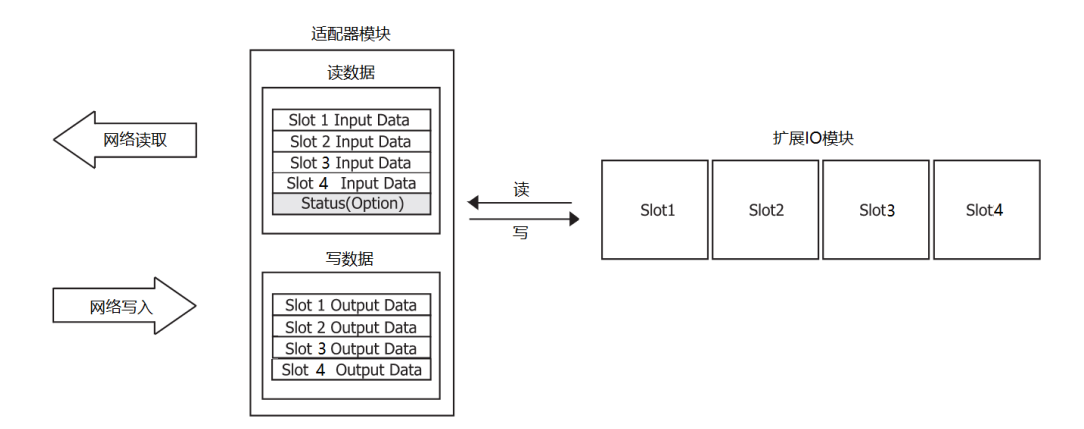

网络适配器与扩展 IO 模块之间进行实时数据交换,数据地址表会根据 IO 插槽所置的不同模块进行动态分配。

实际映射地址需在 TwinCAT 或其他组态软件里手动添加 IO 模块, 自动映射 好地址, 可查看实际映射地址。

# 三、扩展 IO 模块

# 3.1 AIO-X1248 8 通道/数字量输入/24VDC/源型或漏型

#### 3.1.1 模块特点

◆ AIO-X1248 支持 8 通道数字量输入,支持源型、漏型双向输入,输入电压 24V/0V

- ◆ 模块可采集现场设备的数字量输出信号(干接点或有源输出)
- ◆ 模块可接入2线或3线制数字传感器
- ◆ 模块内部总线和现场输入采用光耦隔离
- ◆ 模块每个输入通道支持 32 位计数器, 计数频率<200Hz
- ◆ 模块可设置数字信号输入滤波时间和计数器数据传输顺序
- ◆ 模块每个通道可独立设置计数模式和计数方向
- ◆ 模块带有 8 个数字量输入通道 LED 指示灯

#### 3.1.2 模块参数

| 通用参数 |                                                                              |  |  |  |  |  |  |
|------|------------------------------------------------------------------------------|--|--|--|--|--|--|
| 功率   | Max. 36mA@5. OVdc                                                            |  |  |  |  |  |  |
| 隔离   | I/O 至内部总线: 光耦隔离(3KVrms)                                                      |  |  |  |  |  |  |
| 现场电源 | 标称电压: 24Vdc<br>输入范围: 22 <sup>~</sup> 28Vdc                                   |  |  |  |  |  |  |
| 接线   | I/O 接线: Max.1.5mm <sup>2</sup> (AWG 16)                                      |  |  |  |  |  |  |
| 重量   | 15g                                                                          |  |  |  |  |  |  |
| 尺寸   | 74*42*10mm                                                                   |  |  |  |  |  |  |
|      | 输入参数                                                                         |  |  |  |  |  |  |
| 通道数  | 8 通道双向输入                                                                     |  |  |  |  |  |  |
| 指示灯  | 8个绿色通道输入指示灯                                                                  |  |  |  |  |  |  |
| 开启电压 | 高输入:Min.10Vdc to Max.28Vdc(公共端:0Vdc)<br>低输入:Min.0Vdc to Max.14Vdc(公共端:24Vdc) |  |  |  |  |  |  |

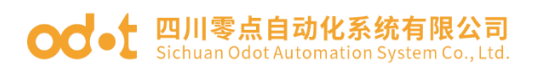

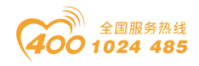

| 关闭电压 | 高输入:Max.5Vdc(公共端:0Vdc)<br>低输入:Min.19Vdc(公共端:24Vdc) |
|------|----------------------------------------------------|
| 开启电流 | Max.15mA/通道@28V                                    |
| 输入阻抗 | >1. 8k Ω                                           |
| 输入延时 | OFF to ON :Max.3ms<br>ON to OFF :Max.2ms           |
| 滤波时间 | 默认 10ms                                            |
| 采样频率 | 500Hz                                              |
| 计数频率 | <200Hz                                             |

# 3.1.3 过程数据定义

|         | 输入数据               |                    |         |           |                      |            |         |         |  |
|---------|--------------------|--------------------|---------|-----------|----------------------|------------|---------|---------|--|
| Bit No  | Bit 7              | Bit 6              | Bit 5   | Bit 4     | Bit 3                | Bit 2      | Bit 1   | Bit O   |  |
| Byte O  | DI Ch#7            | DI Ch#6            | DI Ch#5 | DI Ch#4   | DI Ch#3              | DI Ch#2    | DI Ch#1 | DI Ch#0 |  |
| Byte 1  |                    |                    |         |           |                      |            |         |         |  |
| Byte 2  |                    |                    | C       | ountor V  | alua Cht             | +0         |         |         |  |
| Byte 3  |                    |                    |         | Juiitei V | aiue ch <del>i</del> | +0         |         |         |  |
| Byte 4  |                    |                    |         |           |                      |            |         |         |  |
| Byte 5  | 4                  |                    |         |           |                      |            |         |         |  |
| Byte 6  | 4                  |                    | C       | ountor V  | alua Cht             | ±1         |         |         |  |
| Byte 7  |                    |                    |         | Junter    |                      | 71         |         |         |  |
| Byte 8  |                    |                    |         |           |                      |            |         |         |  |
| Byte 9  |                    |                    |         |           |                      |            |         |         |  |
| Byte 10 |                    |                    | C       | ounter V  | alue Cht             | ±9         |         |         |  |
| Byte 11 |                    |                    |         | Junter    |                      | 72         |         |         |  |
| Byte 12 |                    |                    |         |           |                      |            |         |         |  |
| Byte 13 |                    |                    |         |           |                      |            |         |         |  |
| Byte 14 |                    | Countor Value Ch#2 |         |           |                      |            |         |         |  |
| Byte 15 | Counter value Ch#3 |                    |         |           |                      |            |         |         |  |
| Byte 16 |                    |                    |         |           |                      |            |         |         |  |
| Byte 17 | -                  |                    |         |           |                      |            |         |         |  |
| Byte 18 | -                  |                    | C       | ounter V  | alue Ch              | <b>±</b> 4 |         |         |  |
| Byte 19 | -                  | Counter value CI#4 |         |           |                      |            |         |         |  |
| Byte 20 |                    |                    |         |           |                      |            |         |         |  |
| Byte 21 |                    |                    |         |           |                      |            |         |         |  |
| Byte 22 |                    |                    | Co      | ounter V  | alue Ch              | <b>±</b> 5 |         |         |  |
| Byte 23 | -                  |                    |         |           |                      |            |         |         |  |
| Byte 24 |                    |                    |         |           |                      |            |         |         |  |

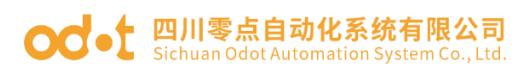

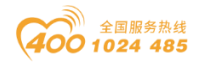

| Byte 25 |         |                                                                 |       |       |       |       |       |       |  |  |
|---------|---------|-----------------------------------------------------------------|-------|-------|-------|-------|-------|-------|--|--|
| Byte 26 |         | Countor Volus Ch#C                                              |       |       |       |       |       |       |  |  |
| Byte 27 |         | Counter Value Ch#6                                              |       |       |       |       |       |       |  |  |
| Byte 28 |         |                                                                 |       |       |       |       |       |       |  |  |
| Byte 29 |         |                                                                 |       |       |       |       |       |       |  |  |
| Byte 30 |         |                                                                 |       |       |       |       |       |       |  |  |
| Byte 31 |         | Counter Value Ch#7                                              |       |       |       |       |       |       |  |  |
| Byte 32 |         |                                                                 |       |       |       |       |       |       |  |  |
|         |         |                                                                 |       | 输出数据  |       |       |       |       |  |  |
| Bit No  | Bit 7   | Bit 6                                                           | Bit 5 | Bit 4 | Bit 3 | Bit 2 | Bit 1 | Bit O |  |  |
|         | Counter | Counter Counter Counter Counter Counter Counter Counter Counter |       |       |       |       |       |       |  |  |
| Byte O  | Reset   | Reset Reset Reset Reset Reset Reset Reset                       |       |       |       |       |       |       |  |  |
|         | Ch#7    | Ch#6                                                            | Ch#5  | Ch#4  | Ch#3  | Ch#2  | Ch#1  | Ch#0  |  |  |

数据说明:

DI Ch#(0-7): 当对应通道输入信号有效时,该位置1,输入无效时为0。

0: 输入信号无效

1: 输入信号有效

Counter Value Ch#(0-7): 8 通道 32 位计数器,无符号整数,溢出后自动 清零。

Cunter Reset Ch#(0-7):数据位从0变到1时(上升沿),对应通道的输入 计数器被清零。

注:输入通道计数频率最大 200Hz,当输入信号超过该频率时,计数结果可能与实际值不一致。

#### 3.1.4 配置数据定义

| 配置参数   |          |                                                                 |          |          |          |            |          |          |
|--------|----------|-----------------------------------------------------------------|----------|----------|----------|------------|----------|----------|
| Bit No | Bit 7    | Bit 6                                                           | Bit 5    | Bit 4    | Bit 3    | Bit 2      | Bit 1    | Bit O    |
| Byte O |          |                                                                 | The      | nut Eilt | oming Ti | <b>m</b> c |          |          |
| Byte 1 |          |                                                                 | 111]     | ραι ΓΙΙι | ering II | me         |          |          |
| Byte 2 |          | Counter Value Data Format                                       |          |          |          |            |          |          |
| Byte 3 | Count Mo | ode Ch#3                                                        | Count Mo | ode Ch#2 | Count Mo | ode Ch#1   | Count Mo | ode Ch#0 |
| Byte 4 | Count Mo | Count Mode Ch#7 Count Mode Ch#6 Count Mode Ch#5 Count Mode Ch#4 |          |          |          |            |          | ode Ch#4 |
|        | Count    | Count                                                           | Count    | Count    | Count    | Count      | Count    | Count    |
| Byte 5 | Directi  | Directi                                                         | Directi  | Directi  | Directi  | Directi    | Directi  | Directi  |
|        | on       | on                                                              | on       | on       | on       | on         | on       | on       |

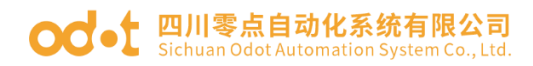

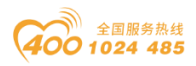

| Ch#7 | Ch#6 | Ch#5 | Ch#4 | Ch#3 | Ch#2 | Ch#1 | Ch#0 |
|------|------|------|------|------|------|------|------|
|      |      |      |      |      |      |      |      |

数据说明:

Input Filtering Time(ms): 通道的输入滤波时间, 单位 ms。(默认值: 10)

Counter Value Data Format: 通道计数值的字节传输顺序。(默认值: 0)

- 0: A-B-C-D
- 1: B-A-D-C
- 2: C-D-A-B
- 3: D-C-B-A

Count Mode Ch#(0-7): 输入通道的计数模式。(默认值: 0)

- 0: 上升沿计数
- 1: 下降沿计数
- 2: 双边沿计数

Count Direction Ch#(0-7): 输入通道的计数方向。(默认值: 0)

- 0: 向上计数
- 1: 向下计数

## 3.1.5 接线端子定义

|        | 端子     | 序号     |        | 定义   | 说明   |
|--------|--------|--------|--------|------|------|
| Slot 1 | Slot 2 | Slot 3 | Slot 4 | /    |      |
| A1     | A10    | B1     | B10    | CH#0 | 输入信号 |
| A2     | A11    | B2     | B11    | CH#1 | 输入信号 |
| A3     | A12    | B3     | B12    | CH#2 | 输入信号 |
| A4     | A13    | B4     | B13    | CH#3 | 输入信号 |
| A5     | A14    | B5     | B14    | CH#4 | 输入信号 |
| A6     | A15    | B6     | B15    | CH#5 | 输入信号 |
| Α7     | A16    | Β7     | B16    | CH#6 | 输入信号 |
| A8     | A17    | B8     | B17    | CH#7 | 输入信号 |
| A9     | A18    | В9     | B18    | СОМ  | 公共端  |

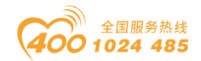

#### od -t 四川零点自动化系统有限公司 Sichuan Odot Automation System Co., Ltd.

## 3.1.6 接线图

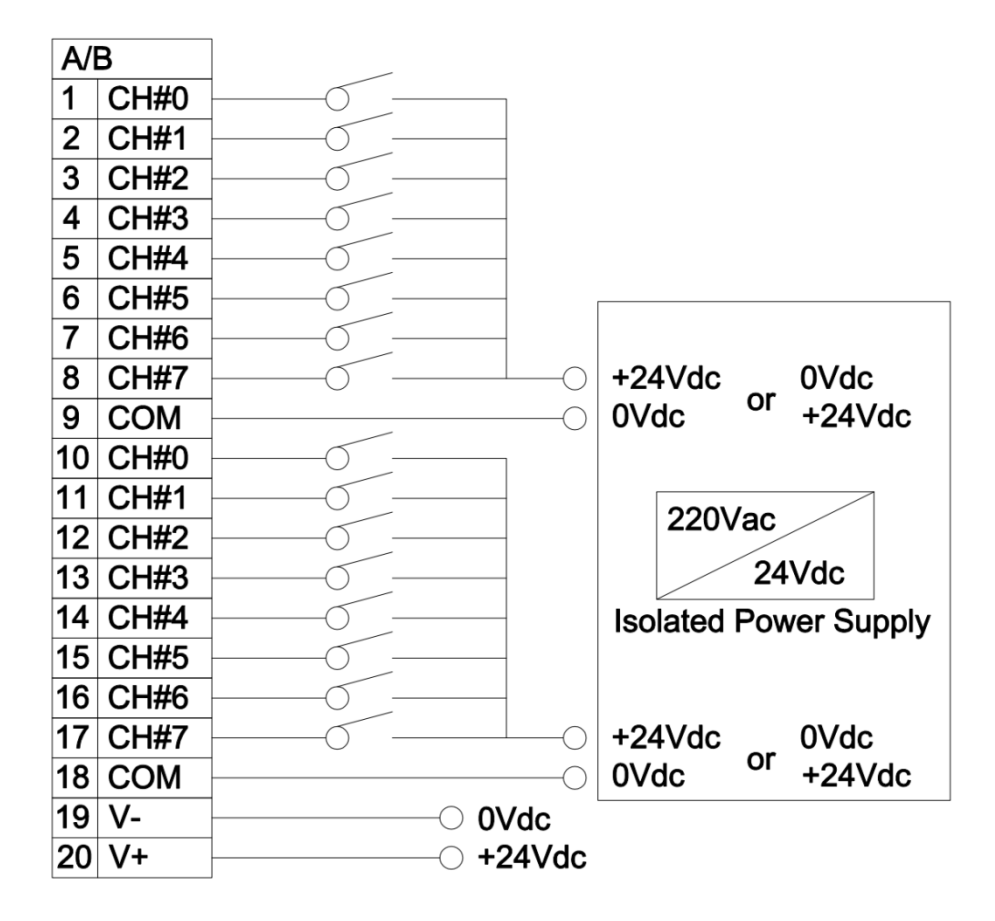

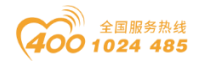

## 3.2 AIO-X2228 8 通道/数字量输出/24VDC/源型

#### 3.2.1 模块特点

- ◆ AIO-X2228 支持 8 通道数字量输出, 高电平有效, 输出电压 24V
- ◆ 模块可驱动现场设备(继电器、电磁阀等)
- ◆ 模块内部总线和现场输入采用光耦隔离
- ◆ 模块带有 8 个数字量输出通道 LED 指示灯
- ◆ 模块具备热关断以及过流保护功能

## 3.2.2 模块参数

|        | 通用参数                                         |  |  |  |  |  |
|--------|----------------------------------------------|--|--|--|--|--|
| 功率     | Max. 116mA@5. 0Vdc                           |  |  |  |  |  |
| 隔离     | I/O 至内部总线: 光耦隔离(3KVrms)                      |  |  |  |  |  |
| 现场电源   | 标称电压: 24Vdc<br>输入范围: 22 <sup>~</sup> 28Vdc   |  |  |  |  |  |
| 接线     | I/O 接线: Max.1.5mm <sup>2</sup> (AWG 16)      |  |  |  |  |  |
| 重量 13g |                                              |  |  |  |  |  |
| 尺寸     | 74*42*10mm                                   |  |  |  |  |  |
| 输出参数   |                                              |  |  |  |  |  |
| 通道数    | 8 通道                                         |  |  |  |  |  |
| 指示灯    | 8个绿色通道输出指示灯                                  |  |  |  |  |  |
| 额定电流   | 典型值: 1A                                      |  |  |  |  |  |
| 漏电流    | 最大值: 100uA                                   |  |  |  |  |  |
| 输出阻抗   | <1. 2 Ω                                      |  |  |  |  |  |
| 输出延时   | OFF to ON :Max.200us<br>ON to OFF :Max.100us |  |  |  |  |  |
| 保护功能   | 过温度关断:典型值 150℃<br>过电流保护:最大值 3A<br>短路保护支持     |  |  |  |  |  |

### 3.2.3 过程数据定义

地址: 四川省绵阳市高新区虹盛路6号

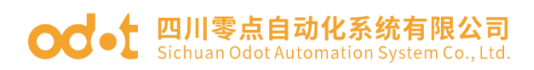

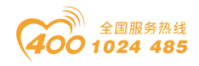

|        | 输出数据    |         |         |         |         |         |         |         |
|--------|---------|---------|---------|---------|---------|---------|---------|---------|
| Bit No | Bit 7   | Bit 6   | Bit 5   | Bit 4   | Bit 3   | Bit 2   | Bit 1   | Bit O   |
| Byte O | DO Ch#7 | DO Ch#6 | DO Ch#5 | DO Ch#4 | DO Ch#3 | DO Ch#2 | DO Ch#1 | DO Ch#0 |

数据说明:

DO Ch#(0-7): 当该位为1时,对应通道输出信号有效,输出为高电平,为0时输出无效。

0: 输出信号无效

1: 输出信号有效

## 3.2.4 配置数据定义

|        | 配置参数   |        |        |        |        |        |        |        |
|--------|--------|--------|--------|--------|--------|--------|--------|--------|
| Bit No | Bit 7  | Bit 6  | Bit 5  | Bit 4  | Bit 3  | Bit 2  | Bit 1  | Bit O  |
|        | Fault  | Fault  | Fault  | Fault  | Fault  | Fault  | Fault  | Fault  |
|        | Action | Action | Action | Action | Action | Action | Action | Action |
| Byte O | for    | for    | for    | for    | for    | for    | for    | for    |
|        | Output | Output | Output | Output | Output | Output | Output | Output |
|        | Ch#7   | Ch#6   | Ch#5   | Ch#4   | Ch#3   | Ch#2   | Ch#1   | Ch#0   |
| Byte 1 | Fault  | Fault  | Fault  | Fault  | Fault  | Fault  | Fault  | Fault  |
|        | Value  | Value  | Value  | Value  | Value  | Value  | Value  | Value  |
|        | for    | for    | for    | for    | for    | for    | for    | for    |
|        | Output | Output | Output | Output | Output | Output | Output | Output |
|        | Ch#7   | Ch#6   | Ch#5   | Ch#4   | Ch#3   | Ch#2   | Ch#1   | Ch#0   |

数据说明:

Fault Action for Output Ch#(0-7):故障输出模式。(默认值: 0)

0:保持上一次的输出状态。

1: 输出故障值。

Fault Value for Output Ch#(0-7): 当故障输出模式为1时, 该位设置故 障输出值。(默认值: 0)

- 0: 输出低电平。
- 1: 输出高电平。

#### 3.2.5 接线端子定义

| 端子序号 | 定义 | 说明 |
|------|----|----|
|      |    |    |

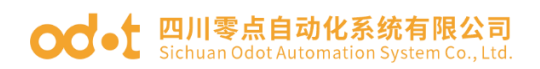

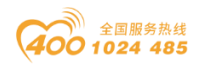

| Slot 1 | Slot 2 | Slot 3 | Slot 4 | /    | /    |
|--------|--------|--------|--------|------|------|
| A1     | A10    | B1     | B10    | CH#0 | 输出信号 |
| A2     | A11    | B2     | B11    | CH#1 | 输出信号 |
| A3     | A12    | B3     | B12    | CH#2 | 输出信号 |
| A4     | A13    | Β4     | B13    | CH#3 | 输出信号 |
| A5     | A14    | B5     | B14    | CH#4 | 输出信号 |
| A6     | A15    | B6     | B15    | CH#5 | 输出信号 |
| Α7     | A16    | Β7     | B16    | CH#6 | 输出信号 |
| A8     | A17    | B8     | B17    | CH#7 | 输出信号 |
| A9     | A18    | В9     | B18    | СОМ  | 公共端  |

#### 3.2.6 接线图

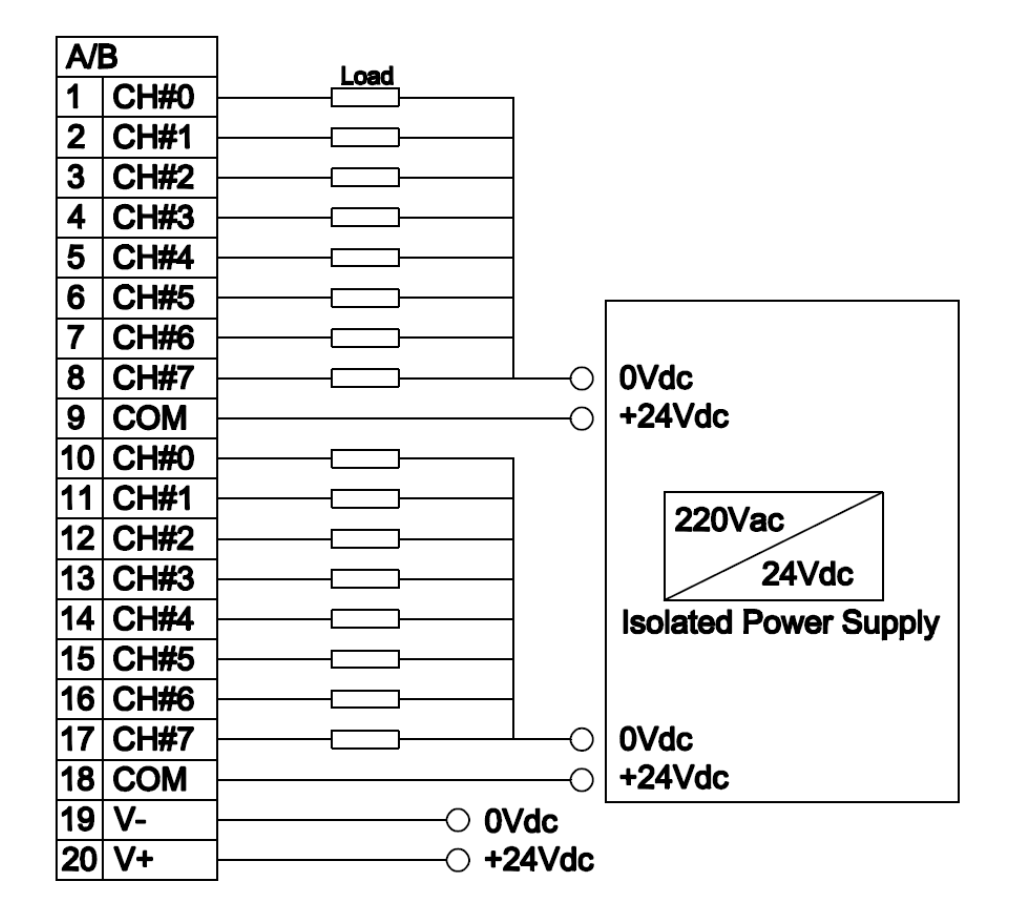

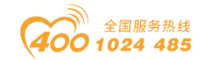

# 3.3 AIO-X3318 8 通道/模拟量单端输入/ 0&4-20mA, 16 位

## 3.3.1 模块特点

- ◆ AIO-X3318 支持 8 通道电流信号采集
- ◆ AIO-X3318 支持可配置为 O-20mA 或 4-20mA 电流信号采集
- ◆ 模块内部总线和现场输入采用磁隔离
- ◆ 模块通道接现场有源型模拟信号电流输出传感器
- ◆ 模块通道具备 TVS 过压保护

#### 3.3.2 模块参数

|      | 通用参数                                    |  |  |  |  |  |
|------|-----------------------------------------|--|--|--|--|--|
| 功率   | Max. 60mA@5. 0Vdc                       |  |  |  |  |  |
| 隔离   | I/O 至内部总线: 磁隔离(2.5KVrms)<br>电源隔离: DC-DC |  |  |  |  |  |
| 接线   | I/O 接线: Max.1.5mm <sup>2</sup> (AWG 16) |  |  |  |  |  |
| 重量   | 16g                                     |  |  |  |  |  |
| 尺寸   | 74*42*14mm                              |  |  |  |  |  |
| 输入参数 |                                         |  |  |  |  |  |
| 通道数  | 8 通道                                    |  |  |  |  |  |
| 指示灯  |                                         |  |  |  |  |  |
| 输入范围 | 最大: 0~23.5mA                            |  |  |  |  |  |
| 分辨率  | 16 Bit                                  |  |  |  |  |  |
| 亚住其中 | 土0.3%满量程,@25℃                           |  |  |  |  |  |
| 不未相反 | 土0.5%满量程,@-20~70℃                       |  |  |  |  |  |
| 采样频率 | 50Hz / 8 通道                             |  |  |  |  |  |
| 数据格式 | 16 位有符号整数                               |  |  |  |  |  |

### 3.3.3 过程数据定义

| 输入数据   |       |                          |       |       |       |       |       |       |
|--------|-------|--------------------------|-------|-------|-------|-------|-------|-------|
| Bit No | Bit 7 | Bit 6                    | Bit 5 | Bit 4 | Bit 3 | Bit 2 | Bit 1 | Bit O |
| Byte O |       | Angleg Input Data (CU 0) |       |       |       |       |       |       |
| Byte 1 |       | Analog Input Data(CH 0)  |       |       |       |       |       |       |

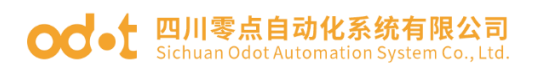

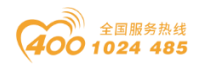

| Byte 2  | Apolog Input Data (CH 1)  |
|---------|---------------------------|
| Byte 3  | Analog Input Data(Ch 1)   |
| Byte 4  | Analog Input Data (CH 2)  |
| Byte 5  | Analog Input Data(Ch 2)   |
| Byte 6  | Analog Input Data (CH 2)  |
| Byte 7  | Analog Input Data(Ch 3)   |
| Byte 8  | Analag Input Data (CH 4)  |
| Byte 9  | Analog Input Data(Ch 4)   |
| Byte 10 | Analog Input Data (CH 5)  |
| Byte 11 | Analog Input Data(Ch 5)   |
| Byte 12 | Analag Input Data (CIL 6) |
| Byte 13 | Analog Input Data(CH 6)   |
| Byte 14 | Anglen Innut Data (CH 7)  |
| Byte 15 | Analog Input Data(CH 7)   |

数据说明:

Analog Input Data (CHO-7): 对应通道的模拟信号输入值。

| 过程数据定义(8AI) |            |        |      |                 |  |  |
|-------------|------------|--------|------|-----------------|--|--|
| 电流(0-20mA)  | 电流(4-20mA) | 十进制    | 十六进制 | 位置              |  |  |
| >23. 515    | >22. 810   | 32767  | 7FFF | 上溢              |  |  |
| 23. 515     | 22.81      | 32511  | 7EFF |                 |  |  |
| •           | •          | •      | •    | 招山上限            |  |  |
| •           | •          | •      | •    | 爬山上涨            |  |  |
| 20.0007     | 20.0005    | 27649  | 6C01 |                 |  |  |
| 20          | 20         | 27648  | 6C00 |                 |  |  |
| •           | •          | •      | •    | 施宁共用            |  |  |
| •           | •          | •      | •    | 砌化池田            |  |  |
| 0           | 4          | 0      | 0000 |                 |  |  |
| <0.0        | 3.9995     | -1     | FFFF |                 |  |  |
|             | •          |        | •    | 却山下阳            |  |  |
|             | •          |        |      | <b>冲山</b> 下 I K |  |  |
|             | 1. 1852    | -4864  | ED00 |                 |  |  |
|             | <1.1852    | -32768 | 8000 | 下溢              |  |  |

## 3.3.4 配置数据定义

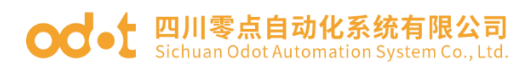

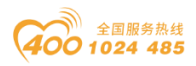

|        | 配置参数                    |                         |                         |                         |                         |                         |                         |                         |
|--------|-------------------------|-------------------------|-------------------------|-------------------------|-------------------------|-------------------------|-------------------------|-------------------------|
| Bit No | Bit 7                   | Bit 6                   | Bit 5                   | Bit 4                   | Bit 3                   | Bit 2                   | Bit 1                   | Bit O                   |
| Byte O |                         | Word Data Format        |                         |                         |                         |                         |                         |                         |
| Byte 1 | Current<br>Type<br>Ch#7 | Current<br>Type<br>Ch#6 | Current<br>Type<br>Ch#5 | Current<br>Type<br>Ch#4 | Current<br>Type<br>Ch#3 | Current<br>Type<br>Ch#2 | Current<br>Type<br>Ch#1 | Current<br>Type<br>Ch#0 |

数据说明:

Word Data Format: 模拟量数据存储格式。(默认值: 0)

0: A-B

1: B-A

Current Type Ch#(0-7): 输入的信号的类型。(默认值: 1)

0: 0-20mA

1: 4-20mA

## 3.3.5 接线端子定义

|        | 端子     | 序号     |        | 定义   | 说明   |
|--------|--------|--------|--------|------|------|
| Slot 1 | Slot 2 | Slot 3 | Slot 4 | /    |      |
| A1     | A10    | B1     | B10    | CH#0 | 输入信号 |
| A2     | A11    | B2     | B11    | CH#1 | 输入信号 |
| A3     | A12    | B3     | B12    | CH#2 | 输入信号 |
| A4     | A13    | B4     | B13    | CH#3 | 输入信号 |
| A5     | A14    | B5     | B14    | CH#4 | 输入信号 |
| A6     | A15    | B6     | B15    | CH#5 | 输入信号 |
| Α7     | A16    | В7     | B16    | CH#6 | 输入信号 |
| A8     | A17    | B8     | B17    | CH#7 | 输入信号 |
| A9     | A18    | В9     | B18    | СОМ  | 公共端  |

## 3.3.6 接线图

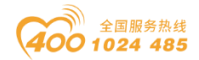

#### od -t 四川零点自动化系统有限公司 Sichuan Odot Automation System Co., Ltd.

| A/ | B    |          |
|----|------|----------|
| 1  | CH#0 | <b></b>  |
| 2  | CH#1 | <b>±</b> |
| 3  | CH#2 | •        |
| 4  | CH#3 |          |
| 5  | CH#4 | <b></b>  |
| 6  | CH#5 | <b></b>  |
| 7  | CH#6 |          |
| 8  | CH#7 |          |
| 9  | COM  | _        |
| 10 | CH#0 | •••••    |
| 11 | CH#1 | •••••    |
| 12 | CH#2 | <b>+</b> |
| 13 | CH#3 |          |
| 14 | CH#4 |          |
| 15 | CH#5 |          |
| 16 | CH#6 | <b></b>  |
| 17 | CH#7 | •••••    |
| 18 | COM  |          |
| 19 | V-   | −−− OVdc |
| 20 | V+   | ○ +24Vdc |

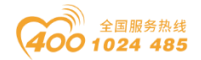

# 3.4 AIO-X3424 4 通道/模拟量差分输入/0&4-20mA、

## ±20 mA, 16 位

#### 3.4.1 模块特点

- ◆ AIO-X3424 支持 4 通道差分电流信号采集
- ◆ AIO-X3424 支持可配置为 O-20mA 或 4-20mA、±20mA 电流信号采集
- ◆ 模块内部总线和现场输入采用磁隔离
- ◆ 模块通道接现场有源型模拟信号电流输出传感器
- ◆ 模块通道具备 TVS 过压保护

#### 3.4.2 模块参数

|                                             | 通用参数                         |  |  |  |  |  |  |
|---------------------------------------------|------------------------------|--|--|--|--|--|--|
| 功率                                          | Max. 60mA@5. 0Vdc            |  |  |  |  |  |  |
| 厄卤                                          | I/O 至内部总线: 磁隔离(2.5KVrms)     |  |  |  |  |  |  |
| <b>                                    </b> | 电源隔离: DC-DC                  |  |  |  |  |  |  |
| 接线                                          | I/O 接线: Max.1.5mm²(AWG 16)   |  |  |  |  |  |  |
| 重量                                          | 16g                          |  |  |  |  |  |  |
| 尺寸                                          | 74 <b>*</b> 42 <b>*</b> 14mm |  |  |  |  |  |  |
|                                             | 输入参数                         |  |  |  |  |  |  |
| 通道数                                         | 4 通道                         |  |  |  |  |  |  |
| 指示灯                                         |                              |  |  |  |  |  |  |
| 输入范围                                        | 最大: -23.5 ~ +23.5mA          |  |  |  |  |  |  |
| 分辨率                                         | 16 Bit                       |  |  |  |  |  |  |
| 亚住蚌庄                                        | 土0.3%满量程,@25℃                |  |  |  |  |  |  |
| 不呆怕反                                        | ±0.5%满量程,@-20~70℃            |  |  |  |  |  |  |
| 采样频率                                        | 50Hz / 4 通道                  |  |  |  |  |  |  |
| 数据格式                                        | 16 位有符号整数                    |  |  |  |  |  |  |

#### 3.4.3 过程数据定义

| 输入数据   |       |                         |       |          |           |       |       |       |  |  |
|--------|-------|-------------------------|-------|----------|-----------|-------|-------|-------|--|--|
| Bit No | Bit 7 | Bit 6                   | Bit 5 | Bit 4    | Bit 3     | Bit 2 | Bit 1 | Bit O |  |  |
| Byte O |       |                         |       |          |           |       |       |       |  |  |
| Byte 1 |       | Analog Input Data(CH U) |       |          |           |       |       |       |  |  |
| Byte 2 |       |                         | Ana   | log Inpu | it Data(C | CH 1) |       |       |  |  |

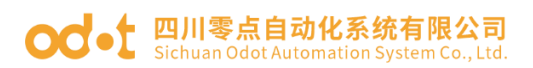

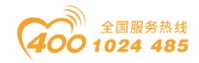

| Byte 3 |                           |
|--------|---------------------------|
| Byte 4 | Analog Input Data(CH 2)   |
| Byte 5 | Analog Input Data(ch 2)   |
| Byte 6 | Analog Input Data (CII 2) |
| Byte 7 | Analog Input Data(Ch 3)   |

数据说明:

Analog Input Data (0-3): 对应通道的模拟信号输入值。

| 过程数据定义(4AI)    |                       |                  |                      |      |                  |  |  |  |
|----------------|-----------------------|------------------|----------------------|------|------------------|--|--|--|
| 电流<br>(0-20mA) | 电流<br>(4-20mA)        | 电流(-20~<br>20mA) | 十进制                  | 十六进制 | 位置               |  |  |  |
| >23. 515       | >22. 810              | >23. 515         | 32767                | 7FFF | 上溢               |  |  |  |
| 23. 515        | 22.81                 | 23. 515          | 32511                | 7EFF |                  |  |  |  |
| •              |                       | •                | •                    | •    | 却山上阳             |  |  |  |
| •              |                       | •                | •                    | •    | <b>炮山</b> 上സ     |  |  |  |
| 20.0007        | 20.0005               | 20.0007          | 27649                | 6C01 |                  |  |  |  |
| 20             | 20                    | 20               | 27648                | 6C00 |                  |  |  |  |
| •              | •                     | •                | •                    | •    | 痴宁古国             |  |  |  |
| •              | •                     | •                | •                    | •    | 砌尺池回             |  |  |  |
| 0              | 4                     | -20              | 0                    | 0000 |                  |  |  |  |
| <0.0           | 3. 9995               | -20. 0007        | -1                   | FFFF |                  |  |  |  |
|                |                       |                  | •                    | •    | 却山下阳             |  |  |  |
|                |                       |                  |                      |      | <b>旭山</b> I I IK |  |  |  |
|                | 1. 1 <mark>852</mark> | -23. 515         | -32 <mark>512</mark> | 8100 |                  |  |  |  |
|                | <1.1852               | <-23. 515        | -32768               | 8000 | 下溢               |  |  |  |

## 3.4.4 配置数据定义

| 配置参数   |                                  |                  |              |                      |       |                      |       |       |  |  |
|--------|----------------------------------|------------------|--------------|----------------------|-------|----------------------|-------|-------|--|--|
| Bit No | Bit 7                            | Bit 6            | Bit 5        | Bit 4                | Bit 3 | Bit 2                | Bit 1 | Bit O |  |  |
| Byte O |                                  | Word Data Format |              |                      |       |                      |       |       |  |  |
| Byte 1 | Current Type Current<br>Ch#3 Ch# |                  | t Type<br>#2 | Current Type<br>Ch#1 |       | Current Type<br>Ch#0 |       |       |  |  |

数据说明:

Word Data Format: 模拟量数据存储格式。(默认值: 0)

0: A-B

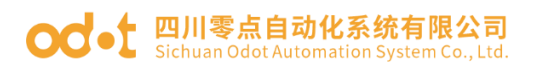

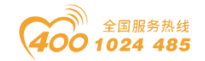

1: B-A

Current Type(0-3): 输入信号的类型。(默认值: 1)

0: 0-20mA

- 1: 4-20mA
- $2: \pm 20$ mA

## 3.4.5 接线端子定义

| 端子序号   |        |        |        | 定义    | 说明       |
|--------|--------|--------|--------|-------|----------|
| Slot 1 | Slot 2 | Slot 3 | Slot 4 | /     |          |
| A1     | A10    | B1     | B10    | CH#0+ | 通道0模拟信号+ |
| A2     | A11    | B2     | B11    | CH#0- | 通道0模拟信号- |
| A3     | A12    | B3     | B12    | CH#1+ | 通道1模拟信号+ |
| A4     | A13    | B4     | B13    | CH#1- | 通道1模拟信号- |
| A5     | A14    | B5     | B14    | CH#2+ | 通道2模拟信号+ |
| A6     | A15    | B6     | B15    | CH#2- | 通道2模拟信号- |
| Α7     | A16    | Β7     | B16    | CH#3+ | 通道3模拟信号+ |
| A8     | A17    | B8     | B17    | CH#3- | 通道3模拟信号- |
| A9     | A18    | В9     | B18    | NC    | 无连接      |

## 3.4.6 接线图

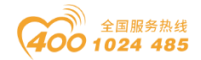

#### od -t 四川零点自动化系统有限公司 Sichuan Odot Automation System Co., Ltd.

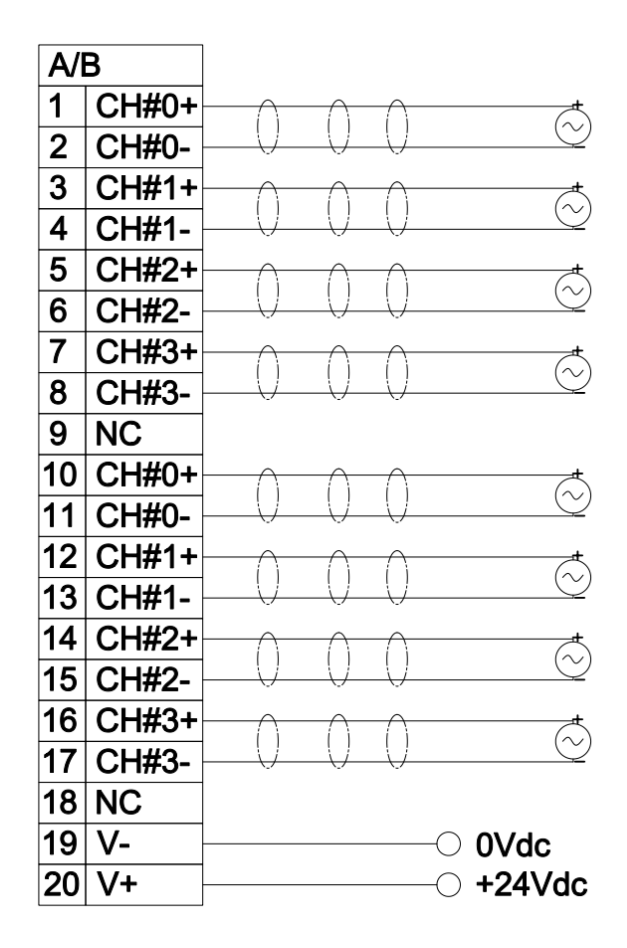

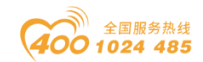

# 3.5 AIO-X3713 3 通道/模拟量输入/热电阻 PT100 采 集

## 3.5.1 模块特点

- ◆ AIO-X3713 支持 3 通道热电阻 RTD (PT100) 温度采集
- ◆ 模块可接入2线制或3线制 PT100 温度传感器
- ◆ 模块内部总线和现场输入采用磁隔离
- ◆ 模块具备高达±45V 的过压保护
- ◆ 15 位 ADC 分辨率

## 3.5.2 模块参数

| 通用参数    |                                         |  |  |  |  |  |  |
|---------|-----------------------------------------|--|--|--|--|--|--|
| 功率      | Max. 76mA@5. OVdc                       |  |  |  |  |  |  |
| 隔离      | I/O 至内部总线: 磁隔离(2.5KVrms)<br>电源隔离: DC-DC |  |  |  |  |  |  |
| 接线      | I/O 接线: Max.1.5mm²(AWG 16)              |  |  |  |  |  |  |
| 重量      | 15g                                     |  |  |  |  |  |  |
| 尺寸      | 74 <b>*</b> 42 <b>*</b> 14mm            |  |  |  |  |  |  |
|         | 输入参数                                    |  |  |  |  |  |  |
| 通道数     | 3 通道                                    |  |  |  |  |  |  |
| 指示灯     |                                         |  |  |  |  |  |  |
| 分辨率     | 15Bit                                   |  |  |  |  |  |  |
| 测量范围    | −240°C <sup>~</sup> 880°C               |  |  |  |  |  |  |
| 接线方式    | 2 线制或 3 线制                              |  |  |  |  |  |  |
| 支持传感器类型 | PT100                                   |  |  |  |  |  |  |
| 测量精度    | 0.5°C                                   |  |  |  |  |  |  |
| 每通道转换时间 | <21ms                                   |  |  |  |  |  |  |

#### 3.5.3 过程数据定义

| 输入数据                           |       |       |       |       |       |       |       |       |
|--------------------------------|-------|-------|-------|-------|-------|-------|-------|-------|
| Bit No                         | Bit 7 | Bit 6 | Bit 5 | Bit 4 | Bit 3 | Bit 2 | Bit 1 | Bit O |
| Byte 0 Analog Input Data(CH 0) |       |       |       |       |       |       |       |       |

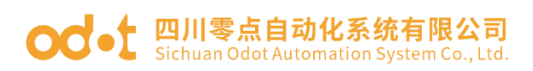

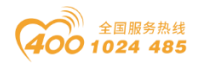

| Byte 1 |                          |
|--------|--------------------------|
| Byte 2 | Analog Input Data (CH 1) |
| Byte 3 | Analog Input Data(Ch I)  |
| Byte 4 |                          |
| Byte 5 | Analog Input Data(CH 2)  |

数据说明: Analog Input Data 0-2: 对应通道的模拟信号输入值。

| 过程数据定义  |             |      |                |  |  |  |  |
|---------|-------------|------|----------------|--|--|--|--|
| 温度      | 温度 十进制 十六进制 |      |                |  |  |  |  |
| >880.0  | 32767       | 7FFF | 上溢             |  |  |  |  |
| 880     | 8800        | 2260 |                |  |  |  |  |
| •       | •           | •    | 叔山上限           |  |  |  |  |
| •       | •           | •    | <b>超山上</b> 11K |  |  |  |  |
| 850.1   | 8501        | 2135 |                |  |  |  |  |
| 850     | 8500        | 2134 |                |  |  |  |  |
| •       | •           | •    | 麵完芯围           |  |  |  |  |
| •       | •           | •    | 砌尺池回           |  |  |  |  |
| -200    | -2000       | F830 |                |  |  |  |  |
| -200. 1 | -2001       | F82F |                |  |  |  |  |
| •       | •           | •    | 权山下阳           |  |  |  |  |
| •       | •           | •    | <i>他山下</i> 欣   |  |  |  |  |
| -240    | -2400       | F6A0 |                |  |  |  |  |
| <-240.0 | -32768      | 8000 | 下溢             |  |  |  |  |

## 3.5.4 配置数据定义

| 配置参数   |                  |       |       |       |       |       |       |       |
|--------|------------------|-------|-------|-------|-------|-------|-------|-------|
| Bit No | Bit 7            | Bit 6 | Bit 5 | Bit 4 | Bit 3 | Bit 2 | Bit 1 | Bit O |
| Byte O | Word Data Format |       |       |       |       |       |       |       |

数据说明:

Word Data Format: 模拟量数据存储格式。(默认值: 0)

0: A-B

1: B-A

# 3.5.5 接线端子定义

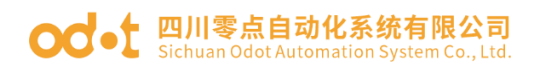

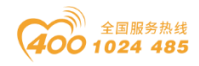

| 端子序号   |        |        |        | 定义    | 说明      |
|--------|--------|--------|--------|-------|---------|
| Slot 1 | Slot 2 | Slot 3 | Slot 4 | /     |         |
| A1     | A10    | B1     | B10    | CH#0- | RTD0 负端 |
| A2     | A11    | B2     | B11    | CH#0+ | RTD0 正端 |
| A3     | A12    | B3     | B12    | CH#0+ | RTD0 正端 |
| A4     | A13    | Β4     | B13    | CH#1- | RTD1 负端 |
| A5     | A14    | В5     | B14    | CH#1+ | RTD1 正端 |
| A6     | A15    | B6     | B15    | CH#1+ | RTD1 正端 |
| Α7     | A16    | Β7     | B16    | CH#2- | RTD2-负端 |
| A8     | A17    | B8     | B17    | CH#2+ | RTD2 正端 |
| A9     | A18    | В9     | B18    | CH#2+ | RTD2 正端 |

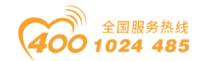

#### od -t 四川零点自动化系统有限公司 Sichuan Odot Automation System Co., Ltd.

## 3.5.6 接线图

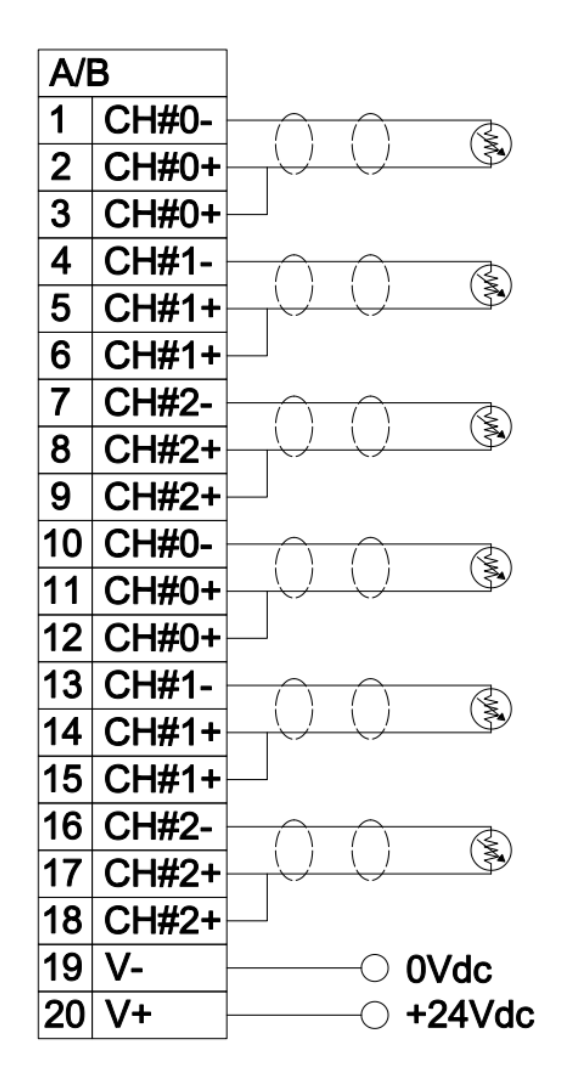

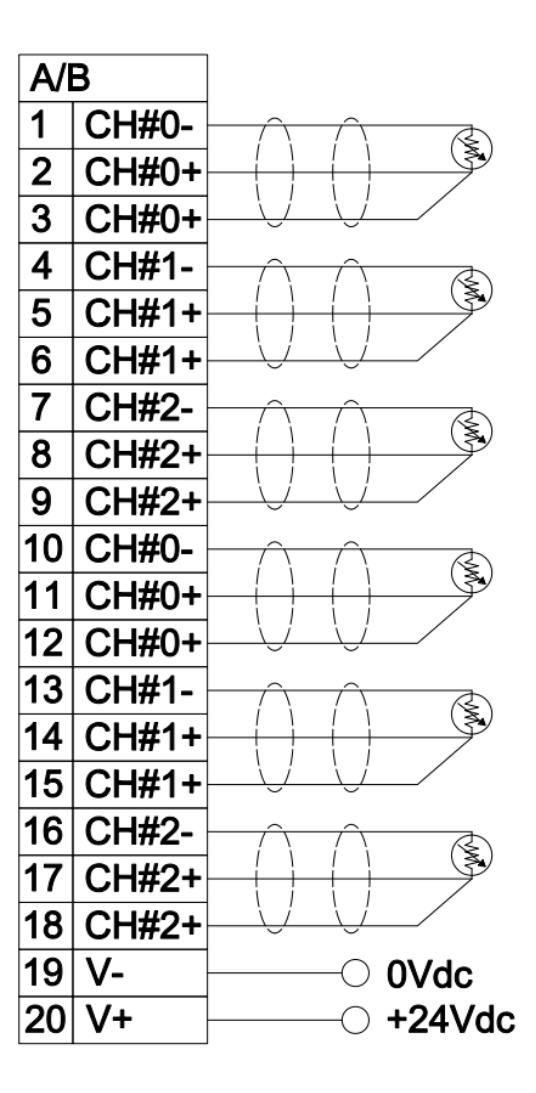

2线制接线

3线制接线

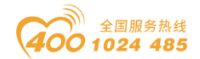

## 3.6 AIO-X3804 4 通道/模拟量输入/TC 热电偶采集

## 3.6.1 模块特点

- ◆ AIO-X3804 支持 4 通道热电偶信号采集
- ◆ AIO-X3804 可配置为多达 9 种热电偶温度测量
- ◆ 模块内部总线和现场输入采用磁隔离
- ◆ 模块输入通道具备 TVS 过压保护
- ◆ 24 位 ADC 分辨率(Σ-δ型)

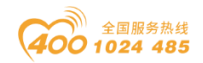

## 3.6.2 模块参数

| 通用参数    |      |                                         |  |  |  |  |  |
|---------|------|-----------------------------------------|--|--|--|--|--|
| 功率      |      | Max. 56mA@5. OVdc                       |  |  |  |  |  |
| 隔离      |      | I/O 至内部总线: 磁隔离(2.5KVrms)                |  |  |  |  |  |
|         |      | 电源隔离: DC-DC                             |  |  |  |  |  |
| 接线      |      | I/O 接线: Max.1.5mm <sup>2</sup> (AWG 16) |  |  |  |  |  |
| 重量      |      | 15g                                     |  |  |  |  |  |
| 尺寸      |      | 74*42*14mm                              |  |  |  |  |  |
|         |      | 输入参数                                    |  |  |  |  |  |
| 通道      | 道数   | 4 通道                                    |  |  |  |  |  |
| 指示      | 示灯   |                                         |  |  |  |  |  |
| 支持传愿    | 感器类型 | J、K、E、T、S、R、B、N、C型热电偶                   |  |  |  |  |  |
| 采集精度    |      |                                         |  |  |  |  |  |
|         |      | ±0.5%满量程,@-20 <sup>~</sup> 70℃          |  |  |  |  |  |
| 单通道采样频率 |      | 50Hz(最大值)                               |  |  |  |  |  |
|         | J型   | −210~1200°C                             |  |  |  |  |  |
|         | K 型  | −270 <sup>~</sup> 1370°C                |  |  |  |  |  |
|         | E 型  | −270~1000°C                             |  |  |  |  |  |
| 测       | T 型  | -270~400°C                              |  |  |  |  |  |
| 量       | S 型  | −50~1760°C                              |  |  |  |  |  |
| 范       | R 型  | −50~1760°C                              |  |  |  |  |  |
| 围       | B 型  | 0~1820℃                                 |  |  |  |  |  |
| °C      | N 型  | −270 <sup>~</sup> 1300°C                |  |  |  |  |  |
|         | C 型  | 0 <sup>~</sup> 2320℃                    |  |  |  |  |  |
| 数据格式    |      | 16 位有符号短整型(Integer)                     |  |  |  |  |  |
| 诊断功能    |      | -32767:未选热电偶型号(即为禁用该通道)                 |  |  |  |  |  |
|         |      | 32766: 开路断线                             |  |  |  |  |  |
|         |      | 32767:温度上溢                              |  |  |  |  |  |
|         |      | -32768: 温度下溢                            |  |  |  |  |  |

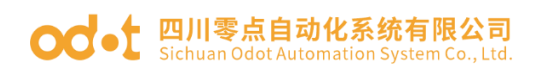

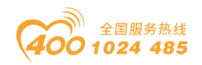

# 3.6.3 过程数据定义

| 输入数据   |                           |       |       |           |           |       |       |       |
|--------|---------------------------|-------|-------|-----------|-----------|-------|-------|-------|
| Bit No | Bit 7                     | Bit 6 | Bit 5 | Bit 4     | Bit 3     | Bit 2 | Bit 1 | Bit O |
| Byte O |                           |       |       |           |           |       |       |       |
| Byte 1 | Analog Input Data(CH 0)   |       |       |           |           |       |       |       |
| Byte 2 | Anglen Innut Data (CII 1) |       |       |           |           |       |       |       |
| Byte 3 | Analog Input Data(CH I)   |       |       |           |           |       |       |       |
| Byte 4 | Analog Input Data(CH 2)   |       |       |           |           |       |       |       |
| Byte 5 | Analog Input Data(CH 2)   |       |       |           |           |       |       |       |
| Byte 6 |                           |       | Ang   | log Topul | - Doto (C | 1 2)  |       |       |
| Byte 7 | Analog Input Data(CH 3)   |       |       |           |           |       |       |       |

数据说明:

| Analog | Input | Data | 0-3: | 对应通道的 | 勺模拟信 | 号输入值。 |
|--------|-------|------|------|-------|------|-------|
|--------|-------|------|------|-------|------|-------|

| 过程数据定义-J型       |                       |              |                |  |  |  |  |  |
|-----------------|-----------------------|--------------|----------------|--|--|--|--|--|
| 温度              | 十进制 十六进制              |              | 位置             |  |  |  |  |  |
| >1360. 0        | 32767                 | 7FFF         | 上溢             |  |  |  |  |  |
| 1360            | 13600                 | 3520         |                |  |  |  |  |  |
| •               | •                     | •            | 却山上阳           |  |  |  |  |  |
| •               | •                     | •            | <b>旭山</b> 上 IK |  |  |  |  |  |
| 1200. 1         | 12001                 | 2EE1         |                |  |  |  |  |  |
| 1200            | 12000                 | 2EE0         |                |  |  |  |  |  |
| •               | •                     | •            | 额定苏围           |  |  |  |  |  |
| •               | •                     | •            | <b>秋</b> 天池田   |  |  |  |  |  |
| -210            | -2100                 | F7CC         |                |  |  |  |  |  |
| <-210.0         | -32768                | 8000         | 下溢             |  |  |  |  |  |
|                 |                       |              |                |  |  |  |  |  |
|                 | 过程数据                  | 定义-K型        |                |  |  |  |  |  |
| 温度              | 十进制                   | 十六进制         | 位置             |  |  |  |  |  |
| >1622. 0        | 32767                 | 7FFF         | 上溢             |  |  |  |  |  |
| 1622            | 16220                 | 3F5C         |                |  |  |  |  |  |
|                 |                       |              | 招山上限           |  |  |  |  |  |
|                 |                       |              |                |  |  |  |  |  |
|                 | •                     | •            | /              |  |  |  |  |  |
| 1372.1          | 13721                 | 3599         |                |  |  |  |  |  |
| 1372. 1<br>1372 | <u>13721</u><br>13720 | 3599<br>3598 |                |  |  |  |  |  |
| 1372.1<br>1372  | 13721<br>13720        | 3599<br>3598 | 痴定苏国           |  |  |  |  |  |
| 1372.1<br>1372  | 13721<br>13720        | 3599<br>3598 | 额定范围           |  |  |  |  |  |

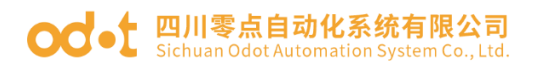

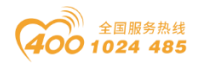

| <-270.0   | -32768 | 8000    | 下溢            |  |  |  |  |
|-----------|--------|---------|---------------|--|--|--|--|
|           |        |         |               |  |  |  |  |
| 过程数据定义-E型 |        |         |               |  |  |  |  |
| 温度        | 十进制    | 十六进制    | 位置            |  |  |  |  |
| >1200. 0  | 32767  | 7FFF    | 上溢            |  |  |  |  |
| 1200      | 12000  | 2EEO    |               |  |  |  |  |
|           |        |         |               |  |  |  |  |
|           |        |         | 超出上限          |  |  |  |  |
| 1000. 1   | 10001  | 2711    |               |  |  |  |  |
| 1000      | 10000  | 2710    |               |  |  |  |  |
|           |        |         | 施卢士田          |  |  |  |  |
|           |        |         | 一 额 定 泡 围     |  |  |  |  |
| -270      | -2700  | F574    |               |  |  |  |  |
| <-270.0   | -32768 | 8000    | 下溢            |  |  |  |  |
|           |        |         |               |  |  |  |  |
|           | 过程数据   | 定义-T 型  |               |  |  |  |  |
| 温度        | 十进制    | 十六进制    | 位置            |  |  |  |  |
| >540. 0   | 32767  | 7FFF    | 上溢            |  |  |  |  |
| 540       | 5400   | 1518    |               |  |  |  |  |
|           |        |         |               |  |  |  |  |
|           |        |         | 超出上限          |  |  |  |  |
| 400. 1    | 4001   | FA1     |               |  |  |  |  |
| 400       | 4000   | FA0     |               |  |  |  |  |
|           |        |         | 商ウキ田          |  |  |  |  |
|           |        |         | 一             |  |  |  |  |
| -270      | -2700  | F574    |               |  |  |  |  |
| <-270.0   | -32768 | 8000    | 下溢            |  |  |  |  |
|           |        |         |               |  |  |  |  |
| 过程数据定义-S型 |        |         |               |  |  |  |  |
| 温度        | 十进制    | 十六进制    | 位置            |  |  |  |  |
| >1850. 0  | 32767  | 7FFF    | 上溢            |  |  |  |  |
| 1850      | 18500  | 4844    |               |  |  |  |  |
|           |        |         |               |  |  |  |  |
|           |        |         | <b>地出上</b> IK |  |  |  |  |
| 1769. 1   | 17691  | 451B    |               |  |  |  |  |
| 1769      | 17690  | 451A    |               |  |  |  |  |
| · · · · · | · · ·  | · · · · | 额定范围          |  |  |  |  |
|           |        |         |               |  |  |  |  |
#### od -t 四川零点自动化系统有限公司 Sichuan Odot Automation System Co., Ltd.

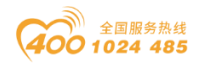

| -50      | -500      | FEOC  |              |  |  |  |  |
|----------|-----------|-------|--------------|--|--|--|--|
| -50. 1   | -501      | FE0B  |              |  |  |  |  |
|          |           |       |              |  |  |  |  |
|          |           |       | 超出下限         |  |  |  |  |
| -170     | -1700     | F95C  |              |  |  |  |  |
| <-170.0  | -32768    | 8000  | 下溢           |  |  |  |  |
|          |           |       |              |  |  |  |  |
|          | 过程数据      | 定义-R型 |              |  |  |  |  |
| 温度       | 十进制       | 十六进制  | 位置           |  |  |  |  |
| >2019. 0 | 32767     | 7FFF  | 上溢           |  |  |  |  |
| 2019     | 20190     | 4EDE  |              |  |  |  |  |
|          |           |       |              |  |  |  |  |
|          |           |       | 超出上限         |  |  |  |  |
| 1769.1   | 17691     | 451B  |              |  |  |  |  |
| 1769     | 17690     | 451A  |              |  |  |  |  |
|          |           |       | 两户共用         |  |  |  |  |
|          |           |       | ● 一          |  |  |  |  |
| -50      | -500      | FEOC  |              |  |  |  |  |
| -50. 1   | -501      | FE0B  |              |  |  |  |  |
| •        | •         |       | 却山下阳         |  |  |  |  |
|          | •         |       | <b>迪</b> 山下怀 |  |  |  |  |
| -170     | -1700     | F95C  |              |  |  |  |  |
| <-170.0  | -32768    | 8000  | 下溢           |  |  |  |  |
|          |           |       |              |  |  |  |  |
|          | 过程数据      | 定义-B型 |              |  |  |  |  |
| 温度       | 十进制       | 十六进制  | 位置           |  |  |  |  |
| >2070.0  | 32767     | 7FFF  | 上溢           |  |  |  |  |
| 2070     | 20700     | 50DC  |              |  |  |  |  |
|          | •         | •     |              |  |  |  |  |
| · ·      | •         | •     |              |  |  |  |  |
| 1820. 1  | 18201     | 4719  |              |  |  |  |  |
| 1820     | 18200     | 4718  |              |  |  |  |  |
| •        | •         | •     | 频完范围         |  |  |  |  |
| •        | •         | •     | 一            |  |  |  |  |
| 0        | 0         | 0000  |              |  |  |  |  |
| <0.0     | -32768    | 8000  | 下溢           |  |  |  |  |
|          |           |       |              |  |  |  |  |
|          | 过程数据定义-N型 |       |              |  |  |  |  |

#### od -t 四川零点自动化系统有限公司 Sichuan Odot Automation System Co., Ltd.

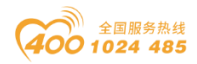

| 温度       | 十进制    | 十六进制  | 位置             |
|----------|--------|-------|----------------|
| >1550. 0 | 32767  | 7FFF  | 上溢             |
| 1550     | 15500  | 3C8C  |                |
|          | •      |       | 却山上阳           |
|          |        |       | <b>旭田</b> 上 IK |
| 1300. 1  | 13001  | 32C9  |                |
| 1300     | 13000  | 32C8  |                |
| •        | •      | •     | 新宁共国           |
|          | •      | •     | 领人氾固           |
| -270     | -2700  | F574  |                |
| <-270.0  | -32768 | 8000  | 下溢             |
|          |        |       |                |
|          | 过程数据   | 定义-C型 |                |
| 温度       | 十进制    | 十六进制  | 位置             |
| >2320. 0 | 32767  | 7FFF  | 上溢             |
| 2320     | 23200  | 5AA0  |                |
| •        | •      | •     | 痴宁共用           |
| •        | •      | •     | 一              |
| 0        | 0      | 0000  |                |
| (0, 0    |        |       | <u> </u>       |

### 3.6.4 配置数据定义

| 配置参数   |       |                     |       |           |          |       |       |       |  |  |  |
|--------|-------|---------------------|-------|-----------|----------|-------|-------|-------|--|--|--|
| Bit No | Bit 7 | Bit 6               | Bit 5 | Bit 4     | Bit 3    | Bit 2 | Bit 1 | Bit O |  |  |  |
| Byte O |       |                     | ,     | Word Dat  | a Format | ,     |       |       |  |  |  |
| Byte 1 |       |                     | TC    | C Input 1 | Гуре (СН | 0)    |       |       |  |  |  |
| Byte 2 |       |                     | TC    | C Input 1 | Гуре (СН | 1)    |       |       |  |  |  |
| Byte 3 |       | TC Input Type(CH 2) |       |           |          |       |       |       |  |  |  |
| Byte 4 |       |                     | TC    | C Input 1 | Гуре (СН | 3)    |       |       |  |  |  |

数据说明:

Word Data Format: 模拟量数据存储格式。(默认值: 0)

0: A-B

1: B-A

TC Input Type(CH 0-3): 外接的热电偶类型。(默认值: 1)

0: 无传感器

1:  $TC_J$ 

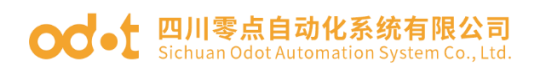

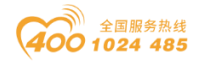

2: TC\_K

3: TC\_E

- 4: TC\_T
- 5: TC\_S
- 6: TC\_R
- 7: TC\_B
- 8: TC\_N
- 9: TC\_C

### 3.6.5 接线端子定义

| 端子序号   |        |        |        | 定义    | 说明      |
|--------|--------|--------|--------|-------|---------|
| Slot 1 | Slot 2 | Slot 3 | Slot 4 | /     |         |
| A1     | A10    | B1     | B10    | CH#0+ | 通道0正端输入 |
| A2     | A11    | B2     | B11    | CH#0- | 通道0负端输入 |
| A3     | A12    | B3     | B12    | CH#1+ | 通道1正端输入 |
| A4     | A13    | B4     | B13    | CH#1- | 通道1负端输入 |
| A5     | A14    | B5     | B14    | CH#2+ | 通道2正端输入 |
| A6     | A15    | B6     | B15    | CH#2- | 通道2负端输入 |
| Α7     | A16    | Β7     | B16    | CH#3+ | 通道3正端输入 |
| A8     | A17    | B8     | B17    | CH#3- | 通道3负端输入 |
| A9     | A18    | В9     | B18    | NC    | 无连接     |

### 3.6.6 接线图

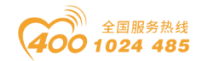

| A/I | В     |         |          |          |        |
|-----|-------|---------|----------|----------|--------|
| 1   | CH#0+ |         | $\frown$ | $\wedge$ | +      |
| 2   | CH#0- |         |          | Ų        |        |
| 3   | CH#1+ |         | $\frown$ | $\wedge$ | +      |
| 4   | CH#1- | ]V_     |          | Ų        |        |
| 5   | CH#2+ |         | $\cap$   | $\cap$   | +      |
| 6   | CH#2- | }V      |          | Ų        |        |
| 7   | CH#3+ |         | $\cap$   | $\cap$   | +      |
| 8   | CH#3- | ]V_     |          | Ų        |        |
| 9   | NC    |         |          |          |        |
| 10  | CH#0+ |         | $\cap$   | $\cap$   | +      |
| 11  | CH#0- | V       |          | Ų        |        |
| 12  | CH#1+ |         | $\frown$ | $\wedge$ | +      |
| 13  | CH#1- | }       |          | Ų        |        |
| 14  | CH#2+ |         | $\cap$   | $\cap$   | +      |
| 15  | CH#2- |         | U        | Ų        |        |
| 16  | CH#3+ |         | $\cap$   | $\cap$   | +      |
| 17  | CH#3- |         | U        | <u> </u> |        |
| 18  | NC    |         |          |          |        |
| 19  | V-    |         |          | —0       | 0Vdc   |
| 20  | V+    | <u></u> |          | —0       | +24Vdc |

# 3.7 AIO-X6227 4 通道/数字量输入/24VDC/源型或漏型 & 3 通道/数字量输出/24VDC/源型

### 3.7.1 模块特点

◆ AIO-X6227 支持4通道数字量输入,支持源型、漏型双向输入,输入电压 24V/0V

- ◆ AIO-X6227 支持3通道数字量输出,输出高有效,输出电压 24V
- ◆ 模块输入通道可采集现场设备的数字量输出信号(干接点或者有源输出)
- ◆ 模块输入通道可接入2线或3线制数字传感器
- ◆ 模块输入通道每通道支持 32 位计数器, 计数频率<200Hz
- ◆ 模块输入通道可设置数字信号输入滤波时间和计数器数据传输顺序
- ◆ 模块输入通道可独立设置计数模式和计数方向
- ◆ 模块输出通道可驱动现场设备(继电器、电磁阀等)
- ◆ 模块输出通道具备短路、热关断以及过压保护功能
- ◆ 模块内部总线和现场输入采用光耦隔离
- ◆ 模块带有7个数字量输入输出通道 LED 指示灯

#### 3.7.2 模块参数

|      | 通用参数                                                                         |  |  |  |  |  |  |  |  |
|------|------------------------------------------------------------------------------|--|--|--|--|--|--|--|--|
| 功率   | Max. 45mA@5. 0Vdc                                                            |  |  |  |  |  |  |  |  |
| 隔离   | I/O 至内部总线: 光耦隔离(3KVrms)                                                      |  |  |  |  |  |  |  |  |
| 现场由源 | 标称电压: 24Vdc                                                                  |  |  |  |  |  |  |  |  |
|      | 输入范围: 22~28Vdc                                                               |  |  |  |  |  |  |  |  |
| 接线   | I/O 接线: Max.1.5mm²(AWG 16)                                                   |  |  |  |  |  |  |  |  |
| 重量   | 14g                                                                          |  |  |  |  |  |  |  |  |
| 尺寸   | 74*42*10mm                                                                   |  |  |  |  |  |  |  |  |
|      | 输入参数                                                                         |  |  |  |  |  |  |  |  |
| 通道数  | 4 通道                                                                         |  |  |  |  |  |  |  |  |
| 指示灯  | 4个绿色通道输入指示灯                                                                  |  |  |  |  |  |  |  |  |
| 开启电压 | 高输入:Min.10Vdc to Max.28Vdc(公共端:0Vdc)<br>低输入:Min.0Vdc to Max.14Vdc(公共端:24Vdc) |  |  |  |  |  |  |  |  |

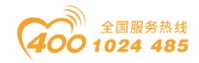

| 关闭电压 | 高输入:Max.5Vdc(公共端:0Vdc)<br>低输入:Min.19Vdc(公共端:24Vdc) |
|------|----------------------------------------------------|
| 开启电流 |                                                    |
| 输入阻抗 | >1. 8k Ω                                           |
| 输入延时 | OFF to ON :Max.3ms<br>ON to OFF :Max.2ms           |
| 滤波时间 | 默认时间 10ms                                          |
| 采样频率 | 500Hz                                              |
| 计数频率 | <200Hz                                             |
|      | 输出参数                                               |
| 通道数  | 3 通道                                               |
| 指示灯  | 3个绿色通道输出指示灯                                        |
| 额定电流 | 典型值: 1.5A                                          |
| 漏电流  | 最大值: 7uA                                           |
| 输出阻抗 | <0. 2 Ω                                            |
| 输出延时 | OFF to ON :Max.200us<br>ON to OFF :Max.100us       |
| 保护功能 | 保护电流:典型值 4.7A<br>温度保护:典型值 165℃<br>短路保护支持           |

# 3.7.3 过程数据定义

| 输入数据   |                                               |     |     |          |                      |         |         |         |  |  |
|--------|-----------------------------------------------|-----|-----|----------|----------------------|---------|---------|---------|--|--|
| Bit No | Bit 7 Bit 6 Bit 5 Bit 4 Bit 3 Bit 2 Bit 1 Bit |     |     |          |                      |         |         |         |  |  |
| Byte O |                                               | Unu | sed |          | DI Ch#3              | DI Ch#2 | DI Ch#1 | DI Ch#0 |  |  |
| Byte 1 |                                               |     |     |          |                      |         |         |         |  |  |
| Byte 2 |                                               |     | C   | ·····    | alua Ch+             | +0      |         |         |  |  |
| Byte 3 |                                               |     | U   | ounter v | aiue Cn <del>u</del> | 40      |         |         |  |  |
| Byte 4 |                                               |     |     |          |                      |         |         |         |  |  |
| Byte 5 |                                               |     | С   | ounter V | alue Ch‡             | \$1     |         |         |  |  |

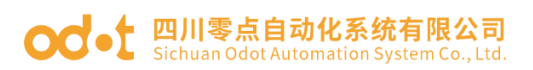

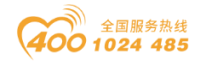

| Byte  | 6  |         |         |         |          |          |         |         |         |  |  |
|-------|----|---------|---------|---------|----------|----------|---------|---------|---------|--|--|
| Byte  | 7  |         |         |         |          |          |         |         |         |  |  |
| Byte  | 8  |         |         |         |          |          |         |         |         |  |  |
| Byte  | 9  |         |         |         |          |          |         |         |         |  |  |
| Byte  | 10 |         |         | C       | ounton V | alua Ch+ | +0      |         |         |  |  |
| Byte  | 11 |         |         | U       | ounter v | aiue Cn+ | ŧΖ      |         |         |  |  |
| Byte  | 12 |         |         |         |          |          |         |         |         |  |  |
| Byte  | 13 |         |         |         |          |          |         |         |         |  |  |
| Byte  | 14 |         |         |         |          |          |         |         |         |  |  |
| Byte  | 15 |         |         | U       | ounter v | aiue Cn+ | 60      |         |         |  |  |
| Byte  | 16 |         |         |         |          |          |         |         |         |  |  |
|       |    |         |         |         | 输出数据     |          |         |         |         |  |  |
| Bit N | Io | Bit 7   | Bit 6   | Bit 5   | Bit 4    | Bit 3    | Bit 2   | Bit 1   | Bit O   |  |  |
|       |    | Counter | Counter | Counter | Counter  |          |         |         |         |  |  |
| Byte  | 0  | Reset   | Reset   | Reset   | Reset    | Unused   | D0 Ch#2 | DO Ch#1 | DO Ch#O |  |  |
|       |    | Ch#3    | Ch#2    | Ch#1    | Ch#0     |          |         |         |         |  |  |

数据说明:

DI CH#( 0-3): 当对应通道输入信号有效时,该位置 1,输入无效时为 0。

0: 输入信号无效

1: 输入信号有效

Counter Value Ch#(0-3): 4 通道 32 位计数器,无符号整数,溢出后自动 清零。

DO CH#(0-2): 当该位为1时,对应通道输出信号有效,为高电平。

0: 输出信号无效

1: 输出信号有效

Counter Reset Ch#(0-4):数据位从0变到1时(上升沿),对应通道的输入 计数器被清零。

注意:输入通道计数频率最大 200Hz,当输入信号超过该频率时,计数结果可能与实际值不一致。

#### 3.7.4 配置数据定义

| 配置参数   |       |       |       |       |       |       |       |       |  |
|--------|-------|-------|-------|-------|-------|-------|-------|-------|--|
| Bit No | Bit 7 | Bit 6 | Bit 5 | Bit 4 | Bit 3 | Bit 2 | Bit 1 | Bit O |  |

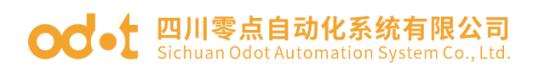

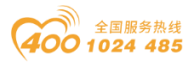

| Byte O |                       | Input Filtering Time |          |          |          |          |  |  |  |  |  |
|--------|-----------------------|----------------------|----------|----------|----------|----------|--|--|--|--|--|
| Byte 1 | input l'intering lime |                      |          |          |          |          |  |  |  |  |  |
| Byte 2 |                       | Double Word          | Data For | rmat     |          |          |  |  |  |  |  |
| Byte 3 | Count Mode Ch#3       | Count Mode Ch#2      | Count Mo | ode Ch#1 | Count Mo | ode Ch#0 |  |  |  |  |  |
|        |                       |                      | Count    | Count    | Count    | Count    |  |  |  |  |  |
| Byto 1 | Unu                   | sod                  | Directi  | Directi  | Directi  | Directi  |  |  |  |  |  |
| Dyte 4 | Ullu                  | on                   | on       | on       | on       |          |  |  |  |  |  |
|        |                       | Ch#3                 | Ch#2     | Ch#1     | Ch#0     |          |  |  |  |  |  |
|        |                       |                      |          | Fault    | Fault    | Fault    |  |  |  |  |  |
|        |                       |                      | Action   | Action   | Action   |          |  |  |  |  |  |
| Byte 5 |                       |                      | for      | for      | for      |          |  |  |  |  |  |
|        |                       |                      | Output   | Output   | Output   |          |  |  |  |  |  |
|        |                       |                      |          | Ch#2     | Ch#1     | Ch#0     |  |  |  |  |  |
|        |                       |                      |          | Fault    | Fault    | Fault    |  |  |  |  |  |
|        |                       |                      |          | Value    | Value    | Value    |  |  |  |  |  |
| Byte 6 |                       | Unused               |          | for      | for      | for      |  |  |  |  |  |
|        |                       |                      |          | Output   | Output   | Output   |  |  |  |  |  |
|        |                       | Ch#2                 | Ch#1     | Ch#0     |          |          |  |  |  |  |  |

数据说明:

Input Filtering Time(ms): 通道的输入滤波时间,单位ms。(默认值: 10) Counter Value Data Format: 通道计数值的字节传输顺序。(默认值: 0)

0: A-B-C-D

1: B-A-D-C

2: C-D-A-B

3: D-C-B-A

Count Mode Ch#(0-3): 输入通道的计数模式。(默认值: 0)

- 0: 上升沿计数
- 1: 下降沿计数
- 2: 双边沿计数

Count Direction Ch#(0-3): 输入通道的计数方向。(默认值: 0)

0: 向上计数 1: 向下计数

Fault Action for Output CH#(0-2): 故障时输出模式。(默认值: 0)

0:保持上一次的输出 1:输出设置的输出值。

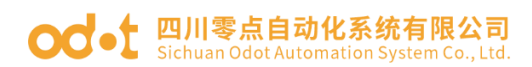

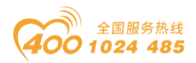

Fault Value for Output CH#(0-2): 当故障输出模式为1时,该位设置故障输出值。(默认值: 0)

0: 输出低电平 1: 输出高电平。

### 3.7.5 接线端子定义

| 端子序号   |        |        |        | 定义       | 说明     |
|--------|--------|--------|--------|----------|--------|
| Slot 1 | Slot 2 | Slot 3 | Slot 4 | /        |        |
| A1     | A10    | B1     | B10    | IN_CH#O  | 输入通道0  |
| A2     | A11    | B2     | B11    | IN_CH#1  | 输入通道1  |
| A3     | A12    | B3     | B12    | IN_CH#2  | 输入通道2  |
| A4     | A13    | Β4     | B13    | IN_CH#3  | 输入通道3  |
| A5     | A14    | B5     | B14    | IN_COM   | 输入公共端  |
| A6     | A15    | B6     | B15    | OUT_CH#O | 输出通道 0 |
| Α7     | A16    | Β7     | B16    | OUT_CH#1 | 输出通道1  |
| A8     | A17    | B8     | B17    | OUT_CH#2 | 输出通道2  |
| A9     | A18    | В9     | B18    | OUT_COM  | 输出公共端  |

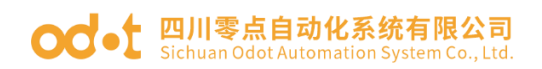

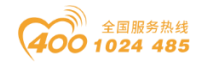

# 3.7.6 接线图

| A/ | В        |           | 220\/ac                                 |
|----|----------|-----------|-----------------------------------------|
| 1  | IN_CH#0  |           |                                         |
| 2  | IN_CH#1  |           | 24Vdc                                   |
| 3  | IN_CH#2  |           | Isolated Power Supply                   |
| 4  | IN_CH#3  |           | +24Vdc(0Vdc) or 0Vdc(+24Vdc)            |
| 5  | IN_COM   | $\square$ | 0Vdc(+24Vdc) <sup>01</sup> +24Vdc(0Vdc) |
| 6  | OUT_CH#0 |           |                                         |
| 7  | OUT_CH#1 |           |                                         |
| 8  | OUT_CH#2 |           | 0Vdc                                    |
| 9  | OUT_COM  | 0         | +24Vdc                                  |
| 10 | IN_CH#0  |           |                                         |
| 11 | IN_CH#1  |           |                                         |
| 12 | IN_CH#2  |           |                                         |
| 13 | IN_CH#3  |           | +24Vdc(0Vdc) or 0Vdc(+24Vdc)            |
| 14 | IN_COM   | O (       | 0Vdc(+24Vdc) <sup>01</sup> +24Vdc(0Vdc) |
| 15 | OUT_CH#0 |           |                                         |
| 16 | OUT_CH#1 |           |                                         |
| 17 | OUT_CH#2 |           | 0Vdc                                    |
| 18 | OUT_COM  | O         | +24Vdc                                  |
| 19 | V-       | OVdc      |                                         |
| 20 | V+       | +24Vdc    |                                         |

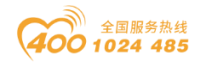

## 3.8 AIO-X4324 4 通道/模拟量输出/0-20mA 或

### 4-20mA, 0-24mA

### 3.8.1 模块特点

- ◆ 0-20mA、4-20mA、0-24mA 三种输出范围可设置
- ◆ 模块内部总线和现场输出采用磁隔离
- ◆ 单端共地输出方式

### 3.8.2 模块参数

|         | 通用参数                                    |
|---------|-----------------------------------------|
| 功率      | Max. 50mA@5. 0Vdc                       |
| I0 总线隔离 | I/O 至内部总线: 磁隔离(2.5KVrms)                |
| 接线      | I/O 接线: Max.1.5mm <sup>2</sup> (AWG 16) |
| 重量      | 15g                                     |
| 尺寸      | 74 <b>*</b> 42 <b>*</b> 14mm            |
|         | 输出参数                                    |
| 通道数     | 4 通道                                    |
| 分辨率     | 16Bit                                   |
| 输出范围    | 0-20mA/4-20mA/0-24mA                    |
| 输出精度    | >3‰                                     |
| 诊断功能    | 断线或过载、现场电源错误                            |
| 公共端     | 0V 共地                                   |
| 转换时间    | 2ms/所有通道                                |
| 负载      | Max.1KΩ                                 |

### 3.8.3 过程数据定义

过程数据定义(AIO-X4324)

|        |        |        |                                    | 输入数据                                         | -                                                |                                                  |                                                  |                                                  |
|--------|--------|--------|------------------------------------|----------------------------------------------|--------------------------------------------------|--------------------------------------------------|--------------------------------------------------|--------------------------------------------------|
| Bit No | Bit 7  | Bit 6  | Bit 5                              | Bit 4                                        | Bit 3                                            | Bit 2                                            | Bit 1                                            | Bit O                                            |
| Byte O | Unused | Unused | Field<br>Power<br>Error<br>(CHO-3) | DAC<br>Communi<br>cation<br>Error<br>(CHO-3) | Output<br>Opening<br>or<br>Overloa<br>d<br>(CH3) | Output<br>Opening<br>or<br>Overloa<br>d<br>(CH2) | Output<br>Opening<br>or<br>Overloa<br>d<br>(CH1) | Output<br>Opening<br>or<br>Overloa<br>d<br>(CHO) |

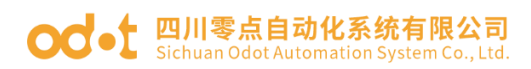

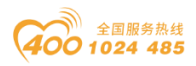

|        | 输出数据                         |                                                 |        |          |           |          |  |  |  |  |  |
|--------|------------------------------|-------------------------------------------------|--------|----------|-----------|----------|--|--|--|--|--|
| Bit No | Bit 7                        | Bit 7 Bit 6 Bit 5 Bit 4 Bit 3 Bit 2 Bit 1 Bit 0 |        |          |           |          |  |  |  |  |  |
| Byte O |                              |                                                 | Apol   | og Outpu | t Data (( | 'Ч () Ч' |  |  |  |  |  |
| Byte 1 |                              | Analog Output Data(CH U)                        |        |          |           |          |  |  |  |  |  |
| Byte 2 | And Leve Ordered Dete (CH 1) |                                                 |        |          |           |          |  |  |  |  |  |
| Byte 3 | Analog Output Data(CH 1)     |                                                 |        |          |           |          |  |  |  |  |  |
| Byte 4 | And Less Ordened Data (CH 2) |                                                 |        |          |           |          |  |  |  |  |  |
| Byte 5 | Analog Output Data(CH 2)     |                                                 |        |          |           |          |  |  |  |  |  |
| Byte 6 | And Low Ordered Data (CH 2)  |                                                 |        |          |           |          |  |  |  |  |  |
| Byte 7 |                              |                                                 | Alla 1 | og outpu | i Data(C  | JI J/    |  |  |  |  |  |

数据说明:

Output Opening or Overload (CH-xx): 电流输出诊断状态,当对应输出通 道开路或过载时该位置1,负载正常后自动清零。

0: 负载正常

1: 负载开路或过载

DAC Communication Error(CHO-xx): DAC 转换器通讯错误,现场电源未接通或 DAC、隔离器等损坏时,将会出现此错误。

0: DAC 通讯正常

1: DAC 转换失败

Field Power Error (CHO-xx):现场电源没有供电时,将会出现此错误。

0: 现场电源接入正常

1: 现场电源接入异常

Analog Output Data(CHO-xx): 模拟量输出值。

| 过程数据定义         |                |                |          |           |  |  |  |
|----------------|----------------|----------------|----------|-----------|--|--|--|
| 电流<br>(0-20mA) | 电流<br>(4-20mA) | 电流<br>(0-24mA) | 十进制 16 位 | 十六进制 16 位 |  |  |  |
| 20             | 20             | 24             | 65535    | 0xFFFF    |  |  |  |
| •              | •              | •              | •        | •         |  |  |  |
|                |                |                |          |           |  |  |  |
|                |                |                |          |           |  |  |  |
| 10             | 12             | 12             | 32767    | 0x7FFF    |  |  |  |
| •              | •              | •              | •        | •         |  |  |  |
|                | •              |                |          |           |  |  |  |
|                | •              |                |          |           |  |  |  |

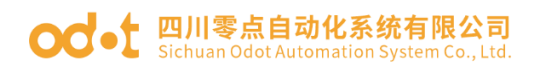

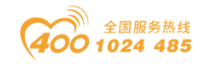

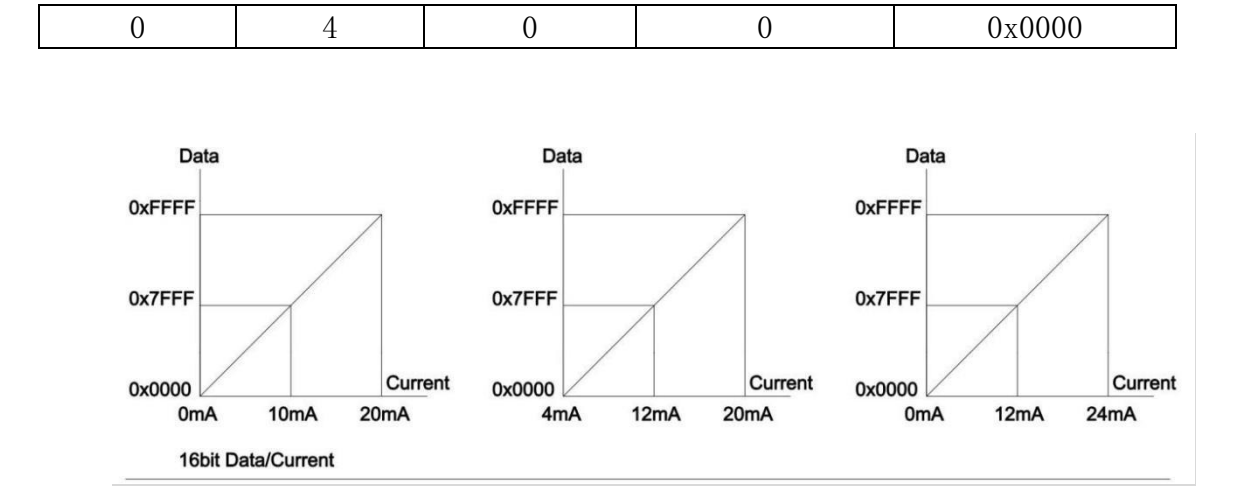

### 3.8.4 配置数据定义

|        | 配置参数       |                  |       |              |              |                      |       |       |  |  |
|--------|------------|------------------|-------|--------------|--------------|----------------------|-------|-------|--|--|
| Bit No | Bit 7      | Bit 6            | Bit 5 | Bit 4        | Bit 3        | Bit 2                | Bit 1 | Bit O |  |  |
| Byte O |            | Word Data Format |       |              |              |                      |       |       |  |  |
| Byte 1 | Unused Unu |                  | sed   | Curren<br>Ch | t Type<br>#1 | Current Type<br>Ch#0 |       |       |  |  |

数据说明:

Word Data Format: 模拟量数据存储格式。(默认值: 0)

0: A-B 1: B-A

Current Type(0-xx): 输出的信号类型。(默认值: 1)

0: 0-20mA 1: 4-20mA 2: 0-24mA

### 3.8.5 接线端子定义

| 端子序号 定义 说明 |
|------------|
|------------|

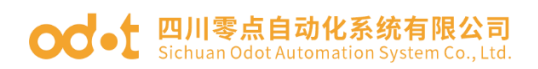

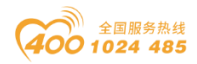

| Slot 1 | Slot 2 | Slot 3 | Slot 4 | /    |        |
|--------|--------|--------|--------|------|--------|
| A1     | A10    | B1     | B10    | CH#0 | 电流输出   |
| A2     | A11    | B2     | B11    | GND  | 0V 公共端 |
| A3     | A12    | B3     | B12    | CH#1 | 电流输出   |
| A4     | A13    | B4     | B13    | GND  | 0V 公共端 |
| A5     | A14    | B5     | B14    | CH#2 | 电流输出   |
| A6     | A15    | B6     | B15    | GND  | 0V 公共端 |
| Α7     | A16    | B7     | B16    | CH#3 | 电流输出   |
| A8     | A17    | B8     | B17    | GND  | 0V 公共端 |
| A9     | A18    | В9     | B18    | GND  | OV 公共端 |

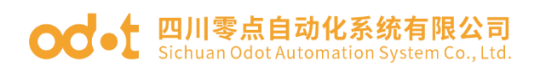

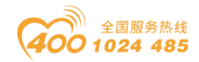

# 3.8.6 接线图

| A/B |      | RL<=1KΩ  |
|-----|------|----------|
| 1   | CH#0 |          |
| 2   | GND  |          |
| 3   | CH#1 |          |
| 4   | GND  |          |
| 5   | CH#2 |          |
| 6   | GND  |          |
| 7   | CH#3 |          |
| 8   | GND  |          |
| 9   | GND  | RL<=1KΩ  |
| 10  | CH#0 |          |
| 11  | GND  |          |
| 12  | CH#1 |          |
| 13  | GND  |          |
| 14  | CH#2 |          |
| 15  | GND  |          |
| 16  | CH#3 |          |
| 17  | GND  |          |
| 18  | GND  |          |
| 19  | V-   | ⊖ OVdc   |
| 20  | V+   | ○ +24Vdc |

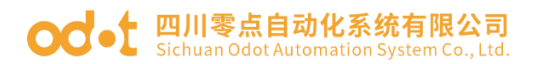

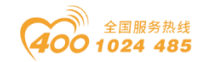

# 四、AIO-BOX 配置软件

### 4.1 软件简介

AIO-BOX Config 是四川零点自动化系统有限公司自主开发的一款配置软件。 该软件适用于所有 AIO-BOX 系列产品和 MiniBOX 系列产品。

#### 4.2 使用离线配置

当设备未连接到软件时,可按实际模块组合添加通讯板和 IO 模块,软件将 自动生成数据地址映射表。

离线模式主要针对 Modbus 通讯模块有效,地址映射表中的地址为 IO 数据的 访问地址。对于其他通讯模块,设备的 IO 地址可在主站系统的组态软件中组态 后自动生成。

离线模式手动添加模块查看地址表步骤:

1、找到安装包 AIO-Box Config V1.0.8.1(Fully with .NET4.0).exe , 点击安装 AIO-BOX 软件, 安装完成后打开 AIO-BOX 配置软件。

| AIO-Box南 | 置软件 |    |            | _    |      |            |       |      |     |                         | -          | · 🗆         | ×  |
|----------|-----|----|------------|------|------|------------|-------|------|-----|-------------------------|------------|-------------|----|
| 件工具      | 选项  | 帮助 | 菜单栏        | ]    |      |            |       |      |     |                         |            |             |    |
| 🗄        |     |    | <b>-</b> 4 | 基本信息 | 过程数据 | 暑 配置参数 地址  | 业表    |      |     |                         |            |             |    |
|          |     |    |            | 名称   | 当前值  |            |       | 1    | E线值 |                         |            |             |    |
|          |     |    |            |      |      |            |       |      |     |                         |            |             |    |
| 工程目:     | 录   |    |            |      |      |            |       |      |     |                         |            |             |    |
|          |     |    |            |      | 信息   | 【栏         |       |      |     |                         |            |             |    |
|          |     |    |            |      |      |            |       |      |     |                         |            |             |    |
|          |     |    |            |      |      |            |       |      |     |                         |            |             |    |
|          |     |    |            |      |      |            |       |      |     |                         |            |             |    |
|          |     |    |            |      |      |            |       |      |     |                         |            |             |    |
|          |     |    |            |      |      |            |       |      |     |                         |            |             |    |
|          |     |    |            |      |      |            |       |      |     |                         |            |             |    |
|          |     |    |            |      |      |            |       |      |     |                         |            |             |    |
|          |     |    |            | -    |      |            |       |      |     |                         |            |             |    |
|          |     |    |            | 日本制止 |      |            |       |      |     |                         |            |             |    |
|          |     |    |            |      |      | 日期         | 时间    | 来源   |     | 消息                      |            |             |    |
|          |     |    |            |      | 0    | 2018-10-19 | 14:59 | Main |     | Load:GSD\GSDML-V2.33-OL | DOI-AIOBOX | -20180917.x | ml |
|          |     |    |            |      | 0    | 2018-10-19 | 14:59 | Main |     | AIO-Box配置软件启动!当前版       | 本:1.0.8.1  |             |    |
|          |     |    |            |      | 状态   | 栏          |       |      |     |                         |            |             |    |
|          |     |    |            |      |      |            |       |      |     |                         |            |             |    |
|          |     |    |            |      |      |            |       |      |     |                         |            |             |    |
|          |     |    |            |      |      |            |       |      |     |                         |            |             |    |

2、点击菜单栏文件-工程-新建工程或在工程目录栏右键工程-新建工程,手

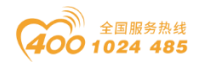

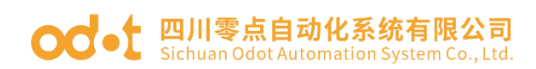

动录入工程名称。

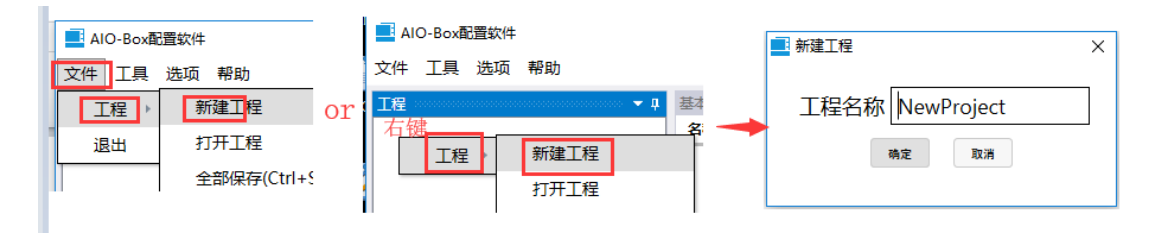

3、在工程目录栏右键工程-新建模块,在弹出的对话框里选中AIO-X8031,选择 一个串口号(随意)点击确定。

| ■ AIO-Box配置软件        | ■ 新建模块 ×                 |
|----------------------|--------------------------|
| 文件 工具 选项 帮助          | 工程名称                     |
| 1程 • •               | NewProject               |
| ▲ NewProject<br>新建模块 | 模块名称                     |
| 删除工程                 | AIO-X8021<br>AIO-X8012   |
|                      | AIO-X8032                |
|                      | AIO-X8033                |
|                      | AIO-X8031                |
|                      |                          |
|                      | 模块描述                     |
|                      | AIO-X8031 Modbus-TCP 服务器 |
|                      | 通讯设置                     |
|                      | 串口号 COM1 ▼               |
|                      | IP地址 · · · ·             |
|                      | 确定 取消                    |

4、右键 AIO-X8031-点击模块管理,参考模块左侧板 IO 槽列表,在弹出的对话框勾选槽 1-槽 4 所挂 IO 模块的具体型号,点击确定。

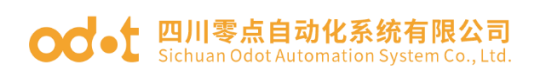

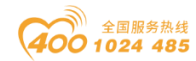

| 2) 🧾 模块管理                                                                                                    | - 🗆 X 🗉                                            |
|----------------------------------------------------------------------------------------------------|----------------------------------------------------|
| 可选模块                                                                                                    | 已选模块                                               |
| ▶ 📄 数字量输入(AIO-X1xxx)                                                                                                 |                                                    |
| ji ▶ ▶ 数字量输出(AIO-X2xxx)                                                                                              |                                                    |
| 8 ▶ <b>广</b> 模拟量输入(AIO-X3xxx)                                                                                        | 🕂 2:AIO-X2228 (8DO 24V) Source TTL                 |
| ) ▲ 戸 樟拟 伊輸出(AIO-X4xxx)                                                                                              | 🖫 3:AIO-X3318 (8AI 0-20mA , 4-20mA) 单端             |
| $\begin{array}{c} \hline \\ \hline \\ \hline \\ \hline \\ \hline \\ \hline \\ \hline \\ \hline \\ \hline \\ \hline $ | 4:AIO-X4312 (2AO 4-20mA , 0-20mA , 0-24mA , 12bit) |
| )<br>Allo-X4314 (4AO 4-20mA 0-20mA 0-24mA 12bit)                                                                     |                                                    |
| D E AIQ-X4322 (2AQ 4-20mA, 0-20mA, 0-24mA, 16bit)                                                                    |                                                    |
| ₽ AIQ-X4324 (4AQ 4-20mA 0-20mA 0-24mA 16bit)                                                                         |                                                    |
| ▲ 二 数字 単输入输出(AIO-X6xxx)                                                                                              | >>                                                 |
| AIO-X6227 (4D) - 3DO 24V)                                                                                            |                                                    |
| ₩ AIQ-X623F (8DI - 8DQ 24V)                                                                                          |                                                    |
| ▶ □ 特殊模块(AI()-X5xxx)                                                                                                 |                                                    |
|                                                                                                    |                                                    |
|                                                                                                    | <pre></pre>                                        |
|                                                                                                    |                                                    |
|                                                                                                    | 上砂 100 里印名                                         |
| 2 通道模拟量输出 , (4-20mA , 0-20mA , 0-24mA                                                                                | , 12bit)                                           |
|                                                                                                    | 确定取消                                               |
|                                                                                                    |                                                    |
| ■ AIO-Box配置软件                                                                                                    | – 🗆 X                                              |
| 文件 工具 选项 帮助                                                                                                    |                                                    |
| <u>工程</u> マ 単 基本信息 过程数据 配置参数 ま<br>名称                                                                                 | ₩表 ▼                                               |
| NewProject                                                                                                    |                                                    |
| 岩AIO-X8031(COM1)                                                                                                    |                                                    |
| □ 1,AIO-X1246 (6DI 24V) 原生成調査                                                                                        |                                                    |
| □ 3:AIO-X3318 (8AI 0-20mA , 4-20mA) 单                                                                                |                                                    |
| 😬 4:AIO-X4312 (2AO 4-20mA , 0-20mA , 0                                                                               |                                                    |
|                                                                                                    |                                                    |
|                                                                                                    |                                                    |
|                                                                                                    |                                                    |
|                                                                                                    |                                                    |
|                                                                                                    |                                                    |
|                                                                                                    |                                                    |
|                                                                                                    |                                                    |
|                                                                                                    |                                                    |
|                                                                                                    |                                                    |
|                                                                                                    |                                                    |

5、在信息栏点击基本信息、过程数据、配置参数、地址表,可查看 IO 模块的信息。

**在基本信息界面**,可以查看当前适配器模块的通讯协议和版本信息,可查看 IO模块的模块描述和版本信息。

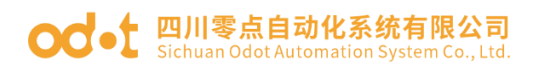

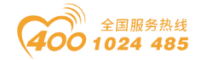

#### IO-Box配置软件

|   | 文件 工具 选项 帮助                                        |                |           |                            |                                         |          |                 |
|---|----------------------------------------------------|----------------|-----------|----------------------------|-----------------------------------------|----------|-----------------|
|   | 工程                                                 | 🔹 џ 🔝          | は信息       | 配置参数 地址表                   |                                         |          |                 |
| ŀ | NewProject                                         | 名              | 称         | 当前值                        | •                                       |          |                 |
| Ī |                                                    | 模              | 快名称       | AIO-X8031                  |                                         |          |                 |
| ľ | 告 AIO-X8031(COMT)<br>昭 1·AIO-X1248 (8DI 24V) 渡型武爆型 |                | 备类型       | AIO-X8031                  |                                         |          |                 |
|   | R 2:AIO-X2228 (8DO 24V) S                          | ource TTL 模块   | 快描述       | AIO-X8031 Modbus-TCP 服务    | 7 90<br>5 16 17                         |          |                 |
|   | H 3:AIO-X3318 (8AI 0-20mA                          | 4-20mA) 单 硬(   | +版本 V1.00 |                            |                                         |          |                 |
|   | 🕂 4:AIO-X4312 (2AO 4-20m                           | A. 0-20mA. ( 软 | 件版本       | V1.00                      |                                         |          |                 |
|   |                                                    | 设 <b>1</b>     | 备制造商      | Sichuan Odot Automation Sy | vstem Co.,Ltd                           |          |                 |
|   |                                                    |                |           |                            |                                         |          |                 |
|   | 工程 • 1                                             | 基本信息 过程数据      | 配置参数 地址表  | ŧ                          | 工程 ************************************ | 基本信息过程数据 | 配置参数 地址表        |
|   | NewProject                                         | 名称             | 当前值       |                            | NewProject                              | 名称       | 当前值             |
|   | item reject                                        | 1011           |           |                            | 2                                       | 描述文称     | ALO V2210 (0ALO |

| NewProject                 | <b>者</b> 称           | 目的但                                        | NewProject                 | 1410                 |                                                |
|----------------------------|----------------------|--------------------------------------------|----------------------------|----------------------|------------------------------------------------|
| AIO-X8031(COM1)            | 模块名称                 | AIO-X1248 (8DI 24V) 源型或漏型                  | AIO-X8031(COM1)            | 模块名称                 | AIO-X3318 (8AI 0-20mA , 4-20mA) 単端             |
| 1·AIO_X1248 (8DI 14\\A) 源  | 设备类型                 | AIO-X1248 (8DI 24V) 源型或漏型                  |                            | 设备类型                 | AIO-X3318 (8AI 0-20mA , 4-20mA) 单端             |
|                            | 模块描述                 | 8 通道数字量输入 , DC 24V , 源型或漏型                 | P 2.410-X2228 (8DO 24V) S  | 模块描述                 | 8 通道模拟量输入 , (0-20mA , 4-20mA) ,单               |
| E 2.AIO-X2220 (0DO 24V) 3  | 硬件版本                 | V1.00                                      | 3:AIO_X3318 (841.0-20mA    | 硬件版本                 | V1.00                                          |
| 5:AIO-X3318 (8AI 0-20mA    | 软件版本                 | V1.00                                      | ■ 4:4IO X4312 (240 4 20m   | 软件版本                 | V1.00                                          |
| H 4:AIO-X4312 (2AO 4-20m   | 设备制造商                |                                            | - 4.AIO-A4312 (2AO 4-2011) | 设备制造商                |                                                |
|                            |                      |                                            |                            |                      |                                                |
| 工程                         | 基本信息 过程数据            | 配置参数 地址表                                   | 工程 ▼ ₽                     | 基本信息过程数据             | 配置参数 地址表                                       |
| NewProject                 | 名称                   | 当前值                                        | NewProject                 | 名称                   | 当前值                                            |
| AIO-X8031(COM1)            | 模块名称                 | AIO-X2228 (8DO 24V) Source TTL             | AIO-X8031(COM1)            | 模块名称                 | AIO-X4312 (2AO 4-20mA , 0-20mA , 0-24          |
| □ 1·AIO-X1248 (8DI 24\/) 連 | 设备类型                 | AIO-X2228 (8DO 24V) Source TTL             | 唱 1·AIO-X1248 (8DI 24V) 渡  | 设备类型                 | AIO-X4312 (2AO 4-20mA , 0-20mA , 0-24          |
|                            |                      |                                            |                            |                      |                                                |
| 1-AIO_Y2228 (8DO 2/\/A S   | 模块描述                 | 8 通道数字量输出 ,DC 24V,源型 (TTL)                 | 10 2-AIO X2228 (8DO 24VA S | 模块描述                 | 2 通道模拟量输出,(4-20mA,0-20mA,0-2                   |
| L:AIO-X2228 (8DO 24V) S    | 模块描述<br>硬件版本         | 8 通道数字量输出 ,DC 24V,源型 (TTL)<br>V1.00        | 2:AIO-X2228 (8DO 24V) S    | 模块描述<br>硬件版本         | 2 通道模拟量输出,(4-20mA,0-20mA,0-2<br>V1.00          |
| Alo-X2228 (8DO 24V) S      | 模块描述<br>硬件版本<br>软件版本 | 8 通道数字量输出,DC 24V,源型(TTL)<br>V1.00<br>V1.00 |                            | 模块描述<br>硬件版本<br>软件版本 | 2 通道模拟量输出,(4-20mA,0-20mA,0-2<br>V1.00<br>V1.00 |

在过程数据界面,可查看 IO 模块的数据类型,及输入数据的在线值和输出

数据的在线值及当前值。

| NewProject         ● 「のすの声         ● 「のよう         ● 「のよう                                                                                                    | 工程 • •                                                                                                    | 基本信息 过程数据 配置参数 地                                                                                                    | 业表                                                                                                    |                                                                                                    |                                                                                                    | 工程                                                                                                    | 基本信息 过程数据 配置参数 地址                                                                                                    | 表                                                                                                    |                                                                                                    |
|----------------------------------------------------------------------------------------------------|----------------------------------------------------------------------------------------------------|----------------------------------------------------------------------------------------------------|----------------------------------------------------------------------------------------------------|----------------------------------------------------------------------------------------------------|----------------------------------------------------------------------------------------------------|----------------------------------------------------------------------------------------------------|----------------------------------------------------------------------------------------------------|----------------------------------------------------------------------------------------------------|----------------------------------------------------------------------------------------------------|
| Alo-X8031(COM)1       R       R       R       R       R       R       R       R       R       R       R         ILXOX2228 (BD CXV)5<br>(E1 3AIO-X2338 (BL 0 - CXV)5<br>(E1 3AIO-X2338 (BL 0 - CXV)5<br>(E1 3AIO-X3318 (BL 0 - CXV)5<br>(E1 3AIO-X3318 (                                                                                                    | NewProject                                                                                                    | IO Input:                                                                                                    |                                                                                                    |                                                                                                    |                                                                                                    | NewProject                                                                                                    | IO Input:                                                                                                    |                                                                                                    |                                                                                                    |
| 11A0×X1248 (01 24)7 (01 24)7 (01 24)7 (01 07) (01 07) (01 07                                                                                                    | AIO-X8031(COM1)                                                                                                    | 名称                                                                                                    | 类型                                                                                                    | 在线值                                                                                                    |                                                                                                    | AIO-X8031(COM1)                                                                                                    | 名称                                                                                                    | 类型                                                                                                    | 在线值                                                                                                    |
| <ul> <li>(1) (1) (1) (1) (1) (1) (1) (1) (1) (1)</li></ul>                                                                                                    |                                                                                                    |                                                                                                    | Unsigned8                                                                                               | 0x00                                                                                                    |                                                                                                    |                                                                                                    | 模拟量输入值(CH 0)                                                                                                    | Integer16                                                                                                    | 0x00                                                                                                    |
| <ul> <li>(注) 240-2228 (80-247)</li> <li>(注) 240-2228 (80-247)</li> <li>(注) 240-22318 (240-4)</li> <li>(注) 240-23318 (240-4)</li> <li>(注) 240-23318 (240-4)</li> <li>(注) 240-23318 (240-4)</li> <li>(注) 240-23318 (240-4)</li> <li>(注) 240-23318 (240-4)</li> <li>(注) 240-23318 (240-4)</li> <li>(E) 240-23318 (240-4)</li> <li>(E) 240-2328 (20-24)</li> <li>(E) 240-2328 (20-24)</li> <li>(E) 240-238 (20-24)</li> <li>(E) 240-238 (20-24)</li>     &lt;</ul>                                                                                                    | TIAIO-X1246 (DD 244) &                                                                                                    | 輸入计数值(CH 0)                                                                                                    | Unsigned32                                                                                              | 0x00000000                                                                                                    |                                                                                                    | E 1:AIO-X1246 (6DI 24V) #                                                                                                    | 模拟量输入值(CH 1)                                                                                                    | Integer16                                                                                                    | 0x000                                                                                                    |
| ※ 3AUO-X3318 (8AU 0-20m                                                                                                    | # 2:AIO-A2226 (6DO 24V)                                                                                                    | 5                                                                                                    | Unsigned32                                                                                              | 0x00000000                                                                                                    |                                                                                                    | 2:AIO-X2228 (8DO 24V) S                                                                                                    | 模拟量输入值(CH 2)                                                                                                    | Integer16                                                                                                    | 0x000                                                                                                    |
| <ul> <li>(本) 十数億((H 3)</li> <li>(migned32</li> <li>(migned32</li> <li>(migne32</li> <li>(migned32</li> <li>(mi</li></ul>                                                                                                    | H 3:AIO-X3318 (8AI 0-20m                                                                                                    | A 輸入计数值(CH 2)                                                                                                    | Unsigned32                                                                                              | 0x00000000                                                                                                    |                                                                                                    | AIO-X3318 8AI 0-20mA                                                                                                    | 模拟量输入值(CH 3)                                                                                                    | Integer16                                                                                                    | 0x000                                                                                                    |
| <ul> <li></li></ul>                                                                                                    | H 4:AIO-X4312 (2AO 4-20)                                                                                                    | n.<br>輸入计数值(CH 3)                                                                                                    | Unsigned32                                                                                              | 0x0000000                                                                                                    |                                                                                                    | 💾 4:AIO-X4312 (2AO 4-20m                                                                                                    | 模拟量输入值(CH 4)                                                                                                    | Integer16                                                                                                    | 0x000                                                                                                    |
| 戦入计数値(CH 5)         Unsigned32         0.0000000         Image 16           戦入计数値(CH 0)         Unsigned32         0.0000000         Image 16         (限) (限) (R) (R) (R) (R) (R) (R) (R) (R) (R) (R                                                                                                    |                                                                                                    | 输入计数值(CH 4)                                                                                                    | Unsigned32                                                                                              | 0x00000000                                                                                                    |                                                                                                    |                                                                                                    | 模拟量输入值(CH 5)                                                                                                    | Integer16                                                                                                    | 0x000                                                                                                    |
| <ul> <li>         ・ ・・・・・・・・・・・・・・・・・・・・・・・・・・・</li></ul>                                                                                                    |                                                                                                    | 輸入计数值(CH 5)                                                                                                    | Unsigned32                                                                                              | 0x00000000                                                                                                    |                                                                                                    |                                                                                                    | 模拟量输入值(CH 6)                                                                                                    | Integer16                                                                                                    | 0x000                                                                                                    |
| 取入计数组(CH 7)         Unsigned 32         0x000000           IO Cutput:         IIIIIIIIIIIIIIIIIIIIIIIIIIIIIIIIIIII                                                                                                    |                                                                                                    | 输入计数值(CH 6)                                                                                                    | Unsigned32                                                                                              | 0x00000000                                                                                                    |                                                                                                    |                                                                                                    | 模拟量输入值(CH 7)                                                                                                    | Integer16                                                                                                    | 0x0000                                                                                                    |
| IO Output:         Image: Control of Control of Contro of Control of Control of Contro of Control of Control                                                                                                    |                                                                                                    | 4前入计数值(CH 7)                                                                                                    | Unsigned32                                                                                              | 0x00000000                                                                                                    |                                                                                                    |                                                                                                    |                                                                                                    |                                                                                                    |                                                                                                    |
| ● 10 R Res         ● 10 R Res         ● 10 Res         ● 10 Res         ● 10 Res         ● 10 Res         ● 10 Res         ● 10 Res                                                                                                    |                                                                                                    | IO Output:<br>名称<br>(全) 计数清零(CH 0-7)                                                                                                    | 类型<br>Unsigned8                                                                                         | 在线值<br>0x00                                                                                                    | 当 <b>前值</b><br>0x00                                                                                                    | 工程 • • •                                                                                                    | 基本信息 过层数层 配置参数 地址                                                                                                    | ŧ.                                                                                                    |                                                                                                    |
| New Province Creation         中市         東市         東市         市市         市         市         市       <                                                                                                    | 710 - 0                                                                                                    | IO Output:<br>名称                                                                                                    | 类型<br>Unsigned8                                                                                         | 在线值<br>0x00                                                                                                    | <b>当的值</b><br>0x00                                                                                                    | 1程 ・ A<br>NewProject                                                                                                    | 基本信 <mark>章 过程数据</mark> 配置参数 地址<br>IO Input:<br>名称                                                                                                    | 表<br>类型                                                                                                    | 在线值                                                                                                    |
| Alo-X8031(COM1)<br>ぼ 1x40-X1248 (6D124V) 版<br>学 多単価工催(CH 0.7) Unsigned 0.60 0 0<br>数字量輸工催(CH 0.7) Eit 0.00 0<br>数字量輸工催(CH 0.7) Eit 0.00 0<br>数字量輸工催(CH 0.7) Eit 0.00 0<br>数字量輸工催(CH 0.7) Eit 0.00 0<br>数字量輸工催(CH 0.7) Eit 0.00 0<br>数字量輸工催(CH 0.7) Eit 0.00 0<br>数字量輸工催(CH 0.7) Eit 0.00 0<br>数字量輸工催(CH 0.7) Eit 0.00 0<br>数字量輸工催(CH 0.7) Eit 0.00 0<br>1000000000000000000000000000000000                                                                                                    | 工程                                                                                                    | IO Output:<br>名称<br>④ 计数语쪽(CH 0-7)<br>基本信문 <u>过程数据</u> 配置参数 地址<br>IO Output:                                                                                                    | 类型<br>Unsigned8<br>业表                                                                                   | 在线值<br>0x00                                                                                                    | 当 <b>时值</b><br>0x00                                                                                                    | 工程 ・ 4<br>NewProject<br>AIO-X8031(COM1)                                                                                                    | 基本信 <mark>建 过序数据</mark> 配置参数 地址<br>IO Input<br><b>名称</b><br>② 模拟量诊断输入(CH 0-1)                                                                                          | 表<br>类型<br>Unsigned8                                                                                                    | 在线值<br>0x00                                                                                                    |
| ※1140-X3248 (80) 24/0 ま<br>24/0 × 2228 (80) 24/0 ま<br>3 × 340-X3318 (841 0-20m4<br>日 公式 24/0 × 3412 (2AO 4-20m4<br>日 公式 24/0 × 3412 (2AO 4-20m4<br>日 公式 24/0 × 3412 (2AO 4-20m4<br>日 公式 24/0 × 3412 (2AO 4-20m4<br>日 公式 24/0 × 3412 (2AO 4-20m4<br>日 公式 24/0 × 3412 (2AO 4-20m4<br>日 公式 24/0 × 3412 (2AO 4-20m4<br>日 公式 24/0 × 3412 (2AO 4-20m4<br>日 公式 24/0 × 3412 (2AO 4-20m4<br>日 公式 24/0 × 3412 (2AO 4-20m4<br>日 公式 24/0 × 3412 (2AO 4-20m4)<br>日 公式 24/0 × 3412 (2AO 4-20m4)<br>日 公式 24/0 × 3412 (2AO 4-20m | 工程<br>NewProject                                                                                                    | 10 Output:<br>名称<br>· 计数清率(CH 0-7)<br>基本信은 10 Paper 한글을  반응<br>10 Output:<br>名称                                                                                                    | 类型<br>Unsigned8<br>此表                                                                                   | 在线值<br>0x00                                                                                                    | 当 <b>前</b> 值<br>0x00                                                                                                    | 工程                                                                                                    | <ul> <li>基本信€ 过存数据 配置参数 地址</li> <li>Io Input</li> <li>会体</li> <li>● 提切量诊断输入(CH 0-1)</li> <li>输出通道开路或过载(CH 1)</li> </ul>                                                | 表<br>类型<br>Unsigned8<br>Bit                                                                                                  | 在线值<br>0x00<br>0                                                                                                |
| 전승규 2023 (e) D 240 / 2004         故学量能出面(CH 1)         Bit         0         0           Iff 3AIO-X3318 (BAI 0-2004A         大学量能出面(CH 2)         Bit         0         0           R 4AIO-X4312 (2AO 4-2004         大学量能出面(CH 3)         Bit         0         0           数学量能出面(CH 3)         Bit         0         0         10           数学量能出面(CH 3)         Bit         0         0         10           数学量能出面(CH 3)         Bit         0         0         10           数学量能出面(CH 3)         Bit         0         0         10           数学量能出面(CH 3)         Bit         0         0         10           数学量能出面(CH 3)         Bit         0         0         10           数学量能出面(CH 3)         Bit         0         0         10           数学量能出面(CH 3)         Bit         0         0         10           D 3         D 3         10         10         10         10           D 3         D 3         0         0         10         10                                                                                                    | 工程 • 위<br>NewProject<br>G AIO-X8031(COM1)                                                                                                    | IO Output:           各株           ① HI 歌声琴(CH 0-7)           基本信号 11年956           N田田参校(CH 0-7)           基本信号 11年956           N田香参数 地域           IO Output:           各株           ② 数字量動出層(CH 0-7)                                                                                                    | 类型<br>Unsigned8<br>业表<br>类型<br>Unsigned8                                                                | 在线值<br>0x00<br>在线值<br>0x00                                                                                                    | 当 <b>前值</b><br>0x00<br>当前值<br>0x00                                                                                                    | <u>工程</u> ◆ 4<br>NewProject<br>くAIO-X8031(COM1)<br>ピ 1:AIO-X1248 (BDI 24V) 原<br>ピ 2:AIO-X228 (BDD 24V) 原<br>ピ 2:AIO-X228 (BDD 24V) S                                                                                                    | <ul> <li>基本信</li> <li>10 Input:</li> <li>名称</li> <li>● 現り量が新信入(CH 0-1)</li> <li>輸出運道开稿成过載(CH (</li></ul>                                                               | 表<br>类型<br>Unsigned8<br>Bit<br>Bit                                                                                           | 在线值<br>0×00<br>0                                                                                                |
| 第3AQ-X3318 (A0.0-20mA)         数字量能出售(CH-2)         Bit         0         0         通用         通用         0         0         通用         0         0         通用         0         0         0         0         0         0         0         0         0         0         0         0         0         0         0         0         0         0         0         0         0         0         0         0         0         0         0         0         0         0         0         0         0         0         0         0         0         0         0         0         0         0         0         0         0         0         0         0         0         0         0         0         0         0         0         0         0         0         0         0         0         0         0         0         0         0         0         0         0         0         0         0         0         0         0         0         0         0         0         0         0         0         0         0         0         0         0         0         0         0         0         0                                                                                                    | 工程 • 위<br>NewProject<br>의 Alo-X8031(COM1)<br>윤 1:Alo-X1248 (8DI 24V) 원                                                                                                    | 10 Output:<br>名称<br>④ 计数语等(CH 0-7)<br>基本信号 12年256 配量参数 地址<br>10 Output:<br>名仲<br>数字量転出面(CH 0-7)<br>数字量転出面(CH 0-7)                                                                                                    | 类型<br>Unsigned8<br>此表<br>类型<br>Unsigned8<br>Bit                                                         | 在线值<br>0x00<br>在线值<br>0x00<br>0                                                                                                    | 当前值<br>0x00<br>当前值<br>0x00<br>0                                                                                                    | 12日 ・ 9<br>NewProject<br>3 AIO-X8031(COM1)<br>昭 1:AIO-X1248 (BDI 24V) 原<br>昭 2:AIO-X228 (BDO 24V) 原<br>昭 2:AIO-X228 (BDO 24V) 5<br>昭 3:AIO-X3318 (BAI 0-20nA                                                                                                    | 基本名を<br>10 Input:<br>名称<br>② 想想量参新输入(CH 0-1)<br>輸出通道开始或过数(CH 1<br>Unused                                                                                               | 表<br>类型<br>Unsigned8<br>Bit<br>Bit<br>Bit                                                                                    | 在线值<br>0×00<br>0<br>0<br>0                                                                                      |
| 部・ALAC>-X4312 (2ACA +2chm)         数学量输出面(CH 3)         Bit         0         0         取り         取り         取り         取り         取り         取り         アレ         アレ         アレ         アレ         アレ         アレ         アレ         アレ         アレ         アレ         アレ         アレ         R         R                                                                                                    | 工程 • 여<br>NewProject<br>러시O-X8031(COM1)<br>단 1:AIO-X1248 (8D1 24V) 관<br>2:AIO-X2228 (8D] 2:4V)                                                                                    | 日の小小山         日の小小山           名称         ・・・・・・・・・・・・・・・・・・・・・・・・・・・・・・・・・・・・                                                                                                    | 美型<br>Unsigned8<br>止決<br>型<br>Unsigned8<br>Bit<br>Bit                                                   | <ul> <li>         びまが値         <ul> <li>             の×00             </li> </ul> </li> <li>             びょの0         <ul> <li>             の×00             </li> <li>             の、00             </li> <li>             の             </li> <li>             の             </li> <li>             の             </li> </ul> </li> </ul>                                                    | 当前值<br>0x00<br>当前值<br>0x00<br>0<br>0<br>0                                                                                                    | IE     NewProject     AIO-X8031 (COM1)     任 1xIO-X1248 (6D1 24V) 源     記 2xIO-X2228 (6D0 24V) S     ほ 3xIO-X3318 (6A1 0-20mA     2 XIO-X431 2A0 4-20m                                                                                                    | 基本信 12時数倍 配置参数 地址<br>10 Input:<br>名称<br>④ 現況量が新聞入(CH 0-1)<br>輸出運道开稿或过載(CH -<br>Unused<br>Unused                                                                        | 表<br>英型<br>Unsigned8<br>Bit<br>Bit<br>Bit<br>Bit                                                                             | <ul> <li>         みりの目的         <ul> <li>                   からののの目的                  のののの目的</li></ul></li></ul> |
| 数字量编出面(CH-4)         Bit         0         10 Output:           数字量编出面(CH-5)         Bit         0         0         40         40         40         40         40         40         40         40         40         40         40         40         40         40         40         40         40         40         40         40         40         40         40         40         40         40         40         40         40         40         40         40         40         40         40         40         40         40         40         40         40         40         40         40         40         40         40         40         40         40         40         40         40         40         40         40         40         40         40         40         40         40         40         40         40         40         40         40         40         40         40         40         40         40         40         40         40         40         40         40         40         40         40         40         40         40         40         40         40         40         40                                                                                                    | 工程 • 이<br>NewProject<br>국 AIO-X8031(COM1)<br>단 1:AIO-X1248 (6D1 24V) 권<br>2:AIO-X2228 (6D) 2:4V)<br>단 3:AIO-X3318 (6AI 0-20m                                                      | 10 Output:<br>名称<br>● 计数语毫(CH 0-7)<br>基本信息 計程数据 配置参数 地計<br>10 Output:<br>名称<br>● 数字量编出值(CH 0-7)<br>数字量编出值(CH 0-7)<br>数字量编出值(CH 0)<br>数字量编出值(CH 2)                                                                                                    | 类型<br>Unsigned8<br>业表<br>类型<br>Unsigned8<br>Bit<br>Bit<br>Bit                                           | 4254/18           0x00           4255/18           0x00           0x00           0x00           0x00           0x00           0x00           0x00           0x00           0x00           0x00           0x00           0x00           0x00                                                                                                    | 当約値<br>0x00<br>当前値<br>0x00<br>0<br>0<br>0<br>0                                                                                                    | 1度<br>NewProject<br>AIO-X8031(COM1)<br>偕 1AIO-X8031(COM1)<br>偕 2AIO-X1248 (BDI 24V) 源<br>앱 2AIO-X1248 (BDI 24V) 源<br>앱 3AIO-X1248 (BDI 24V) 第<br>앱 3AIO-X1248 (BDI 24V) 第<br>G 3AIO-X1248 (BDI 24V) 第<br>G 3AIO-X1248 (BDI 24V) 第<br>G 3AIO-X1248 (BDI 24V) 3<br>G 3AIO-X1248 (BDI 24V) 3<br>G 3AIO-X1248 ( | 基本信号 10時数4 配置参数 地址<br>10 Input:<br>名侍<br>② 標別量が新命入(CH 0-1)<br>輸出運道开播或过敏(CH 1<br>「Unused<br>Unused<br>通用描述(CH 0-1)                                                      | 表<br>类型<br>Unsigned8<br>Bit<br>Bit<br>Bit<br>Bit<br>Bit<br>Bit                                                               | 在线値<br>のx00<br>0<br>0<br>0<br>0<br>0<br>0<br>0<br>0<br>0                                                        |
| 数字量输出面(CH 5)         Bit         0         各称         类型           数字量输出面(CH 6)         Bit         0         0         模拟重编出面(CH 0)         Unsigned16           数字量输出面(CH 7)         Bit         0         0         硬以重编出面(CH 1)         Unsigned16                                                                                                    | 工程 ・ a<br>NewProject<br>AIO-X8031(COM1)<br>ビ 1.AIO-X1248 (801 24V)<br>ご 2.AIO-X2228 (80] 24V)<br>ビ 3.AIO-X3318 (8A1 0-20m<br>氏 4.AIO-X4312 (2AO 4-20r<br>氏 4.AIO-X4312 (2AO 4-20r | 전화 전체 전체           80           ④ 计数清零(CH 0-7)           基本信息           26           10 Output:           名称           ② 素多集始出值(CH 0-7)           数字基集出值(CH 0-7)           数字基集出值(CH 0)           数字基集出值(CH 0)           数字基集出值(CH 2)           数字基集出值(CH 2)                                                                                                    | 英型<br>Unsigned8<br>出表<br>英型<br>Unsigned8<br>Bit<br>Bit<br>Bit<br>Bit<br>Bit                             | G235/05           0x00           0x00           0x00           0x00           0           0           0           0           0           0           0           0           0                                                                                                    | ■前信<br>0x00 ■前信<br>0x00 0 0 0 0 0 0 0 0 0 0 0 0 0 0 0 0 0 0 0 0 0 0 0 0 0 0 0 0 0 0 0 0 0 0 0 0 0 0 0 0 0 0 0 0 0 0 0 0 0 0 0 0 0 0 0 0                                                                                                     | I程 ● 9<br>NewProject<br>AIO-X8031(COM1)<br>培 1:AIO-X1248 (BDI 24V) 祭<br>僧 2:AIO-X228 (BDO 24V) 祭<br>僧 3:AIO-X3318 (BAI 0-20mA<br>● 2:AIO-X4313 (2:AO 4-20m)                                                                                                    |                                                                                                    | 表<br>英型<br>Unsigned8<br>Bit<br>Bit<br>Bit<br>Bit<br>Bit<br>Bit                                                               | 在线値<br>のx00<br>の<br>の<br>の<br>の<br>の<br>の<br>の<br>の<br>の                                                        |
| 数字墨编出面(CH 6)         Bit         0         模拟墨编出面(CH 0)         Unsigned16           数字墨编出面(CH 7)         Bit         0         0         模拟墨编出面(CH 1)         Unsigned16                                                                                                    | 工程 • 4<br>NewProject<br>AIO-X8031(COM1)<br>턴 14J0-X1248 (80) 24V) 원<br>24J0-X2228 (80) 24V) 원<br>3 34J0-X318 (84) 0-20m<br>탄 34J0-X318 (84) 0-20m<br>탄 44J0-X4312 (2AO 4-20r      | 10 Output:     28     20     20     4     20     20     4     20     4     20     4     20     4     4     20     4     4     4     4     4     5     4     5     5     5     5     5     5     5     5     5     5     5     5     5     5     5     5     5     5     5     5     5     5     5     5     5     5     5     5     5     5     5     5     5     5     5     5     5     5     5     5     5     5     5     5     5     5     5     5     5     5     5     5     5     5     5     5     5     5     5     5     5     5     5     5     5     5     5     5     5     5     5     5     5     5     5     5     5     5     5     5     5     5     5     5     5     5     5     5     5     5     5     5     5     5     5     5     5     5     5     5     5     5     5     5     5     5     5     5     5     5     5     5     5     5     5     5     5     5     5     5     5     5     5     5     5     5     5     5     5     5     5     5     5     5     5     5     5     5     5     5     5     5     5     5     5     5     5     5     5     5     5     5     5     5     5     5     5     5     5     5     5     5     5     5     5     5     5     5     5     5     5     5     5     5     5     5     5     5     5     5     5     5     5     5     5     5     5     5     5     5     5     5     5     5     5     5     5     5     5     5     5     5     5     5     5     5     5     5     5     5     5     5     5     5     5     5     5     5     5     5     5     5     5     5     5     5     5     5     5     5     5     5     5     5     5     5     5     5     5     5     5     5     5     5     5     5     5     5     5     5     5     5     5     5     5     5     5     5     5     5     5     5     5     5     5     5     5     5     5     5     5     5     5     5     5     5     5     5     5     5     5     5     5     5     5     5     5     5     5     5     5     5     5     5     5     5     5     5     5     5     5     5     5     5     5     5     5     5     5     5     5     5     5     5 | 英型<br>Unsigned8<br>近表<br>英型<br>Unsigned8<br>Bit<br>Bit<br>Bit<br>Bit<br>Bit<br>Bit<br>Bit               | G235/00           0x00           0x00 | ■除信<br>0x00 ■新信<br>0x00 0 0 0 0 0 0 0 0 0 0 0 0 0 0 0 0 0 0 0 0 0 0 0 0 0 0 0 0 0 0 0 0 0 0 0 0 0 0 0 0 0 0 0 0 0 0 0 0 0 0 0 0 0 0 0                                                                                                     | IE         ・9         NewProject         Alo-X8031(COM1)         語 1:Alo-X1248 (6D1 24V) 原         2:Alo-X228 (6D0 24V) 5         語 3:Alo-X3318 (8A1 0-20mA         Alo-X4318 (2A0 4-20mA         Alo-X4318 (2A0 4-20mA         Alo-X4318 (2A0                                                                                                    |                                                                                                    | 表<br>美型<br>Unsigned8<br>Bit<br>Bit<br>Bit<br>Bit<br>Bit<br>Bit                                                               | 在线値<br>0×00<br>0<br>0<br>0<br>0<br>0<br>0<br>0<br>0                                                             |
| 数字垂編出值(CH 7) Bit 0 0 観知量報出值(CH 1) Unsigned16                                                                                                    | ፲፱ • 4<br>NewProject<br>AIO-X8031(COM1)<br>편 1:AIO-X1248 (8D1 24V) 편<br>2:AIO-X2228 (8D1 24V) 편<br>감:AIO-X318 (8A1 0-20m<br>편 4:AIO-X4312 (2AO 4-20r                              |                                                                                                    | 类型<br>Unsigned8<br>使型<br>Unsigned8<br>Bit<br>Bit<br>Bit<br>Bit<br>Bit<br>Bit<br>Bit<br>Bit<br>Bit       | 623400           0x00           624400           0x00           0           0           0           0           0           0           0           0           0           0           0           0           0           0           0                                                                                                               | 当時値<br>0×00 Shote (1) Shote (1) Sh | 1日 ・ ・ ・<br>NewProject<br>名IO-X8031(COM1)<br>田 14IO-X1248 (BD 24V) 原<br>ピ 24IO-X228 (BD 24V) 原<br>ピ 34IO-X318 (BAI 0-20mA<br>24IO-X431 (2AO 4-20m)                                                                                                    | 該主名(         計算数(※) 回言会数(地)注           10 Input:         名仲           ②<                                                                                               | 类型     Unsigned8       Bit     Bit       Bit     Bit       Bit     Bit       Bit     Bit       Bit     Bit       Bit     Bit | <ul> <li>         在线値<br/>0x00<br/>0</li></ul>                                                                  |
|                                                                                                    | 도로 ● 4<br>NewProject<br>금 AIO-X8031(COM1)<br>또 1:AIO-X1248 (6D1 24V) 표<br>2:AIO-X2228 (61) 2:4V)<br>품 3:AIO-X3318 (6AI 0-20m<br>압 4:AIO-X4312 (2AO 4-20r                          | 10 Output:     28     37     37     37     37     37     37     37     37     37     37     37     37     37     37     37     37     37     37     37     37     37     37     37     37     37     37     37     37     37     37     37     37     37     37     37     37     37     37     37     37     37     37     37     37     37     37     37     37     37     37     37     37     37     37     37     37     37     37     37     37     37     37     37     37     37     37     37     37     37     37     37     37     37     37     37     37     37     37     37     37     37     37     37     37     37     37     37     37     37     37     37     37     37     37     37     37     37     37     37     37     37     37     37     37     37     37     37     37     37     37     37     37     37     37     37     37     37     37     37     37     37     37     37     37     37     37     37     37     37     37     37     37     37     37     37     37     37     37     37     37     37     37     37     37     37     37     37     37     37     37     37     37     37     37     37     37     37     37     37     37     37     37     37     37     37     37     37     37     37     37     37     37     37     37     37     37     37     37     37     37     37     37     37     37     37     37     37     37     37     37     37     37     37     37     37     37     37     37     37     37     37     37     37     37     37     37     37     37     37     37     37     37     37     37     37     37     37     37     37     37     37     37     37     37     37     37     37     37     37     37     37     37     37     37     37     37     37     37     37     37     37     37     37     37     37     37     37     37     37     37     37     37     37     37     37     37     37     37     37     37     37     37     37     37     37     37     37     37     37     37     37     37     37     37     37     37     37     37     37     37     37     37     37     37     37     37     37     37   | 実理<br>Unsigned8<br>出表<br>英型<br>Unsigned8<br>Bit<br>Bit<br>Bit<br>Bit<br>Bit<br>Bit<br>Bit<br>Bit<br>Bit | 在終備           0x00           0x00                                                                 | ■粉値<br>0x00 ■分の0 ■分の0 ■分の0 0 0 0 0 0 0 0 0 0 0 0 0 0 0 0 0 0 0 0 0 0 0 0 0 0 0 0 0 0 0 0 0 0 0 0 0 0 0 0 0 0 0 0 0 0 0 0 0 0 0 0 0 0 0 0 0 0 0 0 0 0 0 0 0 0 0 0 0 0 0 0 0 0 0                                                                                                     | IS         ● 0           NewProject         ●           ● AIO-X8031 (COM1)         日           日: IAIO-X1248 (BDI 24V) 原         日           日: IAIO-X1228 (BDO 24V) S         日           ● 3AIO-X3318 (BAI 0-20mA         ●           ● 3AIO-X3318 (BAI 0-20mA         ●                                                                                                    | 基本価 (148数)(4) 記景参数 地址<br>(0 Input:<br>名称<br>愛) 現別量が新聞入(CH 0-1)<br>報出運運开路或过数(CH 0<br>報出運運开路或过数(CH 0<br>和店場(CH 0-1)<br>初送电源情景(CH 0-1)<br>D Output:<br>名称<br>模別量新出菌(CH 0) | 表<br>工<br>工<br>工<br>工<br>工<br>工<br>工<br>工<br>工<br>工<br>工<br>工<br>工                                                           | 在线値<br>0×00 0 0 0 0 0 0 0 0 0 0 0 0 0 0 0 0 0                                                                   |

在配置参数界面,可设置适配器模块的配置参数、通讯参数等。可设置 IO 模块的配置参数。

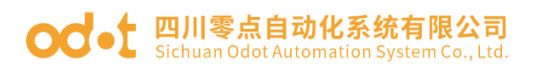

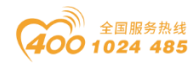

| 工程                       | 基本信息 过程数据     | 配置参款 地址表         | 工程                        | 基本信息 过程数据  | 配置参数 包址表  | <b>T</b> Ø ······ • ¢     | 基本信息 过程数据    | 配置参数 地址表     | <b>T</b> ₩ ······ • • •                  | 基本信息 过程数       | <b>第</b> 配置参数 | 地址表 |
|--------------------------|---------------|------------------|---------------------------|------------|-----------|---------------------------|--------------|--------------|------------------------------------------|----------------|---------------|-----|
| NewProject               | 模块配置参数        |                  | NewProject                | 模块配置参数     |           | NewProject                | 模块配置参数       |              | NewProject                               | 模块配置参数         |               |     |
| II. NO-X8031(COM1)       | 88 12         | 調整数              | AIO-X8031(COM1)           | 名称         | 配置条数      | AIO-X8031(COM1)           | 名称           | 配置參数         | AIO-X8031(COM1)                          | 名称             | 配置參数          |     |
| 1:AIO-X1248 (8DI 24V)    | 配置数据未源 記言     | E软件配置 *          | AIO-X1248 (3DI 24V) 20    | 输入滤波时间(ms) | 10        | 🔡 1:AIO-X1248 (8DI 24V) 源 | 输出故障处理(CH 0) | 保持最后一次的输出值 🔻 | 😬 1:AIO-X1248 (8DI 24V) 源                | 字数据格式          | A-B           | •   |
| 2:AIO-X2228 (8DO 24V)    | 输入故障处理 保护     | 导量后一次的输入值 🔹      | 1 2:AIO-X2228 (8DO 24V) 5 | 双字数据格式     | A-8-C-D * | 2:AIO-X2228 ((DO 24V) S   | 输出故戀处理(CH 1) | 保持最后一次的输出值 🔻 | 12:AIO-X2228 (8DO 24V) S                 | 电流类型(CH 0)     | 4-20mA        | -   |
| 🗄 3:AIO-X3318 (8AI 0-20n | Modbus-TCP 参数 |                  | # 3:AIO-X3318 (8AI 0-20mA | 计数模式(CH 0) | 上升治计数 🔹   | 🔡 3:AIO-X3318 (8AI 0-20mA | 输出故障处理(CH 2) | 保持最后一次的输出值 🔻 | 👭 3:AIO-X3318 ( <mark>I</mark> AI 0-20mA | 电流类型(CH 1)     | 4-20mA        | *   |
| 12 4:AIO-X4312 (2AO 4-20 | 名称            | 配置參数             | 1 4:AIO-X4312 (2AO 4-20m  | 计数模式(CH 1) | 上升沿计数 🔹   | 🕂 4:AIO-X4312 (2AO 4-20m  | 輸出故障处理(CH 3) | 保持最后一次的输出值 🔻 | 1 4:AIO-X4312 (2AO 4-20m                 | 电流类型(CH 2)     | 4-20mA        | -   |
|                          | MAC 地址        | 00:00:00:00:00   | 0:                        | 计数模式(CH 2) | 上升治计数 🔹   |                           | 输出故障处理(CH 4) | 保持最后一次的输出值 🔻 |                                          | 电流类型(CH 3)     | 4-20mA        | *   |
|                          | IP 地址         | 0.0.0.0          |                           | 计数模式(CH 3) | 上升沿计数 *   |                           | 輸出故障处理(CH 5) | 保持最后一次的输出值 🔻 |                                          | 电流类型(CH 4)     | 4-20mA        | •   |
|                          | 子网境码          | 0.0.0.0          |                           | 计数模式(CH 4) | 上升治计数 •   |                           | 输出故障处理(CH 6) | 保持最后一次的输出值 🔻 |                                          | 电流类型(CH 5)     | 4-20mA        | •   |
|                          | 网关            | 0.0.0.0          |                           | 计数模式(CH 5) | 上升沿计数 *   |                           | 輸出故障处理(CH 7) | 保持最后一次的输出值 * |                                          | 电流类型(CH 6)     | 4-20mA        | •   |
|                          | Modbus·TCP跳口  | <del>5</del> 502 |                           | 计数模式(CH 6) | 上升治计数 •   |                           | 故隐输出值(CH 0)  | 0            |                                          | 电流关型(CH 7)     | 4-20mA        | -   |
|                          | 着门狗使能         | 使能               |                           | 计数模式(CH 7) | 上升治计数 *   |                           | 故障輸出值(CH 1)  | 0            |                                          |                |               |     |
|                          | 看门购时间(s)      | 10               | _                         | 计数方向(CH 0) | 向上计数 *    |                           | 說瞭輸出值(CH 2)  | 0            |                                          |                |               | _   |
|                          | Modbus-RTU 通信 | <b>多</b> 取       |                           | 计数方向(CH 1) | 向上计数 *    |                           | 說障輸出值(CH 3)  | 0            | <b>TE</b>                                | 基本信息 过程数       | (編) 配置参数      | 总址表 |
|                          | 名称            | 配置参数             | _                         | 计数方向(CH 2) | 向上计数 *    |                           | 故陳輸出值(CH 4)  | 0            | NewProject                               | <b>机块和11参数</b> |               |     |
|                          | 从站ID号         | 1                |                           | 计数方向(CH 3) | 向上计数 🔹    |                           | 故隐输出值(CH 5)  | 0            | AIO-X8031(COM1)                          | 24             | REPR          |     |
|                          | 波特率           | 9600 bps 🔹       |                           | 计数方向(CH 4) | 向上计数 *    |                           | 故陳輸出值(CH 6)  | 0            | 담 1:AIO-X1248 (8DI 24V) 源                | 无限的现象          | A-B           | •   |
|                          | 数据位           | 8位 -             |                           | 计数方向(CH 5) | 向上计数 •    |                           | 故瓊黛出值(CH 7)  | 0            | 🚼 2:AIO-X2228 (8DO 24V) S                | 电加速量(CH 0)     | 4-20mA        | •   |
|                          | 校验位           | 无校验 🔻            |                           | 计数方向(CH 6) | 向上计数 *    |                           | 1            |              | 🔡 3:AIO-X3318 (8AI 0-20mA                | 电流线型(CH 1)     | 4-20mA        | •   |
|                          | 停止位           | 1位 •             |                           | 计数方向(CH 7) | 向上计数 *    |                           |              |              | 4:AIO-X4312 (2AO 4-20m                   |                |               |     |
|                          | 串行传输模式        | RTU -            |                           |            |           |                           |              |              |                                          |                |               |     |
|                          | 教授            | 5个字符 🔻           |                           |            |           |                           |              |              |                                          |                |               |     |
|                          | 从站端应延迟(ms)    | 0                | _                         |            |           |                           |              |              |                                          |                |               |     |

### 在地址表界面,可查看 IO 模块的通道地址。

|                             | <b>次</b> 护                       | Input Bit(1yyyy) | Output Bit(Overse) | Input Word (2xxxx) | Output Word (Assoc |
|-----------------------------|----------------------------------|------------------|--------------------|--------------------|--------------------|
| NewProject                  |                                  |                  | Output Bit(0xxxx)  | Input word(SXXX)   | Output Word(4XXX)  |
| AIO-X8031(COM1)             | (A) 1# AIO-X1248 (8DI 24V) 源型或漏型 |                  |                    |                    |                    |
| <mark> </mark>              | 数字量输入值(CH 0)                     | 0x0000000        |                    |                    |                    |
| P 2:AIO-X2228 (8DO 24V) Sou | 数字量输入值(CH 1)                     | 0x0000001        |                    |                    |                    |
| E 2.410 X2218 (841.0.20A    | 数字量输入值(CH 2)                     | 0x0000002        |                    |                    |                    |
|                             | 数字量输入值(CH 3)                     | 0x0000003        |                    |                    |                    |
| H 4:AIO-X4312 (2AO 4-20mA , | 数字量输入值(CH 4)                     | 0x0000004        |                    |                    |                    |
|                             | 数字量输入值(CH 5)                     | 0x0000005        |                    |                    |                    |
|                             | 数字量输入值(CH 6)                     | 0x0000006        |                    |                    |                    |
|                             | 数字量输入值(CH 7)                     | 0x0000007        |                    |                    |                    |
|                             | 输入计数值(CH 0)                      |                  |                    | 0x00000000         |                    |
|                             | 输入计数值(CH 1)                      |                  |                    | 0x0000002          |                    |
|                             | 输入计数值(CH 2)                      |                  |                    | 0x00000004         |                    |
|                             | 输入计数值(CH 3)                      |                  |                    | 0x0000006          |                    |
|                             | 輸入计数值(CH 4)                      |                  |                    | 0x0000008          |                    |
|                             | 输入计数值(CH 5)                      |                  |                    | 0x000000A          |                    |
|                             | 输入计数值(CH 6)                      |                  |                    | 0x000000C          |                    |
|                             | 輸入计数值(CH 7)                      |                  |                    | 0x000000E          |                    |
|                             | 计数清零(CH 0)                       |                  | 0x0000000          |                    |                    |
|                             | 计数清零(CH 1)                       |                  | 0x0000001          |                    |                    |
|                             | 计数清零(CH 2)                       |                  | 0x0000002          |                    |                    |
|                             | 计数清零(CH 3)                       |                  | 0x0000003          |                    |                    |
|                             | 计数清零(CH 4)                       |                  | 0x0000004          |                    |                    |
|                             | 计数清零(CH 5)                       |                  | 0x0000005          |                    |                    |
|                             | 计数清零(CH 6)                       |                  | 0x0000006          |                    |                    |
|                             | 计数清零(CH 7)                       |                  | 0x0000007          |                    |                    |

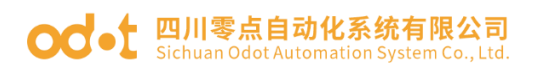

AIO-Box配置软件

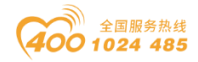

| 文件 工具 选项 帮助                   |                                      |                       |                   |                   |                   |  |  |  |  |
|-------------------------------|--------------------------------------|-----------------------|-------------------|-------------------|-------------------|--|--|--|--|
| 工程 • 1                        | 基本信息 过程数据 配置参数 地址表                   | _                     |                   |                   |                   |  |  |  |  |
| A NewProject                  | 名称                                   | Input Bit(1xxxx)      | Output Bit(0xxxx) | Input Word(3xxxx) | Output Word(4xxx) |  |  |  |  |
|                               | 计数清零(CH 1)                           |                       | 0x0000001         |                   |                   |  |  |  |  |
|                               | 计数清零(CH 2)                           |                       | 0x0000002         |                   |                   |  |  |  |  |
| 🔡 1:AIO-X1248 (8DI 24V) 源型的   | 计数清零(CH 3)                           |                       | 0x0000003         |                   |                   |  |  |  |  |
| 🗄 2:AIO-X2228 (8DO 24V) Sou   | 计数清零(CH 4)                           |                       | 0x0000004         |                   |                   |  |  |  |  |
| 💾 3:AIO-X3318 (8AI 0-20mA , 4 | 计数清零(CH 5)                           |                       | 0x0000005         |                   |                   |  |  |  |  |
| 🕂 4:AIO-X4312 (2AO 4-20mA ,   | 计数清零(CH 6)                           |                       | 0x0000006         |                   |                   |  |  |  |  |
|                               | 计数清零(CH 7)                           |                       | 0x0000007         |                   |                   |  |  |  |  |
|                               | C 2# AIO-X2228 (8D 0 24V) Source TTL |                       |                   |                   |                   |  |  |  |  |
|                               | 数字量输出值(CH 0)                         |                       | 0x0000008         |                   |                   |  |  |  |  |
|                               | 数字量输出值(CH 1)                         |                       | 0x0000009         |                   |                   |  |  |  |  |
|                               | 数字量输出值(CH 2)                         |                       | 0x0000000A        |                   |                   |  |  |  |  |
|                               | 数字量输出值(CH 3)                         |                       | 0x000000B         |                   |                   |  |  |  |  |
|                               | 数字量输出值(CH 4)                         |                       | 0x000000C         |                   |                   |  |  |  |  |
|                               | 数字量输出值(CH 5)                         |                       | 0x000000D         |                   |                   |  |  |  |  |
|                               | 数字量输出值(CH 6)                         |                       | 0x000000E         |                   |                   |  |  |  |  |
|                               | 数字量输出值(CH 7)                         |                       | 0x000000F         |                   |                   |  |  |  |  |
|                               | 3# AIO-X3318 (8AI 0-20 mA , 4-20r    | mA) 单端                |                   |                   |                   |  |  |  |  |
|                               | 模拟量输入值(CH 0)                         |                       |                   | 0x00000010        |                   |  |  |  |  |
|                               | 模拟量输入值(CH 1)                         |                       |                   | 0x00000011        |                   |  |  |  |  |
|                               | 模拟量输入值(CH 2)                         |                       |                   | 0x00000012        |                   |  |  |  |  |
|                               | 模拟量输入值(CH 3)                         |                       |                   | 0x0000013         |                   |  |  |  |  |
|                               | 模拟量输入值(CH 4)                         |                       |                   | 0x00000014        |                   |  |  |  |  |
|                               | 模拟量输入值(CH 5)                         |                       |                   | 0x00000015        |                   |  |  |  |  |
|                               | 模拟量输入值(CH 6)                         |                       |                   | 0x00000016        |                   |  |  |  |  |
|                               | 模拟量输入值(CH 7)                         |                       |                   | 0x00000017        |                   |  |  |  |  |
|                               | A 4# AIO-X4312 (2AO 4-20mA . 0-20    | 0mA . 0-24mA . 12bit) |                   |                   |                   |  |  |  |  |
|                               | 输出通道开路或过载(CH 0)                      | 0x0000008             |                   |                   |                   |  |  |  |  |
|                               | 輸出通道开路或过载(CH 1)                      | 0x0000009             |                   |                   |                   |  |  |  |  |
|                               | Unused                               | 0x000000A             |                   |                   |                   |  |  |  |  |
|                               | Unused                               | 0x000000B             |                   |                   |                   |  |  |  |  |
|                               | 通讯错误(CH 0-1)                         | 0x000000C             |                   |                   |                   |  |  |  |  |
|                               | 现场电源错误(CH 0-1)                       | 0x000000D             |                   |                   |                   |  |  |  |  |
|                               | 模拟量输出值(CH 0)                         |                       |                   |                   | 0x0000000         |  |  |  |  |
|                               | 模拟量输出值(CH 1)                         |                       |                   |                   | 0x0000001         |  |  |  |  |
|                               | L                                    |                       |                   |                   |                   |  |  |  |  |

### 4.3 使用在线搜索

给模块接入 24V 电源,用 Micro USB 或网线连接好模块与电脑(Micro USB 线需安装驱动,驱动安装完成会自动分配 COM 接口,例 COM3)。

1、安装好 AIO-BOX config 软件后,打开配置软件,点击菜单栏文件-工程-新建工程或在工程目录栏右键工程-新建工程,手动录入工程名称。

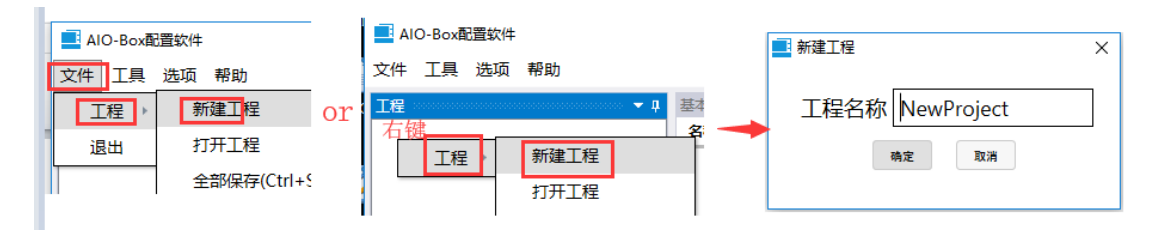

2、在工程目录栏,右键工程名称-上传 IO 模块,在弹出的对话框选择网口 或者串口号 COM3,点击读取信息。在左下侧自动扫描出模块信息,点击确定完 四川省绵阳市高新区虹盛路6号 地址:

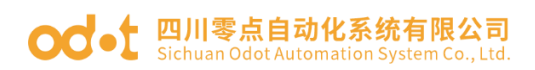

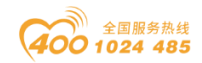

#### 成模块上传。

| AIO-Box配置软件                                   | ■ 读取模块                                                                     | × |
|-----------------------------------------------|----------------------------------------------------------------------------|---|
| 文件 工具 选项 帮助<br>工程 → 1                         | 串口号 COM3 (USB Y 读取信息                                                       |   |
| ★ NewProject<br>新建模块<br>删除工程<br>上传IO模块<br>重命名 | AIO-X8031 Modbus <sup>-</sup> TCP Server<br>AIO-X1248 8DI<br>AIO-X2228 8DO |   |
|                                               | · · · · · · · · · · · · · · · · · · ·                                      |   |

| 10 | AIO-Box配置软件              |      |             |     |     |     | - | × |
|----|--------------------------|------|-------------|-----|-----|-----|---|---|
| 2  | 文件 工具 选项 帮助              |      |             |     |     |     |   |   |
| ×  | 工程                       | 基本信息 | 过程数据 配置参数 步 | 地址表 |     |     |   | Ŧ |
|    | ▲                        | 名称   |             | 类型  | 在线值 | 当前值 |   |   |
| 2  | AIO-X8031 Modbus-TCP Ser |      |             |     |     |     |   |   |
| C  | 💾 1:AIO-X1248 8DI        |      |             |     |     |     |   |   |
| I  | 🗄 2:AIO-X2228 8DO        |      |             |     |     |     |   |   |
| 2  |                          |      |             |     |     |     |   |   |

注: 当采用 MODBUS TCP 通讯时,选择网口扫描模块,选择本机网卡,点击搜索设备。

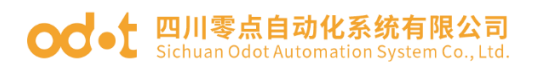

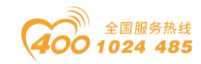

| IOBox 配置软件                                                 |             | _ |    | × |
|------------------------------------------------------------|-------------|---|----|---|
| 文件 工具 选项 帮助                                                |             |   |    |   |
| 工程 ▼ 및 基本信息 过程数据 配置参数 地址表                                  |             |   |    | ÷ |
|                                                            |             |   |    | _ |
| ■ 读取模址                                                     | ×           |   |    |   |
| 接口选择:以太网 ▼ 串口号: COM1 ▼ 设备IP地址: 192.168.1.100 扫描模块          | IP          |   |    |   |
| ■ 搜索设备                                                     |             | - |    | × |
| 选择网卡: 以太网:Realtek PCIe FE Family Controller 192.168.1.50 🔹 |             |   |    |   |
| 模块名称 MAC地址 IP地址 子网掩码 网关地址 指示灯控制 配置参数                       |             |   |    |   |
|                                                            |             |   |    |   |
|                                                            |             |   |    |   |
|                                                            |             |   |    |   |
|                                                            |             |   |    |   |
|                                                            |             |   |    |   |
|                                                            |             |   |    |   |
|                                                            |             |   |    |   |
|                                                            |             |   |    |   |
|                                                            |             |   |    |   |
|                                                            |             |   |    |   |
| 捜索设备                                                       | <b>)</b> 角定 | Ð | (消 |   |
| 状态:                                                        |             |   |    |   |

3、右键适配器模块 AIO-X8031, 点击在线。可在线监控 IO 模块数据。

举例:通道1模块AIO-X1248,在IO模块弹簧端子A19、A20接入现场电源 24V和在A9处接入OV,此时AIO-X1248是一个漏型模块(即24VDC有效)。在 过程数据界面可监控IO模块数据。如图可见通道0给过32次的24VDC信号,通 道1给过49次的24VDC信号,通道2给过36次的24VDC信号,通道3给过8次 的24VDC信号(且此信号保持)。

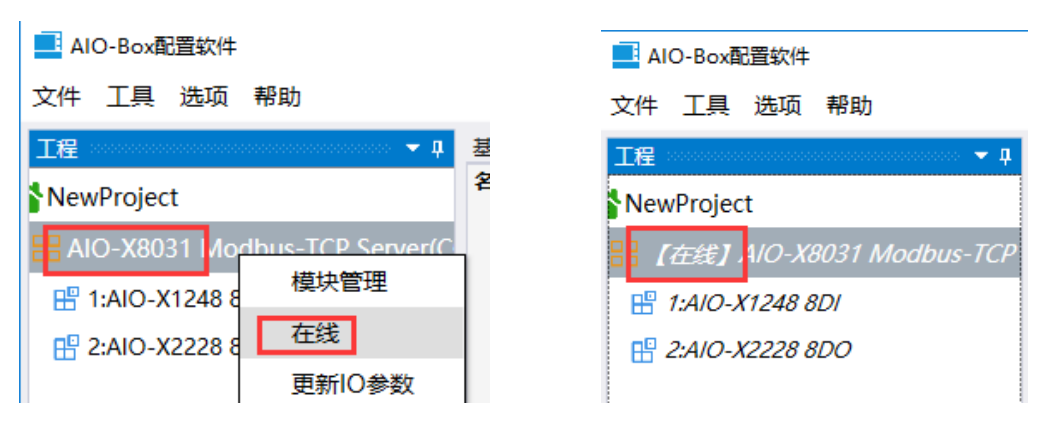

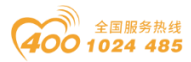

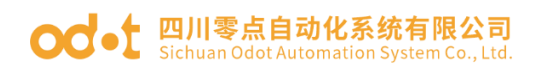

| AIO-Box配置软件               |                   |            |            | _    | $\times$ |
|---------------------------|-------------------|------------|------------|------|----------|
| 文件工具选项帮助                  |                   |            |            |      |          |
| 工程                        | 基本信息 过程数据 配置参数 地址 | 脿          |            |      | ;        |
| NewProject                | IO Input:         |            |            |      |          |
| 品【在线】AIO-X8031 Modbus-TCP | 名称                | 类型         | 在线值        |      |          |
| ■ 1·NO-X1248.8D           |                   | Unsigned8  | 0x08       |      |          |
|                           | 数字量输入值(CH 0)      | Bit        | 0          |      |          |
| E 2.AIO-72220 000         | 数字量输入值(CH 1)      | Bit        | 0          |      |          |
|                           | 数字量输入值(CH 2)      | Bit        | 0          |      |          |
|                           | 数字量输入值(CH 3)      | Bit        | 1          |      |          |
|                           | 数字量输入值(CH 4)      | Bit        | 0          |      |          |
|                           | 数字量输入值(CH 5)      | Bit        | 0          |      |          |
|                           | 数字量输入值(CH 6)      | Bit        | 0          |      |          |
|                           | 数字量输入值(CH 7)      | Bit        | 0          |      |          |
|                           | 输入计数值(CH 0)       | Unsigned32 | 0x00000020 |      |          |
|                           | 输入计数值(CH 1)       | Unsigned32 | 0x00000031 |      |          |
|                           | 输入计数值(CH 2)       | Unsigned32 | 0x00000024 |      |          |
|                           | 输入计数值(CH 3)       | Unsigned32 | 0x0000008  |      |          |
|                           | 输入计数值(CH 4)       | Unsigned32 | 0x0000000  |      |          |
|                           | 输入计数值(CH 5)       | Unsigned32 | 0x0000000  |      |          |
|                           | 输入计数值(CH 6)       | Unsigned32 | 0x0000000  |      |          |
|                           | 輸入计数值(CH 7)       | Unsigned32 | 0x0000000  |      |          |
|                           | IO Output:        |            |            |      |          |
|                           | 名称                | 类型         | 在线值        | 当前值  |          |
|                           |                   | Unsigned8  | 0x00       | 0x00 |          |
| 記輸出                       | <u> </u>          |            |            |      |          |

若要实现计数清零只需要在通道位当前值置1,点击下载过程参数,可看见 相应通道输入计数值清零。

| 工程 ▼ ₽                        | 基本信息过程数据配置参数地址                   | 止表         |            |           |   |        |
|-------------------------------|----------------------------------|------------|------------|-----------|---|--------|
| NewProject                    | IO Input:                        |            |            |           |   |        |
| AIO-X8031 Modbus-TCP Server(C | 名称                               | 类型         | 在线值        |           |   |        |
| 💾 1:AIO-X1248 8DI             | (▲) 数字量输入值(CH 0-7)               | Unsigned8  | 0x00       |           |   |        |
| E 2:AIO-X2228 8DO             | 輸入计数值(CH 0)                      | Unsigned32 | 0x0000020  | )         |   |        |
|                               | 输入计数值(CH 1)                      | Unsigned32 | 0x00000031 |           |   |        |
|                               | 输入计数值(CH 2)                      | Unsigned32 | 0x0000024  | ŧ.        |   |        |
|                               | 輸入计数值(CH 3)                      | Unsigned32 | 0x0000008  | 3         |   |        |
|                               | 輸入计数值(CH 4)                      | Unsigned32 | 0x00000000 | 0x0000000 |   |        |
|                               | 輸入计数值(CH 5)                      | Unsigned32 | 0x0000000  |           |   |        |
|                               | 输入计数值(CH 6) Unsigned32 0x0000000 |            |            |           |   |        |
|                               | 输入计数值(CH 7)                      | Unsigned32 | 0x0000000  | )         |   |        |
|                               | IO Output:                       |            |            |           |   |        |
|                               | 名称                               | 类型         | 在线值        | 当前值       |   |        |
|                               |                                  | Unsigned8  | 0x00       | * 0x01    |   |        |
|                               | 计数清零(CH 0)                       | Bit        | 0          | 1         | + |        |
|                               | 计数清零(CH 1)                       | Bit        | 0          | 0         | Т | 載过程参   |
|                               | 计数清零(CH 2)                       | Bit        | 0          | 0         |   | ****** |
|                               | 计数清零(CH 3)                       | Bit        | 0          | 0         |   |        |
|                               | 计数清零(CH 4)                       | Bit        | 0          | 0         |   |        |
|                               | 计数清零(CH 5)                       | Bit        | 0          | 0         |   |        |
|                               | 计数清零(CH 6)                       | Bit        | 0          | 0         |   |        |
|                               | 计数清零(CH 7)                       | Bit        | 0          | 0         |   |        |

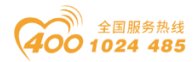

#### od -t 四川零点自动化系统有限公司 Sichuan Odot Automation System Co., Ltd.

| AIO-Box配置软件                 |                   |            |            | - [  | × |
|-----------------------------|-------------------|------------|------------|------|---|
| 文件 工具 选项 帮助                 |                   |            |            |      |   |
| 【 工程 • 7                    | 基本信息 过程数据 配置参数 地址 | 岐表         |            |      | Ŧ |
| NewProject                  | IO Input:         |            |            |      |   |
| - 品【在线】AIO-X8031 Modbus-TCP | 名称                | 类型         | 在线值        |      |   |
| 1:AIO-X1248 8DI             |                   | Unsigned8  | 0x00       |      |   |
|                             | 輸入计数值(CH 0)       | Unsigned32 | 0x00000000 |      |   |
|                             | 输入计数值(CH 1)       | Unsigned32 | 0x0000031  |      |   |
| IC                          | 輸入计数值(CH 2)       | Unsigned32 | 0x0000025  |      |   |
|                             | 输入计数值(CH 3)       | Unsigned32 | 0x0000008  |      |   |
| Ū.                          | 输入计数值(CH 4)       | Unsigned32 | 0x0000000  |      |   |
|                             | 输入计数值(CH 5)       | Unsigned32 | 0x0000000  |      |   |
|                             | 输入计数值(CH 6)       | Unsigned32 | 0x0000000  |      |   |
| ri -                        | 输入计数值(CH 7)       | Unsigned32 | 0x0000000  |      |   |
|                             | IO Output:        |            |            |      |   |
| •                           | 名称                | 类型         | 在线值        | 当前值  |   |
|                             |                   | Unsigned8  | 0x01       | 0x01 |   |
|                             | 计数清零(CH 0)        | Bit        | 1          | 1    |   |
|                             | 计数清零(CH 1)        | Bit        | 0          | 0    |   |
|                             | 计数清零(CH 2)        | Bit        | 0          | 0    |   |
| 0                           | 计数清零(CH 3)        | Bit        | 0          | 0    |   |
|                             | 计数清零(CH 4)        | Bit        | 0          | 0    |   |
| 0                           | 计数清零(CH 5)        | Bit        | 0          | 0    |   |
| 7                           | 计数清零(CH 6)        | Bit        | 0          | 0    |   |
|                             | 计数清零(CH 7)        | Bit        | 0          | 0    |   |
| 信息输出                        | <u>[</u>          |            |            |      |   |

例:通道2模块AIO-X2228,在IO模块弹簧端子A19、A20接入现场电源24V。 在相应通道当前值置1,右键点击下载过程参数,则槽2模块对应输出位指示灯 亮。

| 程 • • •                  | 基本信息过程数据配置参数地址     | 止表        |      | 1    |          |
|--------------------------|--------------------|-----------|------|------|----------|
| NewProject               | IO Output:         |           | 3    | 1    |          |
| 【在线】AIO-X8031 Modbus-TCP |                    | 类型        | 在线值  | 当前值  |          |
| 💾 1:AIO-X1248 8DI        | (♥) 数子量输出值(CH 0-7) | Unsigned8 | 0x57 | 0x57 |          |
| 💾 2:AIO-X2228 8DO        | 数字量輸出值(CH 0)       | Bit       | 1    | 1    | 十六进制显示   |
|                          | 数字量输出值(CH 1)       | Bit       | 1    | 1    | 2 下载过程参数 |
|                          | 数字量输出值(CH 2)       | Bit       | 1    | 1    |          |
|                          | 数字量输出值(CH 3)       | Bit       | 0    | 0    |          |
|                          | 数字量输出值(CH 4)       | Bit       | 1    | 1    |          |
|                          | 数字量输出值(CH 5)       | Bit       | 0    | 0    |          |
|                          | 数字量输出值(CH 6)       | Bit       | 1    | 1    |          |
|                          | 数字量输出值(CH 7)       | Bit       | 0    | 0    |          |
|                          |                    |           |      |      |          |

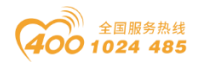

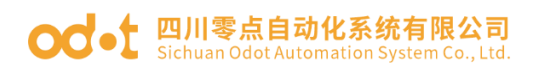

4、在配置界面可在线修改配置参数。

| NO-Box配置软件                                                                                                    |                                                                                                    |                                                                                                    |                                                                                                    |   |   |
|----------------------------------------------------------------------------------------------------|----------------------------------------------------------------------------------------------------|----------------------------------------------------------------------------------------------------|----------------------------------------------------------------------------------------------------|---|---|
| 文件 工具 选项 帮助                                                                                                    |                                                                                                    |                                                                                                    |                                                                                                    |   |   |
| 工程                                                                                                    | 中 基本信息 过程数据                                                                                                    | 配置参数 地址表                                                                                                    |                                                                                                    |   | Ŧ |
| NewProject                                                                                                    | 配置数据来源 配置                                                                                                    | [<br>软件配置 ▼                                                                                                    |                                                                                                    |   |   |
| AIO-X8031 Nodbus-TCP Server                                                                                                    | C 輸入故障处理 保持                                                                                                    | →                                                                                                    |                                                                                                    |   |   |
| H 1:AIO-X1248 8DI                                                                                                    | Modbus-TCP #2                                                                                                    |                                                                                                    |                                                                                                    |   |   |
| 1 2:AIO-X2228 8DO                                                                                                    | Modbus-TCP 製料<br>文批                                                                                                    | 配署会数                                                                                                    |                                                                                                    |   | 1 |
|                                                                                                    | MAC that                                                                                                    |                                                                                                    | 0 · 01                                                                                                    |   |   |
|                                                                                                    | IP that                                                                                                    | 192.168.1.100                                                                                                    | 0.01                                                                                                    |   |   |
|                                                                                                    | 子网掩码                                                                                                    | 255.255.255.0                                                                                                    |                                                                                                    |   |   |
|                                                                                                    | 网关                                                                                                    | 192.168.1.1                                                                                                    |                                                                                                    |   |   |
|                                                                                                    | Modbus-TCP端口号                                                                                                    | 킄 502                                                                                                    |                                                                                                    |   |   |
|                                                                                                    | 看门狗使能                                                                                                    | 使能                                                                                                    | -                                                                                                    |   |   |
|                                                                                                    | 看门狗时间(s)                                                                                                    | 10                                                                                                    |                                                                                                    |   |   |
|                                                                                                    | Modbus-RTU 通信                                                                                                    | 参数                                                                                                    |                                                                                                    |   | d |
|                                                                                                    | 名称                                                                                                    | 配置参数                                                                                                    |                                                                                                    |   | 1 |
|                                                                                                    | 从站ID号                                                                                                    | 1                                                                                                    |                                                                                                    |   |   |
|                                                                                                    | 波特率                                                                                                    | 9600 bps 🔻                                                                                                    |                                                                                                    |   |   |
|                                                                                                    |                                                                                                    | 8位 •                                                                                                    |                                                                                                    |   |   |
|                                                                                                    |                                                                                                    |                                                                                                    |                                                                                                    |   |   |
|                                                                                                    |                                                                                                    | 1.00 -                                                                                                    |                                                                                                    |   |   |
|                                                                                                    |                                                                                                    | 11 <u>₩</u> •                                                                                                    |                                                                                                    |   |   |
|                                                                                                    | 中1丁1号期/1吴工(                                                                                                    | KIU +                                                                                                    |                                                                                                    |   |   |
|                                                                                                    | ALISTE                                                                                                    | · 人 宗 竹 -                                                                                                    |                                                                                                    |   |   |
|                                                                                                    | 岐间隔                                                                                                    | 5个字符 🔻                                                                                                    |                                                                                                    |   |   |
| ▲<br>信息输出<br>AIO-Box配置软件                                                                                                    | 帧间隔<br>从站响应延迟(ms)                                                                                                    | 5个字符 •<br>0                                                                                                    |                                                                                                    |   | × |
| <ul> <li>【 AIO-Box配置软件</li> <li>之件 工具 选项 帮助</li> </ul>                                                                                                    | ● 使间隔<br>从站响应延迟(ms)                                                                                                    | 5个字符 •<br>0 · · · · · · · · · · · · · · · · · · ·                                                                                                    |                                                                                                    | - | × |
| 【信息输出<br>】AIO-Box配置软件<br>文件 工具 选项 帮助<br>工程 ~ 0                                                                                                    | ◆ 前時     人站响应延迟(ms)     ▲本信息 过程数据     授助音会数                                                                                                    | 5个字符 •<br>0<br>配置参数 地址表                                                                                                    |                                                                                                    |   | × |
| 【信息输出<br>】AIO-Box配置软件<br>文件 工具 选项 帮助<br>工程 ◆ 및<br>NewProject                                                                                                    | <ul> <li></li></ul>                                                                                                    | 5个字符 •<br>0<br>配置参数 地址表<br>配置参数                                                                                                    |                                                                                                    |   | × |
| 【信息输出<br>】 AIO-Box配置软件<br>文件 工具 选项 帮助<br>工程                                                                                                    |                                                                                                    | 5个字符 •<br>0<br>配置参数 地址表<br>配置参数 10                                                                                                    | A-B-C-D                                                                                                    |   | × |
| 【<br>信息輸出<br>AIO-Box配置软件<br>文件 工具 选项 帮助<br>工程 マロ<br>NewProject<br>【<br><i>「在线】 AIO-X8031 Modbus-TCH</i><br>【<br><i>「1AIO-X1248 8D</i>                                                                                            | <ul> <li>              ・             ・</li></ul>                                                                                                    | 5个字符 ・<br>0 ・<br>加置参数 地址表<br>配置参数 10<br>A-R-C-D ・                                                                                                    | A.B.C.D<br>B-A.D.C                                                                                                    |   | × |
| 【<br>信息輸出<br>】<br>AIO-Box配置软件<br>文件 工具 选项 帮助<br>[程 ~ ↓<br>NewProject<br>【 在紙】 AIO-X8031 Modbus-TCH<br>目 1AIO-X1248 8D/<br>日 2:AIO-X2228 8DO                                                                                      | <ul> <li></li></ul>                                                                                                    | 5个字符 ▼<br>0<br>配置参数<br>地址表<br>配置参数<br>10<br>A-B-C-D<br>▼<br>▼                                                                                                    | A-B-C-D<br>B-A-D-C<br>C-D-A-B                                                                                         |   | × |
| 【<br>信息輸出<br>】<br>AIO-Box配置软件<br>文件 工具 选项 帮助<br>[程 ・ □<br>NewProject<br>【 <i>在线】AIO-X8031 Modbus-TCH</i><br>〒 <i>1AIO-X1248 8DI</i><br>ピ <i>2:AIO-X2228 8DO</i>                                                                  | <ul> <li> </li> <li>                   基本信息 过程数据</li></ul>                                                                                                    | 5个字符 ▼<br>0<br>副習参数 地址表<br>配置参数 レ业表<br>和置参数 2<br>10<br>A-B-C-D ▼<br>上升沿计数 ▼                                                                                                    | A-B-C-D<br>B-A-D-C<br>C-D-A-B<br>D-C-B-A                                                                              |   | × |
| ▲<br>信息輸出<br>2(4) 0-Box配置软件<br>文件 工具 选项 帮助<br>正程 ● 『<br>NewProject<br>日 (在総】A/O-X8031 Modbus-TCH<br>日 12/IO-X1248 8D/<br>田 2:A/O-X2228 8DO                                                                                       | <ul> <li>              ◆師問隔</li></ul>                                                                                                    | 5个字符 ・<br>0                                                                                                    | A-B-C-D<br>B-A-D-C<br>C-D-A-B<br>D-C-B-A                                                                              |   | × |
| ▲<br>信息輸出<br>2(4) 0-Box配置软件<br>文件 工具 选项 帮助<br>E程 ● 『<br>NewProject<br>日 [在装] A/O-X8031 Modbus-TCH<br>日 124/O-X1248 8D/<br>田 2:A/O-X2228 8DO                                                                                      | ◆ 続同隔 从 以明应延迟(ms)   基本信息:过程数据   後先間参数   名称   後入送波可尚(ms)   次字数层格式   计数模式(CH 0)    计数模式(CH 2)   计数模式(CH 2)                                                                                                    | 5个字符 ・<br>0<br>の                                                                                                    | A-B-C-D<br>B-A-D-C<br>C-D-A-B<br>D-C-B-A<br>上<br>丁海计数<br>下隔沿计数                                                        |   | × |
| ▲<br>「福島輸出<br>「AIO-Box配置软件<br>文件 工具 选项 帮助<br>[程 ● 9<br>NewProject<br>『 [在接] AIO-X8031 Modbus-TCH<br>『 1AIO-X1248 8D/<br>ピ 2AIO-X2228 8DO                                                                                         | 熱問隔           从基明应延迟(ms)           人基明应延迟(ms)           基本信息:过程数据           提供指定参数           名称           第入違波时间(ms)           双字数蛋格式           计数模式(CH 0)           计数模式(CH 2)           计数模式(CH 3)                                                                                                    | 5个字符 ・<br>0<br>の                                                                                                    | A-8-C-D<br>B-A-D-C<br>C-D-A-8<br>D-C-E-A<br>T [加泊计数<br>双边沿计数                                                          |   | × |
| ▲<br>「福島輸出<br>▲ AIO-Box配置软件<br>文件 工具 选项 帮助<br>E程 ● P<br>NewProject<br>● [在装] AIO-X8031 Modbus-TCH<br>● 1AIO-X1248 BD<br>① 2:AIO-X2228 8DO                                                                                        |                                                                                                    | 5个字符 ・<br>0<br>10<br>A-B-C-D<br>上升沿计数 ・<br>上升沿计数 ・<br>上升沿计数 ・<br>上升沿计数 ・<br>上升沿计数 ・<br>・                                                                                                    | A.B-C-D<br>B-A-D-C<br>C-D-A-B<br>D-C-B-A<br>下降治计数<br>双边沿计数                                                            | - | × |
| ▲<br>「高製輸出<br>本日の-Box配置软件<br>文件 工具 选项 帮助<br>正程 ● 0<br>NewProject<br>日 (在接】AIO-X8031 Modbus-TCH<br>日 1AIO-X1248 8DI<br>田 2:AIO-X2228 8DO                                                                                          | ●         ●         ●         ●         ●         ●         ●         ●         ●         ●         ●         ●         ●         ●         ●         ●         ●         ●         ●         ●         ●         ●         ●         ●         ●         ●         ●         ●         ●         ●         ●         ●         ●         ●         ●         ●         ●         ●         ●         ●         ●         ●         ●         ●         ●         ●         ●         ●         ●         ●         ●         ●         ●         ●         ●         ●         ●         ●         ●         ●         ●         ●         ●         ●         ●         ●         ●         ●         ●         ●         ●         ●         ●         ●         ●         ●         ●         ●         ●         ●         ●         ●         ●         ●         ●         ●         ●         ●         ●         ●         ●         ●         ●         ●         ●         ●         ●         ●         ●         ●         ●         ●         ●         ●         ●         ●         ● | 5个字符 ・<br>0  10  AB-B-C-D  上升沿计数  上升沿计数  「 、 、 、 、 、 、 、 、 、 、 、 、 、 、 、 、 、 、                                                                                                    | A-B-C-D<br>B-A-D-C<br>C-D-A-B<br>D-C-B-A<br>下降沿计数<br>双拉沿计数                                                            |   | × |
| ▲<br>「高製輸出<br>本<br>本<br>本<br>日<br>見<br>法<br>项<br>帮助<br>正程<br>・<br>の<br>NewProject<br>『<br><i>「在援】AIO-X8031 Modbus-TCH</i><br>『<br><i>「在援】AIO-X8031 Modbus-TCH</i><br>『<br><i>「2.AIO-X1248 BDI</i><br>冊<br><i>2.AIO-X2228 BDO</i> | ●         ●         ●         ●         ●         ●         ●         ●         ●         ●         ●         ●         ●         ●         ●         ●         ●         ●         ●         ●         ●         ●         ●         ●         ●         ●         ●         ●         ●         ●         ●         ●         ●         ●         ●         ●         ●         ●         ●         ●         ●         ●         ●         ●         ●         ●         ●         ●         ●         ●         ●         ●         ●         ●         ●         ●         ●         ●         ●         ●         ●         ●         ●         ●         ●         ●         ●         ●         ●         ●         ●         ●         ●         ●         ●         ●         ●         ●         ●         ●         ●         ●         ●         ●         ●         ●         ●         ●         ●         ●         ●         ●         ●         ●         ●         ●         ●         ●         ●         ●         ●         ●         ●         ●         ●         ●         ● | 5个字符 ・<br>0                                                                                                    | A-B-C-D<br>B-A-D-C<br>C-D-A-B<br>D-C-B-A<br>上升沿计数<br>丌障沿计数<br>双拉沿计数                                                   |   | × |
| ▲<br>「AIO-Box配置软件<br>之件 工具 选项 帮助<br>[程 ~ 9<br>NewProject<br>『 (在法】 AIO-X8031 Modbus-TCH<br>■ 1AIO-X1248 8DI<br>冊 2:AIO-X2228 8DO                                                                                                 | • 현례평평<br>从站明应延迟(ms)                                                                                                    | 5个字符     、       0        0        0        0        0        0        0        0        0        0        0        0        0        0        0        0        0        0        0        0        0        0        0        0        0        0        0        0        0        0        0        0        0        0        0        0        0        0        0        0        0        0        0                                                                                                     | A-B-C-D<br>B-A-D-C<br>C-D-A-B<br>D-C-B-A<br>上升沿针数<br>丌阵沿计数<br>双边沿计数                                                   |   | × |
| ▲<br>高思輸出<br>▲ AIO-Box配置软件<br>文件 工具 选项 帮助<br>[程 ~ 9<br>NewProject<br>号 [在法] AIO-X8031 Modbus-TCH<br>■ 1AIO-X1248 8D]<br>冊 2:AIO-X2228 8DO                                                                                        | • • • • • • • • • • • • • • • • • • •                                                                                                    | 5个字符 ・<br>0<br>3<br>10<br>上升沿计数 「<br>上升沿计数 「<br>上升沿计数 「<br>上升沿计数 「<br>上升沿计数 「<br>二<br>二<br>二<br>二<br>二<br>二<br>二<br>二<br>二<br>二<br>二<br>二<br>二                                                                                                    | A.B-C-D<br>B-A-D-C<br>C-D-A-B<br>D-C-B-A<br>工作泡计数<br>双边治计数                                                            |   | × |
| ▲<br>目標輸出<br>▲ AIO-Box配置软件<br>文件 工具 选项 帮助<br>[程 ~ 9<br>NewProject<br>号 [在法] AIO-X8031 Modbus-TCH<br>■ 1AIO-X1248 8D]<br>冊 2:AIO-X2228 8DO                                                                                        | •••••••••••••••••••••••••••••                                                                                                    | 5个字符     、       0        0        0        0        0        0        0        0        0        0        0        0        0        0        0        10        0        10        1        1        1        1        1        1        1        1        1        1        1        1        1        1        1        1        1        1        1        1        1        1        1        1        1        1        1        <                                                                                                    | A.B-C-D<br>B-A-D-C<br>C-D-A-B<br>D-C-B-A<br>下降油计数<br>双拉油计数                                                            |   | × |
| ▲<br>「AIO-Box配置软件<br>之件 工具 选项 帮助<br>[程 ~ 9<br>NewProject<br>『 <i>「在送】 AIO-X8031 Modbus-TCH</i><br>■ <i>「AIO-X1248 8D</i><br>冊 <i>2:AIO-X2228 8DO</i>                                                                             | ●         ●         ●         ●         ●         ●         ●         ●         ●         ●         ●         ●         ●         ●         ●         ●         ●         ●         ●         ●         ●         ●         ●         ●         ●         ●         ●         ●         ●         ●         ●         ●         ●         ●         ●         ●         ●         ●         ●         ●         ●         ●         ●         ●         ●         ●         ●         ●         ●         ●         ●         ●         ●         ●         ●         ●         ●         ●         ●         ●         ●         ●         ●         ●         ●         ●         ●         ●         ●         ●         ●         ●         ●         ●         ●         ●         ●         ●         ●         ●         ●         ●         ●         ●         ●         ●         ●         ●         ●         ●         ●         ●         ●         ●         ●         ●         ●         ●         ●         ●         ●         ●         ●         ●         ●         ●         ● | 5个字符     、       0     ・       0     ・       10     ・       上井沿计数     ・       上升沿计数     ・       上升沿计数     ・       上升沿计数     ・       上升沿计数     ・       上升沿计数     ・       上升沿计数     ・       上升沿计数     ・       上升沿计数     ・       上升沿计数     ・       上升沿计数     ・       日     ・       二     ・       日     ・       日     ・ <td< th=""><th>A.B-C-D<br/>B-A-D-C<br/>C-D-A-B<br/>D-C-B-A<br/>下降油计数<br/>双边治计数</th><th></th><th>×</th></td<>                                                                                                    | A.B-C-D<br>B-A-D-C<br>C-D-A-B<br>D-C-B-A<br>下降油计数<br>双边治计数                                                            |   | × |
| ▲<br>「AIO-Box配置软件<br>之件 工具 选项 帮助<br>[程 ・ ・ P<br>NewProject<br>『 <i>「仕技】 AIO-X8031 Modbus-TCH</i><br>■ <i>「仕技】 AIO-X8031 Modbus-TCH</i><br>■ <i>1AIO-X1248 8D</i><br>冊 <i>2:AIO-X2228 8DO</i>                                     | •••••••••••••••••••••••••••••                                                                                                    | S个字符     、       0        10     ・       上介治计数     ・       上介治计数     ・       上介治计数     ・       上介治计数     ・       上介治计数     ・       上介治计数     ・       上介治计数     ・       上介治计数     ・       上介治计数     ・       上介治计数     ・       上介治计数     ・       上介治计数     ・       上介治计数     ・       上介治计数     ・       上介治计数     ・       日     ・       二     ・       日     ・       日     ・                                                                                                    | A.B-C D<br>B-A-D-C<br>C-D-A-B<br>D-C-B-A<br>T 障迫计数<br>双边治计数                                                           |   | × |
| ▲<br>「AIO-Box配置软件<br>之件 工具 选项 帮助<br>[程 ・ ・ P<br>NewProject<br>『 <i>「仕述】 AIO-X8031 Modbus-TCH</i><br>『 <i>1AIO-X1248 8D</i><br>ピ <i>2AIO-X2228 8DO</i>                                                                            | ●             ・                                                                                                    | S个字符     、       O        All        All        L        上        上        上        上        上        上        上        上        上        上        上        上        上        上        上        上        上        」        」        」        」        」        」        」        」        」        」        」        」        」        」        」        」        」        」        」        」        」        」        」        」                                                                                                    | A.B-C-D<br>B-A-D-C<br>C-D-A-B<br>D-C-B-A<br>D-C-B-A<br>T<br>下降沿计数<br>双边沿计数                                            |   | × |
| ▲<br>「AIO-Box配置软件<br>之件 工具 送项 帮助<br>[程 ~ 9<br>NewProject<br>『 <i>1AIO-X1248 8D</i><br>冊 <i>2:AIO-X2228 8DO</i>                                                                                                    |                                                                                                    | SYP学時、・<br>の<br>ANTESAN<br>ANTESAN<br>ANTESA | A.B-C-D       B-A-D-C       C-D-A-B       D-C-B-A       工作沿计数       可能沿计数       刘边沿计数                                 |   | × |
| ▲ AIO-Box配置软件<br>之件 工具 送项 帮助<br>[程 ~ 9<br>NewProject<br>日 [子送] AIO-X8031 Modbus-TCH<br>日 [AIO-X1248 8D]<br>田 2:AIO-X2228 8DO                                                                                                    | •••••••••••••••••••••••••••••                                                                                                    | S个字符 ・<br>の<br>Alia Save<br>Alia Save<br>Ali                                                                                                    | A-B-C-D          B-A-D-C          C-D-A-B          D-C-B-A          工作沿计数          丁降沿计数          双边沿计数          向上计数 |   | × |

参数改动后,可在工程目录栏右键 AIO-X8031-下载 IO 参数。可实现对适配器和 IO 模块的配置参数的修改。

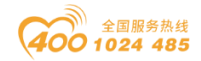

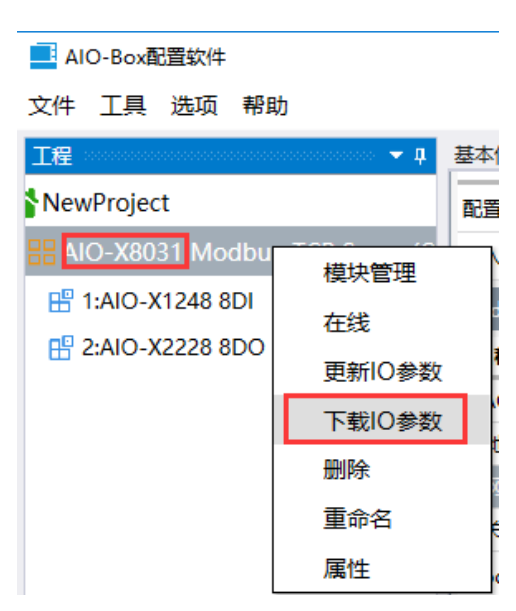

### 4.4 更新设备库文件

更新设备库文件的作用是用于更新软件新增 IO 模块。当零点发布新的 IO 模块,客户可以不更新软件只更新设备库文件即可将 IO 模块导入到配置软件。

首先将最新版本 GSDML-V2.33-ODOT-AIOBOX-20180917 设备库文件复制粘贴 到软件安装目录的 GSD 文件夹下。

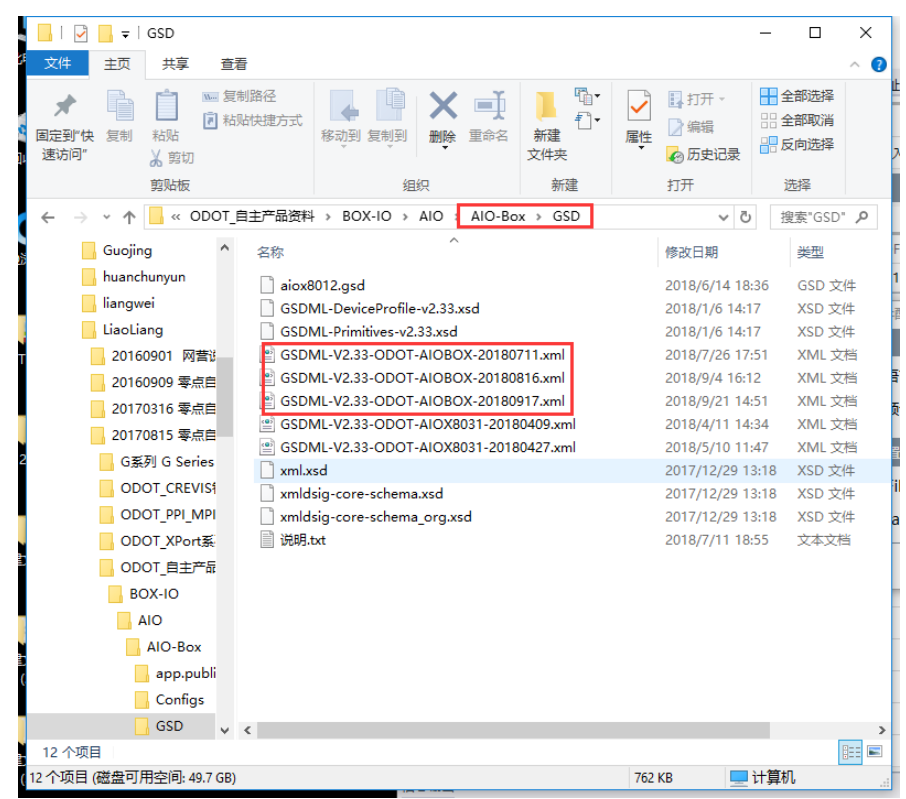

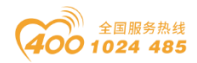

其次在菜单栏点击选项-配置,在弹出对话框的路径配置下的 Gsd File 找到 新的 GSD 库文件,点击确定即可完成更新设备库文件。

| 🧾 软件配置      |                          | $\times$ |             |
|-------------|--------------------------|----------|-------------|
| 配置          |                          |          |             |
| 当前语言        | 中文                       | •        |             |
| 主题颜色        | Steel                    | •        |             |
| 路径配置        |                          |          | -           |
| Gsd File:   | GSDML-V2.33-ODOT-AIOBC   | •        |             |
| CnifPath:   | GSDML-V2.33-ODOT-AIOBOX- | -201     | 80711.xml   |
|             | GSDML-V2.33-ODOT-AIOBOX- | 201      | 80816.xml   |
|             | GSDML-V2.33-ODOT-AIOBOX- | -201     | 80917.xml   |
|             | GSDML-V2.33-ODOT-AIOX803 | 1-2      | 0180409.xml |
| <u>لە</u> - | GSDML-V2.33-ODOT-AIOX803 | 1-2      | 0180427.xml |

# 4.5 设备固件升级

在 AIO-BOX 软件里,点击工具-在线升级。在弹出的对话框选择"串口号", 点击"读取设备信息"可查看当前适配器模块的版本信息。

| IO-Box配置软件                                                                                                    | ■ 模块升级 -                                                                                                    |                 |
|----------------------------------------------------------------------------------------------------|----------------------------------------------------------------------------------------------------|-----------------|
| 文件 工具 选项 帮助<br>工程 在线升级 • 4 章<br>NewProject<br>留 AIO-X8031 Modbus-TCP Server(C<br>昭 1:AIO-X1248 8DI<br>昭 2:AIO-X228 8DO | 2 升级配置<br>升级文件<br>車口号 COM3 (USB Strial Port (COM3))<br>資取设备信息 开始升级 停止升级                                                                                                    |                 |
| 5                                                                                                    | 改善信息           マロクロ           マロクロ           マロク           マロク | i1<br>CP Server |

点击升级文件右侧, 在弹出的窗口中选择适配器模块 AIO-X8031 的升级 文件(.odotData), 打开。

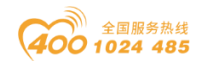

#### od -t 四川零点自动化系统有限公司 Sichuan Odot Automation System Co., Ltd.

| 模块升线<br>升级配置<br>升级文件 | 段<br>▲IO-X8031 Modbus-Tr                | CP Server             | - |
|----------------------|-----------------------------------------|-----------------------|---|
| 串口号                  | Select Updated File                     |                       | × |
| at The S.C.          | ← → × ↑ 📑 > AIO-X8031-Firmware-V1 v ট 搜 | 索"AIO-X8031-Firmware, | Q |
| BAX IQ.              | 组织 ▼ 新建文件夹                              |                       | 2 |
| _                    | 🏪 Windows 10 (C:) 🔷 名称                  | 修改日期                  | 类 |
|                      | 新加卷 (D:) ☐ AIO-X8031-APP-V1.04.odotData | a 2018/9/28 18:23     | 0 |
|                      | → 本地磁盘 (E:)                             |                       |   |
|                      | 本地磁盘 (G:)                               |                       |   |
|                      | 🔜 系统 (H:)                               |                       |   |
|                      | 新加卷 (l:)                                |                       |   |
|                      | 一种 网络                                   |                       |   |
|                      | 🎦 AIO-X8031-Firmware-V                  |                       |   |
| _                    | <ul><li>✓ &lt;</li></ul>                |                       | > |
| 态: 读取                | 文件名(N): AIO-X8031-APP-V1.04.odotDal >   | dotdata(*.odotdata)   | ~ |

可在升级界面左下侧查看升级版本等信息。此时固件版本无更新不用升级。 若是版本信息不一致,需要选择模块所在 Slot 打√,点击开始升级。

注:若左下侧显示的硬件版本是 IO 模块,需要在相应模块的右侧方框打勾, 在点击"开始升级"。

| 升级配置<br>升级文件 CAUsersAA<br>車口号 COM3 (US<br>使取设备信息            | dministrator\Desktop\AlO-X 。<br>8 Serial Port (COM3))                                        | AIO-X8031 Modbus-TCP Sen                                                                                                    | ver                                                                                                    |
|-------------------------------------------------------------|----------------------------------------------------------------------------------------------|----------------------------------------------------------------------------------------------------|----------------------------------------------------------------------------------------------------|
| O-X8031-APP-V1.04                                           | .odotData                                                                                    | 设备信息                                                                                                    |                                                                                                    |
| 硬件编号<br>硬件版本<br>IAP版本<br>插槽号<br>软件版本<br>模块号<br>模块名称<br>Slot | LDBIO201801V1-X8031<br>V1.00<br>V0.00<br>0<br>V1.04<br>0x10008031<br>AIO-X8031 Modbus-TCP Se | 硬件编号         硬件版本           IAP版本         插槽号           软件版本         描记表示           增快号         软件版本           概決号         MAC地址           MAC地址         MAC地址 | LDBIO201801V1-X8031<br>V1.00<br>1.0.18.2<br>0<br>V1.00<br>0x10008031<br>AIO-X8031<br>Modbus-TCP Server<br>AC-TD-DF-80-00-01 |
| 1#<br>2#<br>3#<br>4#<br>通讯板<br>和国王<br>修改MAAC                |                                                                                              |                                                                                                    |                                                                                                    |
| MAC地址                                                       | FF-FF-FF-FF-FF                                                                               |                                                                                                    |                                                                                                    |

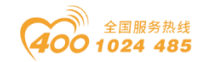

# 五、简单应用

### 5.1 AIO-X8031 模块通讯示例

### 5.1.1 MODBUS POLL 软件与模块通讯示例

1、在 AIO-BOX 软件可查看 AIO-X8031 模块默认参数, MODBUS TCP 参数: IP 地址(192.168.1.123), MODBUS RTU 参数: ID=1、115200、N、8、1。

| AIO-Box配置软件                     |               |                        |      | - |  | ×   |  |  |
|---------------------------------|---------------|------------------------|------|---|--|-----|--|--|
| 文件 工具 选项 帮助                     |               |                        |      |   |  |     |  |  |
| 工程 → 中                          | 基本信息 过程数据     | a 配置参数 地址表             |      |   |  | Ŧ   |  |  |
| NewProject                      | 模块配置参数        |                        |      |   |  |     |  |  |
| B AIO-X8031 Modbus-TCP Server(C | 名称 配          | 置参数                    |      |   |  | -11 |  |  |
| 🗄 1:AIO-X2228 8DO               | 配置数据来源配       | 置软件配置 🔻                |      |   |  |     |  |  |
| 🗄 2:AIO-X2228 8DO               | 输入故障处理 保      | 持最后一次的输入值 🔻            |      |   |  |     |  |  |
|                                 | Modbus-TCP 参数 | Iodbus-TCP 参数          |      |   |  |     |  |  |
|                                 | 名称            | 配置参数                   |      |   |  |     |  |  |
|                                 | MAC 地址        | 00 : 00 : 00 : 00 : 00 | : 00 |   |  |     |  |  |
|                                 | IP 地址         | 192.168. 1 .123        |      |   |  |     |  |  |
|                                 | 子网掩码          | 255.255.255.0          |      |   |  |     |  |  |
|                                 | 网关            | 102.168.1.1            |      |   |  |     |  |  |
|                                 | Modbus-TCP端口  | ]룩 502                 |      |   |  |     |  |  |
|                                 | 看门狗使能         | 禁止                     | •    |   |  |     |  |  |
|                                 | 看门狗时间(s)      | 10                     |      |   |  |     |  |  |
|                                 | Modbus-RTU 通信 | 診数                     |      |   |  |     |  |  |
|                                 | 名称            | 配置参数                   |      |   |  |     |  |  |
|                                 | 从站ID号         | 1                      |      |   |  |     |  |  |
|                                 | 波特率           | 115200 bps 🔹           |      |   |  |     |  |  |
|                                 | 数据位           | 8位 🔹                   |      |   |  |     |  |  |
|                                 | 校验位           | 无校验 🔻                  |      |   |  |     |  |  |
|                                 | 停止位           | 1位 🔹                   |      |   |  |     |  |  |
|                                 | 串行传输模式        | RTU 🔻                  |      |   |  |     |  |  |
|                                 | 帧间隔           | 5个字符 🔻                 |      |   |  |     |  |  |
|                                 | 从站响应延迟(ms)    | 0                      |      |   |  | -   |  |  |
| 信息输出                            |               |                        |      |   |  |     |  |  |

2、使用 AIO-BOX 软件在线监视 AIO-X8031 及后挂 IO 模块地址表。可见 AIO-X2228 对应的地址区是 00001~00015。

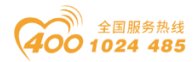

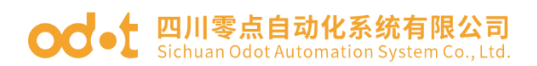

| /程 →→→→→→→→→→→→→→→→→→→→→→→→→→→→→→→→→→→→ | 基本信息 过程数据 配置参数     | 地址表             |                   |                |                 |   |  |  |  |  |
|-----------------------------------------|--------------------|-----------------|-------------------|----------------|-----------------|---|--|--|--|--|
| NewProject                              | 名称                 | Input Bit(1xxxx | Output Bit(0xxxx) | Input Word(3x: | Output Word(4xx |   |  |  |  |  |
| AIO-X8031 Modbus-TCP Server(C           | 1# AIO-X2228 8DO   |                 |                   |                |                 |   |  |  |  |  |
| 1:AIO-X2228 8DO                         | 数字量输出值(CH 0)       |                 | 0x0000000         |                |                 |   |  |  |  |  |
|                                         | 数字量输出值(CH 1)       |                 | 0x0000001         |                |                 |   |  |  |  |  |
|                                         | 数字量输出值(CH 2)       |                 | 0x0000002         |                |                 |   |  |  |  |  |
|                                         | 数字量输出值(CH 3)       |                 | 0x0000003         |                |                 |   |  |  |  |  |
|                                         | 数字量输出值(CH 4)       |                 | 0x0000004         |                |                 |   |  |  |  |  |
|                                         | 数字量输出值(CH 5)       |                 | 0x0000005         |                |                 |   |  |  |  |  |
|                                         | 数字量输出值(CH 6)       |                 | 0x0000006         |                |                 |   |  |  |  |  |
|                                         | 数字量输出值(CH 7)       |                 | 0x0000007         |                |                 |   |  |  |  |  |
|                                         | ⊘ 2# AIO-X2228 8DO |                 |                   |                |                 |   |  |  |  |  |
|                                         | 数字量输出值(CH 0)       |                 | 0x0000008         |                |                 |   |  |  |  |  |
|                                         | 数字量输出值(CH 1)       |                 | 0x0000009         |                |                 |   |  |  |  |  |
|                                         | 数字量输出值(CH 2)       |                 | 0x000000A         |                |                 |   |  |  |  |  |
|                                         | 数字量输出值(CH 3)       |                 | 0x000000B         |                |                 |   |  |  |  |  |
|                                         | 数字量输出值(CH 4)       |                 | 0x000000C         |                |                 | Т |  |  |  |  |
|                                         | 数字量输出值(CH 5)       |                 | 0x000000D         |                |                 |   |  |  |  |  |
|                                         | 数字量输出值(CH 6)       |                 | 0x000000E         |                |                 |   |  |  |  |  |
|                                         | 数字量输出值(CH 7)       |                 | 0x000000F         |                |                 |   |  |  |  |  |

3、打开 MODBUS POLL 软件,分别以太网和串口的方式控制 AIO-X2228 输出 通道。

| 웹 Modbus Poll - [Mbpoll1] — □ ×  |             |            |       |              |          |    |  |  |  |
|----------------------------------|-------------|------------|-------|--------------|----------|----|--|--|--|
| View Window Help                 |             |            |       |              |          |    |  |  |  |
| □ 🗃 🖬 🎒 🗙 📑 🗒 😓 🕕 05 06 15 16 17 |             |            |       |              |          |    |  |  |  |
|                                  | - 100. En   | - 0.10 - 1 |       | . 011 - 10   |          |    |  |  |  |
|                                  | Alias       | 00000      | Alias | 0            | 0010     |    |  |  |  |
| 0                                | 00000       | 1          | 00010 |              | 0        |    |  |  |  |
| 1                                | 00001       | 1          |       |              | 0        |    |  |  |  |
| 2                                | 00002       | 1          |       |              | 0        |    |  |  |  |
| 3                                |             | 1          |       |              | 0        |    |  |  |  |
| 4                                |             | 1          | 00014 |              | 0        |    |  |  |  |
| 5                                |             | 1          | 00015 |              | 0        |    |  |  |  |
| 6                                |             | 1          |       |              |          |    |  |  |  |
| 7                                |             | 1          |       |              |          |    |  |  |  |
| 8                                |             | 1          |       |              |          |    |  |  |  |
| 9                                | 00009       | 1          |       |              |          |    |  |  |  |
| Γ                                |             |            |       |              |          |    |  |  |  |
|                                  |             |            |       |              |          |    |  |  |  |
| ,<br>For                         | Help, press | s F1.      |       | [192.168.1.] | 1231: 50 | 02 |  |  |  |

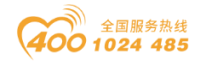

#### od -t 四川零点自动化系统有限公司 Sichuan Odot Automation System Co., Ltd.

| Ì I | M<br>∭<br>Vie<br>C<br>X | Modbu<br>File E<br>ew Win<br>I 🗃 🖬 | dit Conne<br>dow Help<br>Berr = 0: ID | ectio | 1]<br>n Setu<br>  <mark>■</mark> |           | ions Dis<br>5 06 15<br>1000ms | ><br>play<br>- 5<br>16 | ×<br>17 |  |    | 00000 |
|-----|-------------------------|------------------------------------|---------------------------------------|-------|----------------------------------|-----------|-------------------------------|------------------------|---------|--|----|-------|
| ľ   |                         | Alias                              | 000                                   | 00    | Alias                            |           | 00010                         |                        |         |  |    | 10    |
|     | 0                       | 00000                              |                                       | 0     | 00010                            |           | 1                             |                        |         |  | 1  | 0     |
|     | 1                       | 00001                              |                                       | 0     |                                  |           | 1                             |                        |         |  |    | 0     |
|     | 2                       | 00002                              |                                       | 1     |                                  |           | 1                             |                        |         |  |    | O     |
|     | 3                       |                                    |                                       | 1     |                                  |           | 1                             |                        |         |  |    | 0     |
|     | 4                       |                                    |                                       | 1     | 00014                            |           | 1                             |                        |         |  | 1  | 10    |
| ľ   | 5                       |                                    |                                       | 1     | 00015                            |           | 1                             |                        |         |  |    | D.    |
|     | 6                       |                                    |                                       | 1     |                                  |           |                               |                        |         |  |    |       |
|     | 7                       |                                    |                                       | 1     |                                  |           |                               |                        |         |  | ľ  |       |
|     | 8                       |                                    |                                       | 0     |                                  |           |                               |                        |         |  | i  | 1     |
|     | 9                       | 00009                              |                                       | 0     |                                  |           |                               |                        |         |  | li | 1     |
|     |                         |                                    |                                       |       |                                  |           |                               |                        |         |  | İ  |       |
| F   | or                      | Help, pr                           | ress F1.                              |       |                                  | Port 3: 1 | 15200-8-                      | N-1                    |         |  |    |       |

### 5.1.2 西门子 S7-1200 (TIA V14) 与模块通讯示例

本应用采用西门子 TIAV14 软件, 西门子 PLC S7-1212C DC/DC/DC 作为 Modbus TCP 客户端连接 AIO-X8031 Modbus TCP 适配器进行测试演示。(硬件构成是 AIO-X8031、AIO-X2228、AIO-X2228, 地址表和 6.1.1 一致。)

1、打开 TIA 软件,新建一个项目 1200\_MB\_CLIENT。点击添加新设备-选中 6ES7 212-1EH40-0XB0-点击确认。

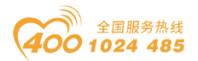

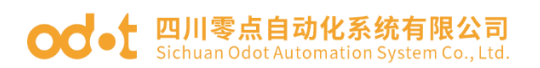

| Massiemens - I:\xt2\1200_MB_CLIEN 1200_MB_CLIENT |                                                                                                    | _ # × <mark>1</mark>                    |
|--------------------------------------------------|----------------------------------------------------------------------------------------------------|-----------------------------------------|
| 项目(P) 编辑(E) 视图(V) 插入(I) 在线(O) 选项(N) 工具(T)        | 添加新设备                                                                                                    | X Totally Integrated Automation         |
| 📑 🛅 🖬 保存项目 🖴 🐰 🤨 🏛 🗶 🗂 🗶                         | 设备复称:                                                                                                    | PORTAL                                  |
| 项目树 □ ◀                                          | wa en.                                                                                                    | 任务 副Ⅱ▶                                  |
| 19.47                                            | PLC_1                                                                                                    | 14.77                                   |
|                                                  |                                                                                                    | 达坝 💱                                    |
|                                                  | · · ·································                                                                                                    |                                         |
|                                                  | • Im SIMATIC \$7-1200                                                                                                    | ▼ 查找和替换                                 |
| 1200_MB_CLIENT                                   |                                                                                                    |                                         |
| 🔂 📑 添加新设备                                        | 控制器 PIC CELLISING CONT                                                                                                    | 查找: 素                                   |
| 🖳 🚠 设备和网络                                        | C C U 1211C DC/DC/R/v                                                                                                    |                                         |
| Implc_2 [CPU 1212C DC/DC                         | CPU 1212C DC/DC/RV                                                                                                    | □ 全字匹配                                  |
| ▶ 展本方理的设备                                        | CPU 1212C DC/DC/DC                                                                                                    |                                         |
|                                                  | ■ GES7 212-1AD30-0X80 订货号: GES7 212-1AE40-0X80                                                                                                    | - 在子结构由变地                               |
|                                                  | HMI AF57.212.14F31.0XR0 版本: V4.2                                                                                                    |                                         |
| ▶ 🖬 在线访问                                         | 6ES7 212-1AE40-0X80                                                                                                    | 111日 111日 111日 111日 111日 11日 11日 11日 11 |
| ▶ 🣴 读卡器/USB 存储器                                  | CPU 1212C DC/DC/Rly HR91                                                                                                    | 使用通配符                                   |
|                                                  | COLUMN 214C ACIDCRIV 75 KB 工作存储器: 24VDC 电源、複数 DI8 x     24VDC 電想/通想、 D06 x 24VDC 和 AI2 : 杨敏                                                                                                    | 4 使用正则表达式                               |
|                                                  |                                                                                                    |                                         |
| 常規                                               | PC系统 新田田1214C50500Ny 新田田1116号版扩展版数 10:3037円十<br>PC系统 通 CPU 1215C AC/DC/R/y 行通信的通信模块:多达 2 个田子 I/O 扩展的信                                                                                                    |                                         |
|                                                  | ↓ CPU 1215C DC/DC/DC 模块: 0.04 ms/1000 条指令: PROFINET 接口.                                                                                                    | m One                                   |
|                                                  | → CPU 1215C DC/DC/Rly<br>ナ编程、HMI 和 PLC 间数据通信                                                                                                    | 宣抗                                      |
| 无可用"属性                                           | CPU 1217C DC/DC/DC                                                                                                    | 恭協为 :                                   |
| 目前未显示任何                                          | CPU 1212FC DC/DC/DC                                                                                                    | H19273."                                |
|                                                  | CPU 1212FC DC/DC/Rly                                                                                                    |                                         |
|                                                  | CPU 1214FC DC/DC/DC                                                                                                    | <ul> <li>● 整个又档</li> </ul>              |
|                                                  | CPU 1214FC DC/DC/Rly                                                                                                    | ○ 从当前位置开始                               |
| <                                                | CPU 1215FC DC/DC/DC                                                                                                    | ○ 选择                                    |
| ✓ 详细视图                                           | Contraction of the second second |                                         |
|                                                  |                                                                                                    | < 11 >                                  |
|                                                  | < II >                                                                                                    | ✓ 语言和资源                                 |
| de She                                           |                                                                                                    |                                         |
| 白色                                               | ☑ 打开设备视图 取消                                                                                                    | < III >                                 |
| ✓ Portal 视图                                      |                                                                                                    | 1200_MB_CLIENT 已打开。                     |

2、在弹出的界面选中PLC网口,设置以太网地址参数,添加新子网PN/IE\_1, 在项目中设置 IP 地址 192.168.1.10。

| 11A | Siemens - I:\xt2\1200_MB_C | CLIENT\1 | 00_MB_CLIENT               |                                       |          |        |                     |         |           |           |        |                 | -         | י × (    |
|-----|----------------------------|----------|----------------------------|---------------------------------------|----------|--------|---------------------|---------|-----------|-----------|--------|-----------------|-----------|----------|
| ij  | 5目(P) 编辑(E) 视图(V) 插入       | (1) 在线   | (O) 送项(N) 工具(T) 窗口(W)      | 帮助(H)                                 | re re i  | v 🗆 🗆  | 大体内上地去              | а.      |           | To        | otally | Integrated Auto | mation    |          |
|     | □□□ ★ 17 (A) □ □ ★ 3       |          | 1200 MR CLIENT ▶ PLC 2 [C  | ₩ 1212C DC/DC/DC1                     |          |        | 《住坝日甲攒茶》            | -14     |           | _ 71      | = x    | 硬件日录            | PORTAL    | -        |
|     | 设备                         |          | reorging_celent v red_r te |                                       |          |        | ■ 拓扑视图              | a. 101  | 各视图       | ₩ 设备视图    | -      | 洗项              |           |          |
|     |                            | 🔲 🖻      | H PLC_2 [CPU 1212C]        |                                       |          | 设备概览   |                     | 000 *** | N DOLLO I |           |        |                 |           | 周        |
|     |                            |          | NOCK_U                     | SILVICAS BILITE IN-SE                 | ^        | ♥ 樽中   |                     | 活搏      | 1 +42+11  | o that    |        | ▼ 目录            |           | Ē        |
| 畿   | 1200_MB_CLIENT             | ^        |                            |                                       | Ξ        |        | HSC_5               | 1 20    | 101610    | e runa    | . ^    | <搜索>            | init init | *        |
| ١Î  | 📑 添加新设备                    |          |                            | 10                                    |          |        | HSC_6               | 1 21    | 102010    |           |        | 2410 ADR        |           |          |
| 備   | 📥 设备和网络                    |          |                            | I TO DI GUE                           | Ţ        |        | Pulse_1             | 1 32    |           | 100010    |        | ● 辺窓 <主部2       |           | 6        |
|     | PLC_2 [CPU 1212C DC        | <u></u>  |                            |                                       | -        |        | Pulse_2             | 1 33    |           | 100210    |        |                 |           | Ê        |
|     | 11 设备组态                    |          |                            |                                       |          |        | Pulse_3             | 1 34    |           | 100410    |        | 1 信ち彼           |           | 200      |
|     | ◎ 在线和诊断                    | =        |                            |                                       | -        |        | Pulse_4             | 1 35    |           | 100610    | =      | ▶ <u>■</u> 曲間板  |           | E.       |
|     |                            |          |                            |                                       |          | ,      | PROFINET接口_1        | 1 X1    |           |           |        |                 |           |          |
|     |                            |          |                            |                                       |          |        |                     | 2       |           |           |        | DO              |           |          |
|     | 1 四 7 四 水 八 千              |          |                            |                                       | ~        |        |                     | 3       |           |           | ~      | ) n DI/DO       |           | ÷.       |
|     | ▶ DIC 新掘类型                 |          | < III > 100%               | · · · · · · · · · · · · · · · · · · · | •        | <      | Ш                   |         |           |           | >      | 🕨 🛅 Al          |           | *        |
|     |                            |          | PROFINET 接口 1 [Module]     |                                       |          |        | 10 国内               | 包信息     | 3 2 法     | f 1       |        | 🕨 🛅 AQ          |           |          |
|     | ▶ □ 在线备份                   |          |                            | le de la characterista                |          |        |                     |         | 0 0 0 0   | 7         | -      | 🕨 🥅 AJ/AQ       |           |          |
|     | 🕨 🔀 Traces                 |          | <b>吊规</b> 10 受重 系统?        | 「剱」又本                                 |          |        |                     |         |           |           |        | ▶ 🚺 通信模块        |           | <b>序</b> |
|     | ▶ 强 设备代理数据                 |          | 常规                         | 以大网推址                                 |          |        |                     |         |           |           | ^      | ▶ 🛅 工艺模块        |           |          |
|     | 2 程序信息                     |          | 以太网地址                      |                                       |          |        |                     |         |           |           | = =    |                 |           |          |
|     | ■ PLC 报警文本列表               |          | 时间同步                       | 接口连接到                                 |          |        |                     |         |           |           |        |                 |           |          |
|     | ▶ 1 本地模块                   |          | 操作模式                       |                                       |          |        |                     |         |           |           |        |                 |           |          |
|     | ▶ 🖳 未分组的设备                 |          | ▶ 高級法項                     | -1PM :                                | PN/IE_   | 1      |                     |         |           | •         |        |                 |           |          |
|     | ▶ 🙀 公共数据                   |          | Web服务器切响                   |                                       |          | 添加新子网  |                     |         |           |           |        |                 |           |          |
|     | ▶ <u></u> 文档设置             | ~        | 1021-14-07.17              |                                       | _        |        |                     |         |           |           |        |                 |           |          |
|     | <                          | >        |                            | IP协议                                  |          |        |                     |         |           |           |        |                 |           |          |
|     | ▶ 详细视图                     |          |                            |                                       | <b>-</b> |        |                     |         |           |           |        |                 |           |          |
|     |                            |          |                            |                                       | 🕑 (±1)   |        | 101                 |         |           |           |        |                 |           |          |
|     |                            |          |                            |                                       |          | IP 地址: | 192.168.1.10        |         |           |           |        |                 |           |          |
|     |                            |          |                            |                                       |          | 子网摘码:  | 255 . 255 . 255 . 0 |         |           |           |        |                 |           |          |
|     | 白柳                         |          |                            |                                       | 一使用      | 用路由器   |                     |         |           |           | ~      | > 信息            |           |          |
|     | ◀ Portal 视图 🔠              | 总览       | A PLC_2                    |                                       |          |        |                     |         |           | ✔ 项目 1200 | мв     | CLIENT 已打开。     |           |          |
|     |                            |          |                            |                                       |          |        |                     |         |           |           |        |                 |           |          |

3、在程序块下拉菜单添加新块,添加数据块 DB2 和 DB3。DB2 用于存储读写的数据,DB3 用于 S7-1200 与 AIO-X8031 建立连接。

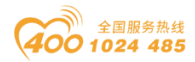

#### od -t 四川零点自动化系统有限公司 Sichuan Odot Automation System Co., Ltd.

| 14  | Siemens - I:\xt2\1200_MB_CLIENT\7                                                      | 120 | 00_N     | MB_      | СШ            | ENT          |                  |          |                   |          |          |          |       |       |        |                                                                                                    |              |         |         |                                                     | -          | ٩X |
|-----|----------------------------------------------------------------------------------------|-----|----------|----------|---------------|--------------|------------------|----------|-------------------|----------|----------|----------|-------|-------|--------|----------------------------------------------------------------------------------------------------|--------------|---------|---------|-----------------------------------------------------|------------|----|
| 项   | 项目(P) 編編(E) 視图(V) 植入(I) 在线(D) 法项(N) 工具(T) 窗口(V) 帮助(H)                                  |     |          |          |               |              |                  |          |                   |          |          |          |       |       |        |                                                                                                    |              |         |         |                                                     |            |    |
| -   | * 📭 🕞 傑存项目 🖶 🗶 単 面 🗶 与生 (Pit a) 🔲 🕞 🖉 接至在线 🧭 接至在线 🦉 接至高线 約 🕞 🥞 🗶 - 日 《在项目中提客》 🎍 PORTAL |     |          |          |               |              |                  |          |                   |          |          |          |       |       |        |                                                                                                    |              |         |         |                                                     |            |    |
| T   | 项目树                                                                                    | T   | 120      | 50 F     | MB            | a            | IENT > PLC 2 I   | CPU      | 1212C DC/DC/DC1   | ▶ 程序     | ▶ 教报     | 缺 1 [DB) | 21    |       |        |                                                                                                    |              | - 1     | - X     | 任务                                                  |            |    |
|     |                                                                                        |     | -        | <u> </u> | -             |              |                  |          |                   | 11.000   | A . 3000 |          | -     |       |        |                                                                                                    |              |         |         | 14 12                                               |            |    |
|     | 设备                                                                                     | 4   |          |          |               |              |                  |          |                   |          |          |          |       |       |        |                                                                                                    |              |         |         | 这项                                                  |            |    |
|     | / 🖼 🔛 🖬                                                                                | 1   | 3        |          |               | n 17         | 🎶 🛅 😤 保持家        | 实际值      | 1 🔐 快照 🐴          | 鸟 将快照    | 照值复制到赴   | 3始值中 蒙   | k- B- | 将起始值加 | 1载为实际值 | 0, 0,                                                                                                    |              |         |         |                                                     |            | 15 |
|     |                                                                                        | 4   | 1        | 數捩       | 缺             | _1           |                  |          |                   |          |          |          |       |       |        |                                                                                                    |              |         |         | ▼ 查找和                                               | 「替換        |    |
| a#  | ▼ 1200_MB_CLIENT                                                                       | 4   |          | 1        | 名称            | ķ.           |                  | ģ        | @据类型              |          | 偏移重      | 起始值      |       | 保持    | 可从HMI/ | . Жн                                                                                                    | 在 HMI        | 设定值     | 注释      |                                                     |            | 5  |
| Se. | 💣 添加新设备                                                                                |     | 1 4      | •        | • ş           | itati        | ie               | <u> </u> |                   |          |          |          |       |       |        |                                                                                                    |              |         |         | 查找:                                                 |            | 1  |
| 91  | 📥 设备和网络                                                                                |     | 2 -      | -00 -    | - 1           | A            | JO-X8031         | A        | vrray[09] of Bool |          | 0.0      |          |       |       |        |                                                                                                    |              |         |         |                                                     |            | 1  |
| ٩.  | ▼ 🕞 PLC_2 [CPU 1212C DC                                                                | 1   | 3 4      | -        |               | 4 I I        | AIO-X8031[0]     | В        | lool              |          | 0.0      | false    |       |       |        | <ul> <li>Image: A start of the start of the start of</li></ul> |              |         |         | □ 全字匹                                               | 52         |    |
|     | ₩ 设备组态                                                                                 | 41  | 4 4      | -01      | •             | 1            | AIO-X8031[1]     | В        | lool              |          | 0.1      | false    |       |       |        | <ul> <li>Image: A start of the start of the start of</li></ul> |              |         |         |                                                     | 1.122      |    |
|     | ☑ 在线和诊断                                                                                | 1   | 5 +      | -00      | •             | 4            | AIO-X8031[2]     | B        | lool              |          | 0.2      | false    |       |       |        |                                                                                                    |              |         |         |                                                     | 小与         |    |
|     | ▼ 🥃 程序块                                                                                | 1   | 6 4      | -        | •             | 4            | AIO-X8031[3]     | B        | lool              |          | 0.3      | false    |       |       |        |                                                                                                    |              |         |         | 一 在子结:                                              | 构中查找       |    |
|     | ■ 添加新块                                                                                 | 1   | 7 4      | -91      | •             | ۰.           | AIO-X8031[4]     | В        | lool              |          | 0.4      | false    |       |       |        |                                                                                                    |              |         |         | 在隐藏                                                 | 文本中查找      |    |
|     | Main [OR1]                                                                             | 4   | 8 +      | -0       | •             | 4            | AIO-X8031[5]     | В        | lool              |          | 0.5      | false    |       |       |        |                                                                                                    |              |         |         | □ 使用通                                               | 配符         |    |
|     | ■ 数据块_1 [DB2]                                                                          | 4   | 9 4      | 1        | •             | 1            | AIO-X8031[6]     | B        | lool              |          | 0.6      | false    |       |       |        |                                                                                                    |              |         |         | 一個田正                                                | miskatur   |    |
|     | ■ 数据块_2 [DB3]                                                                          | 4   | 10 -     | -01      |               | 1            | AIO-X8031[7]     | В        | lool              |          | 0.7      | false    |       |       |        |                                                                                                    |              |         |         | - Jacon Tra                                         | Nate As an |    |
|     | ▶ 圖 糸须块                                                                                | 4   | 11       | •        |               | 17           | AIO-X8031[8]     | B        | lool              |          | 1.0      | false    |       | U U   |        |                                                                                                    |              |         |         | 「一向」                                                |            | 1  |
|     | ▶ L操 王艺对象                                                                              | 4   | 12 <     | -        | •             | 1            | AIO-X8031[9]     | в        | lool              |          | 1.1      | false    |       |       |        |                                                                                                    |              |         |         | 〇向上                                                 |            |    |
|     | ▶ 圖 外部源又件                                                                              | 4   |          |          |               |              |                  |          |                   |          |          |          |       |       |        |                                                                                                    |              |         |         | CIMIL                                               | 777.112    |    |
|     |                                                                                        | 4   |          |          |               |              |                  |          |                   |          |          |          |       |       |        |                                                                                                    |              |         |         |                                                     | 宣祝         |    |
|     | ▶ Log PLC 数据失型                                                                         | 4   |          |          |               |              |                  |          |                   |          |          |          |       |       |        |                                                                                                    |              |         |         | 業務会・                                                |            |    |
|     | · 國 监控与短利表                                                                             | 4   |          | <        |               |              |                  |          |                   |          |          |          |       |       |        |                                                                                                    |              |         | >       | 首接/1                                                |            |    |
|     |                                                                                        | ł   |          | Ì        |               |              |                  |          | _                 |          |          |          | _     |       | S PH   | 10000                                                                                                    | - <b>N</b> V |         |         |                                                     |            |    |
|     | ▶ 🔄 naces                                                                              | 4   |          |          |               |              |                  |          |                   |          |          |          |       |       | 3.属性   | 16,5                                                                                                    | 1 1 1 1      | )Br     |         | <ul> <li>         ·          ·          ·</li></ul> | 档          |    |
|     | 1 10 2 10 10 2 2 0 10 10 2 10 10 10 10 10 10 10 10 10 10 10 10 10                      | Æ   | 常        | 創        | . <b>i</b>    | 17           | 交叉引用 第           | 译        | 语法                |          |          |          |       |       |        |                                                                                                    |              |         |         | ○ 从当前                                               | 位置开始       |    |
|     |                                                                                        | 41  | 0        |          | 0             | ĪŦ           | 昆示斫有消息           | _        |                   |          |          |          |       |       |        |                                                                                                    |              |         |         | ○洗择                                                 |            |    |
| ŀ   | S                                                                                      | -l' | 编        |          | et (          | (28)<br>(28) |                  | -        |                   |          |          |          |       |       |        |                                                                                                    |              |         |         | 48.42                                               |            | -  |
|     | ▼ 详细优图                                                                                 | 4   | -1040    | 475-     | 199 - 1<br>43 | 相5           | 5.0. mm . 0/     |          | 100 88            |          |          |          |       | 林亚    | 2 24   | 课 数:                                                                                                    | at Bati      | a       |         | < III                                               |            |    |
|     |                                                                                        | 4   |          | PH L     | ÷.,           | 程度           | <b>灰</b> (土      |          | 90.93             |          |          |          |       | 19 1  |        |                                                                                                    | 18           | -08-34  | _       | → 语言和                                               | 溶源         |    |
|     |                                                                                        | T   | ě        |          |               | 100.00       | 秋<br>料理中 1 (DB2) |          | 中口成功编译。           |          |          |          |       |       | -      |                                                                                                    | 18           | -08-34  |         | -                                                   | Gree and   |    |
|     | 名称                                                                                     |     | ă        |          |               | -7           | (TRP/C_1 (COL)   |          | 编译完成 (错误:0        | : 整告: 0) |          |          |       |       |        |                                                                                                    | 18           | 08:39   | -       | 编辑语言                                                | :          | -  |
|     |                                                                                        | 1   | <u> </u> |          | _             | _            |                  |          | 30047539          |          |          |          | _     |       |        |                                                                                                    |              | .00.55  | ~       | < 11                                                | >          |    |
|     | ▲ Portal 视图 置息览 /                                                                      |     |          | $\Box I$ | 3             | 旗握           | 4块_2 (D 🥃 數      | 据块       | _1 (D             |          |          |          |       |       |        |                                                                                                    | - 🔝 🖌        | 项目 1200 | MB_CLIE | NT 已成功保                                             | 存。         |    |
|     |                                                                                        |     |          |          |               |              |                  |          |                   |          |          |          |       |       |        |                                                                                                    |              |         |         |                                                     |            |    |

| TIA<br>V14 | Siemens - I:\xt2\1200_MB_CLIENT\1                    | 12 | 00_MB_                    | CLIENT                             |                      |         |         |           |          |                                                                                                    |                  |         |                      |                                        | _ • × (                                  |
|------------|------------------------------------------------------|----|---------------------------|------------------------------------|----------------------|---------|---------|-----------|----------|----------------------------------------------------------------------------------------------------|------------------|---------|----------------------|----------------------------------------|------------------------------------------|
| 项          | 项目(P)编辑(E) 视图(V) 插入(I) 在线(O) 选项(N) 工具(T) 窗口(V) 帮助(H) |    |                           |                                    |                      |         |         |           |          |                                                                                                    |                  |         |                      |                                        |                                          |
| 3          |                                                      |    |                           |                                    |                      |         |         |           |          |                                                                                                    |                  |         |                      |                                        |                                          |
|            | 项目树 🛛 🖣                                              | 1  | 1200_1                    | MB_CLIENT > PLC_3                  | 2 [CPU 1212C DC/DC/D | C] ▶ 程序 | 禄 ▶ 数据: | 夹_2 [DB3] |          |                                                                                                    |                  |         | _ # # ×              | 任务 📲 🗉                                 |                                          |
|            | 设备                                                   |    |                           |                                    |                      |         |         |           |          |                                                                                                    |                  |         |                      | 选项                                     |                                          |
|            | 🖼 📃 🖻                                                | ŀ  | $\exists^{2} \exists^{3}$ | 🔍 🛃 🗮 😤 保                          | 耕实际值 🔒 快照 🗉          | ト門、将6   | 快照值复制到起 | 始值中 🛃 🛃   | 将起始值加载   | 为实际值                                                                                                    | $B_{2}, B_{3} =$ |         | <b>=</b>             |                                        |                                          |
|            |                                                      |    | 数振                        | 铁_2                                |                      |         |         |           |          |                                                                                                    |                  |         |                      | ▼ 杏找和替换                                |                                          |
| RH         | ▼ 1200_MB_CLIENT                                     | ~  | 3                         | 名称                                 | 数据类型                 | 偏移重     | 起始值     | 保持        | 可从 HMI/  | 从 H                                                                                                    | 在 HMI            | 设定值     | 注释                   |                                        |                                          |
|            | 💣 添加新设备                                              | П  | 1 🕣                       |                                    |                      |         |         |           |          |                                                                                                    |                  |         |                      | 查找:                                    |                                          |
| 4          | 📥 设备和网络                                              |    | 2 📶 🛙                     | TCP                                | TCON_IP_v4           | 0.0     |         |           | <b></b>  |                                                                                                    |                  |         |                      |                                        | - 77                                     |
| •          | PLC_2 [CPU 1212C DC                                  |    | 3 🕣                       | InterfaceId                        | HW_ANY               | 0.0     | 64      |           | <b>V</b> | <b>V</b>                                                                                                    |                  |         | HW-identifier of IE- |                                        |                                          |
|            | ➡ 设备组态                                               |    | 4 -1                      | ID                                 | CONN_OUC             | 2.0     | 1       |           | <b>V</b> | <b>V</b>                                                                                                    |                  |         | connection referen   |                                        |                                          |
|            | L 在线和诊断                                              | -  | 5 🕣                       | ConnectionTy                       | pe Byte              | 4.0     | 16#0B   |           | <b>V</b> | <b>V</b>                                                                                                    | <b>V</b>         |         | type of connection   | 📃 区分大小写                                |                                          |
|            | ▼ 🔜 程序块                                              |    | 6 📲                       | <ul> <li>ActiveEstablis</li> </ul> | hed Bool             | 5.0     | 1       |           | <b>V</b> | <ul> <li>Image: A start of the start of the start of</li></ul> |                  |         | active/passive cor   | □ 在子结构中查找                              |                                          |
|            | 📑 添加新块                                               |    | 7 🕣                       | <ul> <li>RemoteAddre</li> </ul>    | ss IP_V4             | 6.0     |         |           | <b>V</b> | <b>V</b>                                                                                                    |                  |         | remote IP address    | □ 在隐藏文本中查找                             | à la la la la la la la la la la la la la |
|            | 📲 Main [OB1]                                         |    | 8 📲                       | ADDR                               | Array[14] of Byte    | 6.0     |         |           | ¥        |                                                                                                    |                  |         | IPv4 address         | ○ 体回送表227                              |                                          |
|            | 🧧 数据块_1 [DB2]                                        |    | 9 🕣                       | ADDR[1                             | ] Byte               | 6.0     | 192     |           |          | <ul> <li>Image: A start of the start of the start of</li></ul> | ¥                |         | IPv4 address         | 一股用通貨的                                 |                                          |
|            | 🥃 数据块_2 [DB3]                                        |    | 10 📲                      | ADDR[2                             | 2] Byte              | 7.0     | 168     |           | <b>V</b> | <b>V</b>                                                                                                    |                  |         | IPv4 address         | - 使用正则表达式                              |                                          |
|            | <ul> <li>重 糸鏡块</li> </ul>                            |    | 11 📲                      | ADDR[3                             | B] Byte              | 8.0     | 1       |           | ¥        |                                                                                                    |                  |         | IPv4 address         | () 南下                                  | =                                        |
|            | ▶ 🙀 工艺对象                                             |    | 12 🕣                      | ADDR[4                             | Byte                 | 9.0     | 123     |           | <b>V</b> | <ul> <li>Image: A start of the start of the start of</li></ul> |                  |         | IPv4 address         |                                        |                                          |
|            | ▶ 📾 外部源文件                                            |    | 13 📲                      | RemotePort                         | UInt                 | 10.0    | 502     |           | <b>V</b> | <ul> <li>Image: A start of the start of the start of</li></ul> |                  |         | remote UDP/TCP pe    |                                        |                                          |
|            | ▶ 温 PLC 変量                                           |    | 14 📲                      | <ul> <li>LocalPort</li> </ul>      | UInt                 | 12.0    | 0       |           | ¥        |                                                                                                    |                  |         | local UDP/TCP port   | 查找                                     |                                          |
|            | ▶ 📴 PLC 数据类型                                         |    |                           |                                    |                      |         |         | 1         |          |                                                                                                    |                  |         |                      |                                        |                                          |
|            | ▶ □□□□□□□□□□□□□□□□□□□□□□□□□□□□□□□□□□□□               |    |                           |                                    |                      |         |         |           |          |                                                                                                    |                  |         |                      | 替换为:                                   |                                          |
|            | ▶ 📴 在线备份                                             |    |                           |                                    |                      |         |         |           |          |                                                                                                    |                  |         |                      |                                        |                                          |
|            | 🕨 🚰 Traces                                           |    |                           |                                    |                      |         |         |           |          |                                                                                                    |                  |         |                      | <ol> <li></li></ol>                    |                                          |
|            | ▶ 🖳 设备代理数据                                           |    |                           |                                    |                      |         |         |           |          |                                                                                                    |                  |         |                      |                                        |                                          |
|            | 四 程序信息 🔍                                             | ~  |                           |                                    |                      |         |         |           |          |                                                                                                    |                  |         |                      |                                        |                                          |
|            | < III >                                              |    |                           |                                    |                      |         |         |           |          |                                                                                                    |                  |         |                      | <ul> <li>送择</li> </ul>                 |                                          |
|            | ✓ 详细视图                                               | ٦  |                           |                                    |                      |         |         |           |          |                                                                                                    |                  |         |                      | 一一一一一一一一一一一一一一一一一一一一一一一一一一一一一一一一一一一一一一 | ~                                        |
|            |                                                      |    |                           |                                    |                      |         |         |           |          |                                                                                                    |                  |         |                      | < III >                                |                                          |
|            |                                                      | Н  |                           |                                    |                      |         |         |           |          |                                                                                                    |                  |         |                      | ▼ 语言和资源                                |                                          |
|            |                                                      |    | <                         |                                    |                      |         |         | Ш         |          |                                                                                                    |                  |         | >                    | (由語)五十一                                | <b></b>                                  |
|            | 名称                                                   | ſ  |                           |                                    |                      |         |         |           |          | 0、属性                                                                                                    | 1 信息             | . 🔒 🗓 i | 断 0=-                | ( III )                                | Ť                                        |
|            | ◆ Portal 视图 置 总览                                     |    |                           | <mark>■ 数据块_</mark> 2 (D 👅         | 数据块_1 (D             |         |         |           |          |                                                                                                    |                  | -       | 项目 1200_MB_CLIE      | NT 已成功保存。                              |                                          |

注: DB2、DB3 右键属性, 去掉优化的块访问前的√。

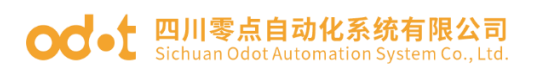

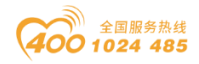

| 数据块_1 [DB2]                                   |                                                        | × |
|-----------------------------------------------|--------------------------------------------------------|---|
| 常规                                            |                                                        |   |
| 常規<br>信息<br>时间戳<br>编译<br>保护<br>属性<br>下载但不重新初… | 属性         仅存储在装载内存中         在设备中写保护数据块         优化的块访问 |   |
|                                               | 日本                                                     |   |
|                                               |                                                        |   |

4、在程序块下拉菜单,双击 Mian[OB1],在右侧指令找到 MB\_CLIENT 拖拽到 程序段 1。如图修改参数。

| Siemens - I:\xt2\1200_MB_CLIENT\1200_M                                              | AB_CLIENT                                                           | _ # X                        |  |  |  |  |  |
|-------------------------------------------------------------------------------------|---------------------------------------------------------------------|------------------------------|--|--|--|--|--|
| 项目(P) 編輯(P) 初田(V) 括入(I) 在线(O) 进展(V) 耳具(T) 畜口(W) 帮助(H) Totally Integrated Automation |                                                                     |                              |  |  |  |  |  |
| 项目树 □ ◀ 120                                                                         | 0_MB_CLIENT → PLC_2 [CPU 1212C DC/DC/DC] → 程序块 → Main [OB1]         | _ ┛ ■ X 指令   ┛ □ ▶           |  |  |  |  |  |
| 3.52                                                                                |                                                                     |                              |  |  |  |  |  |
|                                                                                     |                                                                     | 12-1% ···                    |  |  |  |  |  |
| 🔲 🖾 🔛 🖄                                                                             | 성 잘 잘 타는 돈 돈 돈 돈 안 뭘 # 뭘 # 앱 # 면 많이 안 안 안 안 한 약 수 다 나 나 다 아 아 아 아 바 |                              |  |  |  |  |  |
|                                                                                     |                                                                     | > 收藏夹                        |  |  |  |  |  |
| 1200_MB_CLIENT                                                                      |                                                                     | > 基本指令 0                     |  |  |  |  |  |
| 🦛 📑 添加新设备 🔰 🖬                                                                       |                                                                     |                              |  |  |  |  |  |
| 🕒 📥 设备和网络 🔷 🗸 🛨                                                                     | 央标題: "Main Program Sweep (Cycle)"                                   | ∧ <b>0</b> № fa ₹            |  |  |  |  |  |
| ► ▼ ] PLC_2 [CPU 1212C DC                                                           | 释                                                                   | > 工艺                         |  |  |  |  |  |
| 11 设备组态                                                                             |                                                                     | ◆ 通信 📦                       |  |  |  |  |  |
| 및 在线和诊断                                                                             |                                                                     | 名称                           |  |  |  |  |  |
| ▼ ■ 程序块                                                                             | 写AIO-X2228(16位)                                                     | ▶ 🛄 S7 通信 🛛 🕸                |  |  |  |  |  |
| 2 流加納決                                                                              |                                                                     | ▶ 🛄 开放式用户通信                  |  |  |  |  |  |
| Main IOB1                                                                           | %DB4                                                                | ▶ 🛄 WEB 服务器 🛄                |  |  |  |  |  |
| ■ 鉄橋状_1 [DB2]                                                                       | *MB_CLIENT_                                                         | 三 🔻 🗀 其它 🛛 🛬                 |  |  |  |  |  |
| ● 劉紹伏_2 [003]                                                                       |                                                                     | MODBUS TCP                   |  |  |  |  |  |
|                                                                                     | MB_CLIENT FUE                                                       | MB_CLIENT                    |  |  |  |  |  |
|                                                                                     |                                                                     | MB_SERVER                    |  |  |  |  |  |
|                                                                                     |                                                                     | ▶ 連信处理器                      |  |  |  |  |  |
| ▶ □ PIC 新摆类刑                                                                        | 1 - NR MODE                                                         | ▶ 匹程账方                       |  |  |  |  |  |
|                                                                                     | 00001 MB DATA ADDR BILSY "TBQ 2"                                    |                              |  |  |  |  |  |
| ▶ □ 在线备份                                                                            | 4 MB DATA LEN 94410.2                                               |                              |  |  |  |  |  |
| Traces                                                                              | PEDRO DAVO D                                                        |                              |  |  |  |  |  |
| ▶ □ 设备代理教据                                                                          | BOOL 16 - MB DATA PTR 944MM 2                                       |                              |  |  |  |  |  |
| 四 程序信息 🗸                                                                            | PEDR3 DRX0 0 STATUS - "Tag.4"                                       |                              |  |  |  |  |  |
| < III >                                                                             | *数据块_2*.TCP — CONNECT                                               |                              |  |  |  |  |  |
| ✓ 详细视图                                                                              |                                                                     |                              |  |  |  |  |  |
| 描わ                                                                                  |                                                                     |                              |  |  |  |  |  |
| · · · · · · · · · · · · · · · · · · ·                                               | 现在的 2.                                                              | ~                            |  |  |  |  |  |
| -                                                                                   | 100%                                                                |                              |  |  |  |  |  |
| 名称                                                                                  | 过度性 社信息 1                                                           | 21 诊断 二 一 > 洗件句              |  |  |  |  |  |
|                                                                                     |                                                                     |                              |  |  |  |  |  |
| Portal 祝園 兰 总克                                                                      | ● 数 指状_2 (U ● 数 指状_1 (U 書 Main (UB1)                                | 畫 ♥ 项目 1200_MB_CLIENT 已成切保存。 |  |  |  |  |  |

5、设置完成后,保存、编译、下载。

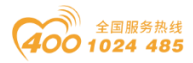

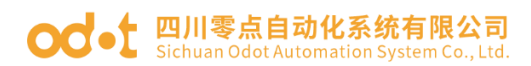

| TA Siemens - I:\xt2\1200 MB CLIENT\1                                                                                                    | 200 MB CLIENT                                                  | _ a ×                             |
|----------------------------------------------------------------------------------------------------|----------------------------------------------------------------|-----------------------------------|
| 项目(P) 编辑(E) 视图(V) 插入(I) 在{                                                                                                    |                                                                | Totally the second of A shows the |
| 🗄 📑 🔒 保存项目 🔳 🐰 🗎 🗎                                                                                                    | 🗙 🏷 🛨 🔂 🔃 🖸 🖳 🧖 積至在線 🧬 積至高級 🍶 🖪 🖪 💉 🖃 🛄 《在项目中搜索》 🐪             | PORTAL                            |
| 项目树 □ ◀                                                                                                    | 1200_MB_CLIENT → PLC_2 [CPU 1212C DC/DC/DC] → 程序块 → Main [OB1] |                                   |
| 设备                                                                                                    |                                                                | 选项                                |
| P# 🗐 🖬                                                                                                    | · · · · · · · · · · · · · · · · · · ·                          | <b>₩</b>                          |
|                                                                                                    | · · · · · · · · · · · · · · · · · · ·                          | > 收藏平                             |
| 1200_MB_CLIENT                                                                                                    |                                                                |                                   |
| 👖 📑 添加新设备                                                                                                    |                                                                | ▼ 至平相マ 当                          |
| 💟 📥 设备和网络                                                                                                    | ★ 抉标题: "Main Program Sween (Cycle)"                            | 白柳 気                              |
| PLC_2 [CPU 1212C DC                                                                                                    | · · · · · · · · · · · · · · · · · · ·                          | 「一市場」                             |
| ➡ 设备组态                                                                                                    | Call TT                                                        |                                   |
| 🖳 在线和诊断 👘                                                                                                    | ▼ 程序段 1:                                                       |                                   |
| ▼ 🔜 程序块                                                                                                    | 写AIO-X2228(16位)                                                | ▶ 7 比较操作 ※                        |
| 添加新块                                                                                                    |                                                                | 横原学校 1                            |
| Main [OB1]                                                                                                    | 3/084                                                          | ▶ 🔁 移走作機作                         |
| ■ 数据块_1 [DB2]                                                                                                    | "MB_CLIENT_                                                    | ■ ▶ → → → →                       |
| ■ 数据块_2 [DB3]                                                                                                    | DB_1"                                                          | ▶ 20 程序控制指令                       |
| ▶ 20 系统块                                                                                                    | MB_CLIENT                                                      | ▶ □ 空得错运算                         |
| <ul> <li>基 工艺对象</li> </ul>                                                                                                    | EN ENO                                                         | ▶ □ 移位和循环                         |
| ▶ 圖 外部源文件                                                                                                    | 1 REQ \$10.0                                                   |                                   |
| ▶ 📮 PLC 变量                                                                                                    | 0 — DISCONNECT DONE — "Tag_1"                                  |                                   |
| ▶ Lo PLC 数据类型                                                                                                    | 1 MB_MODE %M10.1                                               |                                   |
| ▶ 🔜 监控与强制表                                                                                                    | 00001 MB_DATA_ADDR BUSY                                        |                                   |
| • Contract Contract Contra | 4 MB_DATA_LEN %M10.2                                           |                                   |
| Traces                                                                                                    | P#DB2.DBX0.0 ERROR → <sup>*</sup> Tag_3*                       |                                   |
| ▶ 🖳 设备代理数据                                                                                                    | BOOL 16 MB_DATA_PTR %MW12                                      |                                   |
| 四1程序信息 ~                                                                                                    | PHDB3.DBX0.0 STATUS - "Tag_4"                                  |                                   |
| < III >                                                                                                    | "数据块_2".TCP — CONNECT                                          |                                   |
| ✓ 详细视图                                                                                                    |                                                                | 、 比屈指令                            |
| 模块                                                                                                    |                                                                | ✓ 10 JK 18 マ                      |
|                                                                                                    | - 程序色 )                                                        | ✓ > 1艺                            |
| 4.76                                                                                                    | 100%                                                           | ▼                                 |
| 名称                                                                                                    | 3 属性 1 信息 3 日                                                  | · 诊断 □ = △ > 选件包                  |
| A Portal 初限 田島留                                                                                                    | ■ 教授中 2 (0 ■ 教授中 1 (0 番 Main (0B1))                            |                                   |
|                                                                                                    |                                                                |                                   |

6、在线监测 DB2 的值。TIA 监视控制 AIO-X8031 输出通道值(AIO-X8031 [0] 对应 AIO-X2228 的 0 通道,显示 TRUE 则 AIO-X2228 的 0 通道指示灯亮)。
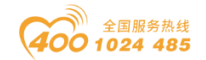

# 5.2 AIO-X8032 模块的通讯示例

## 5.2.1 西门子 S7-300 (STEP7) 与模块通讯示例

1、将模块和 S7-315 2 PN/DP 上电,网线连接到 PC。打开西门子 STEP 7 软件。新建项目"PN-IO"."插入新对象"——"SIMATIC 站点"—— 双击"硬 件",打开硬件配置界面。点击"选项"——"安装 GSD 文件",在弹出的对话 框中"浏览"找到 AIO-X8032 的 GSD 文件所在位置,选中后点击"安装"。

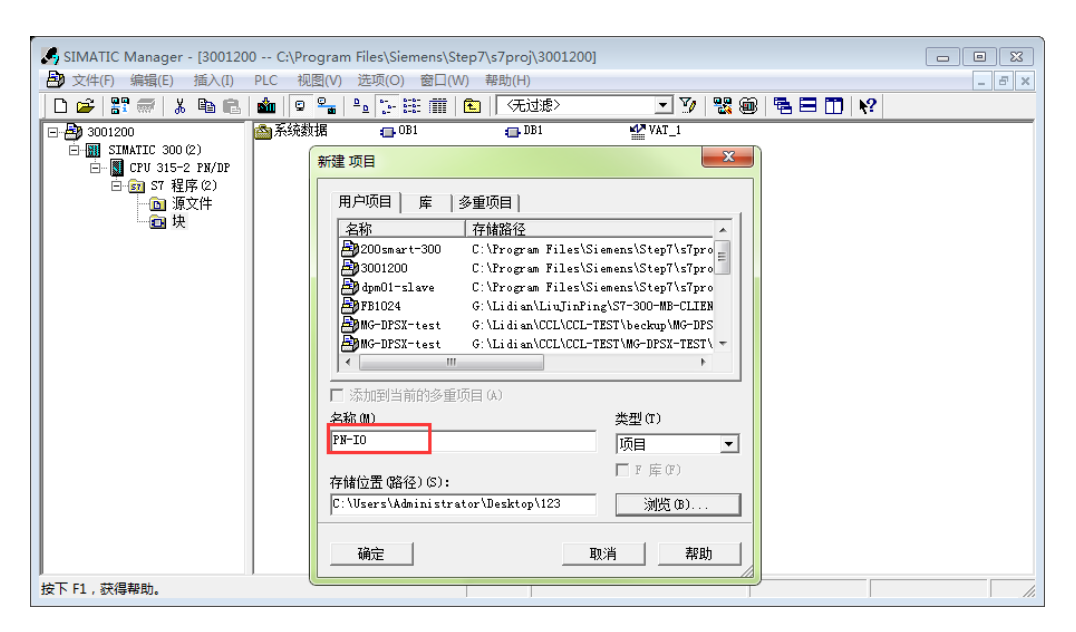

|                                    | 101                | 安装 GSD 文件                      |                                |                | ×     |
|------------------------------------|--------------------|--------------------------------|--------------------------------|----------------|-------|
| 助 站点(S) 编辑(E) 插入(I) PLC 视图(V)      | 选项(O) 窗口(W) 帮助(H)  | 安装 GSD 文件 00):                 | 来自目录                           | •              | 2     |
| ▏D ☞ ≌~ ♥ ₩  증   ħ €.   ၨ᠁ ၨ᠁<br>ſ | 目定义(2)             | G: \Li di an\Li aoLi ang\20170 | 0815 零点自动化产品资料_中文版\(           | DDOT_自主产品资料\BO | 浏览(8) |
|                                    | 指定模块(1)<br>组态网络(N) | 文件                             | 发行                             | 版木   语言        |       |
|                                    | 符号表(S)             | GSDML-V2.33-0D0T-AI0X803       | 2-20180504.xml 2018-05-04 00:0 | DO:00 V2.33 英语 |       |
|                                    | 编辑目录配置文件(F)        |                                | 3                              |                |       |
|                                    | 更新目录(U)            |                                |                                |                |       |
|                                    | 安装 HW 更新1          |                                |                                |                |       |
|                                    | 安装 GSD 文件          |                                |                                |                |       |
| <                                  | 红版穷和又持中重找(F)       |                                |                                |                |       |
|                                    |                    | 4<br>安装 (I) 显示                 | 日志(5) 全选(A)                    | 取消全选(0)        |       |
|                                    |                    | 关闭                             |                                |                | 帮助    |

2、安装完成后,可在右侧目录里, Profinet IO 下拉菜单找到 AIO-X8032。

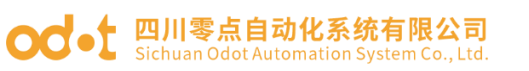

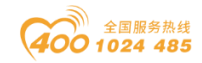

| - PN-IO] HW Config - [SIMATIC 300(1) (配置) PN-IO] |                                                                  |
|--------------------------------------------------|------------------------------------------------------------------|
| 📭 站点(S) 编辑(E) 插入(I) PLC 视图(V) 选项(O) 窗口(W) 帮助(H)  | _ 8 ×                                                            |
|                                                  |                                                                  |
|                                                  |                                                                  |
|                                                  | ^ : <b>D</b> X                                                   |
|                                                  | 査技(2) めた めよ                                                      |
|                                                  |                                                                  |
|                                                  |                                                                  |
|                                                  | E ROFIBUS DP                                                     |
|                                                  | PROFIBUS-PA                                                      |
|                                                  | - Additional Rield Devices                                       |
|                                                  | Gateway                                                          |
|                                                  | □- <u>□</u> I/0                                                  |
|                                                  | 🖻 🧰 AIOBOX IO System                                             |
|                                                  | T ATOBOX Communication Module                                    |
| < •                                              |                                                                  |
|                                                  | Analog Input (Al0-X5XXX)      H In gital Input@utput (Al0-X5XXX) |
| (I) SIMATIC 300 (1)                              | H igital Input (AIO-X1xxx)                                       |
| 抗機 标识                                            | 🕀 📄 Digital Output (AIO-X2xxx)                                   |
| D UR                                             | - I Empty Module                                                 |
|                                                  | E CREVIS FnIO System                                             |
| EthernfrNDFINEI-10-System (100)                  | H Network Components                                             |
|                                                  | HIM Vateway                                                      |
|                                                  |                                                                  |
|                                                  | 🛨 💼 Network Components                                           |
|                                                  | 🗄 💼 Sensors                                                      |
|                                                  | 🗄 💼 Switching devices                                            |
|                                                  | E-B SIMATIC 300                                                  |
|                                                  | H-HI SIMATIC 400                                                 |
|                                                  | H B SIMATIC PC Station                                           |
|                                                  |                                                                  |
|                                                  |                                                                  |
|                                                  |                                                                  |
|                                                  |                                                                  |
|                                                  | t <u></u>                                                        |
|                                                  |                                                                  |
| J '                                              |                                                                  |
| 按下 F1 以获取帮助。                                     | Chg //                                                           |

3、拖拽背板"rail"——拖拽"S7-315 2 PN/DP V3.2",配置网口参数, IP 地址: 192.168.1.16。点击"确认"。

| 戰 HW Config - [SIMATIC 300(1) (配置) PN-IO]                                                                                                    |                                                                                                    |           |
|----------------------------------------------------------------------------------------------------|----------------------------------------------------------------------------------------------------|-----------|
|                                                                                                    |                                                                                                    | - 8 ×     |
| ] D 🚅 💱 🖩 🖏   🚭   🛍 🛍   🏙 🏛 🏙 🔀 🗖 🔀 💦                                                                                                    |                                                                                                    |           |
|                                                                                                    | ▲                                                                                                    | nț ni     |
| 1 Ethernet(1): PROFINE                                                                                                    | 配置文件(标准                                                                                                    | •         |
| Ii         MPL/DP           I2         I1           I2         I2           I2         I4           I2         I4           I2         I4           I2         I4           I2         I4           I2         I4           I2         I4           I2         I4           I2         I4           I4         I4           I4 | CPU 315-2 DP     CPU 315-2 PV/DP     CPU 315-2 PV/DP     CPU 315-2 PV/DP     CPU 315-2 PV/DP     CPU 315-2 PU/DP     CPU 315-2 PU/DP     CPU | •         |
| < ■ 雇性 - Ethernet 接口 PN-IO (R0/S2.2)                                                                                                    | V3.2 2                                                                                                    |           |
|                                                                                                    | CPU 316-2 DP     CPU 317-2     CPU 317-2                                                                                                    |           |
| 話欄     3       12     11       12     11       12     11       12     11       12     11       11     11                                                                                                    |                                                                                                    | E         |
| 确定         取消         帮助                                                                                                    | Central modules of type CPU 315F-2 PM/DF                                                                                                    | Ť <u></u> |
| 确定 取消 帮助                                                                                                    |                                                                                                    |           |
| 按下 F1 以                                                                                                    | )                                                                                                    | Chg //    |

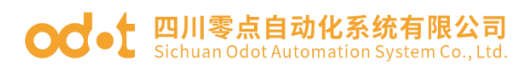

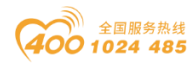

4、在 Profinet-IO-System 总线系统下挂 AIO-X8032 模块。根据模块左侧贴牌,手动添加扩展 IO 模块(或者根据 AIO-BOX 软件上传 IO 信息,手动添加扩展 IO 模块)。

| 曹位/Slot  | 分类/Category   | 型号/Type   |
|----------|---------------|-----------|
| 0        | Adapter       | AIO-X8032 |
| 1        | IO Module     | AIO-X2228 |
| 2        | IO Module     | AIO-X1248 |
| MAC:AC-1 | D-DF-81-00-01 |           |

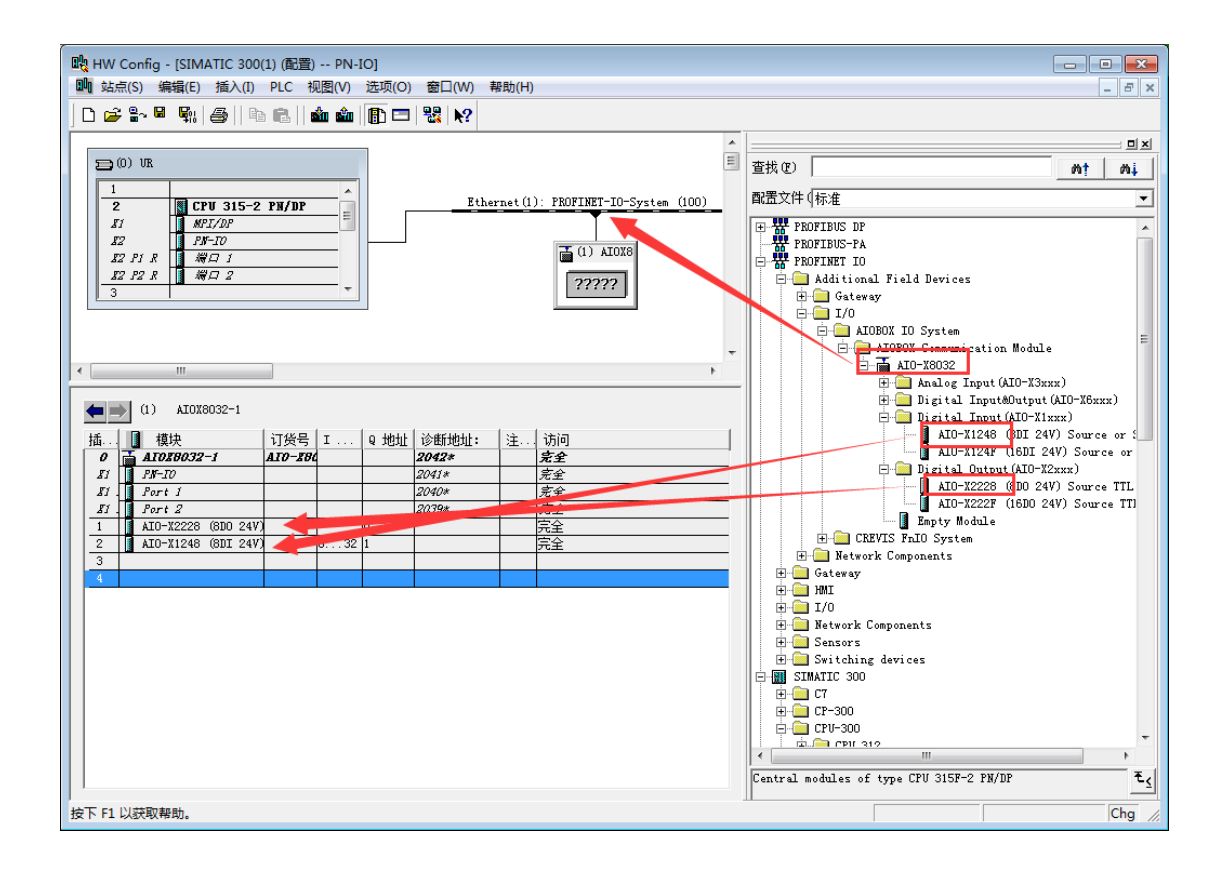

5、双击 AIO-X8032, 在弹出的对话框, 修改设备名称为"AIOX8032-1"(该 参数需匹配 AIOBOX 软件里的值),点击"以太网",手动分配 IP 地址:192.168.1.17。 点击确认。

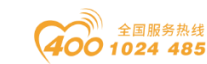

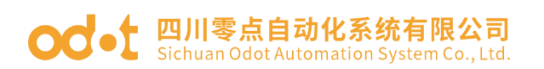

| L HW Co  | onfig - [SIMATIC 300(1) (配置) PN-IO]<br>S) 编辑(E) 插入(I) PLC 视图(V) 选项(O) 窗口(W) 帮助(H) |                              |
|----------|-----------------------------------------------------------------------------------|------------------------------|
| 0 🛩 🕯    | l- = 👫 🎒 🖻 💼 🏜 🎒 🗖 👯 N?                                                           |                              |
| 2        | CPU 315-2 PM/DP Ethernet(1)                                                       | PROFINET-IO-System (100)     |
| 12       | PH-ID<br>PH-ID                                                                    | ■ 查找 (2) <u>A† A↓</u>        |
| 12 1     | P1 K 1911 1<br>P2 R 1 帰口 2                                                        | 22222                        |
| 3        | 属性 - AIOX8032-1                                                                   | TROFIBUS DP                  |
|          | 常规 识别 共享 访问                                                                       | PROFINET IO                  |
|          | 简短描述: AIOX8032-ADDRESS                                                            | Gateway                      |
|          | AIO-X8032 PROFINET IO Device                                                      |                              |
| •        |                                                                                   |                              |
|          | 订货号/固件: AIO-X8032 / V1.00                                                         |                              |
| 15       | 系列: ATOBOX IO System 2                                                            | or S                         |
| 0        | 设备名称 (D):  AIOX8032-1                                                             | 4 or                         |
| 81<br>81 | GSD 文件: GSDML-V2.33-0D0T-AI0X8032-20180504.xml                                    |                              |
|          |                                                                                   | 1P 地址:<br>子网摘9(8): 233.233.0 |
| 2        |                                                                                   |                              |
| 4        | PROFINET IO 系统中的节点 (M)                                                            | 子网(S):                       |
|          | 设备编号 (E): 1 ▼ PROFINET-IO-Syn                                                     | 未连网 新建(0)                    |
|          | IP 地址: 192.168.1.17 3 以太网(T)                                                      | 属性 03)                       |
|          | ☑ 通过 IO 控制器分配 IP 地址(A)                                                            |                              |
|          | 注释(0):                                                                            |                              |
|          |                                                                                   |                              |
|          |                                                                                   | ID-X8032                     |
| 可能的插     | 确定6                                                                               | 取消 帮助 Chg //                 |

6、双击扩展 IO 模块 AIO-X2228、AIO-X1248, 可根据客户实际需要修改参

数,参数定义可参考扩展 IO 模块说明书。

| - <mark>AIO-X2228 (8</mark> DO 24V) Source TTL - (R-/S | 1)                     |         |
|--------------------------------------------------------|------------------------|---------|
| ·规  地址  参数                                             |                        |         |
|                                                        | 值                      |         |
| □ 🔄 参数                                                 |                        |         |
| 🗄 🔄 Module Configuration Parameter:                    |                        |         |
| —Ⅲ Fault Action for Output(CH 0)                       | Hold Last Output Value |         |
| —Ⅲ Fault Action for Output(CH 1)                       | Hold Last Output Value |         |
| – Fault Action for Output(CH 2)                        | Hold Last Output Value |         |
| —Ⅲ Fault Action for Output(CH 3)                       | Hold Last Output Value |         |
| —Ⅲ Fault Action for Output(CH 4)                       | Hold Last Output Value |         |
| —Ⅲ Fault Action for Output(CH 5)                       | Hold Last Output Value |         |
| —Ⅲ Fault Action for Output(CH 6)                       | Hold Last Output Value |         |
| —Ⅲ Fault Action for Output(CH 7)                       | Hold Last Output Value |         |
| —Ⅲ Fault Value for Output(CH 0)                        | 0                      |         |
| —Ⅲ Fault Value for Output(CH 1)                        | 0                      |         |
| —Ⅲ Fault Value for Output(CH 2)                        | 0                      |         |
| —Ⅲ Fault Value for Output(CH 3)                        | 0                      |         |
| —Ⅲ Fault Value for Output(CH 4)                        | 0                      |         |
| —Ⅲ Fault Value for Output(CH 5)                        | 0                      |         |
| – Fault Value for Output(CH 6)                         | 0                      |         |
| └≝ Fault Value for Output(CH 7)                        | 0                      |         |
|                                                        |                        |         |
|                                                        |                        |         |
|                                                        |                        | 1 steat |
| ・・・・・・・・・・・・・・・・・・・・・・・・・・・・・・・・・・・・・・・                |                        |         |

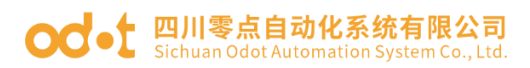

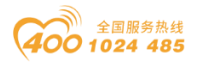

|                                   | 值             |   |
|-----------------------------------|---------------|---|
| 🕂 🔄 Module Configuration Paramete |               |   |
| —Ⅲ Input Filtering Time(ms)       | 10            |   |
| – Double Word Data Format         | A - B - C - D |   |
| –                                 | Rising Edge   |   |
| –                                 | Rising Edge   |   |
| —                                 | Rising Edge   |   |
| —                                 | Rising Edge   |   |
| –≝ Count Mode(CH 4)               | Rising Edge   |   |
| —                                 | Rising Edge   |   |
| —                                 | Rising Edge   | = |
| –≝ Count Mode(CH 7)               | Rising Edge   |   |
| —                                 | Up            |   |
| –                                 | Up            |   |
| –                                 | Up            |   |
| –                                 | Up            |   |
| –                                 | Up            |   |
| –                                 | Up            |   |
| —                                 | Up            |   |
| □                                 | Up            |   |

7、配置完成后保存、编译、下载。可点击右键在线监视输入输出模块,下 图为 AIO-X2228 输出模块的监视界面。

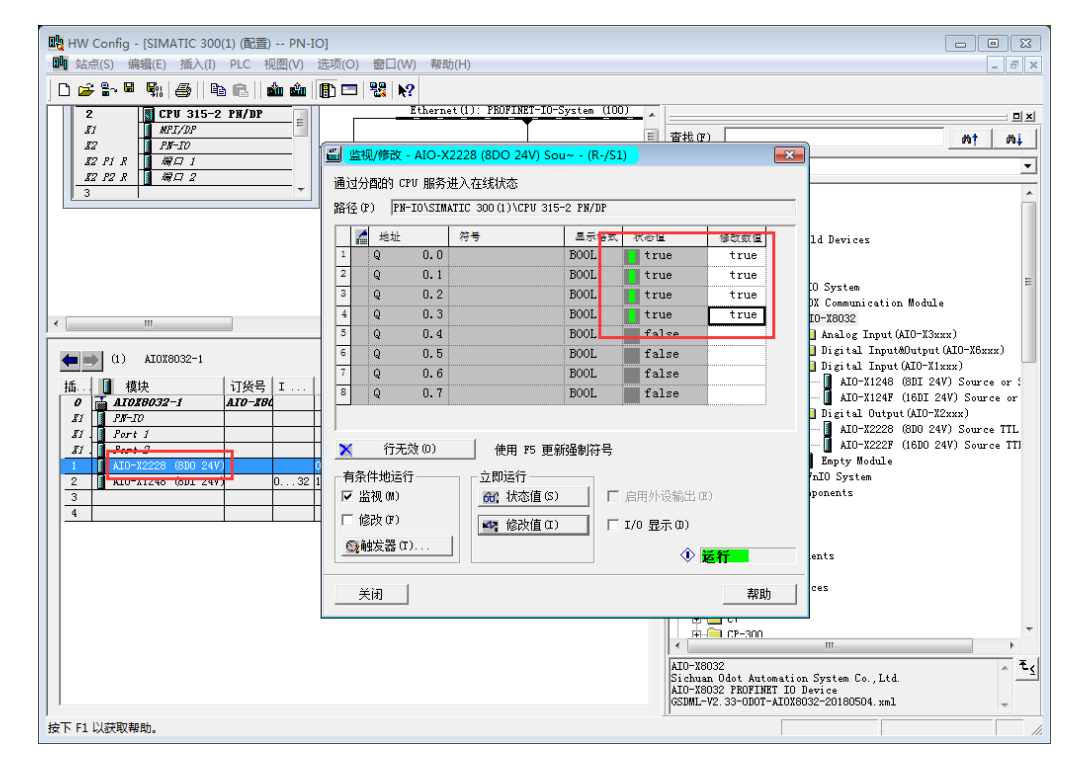

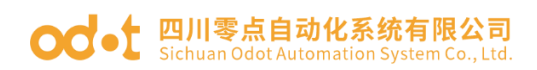

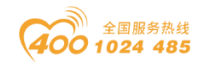

# 5.2.2 西门子 S7-1200 (TIA V14) 与模块通讯示例

1、将模块和 S7-1214C DC/DC/DC 上电,网线连接到 PC。打开西门子 TIA V14 软件。新建项目"PN-I0".

| M Siemens |          |                                | _ # X                                   |
|-----------|----------|--------------------------------|-----------------------------------------|
|           |          |                                | Totally Integrated Automation<br>PORTAL |
| 启动 崎      |          | 创建新项目                          |                                         |
| 设备与网络     | ● 打开现有项目 | 项目名称 PNHO<br>路径: Ltw2/PNHO     |                                         |
|           | ● 移植项目   | 版本 - 01937<br>作者: Ccl<br>注释: 1 |                                         |
| 运动控制 & 🔅  |          |                                | ~                                       |
|           | ● 欢迎光临   |                                | ê( <b>#</b>                             |
| 在线与诊断     |          |                                |                                         |
|           | ● 已安装的软件 |                                |                                         |
|           | ● 帮助     |                                |                                         |
|           | ④ 用户界面语言 |                                |                                         |
|           |          |                                |                                         |
| ▶项目视图     |          |                                | 🥩 🕈 😓 😌 🗣 🍯                             |

2、进入项目视图,在项目树的设备栏,点击"在线访问"——"本机网卡"
——"更新可访问的设备",会出现"PLC"和"aiox8032-address",在
"aiox8032-address"下拉菜单点击"在线和诊断",点击"功能",修改模块的 PROFINET 设备名称为"aiox8032-1"。注:该设备名称会在硬件组态里用上。
用于锁定该 AIOX8032。

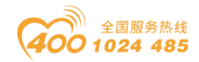

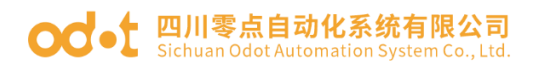

| 验 Siemens - Hxt2PN-IOPN-IOPN-IO                                                                                                    |                                                                                                    |                                                                                                    |  |  |  |  |
|----------------------------------------------------------------------------------------------------|----------------------------------------------------------------------------------------------------|----------------------------------------------------------------------------------------------------|--|--|--|--|
| 项目(P) 编辑(E) 视图(V) 插入(I) 在线(O)                                                                                                    | ) 选项(N) 工具(T) 窗口(W) 帮助(H)                                                                                                    |                                                                                                    |  |  |  |  |
| 📑 🔁 🔒 保存项目 🚐 🐰 🧰 🖻 🗙                                                                                                    | い さ ( * さ 日 田 田 国 日 副 副 新 新 田 在 読 副 新 至 話                                                                                                    | 無线 🏭 🖪 📕 🗶 금 🛄 <在项目中搜索>                                                                                                    |  |  |  |  |
| 项目树 □ ◀                                                                                                    |                                                                                                    | iox8032-address [192.168.1.5] → aiox8032-address [192.168.1.5]                                                                                                    |  |  |  |  |
| 设备                                                                                                    |                                                                                                    |                                                                                                    |  |  |  |  |
| 🖻 🔟 📑                                                                                                    | ▼诊断 分配 PROFINET 设备                                                                                                    | 名称                                                                                                    |  |  |  |  |
| PH40     参加時役者     受け相切強     受け相切強     受け相切強     受け相切強     受け相切強     受け相切強     受け相切強     受け相切強     受け相切強     受け相切強     受け相切強     受け相切強     受け相切強     受け相切強     受け相切強     受け自動     受け自動     受け     受け     受 | <ul> <li>● 後載</li> <li>● 方配</li> <li>● 方配</li> <li>● 方配</li> <li>● 方配</li> <li>● 方配</li> <li>● 方配</li> <li>● 方配</li> <li>● 方配</li> <li>● 方配</li> <li>● 方配</li> <li>● 方配</li> <li>● 方配</li> <li>● 方配</li> <li>● 方配</li> <li>● 方面</li> <li>● 方面</li>     &lt;</ul> | 12-55<br>加志的 PROFINET 设备<br>PROFINET 设备名称:                                                                                                    |  |  |  |  |
| < □ □ 〕><br>< 详细说图                                                                                                    | 常規         交叉引用         编译           ③         量示所有消息         ●           1         消息         ●           1         消息         ●           1         消息         ●           1         消息         ●           1         消息         ●           1         消息         ●           1         消息         ●           1         消息         ●           1         消息         ●           1         消息         ●           1         消息         ●           1         読品         ●           1         消息         ●           1         消息         ●           1         消息         ●           1         日本目をはた FEE Family Controller 上的设置           1         日本目をはた FEE Family Controller 上的设置           1         日本目をはた FEE Family Controller 上的设置           1         日本目をはた FEE Family Controller 上的设置           1         日本目をはた FEE Family Controller 上的设置           1         日本目をはた FEE Family Controller 上的设置           1         日本目をはた FEE Family Controller 上的设置           1         日本目をはた FEE Family Controller 上的设置                                                                                                    | 検至 7         日期         封闭           201956         16:50:01           25歳か。         201958         16:51:01           25歳か、右辺崎と北到了 2 个说         201958         16:51:02           28歳か。         201958         16:51:01           25歳か、近辺崎と北到了 2 个说         201958         16:51:02           29歳か。         201958         16:51:02           29歳か、近辺崎と北到了 2 个说         201958         16:51:51           29歳か、近辺崎と北到了 2 个说         201958         16:53:43 |  |  |  |  |

3、在项目树的设备栏,点击 PN-IO 项目下"添加新设备",添加 PLC S7-1214C DC/DC/DC,点击确认。

| 添加新设备    |                                                                                                    |                                                                                                    | ×                                                                                                    |
|----------|----------------------------------------------------------------------------------------------------|----------------------------------------------------------------------------------------------------|----------------------------------------------------------------------------------------------------|
| 设备名称:    |                                                                                                    |                                                                                                    |                                                                                                    |
| PLC 1    |                                                                                                    |                                                                                                    |                                                                                                    |
|          |                                                                                                    |                                                                                                    |                                                                                                    |
| 控制器      | <ul> <li>● 控制器</li> <li>● SIMATIC S7-1200</li> <li>● CPU</li> <li>&gt; CPU 1211C AC/DC/Rly</li> <li>&gt; CPU 1211C DC/DC/CRL</li> <li>&gt; CPU 1211C DC/DC/Rly</li> <li>&gt; CPU 1212C DC/DC/Rly</li> <li>&gt; CPU 1212C DC/DC/Rly</li> <li>&gt; CPU 1212C DC/DC/Rly</li> <li>&gt; CPU 1212C DC/DC/Rly</li> <li>&gt; CPU 1212C DC/DC/Rly</li> <li>&gt; CPU 1212C DC/DC/Rly</li> <li>&gt; CPU 1212C DC/DC/Rly</li> <li>&gt; CPU 1214C DC/DC/Rly</li> <li>&gt; CPU 1214C DC/DC/Rly</li> <li>&gt; CPU 1214C DC/DC/Rly</li> <li>&gt; CPU 1214C DC/DC/Rly</li> <li>&gt; CPU 1215C AC/DC/Rly</li> <li>&gt; CPU 1215C DC/DC/Rly</li> <li>&gt; CPU 1215C DC/DC/CRly</li> <li>&gt; CPU 1215C DC/DC/DC</li> <li>&gt; CPU 1215C DC/DC/DC</li> <li>&gt; CPU 1215C DC/DC/DC</li> <li>&gt; CPU 1214C DC/DC/DC</li> <li>&gt; CPU 1214FC DC/DC/DC</li> <li>&gt; CPU 1214FC DC/DC/DC</li> <li>&gt; CPU 1214FC DC/DC/DC</li> <li>&gt; CPU 1214FC DC/DC/DC</li> <li>&gt; CPU 1214FC DC/DC/DC</li> <li>&gt; CPU 1214FC DC/DC/DC</li> <li>&gt; CPU 1214FC DC/DC/DC</li> <li>&gt; CPU 1214FC DC/DC/DC</li> <li>&gt; CPU 1214FC DC/DC/DC</li> <li>&gt; CPU 1214FC DC/DC/DC</li> <li>&gt; CPU 1214FC DC/DC/Rly</li> <li>&gt; CPU 1214FC DC/DC/Rly</li> <li>&gt; TPU 1214FC DC/DC/Rly</li> <li>&gt; CPU 1214FC DC/DC/Rly</li> <li>&gt; CPU 1214FC DC/DC/Rly</li> <li>&gt; CPU 1214FC DC/DC/Rly</li> </ul> | 设备:<br>订货号:<br>版本:<br>说明:<br>100 KB Iff<br>24V0C漏型器<br>UIO:54<br>UIO:54<br>UIO:54<br>UIO:54<br>TROFINET<br>揭通信 | アレージョン         CPU 1214C DC/DC/DC         6E57 214-1AG40-0XB0         マイン         マイン         76諸器: 24VDC电源、板載 D114 x<br>/// 第型、D010 x 24VDC和 A12: 板載 6         済和4 路線:中輸出: 信号板 形板載 6         ペ用子単介遺信的通信模块: 多达 8         原的信号模块: 0.04ms/1000 奈指令<br>接口,用子编程、HMI 以及 PLC 间数 |
|          |                                                                                                    |                                                                                                    |                                                                                                    |
| ☑ 打开设备视图 |                                                                                                    |                                                                                                    | 确定 取消                                                                                                    |

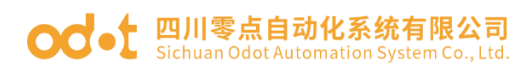

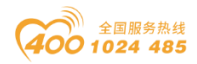

4、点击"选项"——"管理通用站描述文件 GSD",在弹出的对话框,找到 AIOX8032 的 GSD 文件位置,选中 GSD 文件,点击安装,安装完成后,会自动更 新硬件目录。

| 理通用站摘述文件 🛛 🕹                                                    | 官理週用珀抽述又开 X X                                                         |  |  |
|-----------------------------------------------------------------|-----------------------------------------------------------------------|--|--|
| 已安装的 GSD 项目中的 GSD                                               | 已安装的 GSD 项目中的 GSD                                                     |  |  |
| 澤路径: H:LidianlLisoLiangl20170815 蒙点自动化产品资料_中文版IODOT_自主产品资料IBOX3 | 「<br>源路径: H:LidianlLiaoLiangl20170815 零点自动化产品资料_中文版IODOT_自主产品资料IBOX … |  |  |
| 导入路径的内容                                                         | 日)映绿的市家                                                               |  |  |
| □ 文件     2    飯本     语言     状态     信息                           | 守八峰住的内谷                                                               |  |  |
| ✔ GSDML-V2.33-ODOT-AIOX8032-2. V2.33 英语 尚未安装                    |                                                                       |  |  |
|                                                                 | GSDM A                                                                |  |  |
| 安装                                                              | 更新硬件目录 5                                                              |  |  |
|                                                                 | 更新可能需要一些时间。                                                           |  |  |
| 38% 安装 GSD 文件 4                                                 |                                                                       |  |  |
| 安装可能需要一些时间。                                                     |                                                                       |  |  |
|                                                                 |                                                                       |  |  |
|                                                                 |                                                                       |  |  |
| K                                                               |                                                                       |  |  |
|                                                                 |                                                                       |  |  |
|                                                                 | X                                                                     |  |  |
|                                                                 |                                                                       |  |  |
|                                                                 | 198余 <b>安装 取消</b>                                                     |  |  |
|                                                                 |                                                                       |  |  |

| Via Siemens - 1:\xt2\PN-IO\PN-IO\PN-IO                 |                                           |                       |                                          | _ # X                                         |
|--------------------------------------------------------|-------------------------------------------|-----------------------|------------------------------------------|-----------------------------------------------|
|                                                        | D) 选项(N) 工具(T) 窗口(W)                      | 帮助(H)                 |                                          | Totally Integrated Automation                 |
| 👖 🌁 🕒 🔒 保存项目 昌 🐰 🤨 🗎 🖌                                 | う き ( * * * * * * * * * * * * * * * * * * | 🖁 💋 转至在线 🖉 转至离线 🛔 🛄 📑 | 🗴 😑 🛄 <在项目中搜索> 🖓                         | PORTAL                                        |
| 项目树 □□ ◀                                               | PN-10 ▶ 设备和网络                             |                       | _ # =>                                   | く 硬件目录                                        |
| 设备                                                     |                                           |                       | ▶ お 本 2 日本 2 日本 2 日本 2 日本 2 日本 2 日本 2 日本 | 选项 \min                                       |
|                                                        |                                           |                       |                                          |                                               |
|                                                        | LI LETR HINIER                            |                       | 一 网络煤见 1                                 | · ·                                           |
| 统 - Famue                                              |                                           |                       | · · · · · · · · · · · · · · · · · · ·    | ▼ 目录                                          |
| K PN-IO                                                |                                           |                       | <ul> <li>S7-1200 statio.</li> </ul>      | ·                                             |
| · · · · · · · · · · · · · · · · · · ·                  |                                           |                       | PLC_1                                    | ☑ 过渡 配置文件 <全部> ▼ 副 □                          |
| S ▼ PIC 1 [CPU 1214C DC/D                              |                                           |                       | -                                        | ▶ ■ 控制器                                       |
| 11 设备组态 =                                              |                                           |                       | 1                                        | ▶ 🛅 HMI 認識                                    |
| 2 在総和论断                                                |                                           |                       | 2                                        | ▶ 🛅 PC 系统                                     |
| ▶ 🔜 程序块                                                |                                           |                       | =                                        | ▶ 🛅 驱动器和起动器                                   |
| ▶ → T艺対象                                               |                                           |                       |                                          | ▶ 1 网络组件                                      |
| <ul> <li>         →          か部源文件         </li> </ul> |                                           |                       |                                          | > 1 检测和监视                                     |
| ▶ 🕞 PLC 変量                                             |                                           |                       |                                          | ▶ □ 分布式 1/0                                   |
| ▶ [ PLC 数据类型                                           |                                           |                       | ×                                        | ▶ 🛅 供电与配电 🖄                                   |
| ▶ □ 监控与强制表                                             | < 11                                      | > 100%                |                                          | ▶ 1 通现场设备                                     |
| ▶ 3 在线备份                                               | PLC_1 [CPU 1214C DC/DC/D                  |                       | 3 属性 14 信息 10 2 诊断 2 = 、                 | ▼ 🛅 其它现场设备                                    |
| 🕨 🔄 Traces                                             | ● 増 □ 広景 系                                | 立合教 立木                |                                          | ▶ 📠 其它以太网设备 📃 🕀                               |
| ▶ 3 2 3 3 3 3 4 3 4 3 4 5 4 5 4 5 4 5 4 5 4 5          | 市政して安里が                                   | 2.市奴   文平             |                                          | ROFINETIO                                     |
| 四 程序信息                                                 | ▶ 常規                                      | ~ 循环                  |                                          | Drives                                        |
| ■ PLC 报警文本列表                                           | ▶ PROFINET接山 [X1]                         |                       |                                          | Encoders                                      |
| ▶ 1 本地模块                                               | DI 14/DQ 10                               |                       |                                          | Gateway                                       |
| ▶ 📜 未分组的设备                                             | AIZ                                       | 循环周期监视时间: 1           | 50 ms                                    | ▼ 10                                          |
| ▶ 3 公共数据                                               | ▶ 高速计数器 (HSC)                             | = .                   |                                          | CREVIS                                        |
| ▶ 罰 文档设置                                               | ・ 脉冲反生器 (PIO/PWM)                         |                       | 启用循环 OB 的最小循环时间                          | <ul> <li>Sichuan Odot Automation S</li> </ul> |
|                                                        | /E4/J                                     | 最小海环时间-1              | ms                                       | ✓ I AloBOX IO System                          |
| ✓ 详细视图                                                 | 通信分析                                      |                       |                                          | → In Alogox Communicati                       |
|                                                        | 运行以及X<br>安全和中学的安全部型                       |                       |                                          | AIO-X8032                                     |
|                                                        | Mah 肥东翠                                   |                       |                                          | Ident Systems                                 |
| 々物                                                     | 古持名语言                                     |                       |                                          | < III >                                       |
| 16473 <sup>1</sup>                                     | 时间                                        | ~                     |                                          | > 信息                                          |
| ▲ Portal 视图 選急览                                        | ▲ 设备和网络                                   |                       |                                          | ✔ 项目 PN-IO 已成功保存。                             |

5、在设备视图,选中PLC网口,设置网口参数。

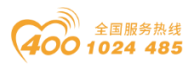

#### od -t 四川零点自动化系统有限公司 Sichuan Odot Automation System Co., Ltd.

| TA Siemens - 1:\xt2\PN-IO\PN-IO\PN-IO                                                                                                    |                                                 |                  |                     |                 |                          | _ <b>a</b> X   |
|----------------------------------------------------------------------------------------------------|-------------------------------------------------|------------------|---------------------|-----------------|--------------------------|----------------|
| 项目(P) 编辑(E) 视图(V) 插入() 在线(C                                                                                                    | ))                                              |                  |                     |                 | Totally Integrated Autor | mation         |
| 順 🔮 🔄 保存项目 🍶 👗 連 🗉 🗙                                                                                                    | ▶ : (* : 10 11 11 11 11 11 11 11 11 11 11 11 11 | 转单在线 🖉 转单凿线 🚮? 🛛 |                     | 中授索> 初          |                          | PORTAL         |
|                                                                                                    | PN-IO → PLC_1 [CPU 1214C DC/DC                  | /DC]             |                     |                 |                          |                |
| 设备                                                                                                    |                                                 |                  |                     | <b>星</b> 羽      | 石扑视图 💧 网络视图 📑 设备         | 前视图 🛄          |
| 🖻 🖻 🖬                                                                                                    | 1 PLC_1 [CPU 1214C]                             | 🖽 🖭 🔏 🖿 💷 🍳 ±    |                     | 📑 设备概赏          | ŧ                        | 屬              |
| 10                                                                                                    |                                                 |                  |                     | ^ <b>y</b> f    | 道块 插槽                    | 地址             |
|                                                                                                    | 103 102                                         | 101 1            | 2 3 4               | 5 6 =           | Pulse_4 135              | ~ <sup>判</sup> |
| 「「「「「「「「」」 「「」「」「「」」 「「」」 「「」」 「「」」 「「                                                                                                    | Rack_0                                          | DIGMONT BUILDING | - 1                 |                 | ▶ PROFINET接口_1 1 X1      | 51             |
|                                                                                                    |                                                 |                  |                     | 1               | 2                        | 8              |
| ·····································                                                                                                    |                                                 |                  |                     |                 | 3                        | 王が             |
| 2 在线和诊断                                                                                                    |                                                 | in l             | CRU (Hud<br>DCCCCCC |                 | 4                        | ΞĤ             |
| ▶ 🔜 程序块                                                                                                    |                                                 |                  |                     |                 | 5                        | = ;=           |
| → 🙀 工艺対象                                                                                                    |                                                 | in l             |                     | 1               | 7                        |                |
| ▶ 🔤 外部源文件                                                                                                    |                                                 |                  |                     |                 | 8                        |                |
| ▶ → PLC 变量                                                                                                    |                                                 |                  |                     |                 | 9                        |                |
| ▶ L ③ PLC 数据类型                                                                                                    | < 11                                            |                  | 100%                |                 |                          | > 4/4          |
| <ul> <li>         ・</li> <li>         ・</li></ul> | PROFINET 接口 1 [Madula]                          |                  |                     |                 |                          |                |
| → 社式活面I/J                                                                                                    |                                                 |                  |                     |                 | 3 属性 5 信息 5 诊断           |                |
| ▶ □ ···································                                                                                                    | 常規 10 变量 系统常数                                   | 文本               |                     |                 |                          |                |
| 四 程序信息                                                                                                    | 常規                                              | して、「日本」          |                     |                 |                          | ^              |
| ■ PLC 报警文本列表                                                                                                    | 以太网地址                                           |                  |                     |                 |                          |                |
| ▶ 1 本地模块                                                                                                    |                                                 | 接口连接到            |                     |                 |                          |                |
| ▶ 🔜 未分组的设备                                                                                                    | 探1-探3                                           | 7 50             | DNAC 1              |                 |                          |                |
| <ul> <li>         ·          ·          ·</li></ul>                                                                                                    | * max(200)<br>编口诗话                              | TH               | FIVIE_1             | 5               |                          |                |
| ▶ <u>国 又指设置</u> ×                                                                                                    | ★ 実时设定                                          |                  | 流加新子网               |                 |                          |                |
| ▼ 详细和图                                                                                                    | ▶ 端口 [X1 P1]                                    | in th 20         |                     |                 |                          |                |
| 掛拍                                                                                                    | Web 服务器访问                                       | 11 101-102       |                     |                 |                          |                |
| 194-7X                                                                                                    | 硬件标识符                                           |                  | ○ 在项目中设置 ⅠP 地址      |                 |                          |                |
|                                                                                                    |                                                 |                  | IP #8#11 : 192      | 168 1           |                          |                |
| 名称                                                                                                    |                                                 |                  | 工网统码: 255           | 255 255 0       |                          |                |
|                                                                                                    | 0. 左端和於紙                                        |                  | 3 F*3584-0 · 200    | . 233 . 233 . 0 |                          | *              |
|                                                                                                    | 5 11 33/14/9/dl A PLC_1                         |                  |                     |                 |                          | 📟 👆 🕇 🖌        |

6、在网络视图里,首先将 AIOX8032 模块拖拽到网络视图里,再分配网络接 口到"PLC\_1. PROFINET IO-System",点击网口,修改以太网参数,可分配模 块 IP 地址(192.168.1.15),模块的 PROFINET 设备名称为"aiox8032-1"。

| TIA Siemens - I:\xt2\PN-IO\PN-IO\PN-IO        |                                              | _ ¤ ×                         |
|-----------------------------------------------|----------------------------------------------|-------------------------------|
| 项目(P) 編編(E) 视图(V) 插入(I) 在线(O) 选项(N) 工具(T) 窗口( |                                              | Totally Integrated Automation |
|                                               | 【論 ● 教生性线 ● 教生曲线 ● 【 ■ ▲ 二 Ⅱ 《住坝日甲接条》 ●      | PORTAL                        |
| 與目砌                                           |                                              | 硬仟日求                          |
| 设备                                            | 🛃 拓扑视图 📠 网络视图 📑 设备视图                         | 选项 📖                          |
| 📑 📑 🖬 🖬 🖬 🖬 🖬 🖬 🖬 🖬                           | 🕫 🔽 🖫 🖽 🛄 🔍 🛨 📑 🖬 🖓 🛃 📑                      | 1 □ ⁄ 奥                       |
|                                               | ↓ IO 系统: PLC 1.PROFINET IO-System (100) へ いた | ✓ 日录                          |
| 答 🕶 📄 PN-IO                                   | 3 E V 27,1200 station 1                      | W faith and W                 |
| ▲ 参添加新设备 PLC_1                                | AIOX8032-ADD.                                |                               |
| 👘 🚠 设备和网络 CPU 1214C                           | AIO-X8032 GSD device 1                       | ☑ 辺窓 創造文件 <全部> ▼ 100 100      |
| ₩ The PLC_1 [CPU 1214C DC/D                   | PLC_1 AIOX8032-ADDRESS                       | 1 12割器 市                      |
| 11 设备组态                                       | 2                                            |                               |
|                                               | PLC 1.PROFINETIO-Syste                       |                               |
|                                               |                                              |                               |
|                                               |                                              | ▶ → 检测和监视                     |
| PN-IO [IE1]                                   | 🧧 属性 🔤 🔂 诊断 👘 👘 👘 👘                          | ▶ <b>□</b> 分布式 I/O 中          |
| ▶ ☐ PLC 数据类型 常规 10 变量                         | 系统常数 文本                                      | ▶ 🛄 供电与配电 🖄                   |
| <ul> <li>         協協協会         協協協会</li></ul> |                                              | ▶ 🚂 现场设备                      |
| ▶ 🙀 在线备份 以太网地址                                | 以太网地址                                        | ▼ □ 其它现场设备 🖳                  |
| ▶ 🔄 Traces 🔹 高級选项                             | 接口连接到                                        | ▶ ■ 其它以太网设备 ● 冊               |
| ▶ 圖 设备代理数据 硬件标识符                              |                                              | ▼ PROFINETIO                  |
|                                               | 子网: PN/IE_1                                  | Drives     Drives             |
| PLC 报警文本列表                                    | 添加新子网                                        | Cateway                       |
|                                               |                                              |                               |
| ▶ □ 未分组的设备                                    | IP 协议                                        | CREVIS                        |
|                                               |                                              | 🗸 🛄 Sichuan Odot Automat      |
| ▶ 前 文档设置                                      | IP地址: 192.168.1 .15 4                        | AIOBOX IO System              |
| · Co 语言和资源                                    | ・ 子阿摘码: 255 . 255 . 0                        | AIOBOX Commu                  |
| ▼ 🔚 在线访问                                      | 使用路由器                                        | 1 AIO-X8032                   |
| 1 显示隐藏接口                                      | 路由器地址: 0 0 0 0                               | Ident Systems                 |
| ▶ 🛄 COM [RS232/PPI 多主站 No.                    |                                              | Sensors                       |
| Intel(R) Centrino(R) Ultim R                  | PROFINET                                     | FROFIBUS DF                   |
| Realter PCIe FE Family Co No                  |                                              |                               |
| X 200 200 200 200 200 200 200 200 200 20      | 自动生成 PROFINET 设备名称                           |                               |
| ▼详细视图                                         | PROFINET设备名称: aiox8032-1 5                   |                               |
|                                               | 转换的名称: aiox8032-1                            |                               |
|                                               | 沿各编号                                         |                               |
| 名称                                            | , c m, m x,                                  |                               |
|                                               |                                              | > 信息                          |
| < Portal 视图 🔠 总览 🔚 设备和网络                      | 🔝 😪 项 🛛                                      | 目 PN-IO 已成功保存。                |

注: 1、要将"自动生成 PROFINET 设备名称"前面的"√"去掉不选。

2、PROFINET 设备名称改成"aiox8032-1"。

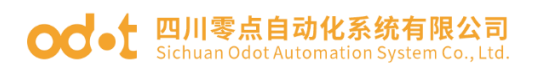

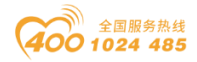

| PROFINET                                                                                |                     | PROFINET                      |                                                                                            |
|-----------------------------------------------------------------------------------------|---------------------|-------------------------------|--------------------------------------------------------------------------------------------|
| PROFINET设备名称:<br>转换的名称: aiox8032-address,1<br>转换的名称: aiox8032-address,b156de<br>设备编号: 1 | $ \longrightarrow $ | PROFINET设备名称<br>转换的名称<br>设备编号 | <ul> <li>自动生成 PRC FINET 设备名称</li> <li>aiox8032-1</li> <li>aiox8032-1</li> <li>1</li> </ul> |

3、双击适配器图标进入"设备视图",在"设备概览"添加扩展 IO 模块: AIO-X2228、AIO-X1248。

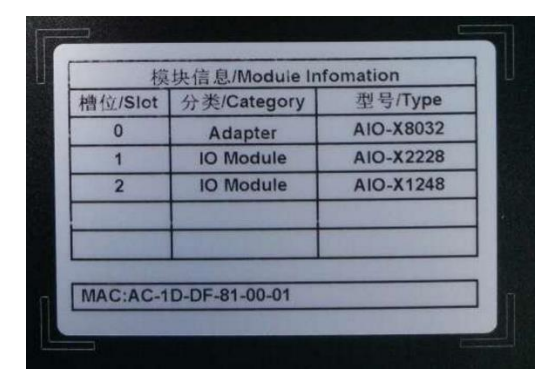

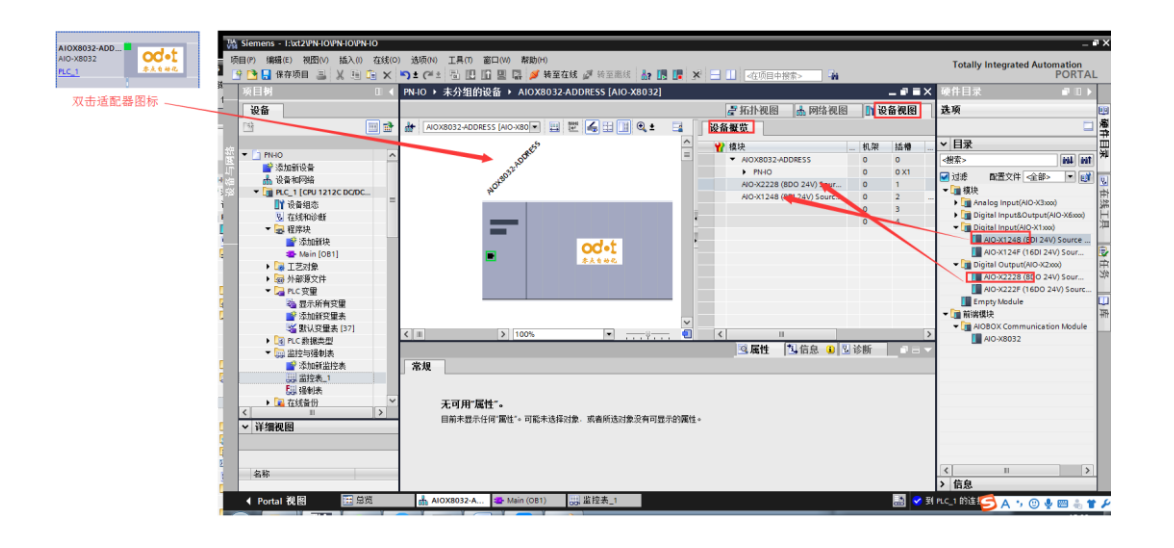

4、硬件配置完成,保存、编译、下载。点击"转至在线"。同时可添加新 监控表,在监视表上在线监视现场 IO 值。

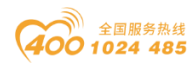

### od -t 四川零点自动化系统有限公司 Sichuan Odot Automation System Co., Ltd.

|                                                                                                    | ) 途顷(h) 工具(ī) 窗口(h) 帮助(h)                                                                                                    |                                 | _ a X                                          |
|----------------------------------------------------------------------------------------------------|----------------------------------------------------------------------------------------------------|---------------------------------|------------------------------------------------|
|                                                                                                    | ●) * (***) * 回         回         回         回         ●         ●         ●         ●         ●         ●         ●         ●         ●         ●         ●         ●         ●         ●         ●         ●         ●         ●         ●         ●         ●         ●         ●         ●         ●         ●         ●         ●         ●         ●         ●         ●         ●         ●         ●         ●         ●         ●         ●         ●         ●         ●         ●         ●         ●         ●         ●         ●         ●         ●         ●         ●         ●         ●         ●         ●         ●         ●         ●         ●         ●         ●         ●         ●         ●         ●         ●         ●         ●         ●         ●         ●         ●         ●         ●         ●         ●         ●         ●         ●         ●         ●         ●         ●         ●         ●         ●         ●         ●         ●         ●         ●         ●         ●         ●         ●         ●         ●         ●         ●         ●         ● |                                 | PORTAL<br>硬件目录 ■ □ ▶                           |
| 1 设备                                                                                                    |                                                                                                    | 是 拓扑视图 品 网络视图 计设备视图             | 选项                                             |
| - 🖻 🔤 🖻                                                                                                    | 👬 AIOX8032-ADDRESS [AIO-X80 🔽 🛄 🖭 🖾 🛄 🔍 ± 📑                                                                                                    | 设备概览                            |                                                |
| 继 - E PN-IO                                                                                                    |                                                                                                    | ₩ 机架 插槽                         |                                                |
| ▲ 添加新设备                                                                                                    | 322.00                                                                                                    |                                 |                                                |
| → 油 设备和网络                                                                                                    | NOTEN                                                                                                    | AIO-X2228 (8DO 24V) Sour 0 1    | ✓ 辺窓 単(五×)F <全部> ● ■                           |
| 1 设备组态 =                                                                                                    | `<br>                                                                                                    | AIO-X1248 (8DI 24V) Sourc 0 2 . | Analog Input(AIO-X3xxx)                        |
| 1 见 在线和诊断                                                                                                    |                                                                                                    | 0 4                             | Digital Input&Output(AIO-X6xxx)                |
| ▲ ● 福 在序块 ●                                                                                                    |                                                                                                    |                                 | AIO-X1248 (8DI 24V) Source                     |
| 🚦 📲 Main [OB1] 🛛 🔍                                                                                                    | odet                                                                                                    |                                 | AIO-X124F (16DI 24V) Sour                      |
| ▶ → 工艺対象                                                                                                    | ■ 李良自动化                                                                                                    |                                 | AIO-X2228 (8DO 24V) Sour                       |
| · · · · · · · · · · · · · · · · · · ·                                                                                                    |                                                                                                    |                                 | AIO-X222F (16DO 24V) Sourc                     |
| - 显示所有变量                                                                                                    |                                                                                                    |                                 | Empty Module                                   |
| ▲ 添加新交里表<br>● 野认交母素 [37]                                                                                                    | ×                                                                                                    |                                 | ◆ ■ 用Mint民状<br>◆ ■ AlOBOX Communication Module |
| ▶ C                                                                                                    | <ul> <li>▲ 100%</li> <li>■</li></ul>                                                                                                    |                                 | AIO-X8032                                      |
| ▼ 🔜 监控与强制表                                                                                                    |                                                                                                    | 3.属性 13.信息 13.13诊断 1 = -        |                                                |
| ▲ ☆加謝监控表<br>■ <sup>●</sup> <sup>●</sup> <sup>●</sup> <sup>●</sup> <sup>●</sup> <sup>●</sup> <sup>●</sup> <sup>●</sup> <sup>●</sup> <sup>●</sup> | 常规                                                                                                    |                                 |                                                |
| 3. 通知表                                                                                                    |                                                                                                    |                                 |                                                |
| · → 🔽 在线备份 · · · · · · · · · · · · · · · · · · ·                                                                                                | 无可用"属性"。                                                                                                    |                                 |                                                |
|                                                                                                    | 目前未显示任何"属性"。可能未选择对象.或者所选对象没有可显示的属性。                                                                                                    |                                 |                                                |
| 横块                                                                                                    |                                                                                                    |                                 |                                                |
|                                                                                                    |                                                                                                    |                                 |                                                |
| 名称                                                                                                    |                                                                                                    |                                 | < III >                                        |
|                                                                                                    |                                                                                                    |                                 | > 信息                                           |
| ◆ Portal 视图 🔛 忌览                                                                                                    | ▲ AIOX8032-A ▲ Main (OB1) 誤, 监控表_1                                                                                                    | 🔜 🗹 🗉                           | лакийн IP 🥑 ф 🦏 🙂 🏺 🚝 🐇 🕇 🗡                    |

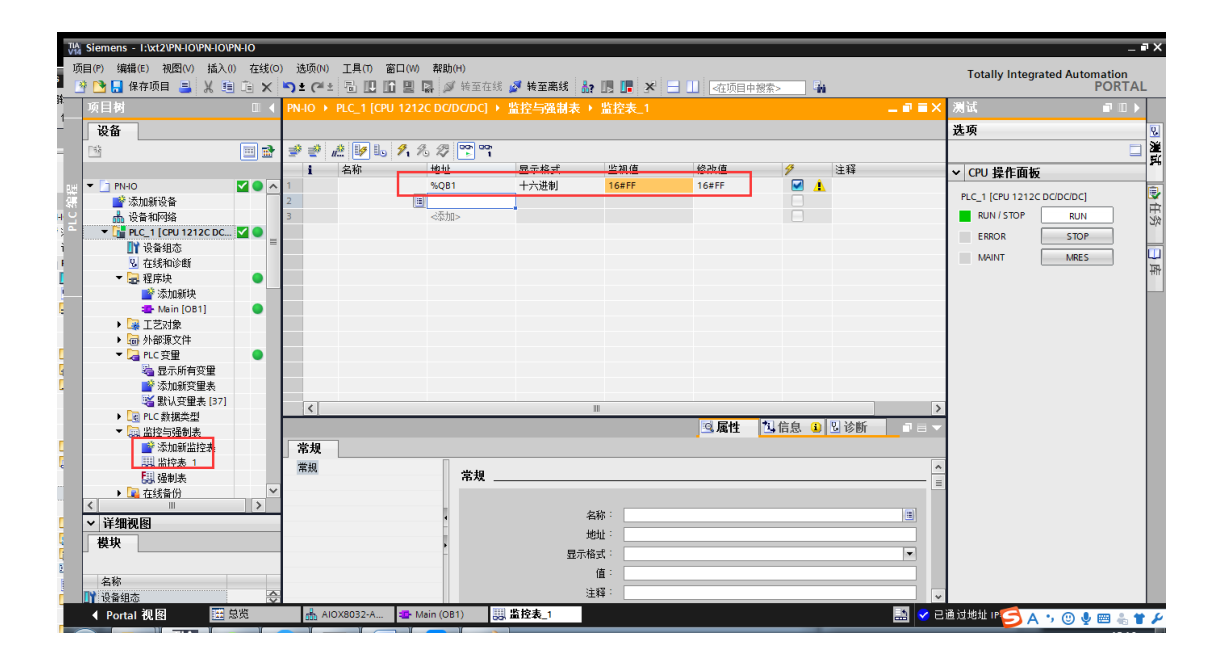

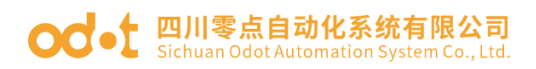

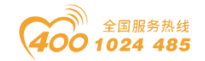

# 5.3 AIO-X8012 模块通讯示例

## 5.3.1 西门子 S7-300 (TIA V14) 与模块通讯示例

1、将模块和 S7-315-2PN/DP 上电,网线连接到 PC。打开西门子 TIA V14 软件。新建项目"8012"。进入项目视图,在项目树的设备栏,点击添加新设备,选择 S7-315-2PN/DP(6ES7 315-2EH14-0AB0),点击确定。

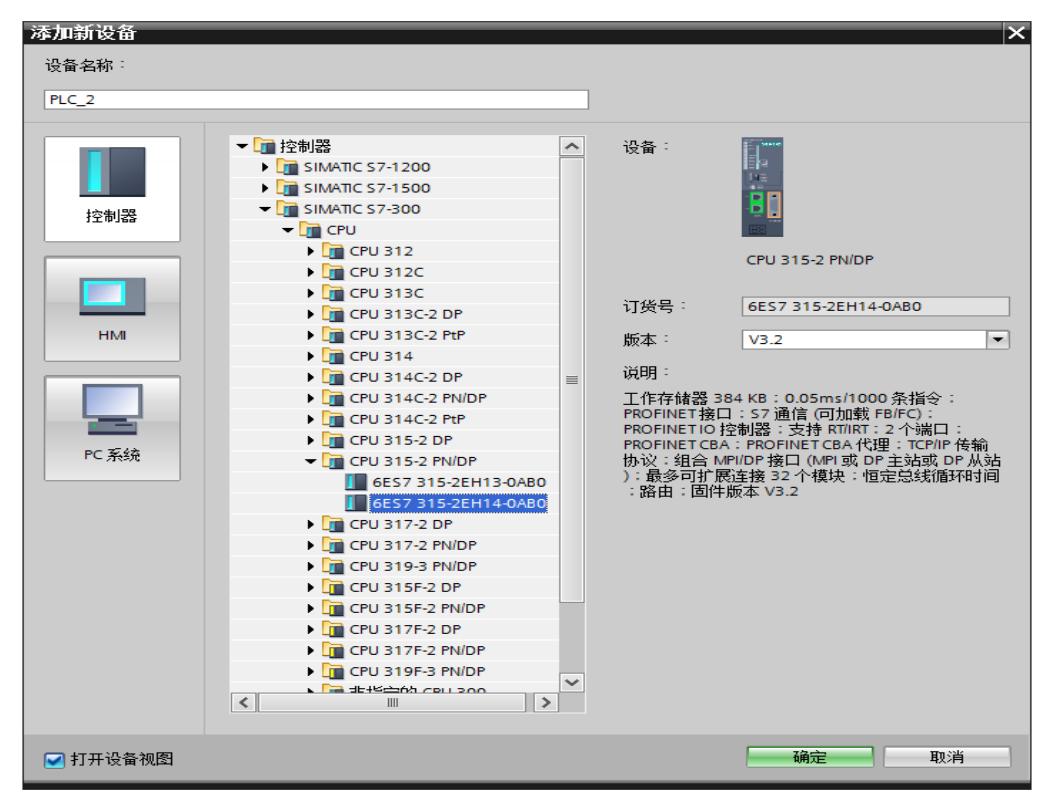

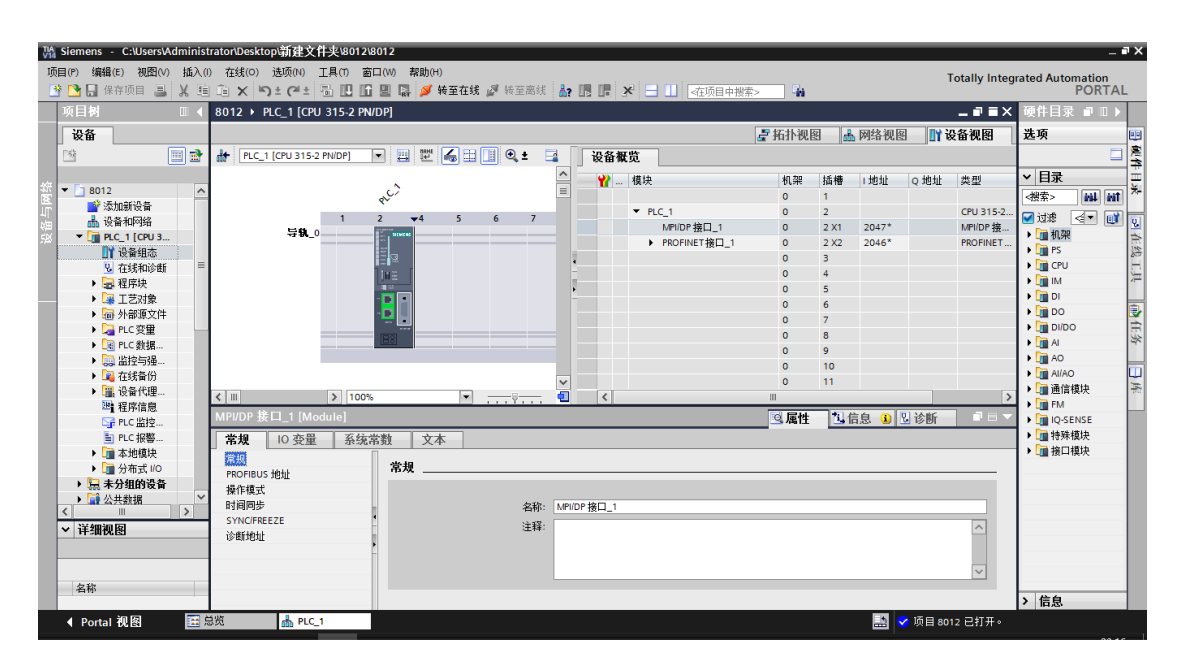

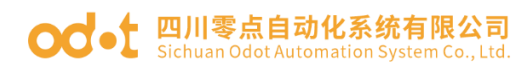

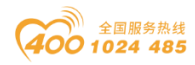

2、点击"选项"——"管理通用站描述文件 GSD",在弹出的对话框,找到 AIOX8012 的 GSD 文件位置,选中 GSD 文件,点击安装,安装完成后,会自动更 新硬件目录。

| VA Siemens - C:\Users\Ad                                                                                                    | lminist  | rator\Desktop\新建了 | 件尖/80    | 12\8012                      |           |               |                     |            |          |             |               |                 | _ • × |
|----------------------------------------------------------------------------------------------------|----------|-------------------|----------|------------------------------|-----------|---------------|---------------------|------------|----------|-------------|---------------|-----------------|-------|
| 项目(P) 编辑(E) 视图(V)                                                                                                    | 插入(1)    | 在线(O) 选项(N)       | 工具(1)    | 窗口(W) 帮助(H)                  |           |               |                     |            |          |             | Totally Integ | rated Automatic | on    |
| 📑 🎦 🖬 保存项目 昌                                                                                                    | X 🗉      | i × in t ∩ t ∩ t  | 1        | 🔟 🖳 📮 🎺 转至在线 🖉 转             | 至离线       | 🔐 🖪 🖪 🗶       | ☐ □                 | 授索> 🖬      |          |             |               | POF             | TAL   |
| 项目树                                                                                                    |          | 8012 → PLC_1 [C   | U 315-2  |                              |           |               |                     |            |          |             | _ • • ×       | 硬件目录 🗊          |       |
| 设备                                                                                                    |          |                   |          |                              |           |               |                     | 🖉 拓扑视图     | 📥 网络视    | 图 <u>11</u> | 设备视图          | 选项              |       |
| - Bi                                                                                                    | i 👔      | H PLC_1 (CPU 315  | 2 N/DP]  |                              | ± 📑       | 设备概览          | _                   |            |          |             |               |                 |       |
|                                                                                                    |          |                   | -<br>    | 四通田訪描述文件                     |           |               |                     |            | V I HOHE | o tatu      | <b></b>       | ✓ 目录            |       |
| 部 👻 🗋 8012                                                                                                    | ^        |                   |          | 至远州北调延大厅<br>安装的 G3D 项目中的 GS  | D         |               |                     |            | - POPL   | Q YONE      | ×±            | <搜索> ₩          | i 🖬 🎽 |
| □ □ 添加新设备                                                                                                    |          |                   |          |                              | -         |               |                     |            |          |             | CPU 315-2     | 🖂 संख्या निज्   |       |
| 12 12 11 12 11 11 |          | 导轨                | 0 湯      | 确任: C:\Users\Administrat     | or\Deskto | pl新建文件夹\8012\ | AdditionalFiles\GSD |            | 2047*    |             | MPI/DP 接      | ▶ 1 和 2 2       |       |
| ·····································                                                                                                    | -        |                   | 5        | 路径的内容                        |           |               |                     |            | 2046*    |             | PROFINET      | PS              | 生线    |
| ☑ 在线和诊断                                                                                                    | =        |                   |          |                              | 版本        | 洒去            | 14本                 | 信白         |          |             |               | 🕨 🧊 CPU         | H     |
| 🕨 🔜 程序块                                                                                                    |          |                   |          | ajov8012 asd                 | MX 44     | 941           | 口经安准                | le 75      | -        |             |               | 🕨 🧰 IM          | 1     |
| 📃 🕨 🙀 工艺対象                                                                                                    |          |                   |          | cre und4.asd                 |           | 野认            | 已经安装                |            | -        |             |               | 🕨 🧰 DI          | -     |
| ▶ → 外部源文件                                                                                                    |          |                   |          | GSDML-V2.1-CREVIS-NA9187-201 | V2.1      | 英语            | 已经安装                |            |          |             |               | DO              |       |
| ▶ 🚄 PLC 变量                                                                                                    |          |                   | = E      | GSDML-V2.33-ODOT-PNM02-2018  | V2.33     | 英语,中文         | 已经安装                | PROFINET I |          |             |               | DI/DO           | E-se  |
| ▶ 🛃 PLC 数据                                                                                                    |          |                   |          |                              |           |               |                     |            |          |             |               |                 | - 11  |
| ・ 🔛 金控与短…                                                                                                    |          |                   |          |                              |           |               |                     |            |          |             |               |                 | - m   |
| ▶ □ 让场面历                                                                                                    |          |                   |          |                              |           |               |                     |            |          |             |               | ▶ 📄 通信模块        | 4     |
|                                                                                                    |          | < 11              | _        |                              |           |               |                     |            | _        |             | >             | 🕨 🛄 EM          |       |
| SPLC监控                                                                                                    |          | MPI/DP 接口_1 [M    | odu 👘    |                              |           |               |                     |            | 息 🔒      | 🞖 诊断        |               | 🕨 🛅 IQ-SENSE    |       |
| ≦ PLC 报警                                                                                                    |          | 常規 10 恋望          |          |                              |           |               |                     |            |          |             |               | ▶ 🛅 特殊模块        |       |
| ▶ 🛅 本地模块                                                                                                    |          | 堂坝                |          |                              |           |               | _                   |            |          |             |               | ▶ 📠 接口模块        |       |
| ▶ 🛅 分布式 I/O                                                                                                    |          | PROFIBUS 地址       |          |                              |           |               | mke                 | 突波 取消      |          |             |               |                 |       |
| ▶ 🔙 未分组的设备                                                                                                    | ~        | 操作模式              |          |                              |           |               |                     | 4011       |          |             |               |                 |       |
| ・ 2 公共鎖構                                                                                                    | >        | 时间同步              | _        | 1                            | 名标:       | MPI/DP 接口_1   |                     |            |          |             |               |                 |       |
| ✓ 详细视图                                                                                                    | _        | SYNC/FREEZE       |          | -                            | 注释:       |               |                     |            |          |             | ~             |                 |       |
| T SA GULL                                                                                                    |          | 诊断地址              |          |                              |           |               |                     |            |          |             |               |                 |       |
|                                                                                                    | _        |                   |          |                              |           |               |                     |            |          |             | _             |                 |       |
| 1.20                                                                                                    |          |                   |          |                              | Ļ         |               |                     |            |          |             | ~             |                 |       |
| 名杯                                                                                                    |          |                   |          |                              |           |               |                     |            |          |             |               | > 信息            |       |
| ▲ Portal 初函                                                                                                    | <b>1</b> | 密 よ ロ /           | 1        |                              |           |               |                     |            |          | 2 商日の       | 12 戸打开。       |                 |       |
| i ontal belea                                                                                                    | 10       | 000 100           | <u>.</u> |                              |           |               |                     |            |          |             |               |                 |       |

| 🐘 Siemens 🔸 C:\Users\Administrator\Desktop\新建文件夹\80 | 12\8012                                 |                      | _ # X                                                 |
|-----------------------------------------------------|-----------------------------------------|----------------------|-------------------------------------------------------|
| 项目(P) 编辑(E) 視图(V) 插入(I) 在线(O) 选项(N) 工具(T)           | 窗口(W) 帮助(H)                             |                      | Totally Integrated Automation                         |
| 📑 🔁 🖬 保存项目 🔳 🐰 🧰 🏛 🗙 🏷 生 🥵 🛄                        | 🔟 🖳 🜠 转至在线 🖉 转至高线 🏭 🖪 📑 🗌               | □ <在项目中搜索> 4         | PORTAL                                                |
| 项目树 □ ◀ 8012 ▶ 设备和网络                                |                                         |                      | × 硬件目录                                                |
| 设备                                                  | ┏ 拓扑神                                   | 视图 🔚 网络视图 📑 设备视图     | 选项 🖽                                                  |
| 🖄 🔤 🔂 💦 网络 🔡 连接 HMI连接                               | ▼ ■ ■ ■ ■ ■ ■ ■ ■ ■ ■ ■ ■ ■ ■ ■ ■ ■ ■ ■ | 信 VPN 远程控制           |                                                       |
| PN/IE_2                                             | ▲ · · · · · · · · · · · · · · · · · · · | 本型 子网 <del>协</del> 业 | ✓ 目录                                                  |
| ST ▼ 38012                                          | ■ \$7300/ET200M station_1               | S7300/ET200M station | *************************************                 |
| □ ■ 次加新设备<br>■ 30.8.105342 PLC 1                    | ▶ PLC_1                                 | CPU 315-2 PN/DP      |                                                       |
| CPU 315-2 PN/DP                                     | <ul> <li>GSD device_1</li> </ul>        | GSD device           | → 通控制器                                                |
|                                                     | Slave_1                                 | AIO-X8012 V1.0 3     | ▶ 🔄 HMI                                               |
| № 在线和诊断 =                                           | NA9187-address                          | NA-9187              | ▶ I PC 系统                                             |
| ▶ an 程序块 PN/IE_1                                    | ×                                       |                      | ▶ □ 驱动器和起动器                                           |
| <ul> <li>▲ 工工内家</li> <li>▲ 外部通文件</li> </ul>         | PROFIL                                  |                      | ▶ □ 检测和监视                                             |
| ▶ 📮 PLC 变量                                          |                                         |                      | ▶ 📴 分布式 I/O 💼                                         |
| ▶ [] PLC 数据                                         |                                         |                      | ▶ 1 供电与配电                                             |
| ▶ 🔜 监控与强                                            |                                         |                      | ▶                                                     |
| ▶ 14 在线窗份 ▶ 19 边各件理                                 |                                         |                      | → <u>其它以</u> 太 () () () () () () () () () () () () () |
|                                                     |                                         |                      | PROFINETIO                                            |
| S7300/ET200M station_1 [5]                          | \$7-300 station] 📃 属t                   | 性 3.信息 3.3 3.6断 3.5  | PROFIBUS DP                                           |
| ■ PLC报警 常規 IO 变量 系                                  | 统常数 文本                                  |                      |                                                       |
| ▶ <u>■</u> 本地模块<br>常規                               | <b>赏</b> 相                              |                      | ODOT Co.,Ltd.                                         |
| ▶ □ 未分组的设备                                          | m/x .                                   |                      | ■ √ AIO-X8012 V1.0                                    |
| ▶ 1 公共数据                                            | タギャー 57200/57200M station 1             |                      | AIO-X8012 V1.0                                        |
|                                                     | Appl. 37300/212000/318100/_1            |                      | PLC                                                   |
| ◇ 143111火图                                          | :+42.                                   |                      | ▶ □ 無何語                                               |
|                                                     |                                         | <u> </u>             | ▶ 1 常規                                                |
|                                                     |                                         |                      | ▶ 1 1 1 1 1 1 1 1 1 1 1 1 1 1 1 1 1 1 1               |
| 名称                                                  |                                         | ~                    |                                                       |
| ▲ Portal 视图 語 总览 品 设备和网络                            |                                         |                      | ▲ ✓ 项目 8012 已打开。                                      |
|                                                     |                                         |                      |                                                       |

3、在设备视图,选中PLC网口,设置网口参数。再设置PLC PROFIBUS-DP 接口参数。

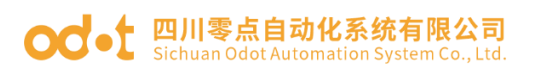

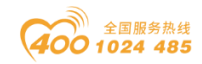

| Ma Siemens - C:\Users\Administrator\  | Desktop)新建文件夹\8012\8012                   |                        | _ # X                                    |
|---------------------------------------|-------------------------------------------|------------------------|------------------------------------------|
| 项目(P) 编辑(E) 视图(V) 插入(I) 在线            | 虏(O) 违项(N) 工具(T) 窗口(W) 帮助(H)              |                        | Totally Integrated Automation            |
| 📑 🎦 🖬 保存项目 昌 🐰 🧰 🛅 💈                  | 🗙 🏷 き 🥂 🖥 🛄 🖺 🖳 🜠 🧭 装室在线 🖉 装至高线 🏭 📭 📭     | 💥 🖃 🛄 <在项目中搜索> 🔤 🏭     | PORTAL                                   |
| 项目树 □ ◀ 8012                          | 2 	 PLC_1 [CPU 315-2 PN/DP]               | _ # = X 4              | 硬件目录 ■ □ ▶                               |
| 设备                                    |                                           | 🦉 拓扑视图 🚠 网络视图 📑 设备视图 🔒 | 先项 💷                                     |
| M 🗐 🗃 🔐 🔛                             | PLC_1 [CPU 315-2 PN/DP] 🔽 🖽 🎬 🌠 🖽 🗐 🔍 🛨 📑 | 设备框筒                   | 二 慶                                      |
|                                       |                                           | 40.20 V                | / 月录 一 一 一 一 一 一 一 一 一 一 一 一 一 一 一 一 一 一 |
| 签 🔻 🛅 8012 📃 🔺                        | , c <sup>2</sup>                          | 11                     |                                          |
| 🎽 📑 添加新设备                             | ₹ <sup>×</sup>                            | ▼ PLC_1 0 2            |                                          |
| → 過 设备和网络                             | 1 2 <b>▼</b> 4 5 6 7 8                    | MPI/DP 接口_1 0 =        |                                          |
| □ PLC_1 [CPU 3<br>● U_ PLC_1 [CPU 3   |                                           | ▶ PROFINET接口_1 0       | PS 22                                    |
| · · · · · · · · · · · · · · · · · · · |                                           | 0 3                    | CPU -                                    |
| ▶ 最程序块                                |                                           | 0 4                    | • 🛅 IM 🛛 🚈                               |
| <ul> <li>L 工艺対象</li> </ul>            |                                           | 0 6                    | DI 📃                                     |
| ▶ 圖 外部源文件                             |                                           | 0 7                    | • 🛄 DO                                   |
| ▶ 📮 PLC 変量                            |                                           | 0 8 🗸                  | DI/DO                                    |
| ▶ <u>■ PLC 数据</u> < Ⅲ                 | > 100%                                    | < III >                |                                          |
| PROF                                  | FINET 接口_1 [PN-IO]                        | ◎ 属性 11 信息 11 11 26 mm |                                          |
| ↓ 1233 目10                            | 切 応景 亥公告数 立本                              |                        | ▶ 通信模块 茶                                 |
| 四日になっていた。                             |                                           |                        | FM                                       |
| G PLC 监控                              |                                           | <u>^</u>               | IQ-SENSE                                 |
| ≦ PLC 报警                              | 接口连接到                                     | =                      | ▶ 📑 特殊模块                                 |
| ▶ ▲ 本地模块 操作                           | 「模式 フロ・ アルド 4                             |                        | ▶                                        |
| ▶ 1 分布式 I/O ▶ 高約                      |                                           |                        |                                          |
| ● 風 木万组的反面 诊律                         | 新地址                                       | 新于四                    |                                          |
| < III >                               | in th 30                                  |                        |                                          |
| ¥ 详细视图                                | · · · · · · · · · · · · · · · · · · ·     |                        |                                          |
|                                       | <ul> <li>在项目中设</li> </ul>                 | 置 IP 地址                |                                          |
|                                       | IF                                        | 地址: 192.168.1.14       |                                          |
| <b>么</b> 称                            | 76                                        | 塘码: 255 255 255 0      |                                          |
| 3413                                  |                                           | ×>                     | 信息                                       |
| ▲ Portal 视图 譯 总览                      | A PLC_1                                   |                        | ✓ 项目 8012 已打开。                           |
|                                       | · · · · · · · · · · · · · · · · · · ·     |                        |                                          |

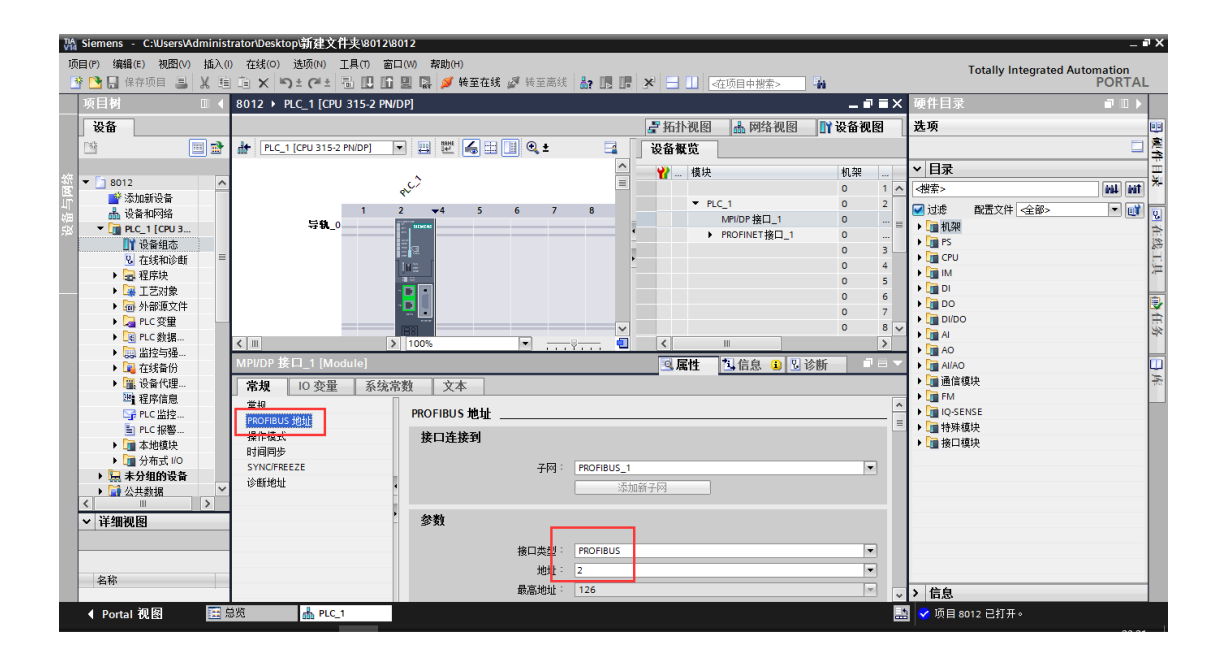

4、在网络视图里,首先将 AIOX8012 模块拖拽到网络视图里,设置模块 DP 口参数,该参数设置依据来源于模块上方 PROFIBUS DP 硬件拨码 ID。

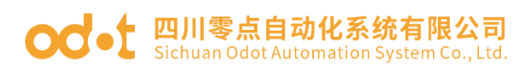

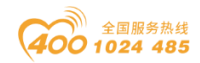

| 项     | 目(P) 编辑(E) 视图(V) 插入<br>🛉 🎦 🔛 保存项目 📑 🐰 🎚 | 1) 在线(0) 选项(N) 工具(1) 窗口<br>回 🛋 🗙 🎝 🛨 (74 地 🛄 🛄 | 1(W) 帮助(H)<br>🖳 🛃 🎽 转至在线 💋 转至离线 | år 🖪 🖪 🗶 🖃 💷 🗔                                                                                                    | 项目中搜索>                                                | Totally Integrated Automa<br>P | ation<br>ORTAL |     |
|-------|-----------------------------------------|------------------------------------------------|---------------------------------|----------------------------------------------------------------------------------------------------|-------------------------------------------------------|--------------------------------|----------------|-----|
|       | 项目树 🔳 🗸                                 | 8012 > 设备和网络                                   |                                 |                                                                                                    | _ # # X                                               | 硬件目录                           | וור            |     |
|       | 设备                                      |                                                |                                 | ■ 拓扑视图                                                                                                    | 🔥 网络视图 📑 设备视图                                         | 选项                             |                |     |
|       | 19 🖬 🖬 💼                                | N 网络 🎦 连接 HMI 连接                               | - 2 # H I Q ±                   |                                                                                                    | 网络概览 连接 ∢ →                                           |                                |                | 寔   |
|       |                                         | PN/IE_2                                        |                                 | ^                                                                                                    | <ul> <li>過</li> <li>過</li> <li>過</li> <li></li> </ul> | ✓ 目录                           |                | Ē   |
| 箭     | ▼ 🔄 8012                                |                                                |                                 | =                                                                                                    | <ul> <li>S7300/ET200M station_1</li> </ul>            | (機索)                           | eil eit        | ₩   |
| Π     | 参添加新设备                                  | PLC 1                                          | Slave 1                         | and the second second se | PLC_1                                                 | ☑ 讨波 副署文件 <全部>                 |                |     |
| 留     | ▲ 设备相构结<br>▼ ■ PIC 1 [CPU 3             | CPU 315-2 PN/DP                                | AIO-X8012 V1.0                  | DP-NORM                                                                                                    | GSD device_1                                          | ▶ 加控制器                         |                | 8   |
| - 144 | 11 设备组态                                 | · · · · · · · · · · · · · · · · · · ·          | PLC_1                           |                                                                                                    | Slave_1                                               | ▶ 🫅 HMI                        |                | 1   |
|       | 🛂 在线和诊断 👘                               |                                                |                                 |                                                                                                    | NA9187-address                                        | ▶ 🛄 PC 系统                      |                | 1.1 |
|       | ▶ - 程序块                                 |                                                |                                 | PN/ 1                                                                                                    |                                                       | ▶ L圖 整动器相起动器                   |                | 1   |
|       | ▶ 🕌 上艺対象<br>▶ 🔜 从部派立件                   |                                                | PROFIBUS_1                      |                                                                                                    |                                                       | ▶ ■ 桧测和监神                      |                |     |
|       | ▶ □ PLC 变量                              |                                                |                                 |                                                                                                    |                                                       | ▶ 🛅 分布式 I/O                    |                | Ħ   |
|       | ▶ 💽 PLC 数据                              | 2                                              | N 100%                          |                                                                                                    |                                                       | ▶ 🛅 供电与翻电                      |                | *   |
|       | ▶ 🤜 监控与强                                |                                                | 100.8                           |                                                                                                    |                                                       | ▶ 🛄 现场设备                       |                |     |
|       | ▶ 尾 在线备份                                | GSD device_1 [Device]                          |                                 | 3. 属性   1                                                                                                    | 1.信息 5.0 诊断                                           | ▼ ■ 其它现场设备                     |                | 4   |
|       | ▶ 圖 设备代理                                | ■ 常規 10 变量 系统常                                 | 数 文本                            |                                                                                                    |                                                       |                                | =              | 40  |
|       | 「日子信思                                   | 常规                                             | 常規                              |                                                                                                    |                                                       | PROFIBUS DP                    |                |     |
|       | ■ PLC 报警                                |                                                |                                 |                                                                                                    |                                                       | <b>- [</b> ] 1/0               |                |     |
|       | ▶ 🛅 本地模块                                |                                                | 640.                            | CSD device 1                                                                                                    |                                                       | CREVIS                         |                |     |
|       | ▶ 🛄 分布式 I/O                             |                                                | - 10 <sup>-</sup>               | Administrator                                                                                                    |                                                       | ODOT Co.,Ltd.                  | /              |     |
|       | ▶ 🔙 未分组的设备                              |                                                | 16個。                            | Autoritistator                                                                                                    |                                                       | AIO-X8012 V1.0                 |                |     |
|       | く 三部 公共数据                               |                                                | 注释:                             |                                                                                                    | ~                                                     | PLC                            |                |     |
|       | ✓ 详细视图                                  | 1                                              |                                 |                                                                                                    |                                                       | ▶ 🛅 编码器                        |                |     |
|       |                                         |                                                |                                 |                                                                                                    | ~                                                     | ▶ 🛄 标识系统                       |                |     |
|       |                                         |                                                |                                 |                                                                                                    |                                                       | ▶ <u>111</u> 常規                |                |     |
|       | 名称                                      |                                                |                                 |                                                                                                    |                                                       |                                | ~              |     |
|       |                                         |                                                |                                 |                                                                                                    |                                                       | > 信息                           |                |     |
|       | ◀ Portal 视图 🗮                           | 总览 👗 设备和网络                                     |                                 |                                                                                                    |                                                       | 💙 项目 8012 已打开。                 |                |     |

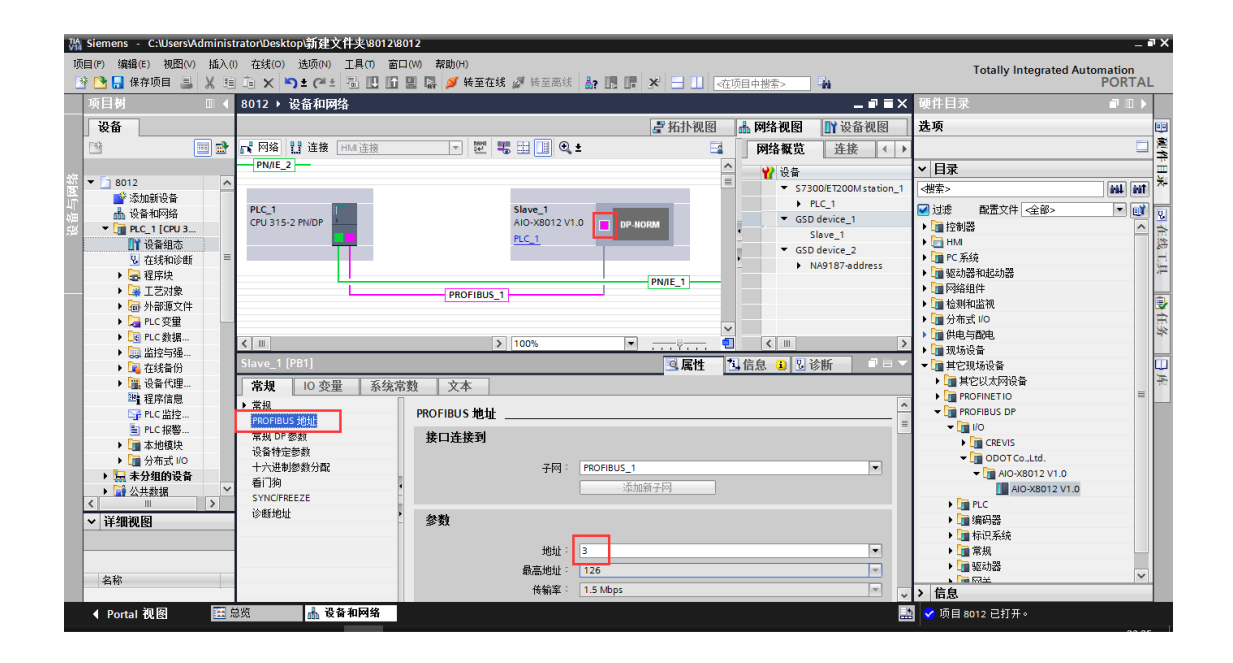

5、双击适配器图标进入"设备视图",在"设备概览"添加扩展 IO 模块: AIO-X3318、AIO-X2228、AIO-X1248、AIO-X1248。

| 槽位/Slot | 分类/Category | 型号/Type   |
|---------|-------------|-----------|
| 0       | 适配器/Adapter | AIO-X8012 |
| 1       | IO Module   | AIO-X3318 |
| 2       | IO Module   | AIO-X2228 |
| 3       | IO Module   | AIO-X1248 |
| 4       | IO Module   | AIO-X1248 |
|         |             |           |

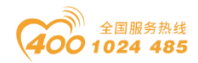

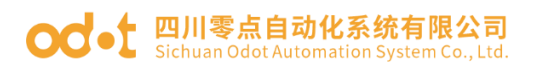

| Market       Market                                                                                                    | W    | Siemens - C:\Users\Adminis              | strator/Desktop销建文件夹\8012\8012                                                                                                    | _ # X                            |
|----------------------------------------------------------------------------------------------------|------|-----------------------------------------|----------------------------------------------------------------------------------------------------|----------------------------------|
| ● ●●●●●●●●●●●●●●●●●●●●●●●●●●●●●●●●●●●                                                                                                    | Ę    | 页目(P) 编辑(E) 视图(V) 插入(                   | () 在线(O) 选项(N) 工具(T) 窗口(W) 帮助(H)                                                                                                    | Totally Integrated Automation    |
| ボ目射     ロ 4 8012 → 未分组的设备 → Slave_1     ジェー     ジェー      ジェー     ジェー | E    | 😚 🕒 🔒 保存项目 🔳 🐰 🗉                        | 🗉 🗈 🗙 🏷 🛨 🖓 🔃 🖸 🔡 🐺 🍠 转至在线 🦨 转至高线 🍶 🌆 🧗 🗶 🚽 💷 《在项目中搜索> 🛛 🏨                                                                                                    | PORTAL                           |
| 安全         送 所計 現記         送 所注 (Alo X3012 V1.0)         送 管 (Li Qui X)         送 保 (Li Qui X)         送 保 (Li Qui X)         通 (Li Qui X)         通 (Li Qui X                                                                                                    |      | 项目树 □ ◀                                 | 8012 > 未分组的设备 > Slave_1 _ @ ■ >                                                                                                    | k 硬件目录                           |
|                                                                                                    |      | 设备                                      | 五十八四日 一百万百万百万百万百万百万万万万万万万万万万万万万万万万万万万万万万万万万万                                                                                                    | 1 选项 🔢                           |
| B012         0         1         1         1         1         1         1         1         1         1         1         1         1         1         1         1         1         1         1         1         1         1         1         1         1         1         1         1         1         1         1         1         1         1         1         1         1         1         1         1         1         1         1         1         1         1         1         1         1         1         1         1         1         1         1         1         1         1         1         1         1         1         1         1         1         1         1         1         1         1         1         1         1         1         1         1         1         1         1         1         1         1         1         1         1         1         1         1         1         1         1         1         1         1         1         1         1         1         1         1         1         1 <th1< th="">         1         1         1</th1<>                                                                                                    |      | B B B                                   | # Slave_1 [AIO-X8012 V1.0]     ▼                                                                                                    | □ <u></u> <sup>2</sup>           |
|                                                                                                    |      |                                         |                                                                                                    | ■ ~ 目录 🕺                         |
|                                                                                                    | 部    | ▼ 🗋 8012 🔨                              | Slave 1 0                                                                                                    | く<br>被索><br>MAL ANT<br>メ         |
|                                                                                                    | ĥ    | ■ 添加新设备                                 | AIO-X3318(8AI 0/4-20mA)S 0 1                                                                                                    |                                  |
| 2       ● 小 (1) (2) (2) (2) (2) (2) (2) (2) (2) (2) (2                                                                                                    | 領    | ● 没會和阿路                                 | AIO-X2228 (8DO 24V) Sour 2                                                                                                    |                                  |
|                                                                                                    | -743 | 1 2 2 2 2 2 2 2 2 2 2 2 2 2 2 2 2 2 2 2 | AIO-X1248 (8DI 24V) Sourc 0 3                                                                                                    | 通用模块    二                        |
| ・<br>・<br>・                                                                                                    |      | ◎ 在线和诊断 =                               | AIO-X1248 (8DI 24V) Sourc 0 4                                                                                                    | Empty Module -                   |
| <ul> <li>○ 正式規合</li> <li>○ 小行道文件</li> <li>○ 小行道</li> <li>○ 小行道</li> <li></li></ul>                                                                                                    |      | ▶ 2 程序块                                 |                                                                                                    | AIO-X1248 (8DI 24V) Source/Sink  |
| ● () 外部変文件       ● () () () () () () () () () () () () ()                                                                                                    |      | ▶ 🙀 工艺対象                                |                                                                                                    | AIO-X124F (16DI 24V) Source/Sink |
| ● □ rt. 安建       ● □ rt. 安建       ● □ rt. 安建       ● □ rt. 安建         ● □ □ rt. 發播。       ● □ □ 00 %       ● □ · · · · · · · · · · · · · · · · · ·                                                                                                    |      | ▶ 词 外部源文件                               | DP-NORM                                                                                                    | AIO-X2228 (8DO 24V) Source TTL   |
| C に 鉄道.     C (加)                                                                                                    |      | ▶ 🔚 PLC 変量                              |                                                                                                    | AIO-X222F (16DO 24V) Source TTL  |
| ● 二 在结合     ● 二 在结合     ● ○ 合 化结合     ● ○ 合 化结合     ● ○ 合 化合     ● ○ 合 化合     ● ○ ○ 合 化合     ● ○ ○ 合 化合     ● ○ ○ 合 化合     ● ○ ○ ○ ○ ○ ○ ○ ○ ○ ○ ○ ○ ○ ○ ○ ○ ○ ○ ○                                                                                                    |      | ▶ 💽 PLC 数据                              | < III > 100% T                                                                                                    | AIO-X6227 (4DI - 3DO 24V)        |
| ● (金文指切)       ● (金文指切)         ● (金文指切)       ● (金/指)         ● (金/指)       ● (金/14)         ● (金/指)       ● (金/14)         ● (本)       ● (金/14)         ● (本)       ● (                                                                                                    |      | ▶ □□□□□□□□□□□□□□□□□□□□□□□□□□□□□□□□□□□□  | 司 居住 11 倍自 (6) 以 没能 二日                                                                                                    | AIO-X823F (8DI-8DO 24V)          |
| 小 温、设置化理                                                                                                    |      | ▶ Ling (仕33)留防                          | 3 /mail 3 /mail 3 /mai | AIO-X3474(44) 0/4-20m4+20m4)DE   |
|                                                                                                    |      |                                         |                                                                                                    | AIO-X3713 (3CH RTD) PT-100       |
| <ul> <li>■ PC 描容</li> <li>● Im 本地現長</li> <li>&gt; ● 分布式 #0</li> <li>● 目前未显示任何"獨性"。</li> <li>目前未显示任何"獨性"。</li> <li>目前未显示任何"獨性"。</li> <li>○ 副本地現長</li> <li>&gt; ● 公式 #10</li> <li>&gt; ● ○ ○ ○ ○ ○ ○ ○ ○ ○ ○ ○ ○ ○ ○ ○ ○ ○ ○</li></ul>                                                                                                    |      | 「日に広い」                                  |                                                                                                    | AIO-X3804 (4CH TC)               |
|                                                                                                    |      | ■ PLC 报答                                | <b>工可用"尾林"</b>                                                                                                    |                                  |
| → 通 分布式 IO     ● 前本立ホ仕印 萬住。● 可能本达5年43 旅 · 数者前达33 旅交有可比不过3萬住。       ● 浸 未分類的投資     ● ※       ◇ 詳細視園     ●                                                                                                    |      | ▶ 1 本地模块                                |                                                                                                    |                                  |
| ▶     議 公共期限     >        ○     ○        ○     ○        ○     ○                                                                                                    |      | ▶ 🛅 分布式 I/O                             | 日則木並不住问 属性。 可能木这样刘家,或者所这对家没有可或不均属性。                                                                                                    |                                  |
| ▶ @ 公共找强     >                                                                                                    |      | ▶ 🔙 未分组的设备                              |                                                                                                    |                                  |
| ★ 详细视图                                                                                                    |      | → 😭 公共数据 🛛 🗸 🎽                          |                                                                                                    |                                  |
| ► I+-3I+0(0.83)                                                                                                    |      | National and the later                  | 4                                                                                                    |                                  |
|                                                                                                    |      | ◇ 1月3时代的                                | -                                                                                                    |                                  |
|                                                                                                    |      |                                         |                                                                                                    |                                  |
|                                                                                                    |      |                                         |                                                                                                    |                                  |
|                                                                                                    |      | 名称                                      |                                                                                                    |                                  |
|                                                                                                    |      |                                         |                                                                                                    | > 信息                             |
| ◆ Portal 视图 图局频 ▲ Slave_1                                                                                                    |      | ◀ Portal 视图 🔠                           | 总览 Slave_1                                                                                                    | 当 ♥ 项目 8012 已打开。                 |

6、硬件配置完成,保存、编译、下载。点击"转至在线"。同时可添加新 监控表,在监视表上在线监视现场 IO 值。

| Siemens - C:Wsers\Administrato                                                                                                    | oriDesktop | 新建文件夹项目     | 1项目1                    |                |                     |              |         |                |             |           |               |                 | _ # ×       |
|----------------------------------------------------------------------------------------------------|------------|-------------|-------------------------|----------------|---------------------|--------------|---------|----------------|-------------|-----------|---------------|-----------------|-------------|
| 项目(P) 编辑(E) 视图(V) 插入(I) (                                                                                                    | 在线(O) j    | お荷(N) 工具の 著 | ED(W) 帮助(H)             |                |                     |              |         |                |             |           | Tot           | ally integrated | Automation  |
| 📑 🎦 🚼 保存项目 🚨 🐰 🧐 🕞                                                                                                    | ×S         | e 🗠 🗄 🖽 🖬   | 🛯 🛄 📮 🥔 转至在线 🧕          | 🕈 转至高线 🍶       | III 🖪 🗶 🖃 💷         | <在项目中搜索>     | Cia Cia |                |             |           | 100           | my megrace      | PORTAL      |
| 项目树                                                                                                    |            | 项目1 → PLC_1 | [CPU 315-2 PN/DP] + 🚆   | 控与強制表 >        | 监控表_1               |              |         |                |             |           | _ # = X       | 测试              | - O         |
| 设备                                                                                                    |            |             |                         |                |                     |              |         |                |             |           |               | 选项              | 2           |
| 19                                                                                                    |            | Iv          | 1. 2. 2. 2 mm           |                |                     |              |         |                |             |           |               |                 | - 35        |
|                                                                                                    | <u> </u>   | 2 1 Ban 14  |                         | 100 (C) 40 (C) | 10100-000           | 49.35 (W     | 4       | + 67           | 17 (B) + 17 |           |               |                 | - 5         |
| - (a 180)                                                                                                    |            | 1 45.00     | 1012                    | 山小田島           | 16700               | IS FX UE     | -       | 2.14           | X. # 2 H    |           |               | ✓ CPU 操作I       | 目牧          |
| Standing Standing Sta |            | 2           | 5.080                   | 170201         | 16405               | 16405        |         |                |             |           |               | PLC_1 [CPU 31   | 15-2 PN/DP] |
| 2 (A.S. 1970)                                                                                                    |            | 2           | 500354                  | 170201         | 1620000 0024        | 16#0000.0034 |         |                |             |           |               | Error           |             |
|                                                                                                    |            | 4           | 8.00360                 | 1.00101        | 16#0000_0056        | 16#0000_0054 | - F     |                |             |           |               |                 |             |
| DY 0500                                                                                                    |            | 5           | 500264                  | 十六讲制           | 16#0000.0000        |              |         |                |             |           |               | RUN             | RUN         |
| 9. #12100#F                                                                                                    |            | 6           | \$00268                 | 十六进制           | 16#0000.0000        |              |         |                |             |           |               | STOP            | STOP 4      |
|                                                                                                    |            | 7           | \$00272                 | 十六讲制           | 16#0000.0000        |              |         |                |             |           |               | FORCE           | ABTS 2      |
|                                                                                                    | -          | 8           | 5081                    | 十六进制           | ▼ 16±0 <sup>p</sup> | 16#0F        |         |                |             |           |               |                 |             |
| - 品 补偿语文件                                                                                                    |            | 0           | 1010                    | 17 04.01       |                     |              |         |                |             |           |               | 10-11-12-12-22  | PUN         |
| ► C BC BB                                                                                                    |            |             |                         |                |                     |              |         |                |             |           |               | 10.0.03748      | nore        |
| ・「「日に非課金用」                                                                                                    |            |             |                         |                |                     |              |         |                |             |           |               |                 |             |
| ·                                                                                                    |            |             |                         |                |                     |              |         |                |             |           |               |                 |             |
| ■ 添加新業技術                                                                                                    |            |             |                         |                |                     |              |         |                |             |           |               |                 |             |
|                                                                                                    |            |             |                         |                |                     |              |         |                |             |           |               |                 |             |
| <b>F</b> 得對法                                                                                                    |            |             |                         |                |                     |              |         |                |             |           |               |                 |             |
| ▶ 📴 在紙餐份                                                                                                    |            |             |                         |                |                     |              |         |                |             |           |               |                 |             |
| ▶ 38. 设备代理教報                                                                                                    |            |             |                         |                |                     |              |         |                |             |           |               |                 |             |
| 28 程序信息                                                                                                    |            |             |                         |                |                     |              |         |                |             |           |               |                 |             |
| Cir PLC 盆枝和桜薯                                                                                                    |            |             |                         |                |                     |              |         |                |             |           |               |                 |             |
| ■ PLC 报警文本列表                                                                                                    |            |             |                         |                |                     |              |         |                |             | 10 IV.H 1 | Africa D SAME |                 |             |
| ▼ 📴 本地模块                                                                                                    | <b>~</b>   |             |                         |                |                     |              |         |                |             | 367613    | 10.85         |                 |             |
| PLC_1 (CPU 315-2 PNI)                                                                                                    | DP) 🔽      | 常規 交叉       | 引用 编译                   |                |                     |              |         |                |             |           |               |                 |             |
| ▼ 🚺 分布式 110                                                                                                    | <b>~</b>   | 🖸 🛦 🟮 🗄 🛪   | 所有消息                    |                |                     |              |         |                |             |           |               |                 |             |
| PROFINETIO-System ()                                                                                                    | 10 🗹       |             |                         |                |                     |              |         |                |             |           |               |                 |             |
| <ul> <li>DP-Mastersystem (1):</li> </ul>                                                                                                    | PR 🗹       | 1 消息        |                         |                |                     | 转至           | 2 日期    | は資             |             |           |               |                 |             |
| Slave_1                                                                                                    | <b>~</b>   | 0 • 开始下数型   | 655.                    |                |                     |              | 201     | 16/15 18:24:43 |             |           | 0             |                 |             |
| ▶ 🔙 未分组的设备                                                                                                    |            | PIC 1       | 10. M -                 |                |                     |              | 2011    | 16/15 18:24:43 |             |           |               |                 |             |
| ▶ 3 公共数据                                                                                                    |            | O PLC       | 1口()):1::               |                |                     |              | 2011    | 06/15 18:24:47 |             |           |               |                 |             |
| ▶ (m) 文档设置                                                                                                    |            | 0 W1        | 四天下载信力。                 |                |                     |              | 2011    | 16/15 18-24-48 |             |           |               |                 |             |
| ▶ 🚺 语言和资源                                                                                                    |            | 6 ±3        | 攝軟件。                    |                |                     |              | 2011    | 16/15 18:24:48 |             |           |               |                 |             |
| 主 在线访问                                                                                                    |            | C PLC       | 1只自动。                   |                |                     |              | 201     | 16/15 18:25:11 |             |           |               |                 |             |
| ・ · · · · · · · · · · · · · · · · · · ·                                                                                                    |            | 下载宗成        | (編集:0:整曲:0)。            |                |                     |              | 2011    | 16/15 18:25:11 |             |           |               |                 |             |
|                                                                                                    |            | 已通过地址       | P-192.168.1.14 连接到 PLC  | 1.             |                     |              | 2011    | 16/15 18:25:55 |             |           |               |                 |             |
|                                                                                                    |            | 项目项目1       | 已成功保存。                  |                |                     |              | 2011    | 16/15 18:27:00 |             |           |               |                 |             |
| <                                                                                                    | >          | BIPLC_18    | 编 接已关闭。                 |                |                     |              | 2011    | 16/15 18:27:02 |             |           |               |                 |             |
| ▲ 法補助國                                                                                                    |            | 项目项目1       | 已成功保存。                  |                |                     |              | 2011    | 16/15 18:32:32 |             |           | =             |                 |             |
| 40.40                                                                                                    |            | 开始下载到       | (後輩。                    |                |                     |              | 2011    | 16/15 18:32:38 |             |           |               |                 |             |
| N/X                                                                                                    |            | 1 * PLC_1   |                         |                |                     |              | 2011    | 16/15 18:32:38 |             |           |               |                 |             |
|                                                                                                    |            | ✓ 硬件        | <b>查查下载成功。</b>          |                |                     |              | 2011    | 86/15 18:32:42 |             |           |               |                 |             |
| 名称                                                                                                    |            | 1 ##        | 截软件。                    |                |                     |              | 2011    | 16/15 18:32:42 |             |           |               |                 |             |
| 11 设备组态                                                                                                    | ^          | 下銀完成        | (猶误:0:醫告:0)。            |                |                     |              | 2011    | 16/15 18:34:14 |             |           |               |                 |             |
| Q 在线和诊断                                                                                                    | 10         | 6期下载日       | 中止。                     |                |                     |              | 2011    | 16/15 18:34:14 |             |           |               |                 |             |
|                                                                                                    |            | 💙 已通过地址     | IP=192.168.1.14 连接到 PLC | 1.             |                     |              | 2011    | 16/15 18:34:42 |             |           |               |                 |             |
| □ T 学过き                                                                                                    | ~          |             |                         |                |                     |              |         |                |             |           | *             | < 1             | >           |
| A DECEMBER OF A DECEMBER OF A  |            | A discus it | 10 10 10 to 1           |                |                     |              |         |                |             |           |               |                 | - 14 AD AD  |

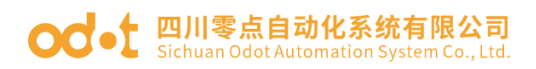

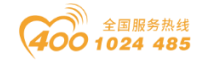

# 5.4 AIO-X8033 模块通讯示例

## 5.4.1 TwinCAT 3 软件与模块通讯示例

将模块AIO-X8033上电,用网线从AIO-X8033的ECAT IN 接口【EtherCAT 通信严格区分输入与输出,接口不能接错,否则可能导致模块通信异常】连接 PC 网口。 打开本机网络设置,双击本地网卡,点击安装协议。

| 🔋 以太网 属性                                | ※ ♀ 以太网 属性 ×                                         |
|-----------------------------------------|------------------------------------------------------|
| 网络  共享                                  | 网络 共享                                                |
| 连接时使用:                                  | 连接时使用:                                               |
| 🚽 Realtek PCIe GbE Family Controller    | 😨 Realtek PCIe GbE Family Controller                 |
| 配置( <u>C</u> )                          | 配置( <u>C</u> )<br>此连接使用下列项目( <u>O</u> ):             |
| 此连接使用下列项目(O):                           | ▼ = Internet 协议版本 4 (TCP/IPv4) へ                     |
| V TwinCAT RT-Ethernet Filter Driver     | □ I Microsoft 网络适配器多路传送器协议                           |
| Npcap Packet Driver (NPF)               | ✓ _ Microsoft LLDP 协议驱动程序                            |
| 🗹 🏪 Npcap Packet Driver (NPCAP)         | ☑ _ Internet 协议版本 6 (TCP/IPv6)                       |
| 🗹 🐙 Npcap Packet Driver (NPF) (Wi-Fi)   | ☑ _ 链路层拓扑发现响应程序                                      |
| 🗹 🐙 Npcap Packet Driver (NPCAP) (Wi-Fi) | ▲ 链路层拓扑发现映射器 I/O 驱动程序                                |
| ☑ 🧓 QoS 数据包计划程序                         | ✓ TwinCAT Ethernet Protocol for All Network Adapters |
| ☑ 💶 Internet 协议版本 4 (TCP/IPv4)          | < >> .                                               |
| □ Microsoft 网络话配器多路传送器协议 ✓ ✓ ✓          | <b>安装(N)</b> 卸载(U) 居住(R)                             |
| <b>安装(N)</b> 卸载(U) 属性(R)                | 描述                                                   |
|                                         | 允许你的计算机访问 Microsoft 网络上的资源。                          |
| 描述                                      |                                                      |
| 允许你的计算机访问 Microsoft 网络上的资源。             |                                                      |
|                                         |                                                      |
|                                         | 28年 1973年                                            |
|                                         | 196AE AKIA                                           |

1、打开 TwinCAT 软件, 依次点击【文件】->【新建】->【项目】, 弹出如下图所示界面。

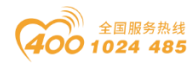

#### od -t 四川零点自动化系统有限公司 Sichuan Odot Automation System Co., Ltd.

| 文化 | TwinCAT Scan - TcXaeShell<br>年(f) 編輯(f) 视图(V) 项目(F<br>新確(N)<br>打开(O)                                                            | <sup>2</sup> ) 生成(B) ∛<br>▶ | 周试(D) Twir<br>む 文件(F) | CAT TwinSAFE PLC 語紙(M) 工具(T) Scope 第日(W) 符約(H)     TR( (x64) ・ ▶ 辨知_・ - 月 ・ 日 ・ 日 ・ マ ・ 月 ・ 日 ・ マ ・                                                                                                    | Р – Р × |
|----|----------------------------------------------------------------------------------------------------|-----------------------------|-----------------------|----------------------------------------------------------------------------------------------------|---------|
|    | 副政府(E)<br>添加匈闘代納管理<br>満加(D)<br>关闭(C)<br>关闭(k)<br>気力(D)<br>保行滅灾功(S)<br>将造定功(S)<br>将造定功(S)<br>将造定功(A)_<br>Save Project As Archive | Ctrl+S                      | <del>•</del> ب ×      | MAIN 9 ×<br>1 PROGRAM MAIN<br>2 VAR<br>2 VAR<br>3 FB_101: FB_10;<br>4 t1: TIME:=70.013;<br>5 b00T1: USINT;<br>6 A: INT;<br>7 B::NT;<br>9 INT;<br>1 B::NT;<br>9 INT;<br>1 B::NT;<br>1 B::NT;<br>1 B | 监視1 ▼   |
|    | Send Project By E-Mail<br>全部保存(L)<br>源代码管理(R)<br>页面设置(U)<br>打印(P)<br>報/中设置(T)<br>最近使用过的文件(F)<br>最近使用的项目和解决方案(J)                 | Ctrl+Shift+S<br>Ctrl+P      |                       | <pre>1 FB_IOI(tCycletime:= tl, x2228_output=&gt; boUTl);<br/>2 IFA = 0 THEN<br/>3 B:=1;<br/>4 FLETF A= 1000 THEN<br/>5 B:=-1;<br/>6 RDIF<br/>7 A:=Ā+B;</pre>                                                                                                    |         |
|    | 通出(X)                                                                                                    | Alt+F4                      |                       | (協 現別表     (受 備 限 0) ▲ 1警告 的 0 ● 消息 0 Clear * 「受 指派 7 ● 7     (受 備 限 0) ▲ 1警告 的 0 ● 消息 0 Clear * 「受 法指误列表 ク・     (受 備 限 7 ● 7     (協 収 列表     総曲                                                                                                    |         |

| 新建项目                                                                                                    |                       |                                                                                               | ? ×  |
|----------------------------------------------------------------------------------------------------|-----------------------|-----------------------------------------------------------------------------------------------|------|
| ▶ 最近                                                                                                    |                       | 排序依据: 試认值 → 詳: 注: 注: 提索(Ctrl+E)                                                               | - م  |
| <ul> <li>▲ 已安装</li> <li><u>TwinCAT Project</u><br/>TwinCAT PLC</li> <li>▶ TwinCAT Measu<br/>TcXaeShell Solut</li> </ul> | ts<br>irement<br>tion | TwinCAT XAE Project (XML format) TwinCAT Projects<br>TwinCAT XAE System Mana<br>Configuration | iger |
| 未找到你要<br>打开 Visual St                                                                                                   | 查找的内容?<br>udio 安装程序   |                                                                                               |      |
| 名称( <u>N</u> ):                                                                                                    | TwinCAT Project1      |                                                                                               |      |
| 位置(L):                                                                                                    | C:\Users\dogli\Docu   | iments\TcXaeShell v 浏览(B)                                                                     |      |
| 解决方案(S):                                                                                                    | 创建新解决方案               | •                                                                                             |      |
| 解决方案名称(M):                                                                                                    | TwinCAT Project1      | <ul> <li>✓ 为解决方案创建目录(D)</li> <li>□ 添加到源代码管理(U)</li> <li>确定</li> </ul>                         | 取消   |

如界面所示选中【TwinCAT Projects】并选中界面中间的【TwinCAT XAE Project】,其它保持默认(名称、位置、解决方案名称可以根据需要自行修改), 点击【OK】按钮即可。

2、模块测试

模块测试有两种方式一种是直接使用软件的扫描功能,另一种是手动配置模块信息来完成。用户在测试使用时,选择其中一种即可。

A、软件扫描测试操作步骤

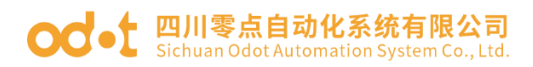

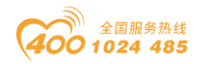

点击【I/0】->【Device】->【Scan】,在依次弹出的界面点击确定—OK—

是一是,弹出激活自由运行模式对话框。

| TwinCAT Project1 - TcXaeShell<br>文件(F) 编辑(E) 视图(V) 项目(P)                                                                                                    | 生成(B) 调试(D) TwinCAT TwinSA                                 | FE PLC 团队(M) 工具                                  | (T) Scope 窗口(W) 帮 | マ <b>á</b><br>助(H) | P 快速启动 (Ctrl+Q)                 | × ہے _ ۹                   |
|----------------------------------------------------------------------------------------------------|------------------------------------------------------------|--------------------------------------------------|-------------------|--------------------|---------------------------------|----------------------------|
| © - ○   🅄 - 🔄 - 🖕 🔐 🍟<br>Build 4024.0 (Loaded) - 🚽 🔛 💆                                                                                                    | メ ① ①   ジ ・ ペ ・   Release -<br>  🔄 孝 🌂 🚳   💽 🐾 秀   TwinCAT | TwinCAT RT (x64) •<br>Project1 • <local></local> | ▶ 附加 ▼            | ۔<br>بر ا          | -   <b>□ /</b><br>: ? : ⊡ = < ⊡ | <b>夏曲46</b> €↓↓↓<br>用○ 台曲↓ |
| 解决方案资源管理器                                                                                                    | 👻 👎 🗙 🛛 TwinCAT Projec                                     | t1 ∘ ×                                           |                   |                    |                                 | ▼ 监视1 ▼ P ×                |
| ○ ○ ☆ 🔠 - │ To - @ │ 🔑 🗕                                                                                                    | Nu Device                                                  | Туре                                             |                   |                    |                                 |                            |
| 搜索解决方案资源管理器(Ctrl+;)                                                                                                    | - <i>م</i>                                                 |                                                  |                   |                    |                                 | 1 1                        |
| <ul> <li>□】 WinCAT Project1*(1 个项目</li> <li>□】 WinCAT Project1</li> <li>□】 WinCAT Project1</li> <li>□</li> <li>○</li> <li>○</li></ul> | 3)                                                         |                                                  |                   |                    |                                 |                            |
| Devic 添加新项(W)                                                                                                    | Ins                                                        |                                                  |                   |                    |                                 | 1 1                        |
| • 添加现有项(G)                                                                                                    | . Shift+Alt+A                                              |                                                  |                   |                    |                                 | 1 1                        |
| Add New Fold                                                                                                    | er                                                         |                                                  |                   |                    |                                 | 1 1                        |
| Export EAP Co                                                                                                    | nfig File                                                  |                                                  |                   |                    |                                 | 1 1                        |
| Scan Scan                                                                                                    |                                                            |                                                  |                   |                    |                                 | 1 1                        |
| 合 粘贴(P)                                                                                                    | Ctrl+V                                                     |                                                  |                   |                    |                                 | 1 1                        |
| Paste with Link                                                                                                    | (S) 错误列表                                                   |                                                  |                   |                    | - Q                             |                            |
|                                                                                                    | 整个解决方案                                                     | ▼   🐼 错误 0                                       | 1警告的0   ① 消息0     | Clear              | "搜索错误列表                         | -                          |
|                                                                                                    | "说明                                                        |                                                  |                   | 项目                 | 文件 行                            |                            |
|                                                                                                    | 错误列表 输出                                                    |                                                  |                   |                    |                                 |                            |
| □ 此项不支持预览                                                                                                    |                                                            |                                                  |                   |                    | ラ英・                             | , 🙂 🍨 📟 🐁 👕 👪              |

| TcXaeShell                                                | × |              |                     |
|-----------------------------------------------------------|---|--------------|---------------------|
| HINT: Not all types of devices can be found automatically | / |              |                     |
| 确定 取消                                                     |   |              |                     |
| 1 new I/O devices found                                   |   | ×            | TcXaeShell ×        |
| Device 1 (EtherCAT Automation Protocol)                   |   | OK           | ? Scan for boxes    |
|                                                           |   | Select All   | 是(Y) 否(N)           |
|                                                           |   | Unselect All | TcXaeShell ×        |
|                                                           |   |              | ? Activate Free Run |
|                                                           |   |              | 是(Y) 否(N)           |

点击界面中的【是(Y)】按钮,按钮开启 AIO-X8033 与 TwinCAT 的通信,此时左面的界面已经扫描出了模块的相关信息。

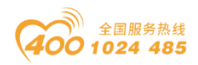

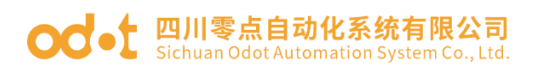

| TwinCAT Scan - TcXaeShell         文件任 編輯() 授題(V) 项目(P) 生成(B) 獨試(D) Twin             ○ ○ ○ 記 ○ □ 記 ○ □ ○ ○ □ □ ○ ○ ○ □             Build 4024.0 (Loaded) - □ ○ □ □ ○ ○ ○                                                                                                    | 校递启动 (Ctrl+Q)     KAT TwinSAFE PLC 团队(M) 工具(T) Scope 窗口(W) 帮助(H)     Release ◆ TwinCAT RT (x64) ◆ ▶ 附加 ◆ ○ ○ ○ ○ ○ ○ ○ ○ ○ ○ ○ ○ ○ ○ ○ ○ ○                                                                                                    | 오 · · · · · · · · · · · · · · · · ·                                                                                                    |
|----------------------------------------------------------------------------------------------------|----------------------------------------------------------------------------------------------------|----------------------------------------------------------------------------------------------------|
| 解決方案资源管理器       ・ 単 ×         ● ● ● ● ● ● ● ● ●         理法解决方案资源管理器(Ctrl+:)       ● ●         ● ● ● SYSTEM       ● ●         ● ● ● SYSTEM       ● ●         ● ● ● SYSTEM       ●         ● ● ● SYSTEM       ●         ● ● PCC       ●         ● ● NOTION       ●         ● ● PCC       ●         ● ● NOTION       ●         ● ● PCC       ●         ● ● NANALYTICS       ●         ● ● NOTICS       ●         ● ● NOTICS | TwincAT Scan ** × FB_IO     MAIN       General EtherCAT Process Data Startup CoE - Online Online     Name:       Name:     Box 1 (AIO-X8033,Odot)     Id: 1       Object Id:     0x03020001     Id: 1       Type:     AIO-X8033,Odot     Id: 1       Comment:     Id: 1     Id: 1       WityNgk <ul> <li>S 错误(E) ▲ 警告(W) ① 消息(M) × Clear</li> <li>描读列表</li> <li></li> </ul> | <ul> <li>▲ 遊視1 * 年 ×</li> <li>▲ 益視1 * 年 ×</li> <li>▲ 山口</li> <li>▲ 山口</li></ul> |
|                                                                                                    |                                                                                                    | ↑ 添加到源代码管理 - 🦷                                                                                                    |

点击 X2228 数字量输出模块,下拉菜单 Byte,点击 Online——Write,给模块 赋值 255,点击 OK,可以看见硬件模块输出通道指示灯亮,同时软件界面可显示 写入的值。

| WinCAT Scan - TcXaeShell<br>文件(F) 编辑(E) 视图(V) 项目(P) 生成(B) 调试(D) Tw<br>※ ○ - ○   記 - □ - ○ □ ※ ※ / ※ □ ○   ⑦ - ○ - ○                                                                                                    | inCAT TwinSAFE PLC 团队(M) 工具(T) Scope<br>Release • TwinCAT RT (x64) • ▶ 附加 •                                                                                                    | マ 記 快速启动 (Ctrl+Q)               |
|----------------------------------------------------------------------------------------------------|----------------------------------------------------------------------------------------------------|---------------------------------|
| Build 4024.0 (Loaded) 🔹 🚽 🔛 🔟 🚺 🎓 🔨 🎯                                                                                                    | 🖕 🔏 🛛 TwinCAT Scan 👻 <local> 👻</local>                                                                                                    |                                 |
| 解决方案资源管理器                                                                                                    | TwinCAT Scan 🗢 🗙 FB_IO MAIN                                                                                                    | <ul> <li>▲ 监视1 → 平 ×</li> </ul> |
| ② ① 部 · ③ · ⑦ · ⑦ · ●     ② ② 部 · ◎ · ◎ · ◎ · ●     ② ③ 部 · ◎ · ◎ · ●     ② ●     ③ * ◎ · ◎ · ◎ · ●     ③ * ◎ · ◎ · ●     ③ * ◎ · ◎ · ●     ③ * ◎ · ◎ · ●     ③ * ◎ · ◎ · ●     ③ * ◎ · ◎ · ●     ③ * ◎ · ◎ · ●     ③ * ◎ · ◎ · ●     ◎ · ●     ◎ · ●     ◎ · ●     ◎ · ●     ◎ · ●     ◎ · ●     ◎ · ●     ◎ · ●     ◎ · ●     ◎ · ●     ◎ · ●     ◎ · ●     ◎ · ●     ◎ · ●     ◎ · ●     ◎ · ●     ◎ · ●     ◎ · ●     ◎ · ●     ◎ · ●     ◎ · ●     ◎ · ●     ◎ · ●     ◎ · ●     ◎ · ●     ◎ · ●     ◎ · ●     ◎ · ●     ◎ · ●     ◎ · ●     ◎ · ●     ◎ · ●     ◎ · ●     ◎ · ●     ◎ · ●     ◎ · ●     ◎ · ●     ◎ · ●     ◎ · ●     ◎ · ●     ◎ · ●     ◎ · ●     ◎ · ●     ◎ · ●     ◎ · ●     ◎ · ●     ◎ · ●     ◎ · ●     ◎ · ●     ◎ · ●     ◎ · ●     ◎ · ●     ◎ · ●     ◎ · ●     ◎ · ●     ◎ · ●     ◎ · ●     ◎ · ●     ◎ · ●     ◎ · ●     ◎ · ●     ◎ · ●     ◎ · ●     ◎ · ●     ◎ · ●     ◎ · ●     ◎ · ●     ◎ · ●     ◎ · ●     ◎ · ●     ◎ · ●     ◎ · ●     ◎ · ●     ◎ · ●     ◎ · ●     ◎ · ●     ◎ · ●     ◎ · ●     ◎ · ●     ◎ · ●     ◎ · ●     ◎ · ●     ◎ · ●     ◎ · ●     ◎ · ●     ◎ · ●     ◎ · ●     ◎ · ●     ◎ · ●     ◎ · ●     ◎ · ●     ◎ · ●     ◎ · ●     ◎ · ●     ◎ · ●     ◎ · ●     ◎ · ●     ◎ · ●     ◎ · ●     ◎ · ●     ◎ · ●     ◎ · ●     ◎ · ●     ◎ · ●     ◎ · ●     ◎ · ●     ◎ · ●     ◎ · ●     ◎ · ●     ◎ · ●     ◎ · ●     ◎ · ●     ◎ · ●     ◎ · ●     ◎ · ●     ◎ · ●     ◎ · ●     ◎ · ●     ◎ · ●     ◎ · ●     ◎ · ●     ◎ · ●     ◎ · ●     ◎ · ●     ◎ · ●     ◎ · ●     ◎ · ●     ◎ · ●     ◎ · ●     ●      ●     ●     ●     ●     ●     ●     ●     ●     ●     ●     ●     ●     ●     ●     ●     ●     ●     ●     ●     ●     ●     ●     ●     ●     ●     ●     ●     ●     ●     ●     ●     ●     ●     ●     ●     ●     ●     ●     ●     ●     ●     ●     ●     ●     ●     ●     ●     ●     ●     ●     ●     ●     ●     ●     ●     ●     ●     ●     ●     ●     ●     ●     ●     ●     ●     ●     ●     ●     ●     ●     ●     ●     ●     ●     ●     ●     ●     ●     ●     ●     ●     ●     ●     ●     ●     ● | Variable         Flags         Online           Value         0         0           Model         Value         0           Set Value         Dialog         X           Data         268         0K           rex         0xFF         Cancel           Float:         0         1           Boolt         0         1           Brany:         FF         1           Bit Size:         1         0.8         16         32         0.4         0? | Write                           |
| ▶       InfoData         ▲       1% Box 1 (AIO-X8033,Odot)         ▶       X1248 TxPdo         ▶       X1248 TxPdo         ▶       X1248 TxPdo         ▶       X1248 TxPdo         ▶       X1248 TxPdo         ▶       X1248 TxPdo         ▶       X1248 TxPdo         ▶       X1248 TxPdo         ▶       X1248 TxPdo         ▶       X1248 TxPdo         ▶       X1248 TxPdo         ▶       X1248 TxPdo         ▶       X6227 TxPdo         ▶       WcState         ▶       WcState         ▶       TxPdoTata                                                                                                    | <ul> <li>● 營 错误(£) ▲ 警告(W) ● €</li> <li>搜索错误列表</li> </ul>                                                                                                    | ) 消息(M)   × Clear   "<br>ター     |
|                                                                                                    |                                                                                                    | ▲ 法加利防伊和禁锢 ▲                    |

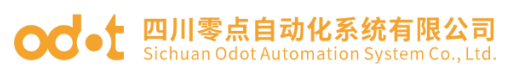

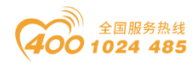

| WinCAT Scan - TcXaeShell                                  |                                    | √   √    ◆    ◆    ◆    ◆    ◆    ◆    ◆    ◆    ◆    ◆    ◆    ◆    ◆    ◆    ◆    ◆    ◆    ◆    ◆    ◆    ◆    ◆    ◆    ◆    ◆    ◆    ◆    ◆    ◆    ◆    ◆    ◆    ◆    ◆    ◆    ◆    ◆    ◆    ◆    ◆    ◆    ◆    ◆    ◆    ◆    ◆    ◆    ◆    ◆    ◆    ◆    ◆    ◆    ◆    ◆    ◆    ◆    ◆    ◆    ◆    ◆    ◆    ◆    ◆    ◆    ◆    ◆    ◆    ◆    ◆    ◆    ◆    ◆    ◆    ◆    ◆    ◆    ◆    ◆    ◆    ◆    ◆    ◆    ◆    ◆    ◆    ◆    ◆    ◆    ◆    ◆    ◆    ◆    ◆    ◆    ◆    ◆    ◆    ◆    ◆    ◆    ◆    ◆    ◆    ◆    ◆    ◆    ◆    ◆    ◆    ◆    ◆    ◆    ◆    ◆    ◆    ◆    ◆    ◆    ◆    ◆    ◆    ◆    ◆    ◆    ◆    ◆    ◆    ◆    ◆    ◆    ◆    ◆    ◆    ◆    ◆    ◆    ◆    ◆    ◆    ◆    ◆    ◆    ◆    ◆    ◆    ◆    ◆    ◆    ◆    ◆    ◆    ◆    ◆    ◆    ◆    ◆    ◆    ◆    ◆    ◆    ◆    ◆    ◆    ◆    ◆    ◆    ◆    ◆  < | × ם _ ۹           |
|-----------------------------------------------------------|------------------------------------|----------------------------------------------------------------------------------------------------|-------------------|
|                                                           | Release • TwinCAT RT (x64) • 附加 •  |                                                                                                    | AHDAMAIDU         |
| Build 4024.0 (Loaded) 🔹 🚽 🔛 🧧 🖉 🌾 🎯                       | 🖌 🖌 TwinCAT Scan 🔹 <local></local> | Ţ test ▼                                                                                                    | -   -∃ ▶ = -€   - |
| 解决方案资源管理器 ▼ 및 ×                                           | TwinCAT Scan 🔹 🗙 FB_IO MAIN        |                                                                                                    | ▼ 监视1 ▼ 早 X       |
| ○ ○ ☆ ☆ - '⊙ - ☞ / ≁ -                                    | Variable Flags Online              |                                                                                                    | ^                 |
| 捜索解決方案资源管理器(Ctrl+;) ・ ・ ・ ・ ・ ・ ・ ・ ・ ・ ・ ・ ・ ・ ・ ・ ・ ・ ・ | Value: 255                         |                                                                                                    | - 11 - 1          |
| TwinCAT Scan     Game System                              | New Value: Force Release           | Write                                                                                                    | _                 |
|                                                           | roice Reiease                      | write.                                                                                                    | ·                 |
| SAFETY                                                    | Comment:                           |                                                                                                    | ^                 |
| ANALYTICS                                                 |                                    |                                                                                                    |                   |
| ▲ 🔄 I/O                                                   |                                    |                                                                                                    |                   |
| ▲ ➡ Device 2 (EtherCAT)                                   |                                    |                                                                                                    | ~                 |
| image<br>Image-Info                                       |                                    |                                                                                                    |                   |
| <ul> <li>SyncUnits</li> <li>Inputs</li> </ul>             |                                    |                                                                                                    | 255 _             |
| Outputs                                                   |                                    |                                                                                                    |                   |
| A 1 Box 1 (AlO-X8033,Odot)                                |                                    |                                                                                                    |                   |
| <ul> <li>- X1248 TxPdo</li> <li>- X3318 TxPdo</li> </ul>  |                                    |                                                                                                    |                   |
| X6227 TxPdo X1248 PxPdo                                   |                                    |                                                                                                    | <b>++</b> •       |
| ▲ ▲ X2228 RxPdo                                           |                                    |                                                                                                    | - 1 ×             |
| <ul> <li>Byte</li> <li>K6227 RxPdo</li> </ul>             | 19以29夜<br>▼   🗙 错误(E)   ▲ 整告(W)    | 〕<br>消息(M) X Clear                                                                                                    | · · · ·           |
| <ul> <li>InfoData</li> </ul>                              |                                    |                                                                                                    | 0-                |
|                                                           | 「相実が収入」「別日                         |                                                                                                    | ▲ 法加到资产的 。        |
|                                                           |                                    |                                                                                                    |                   |

点击 Box 1 (AIO-X8033),点击 Process Data,可以查看输入输出总的字节数。

| TwinCAT Scan - TcXaeShell                                    |                      |                        |              | マ 🖌 🕅       | 東启动 (Ctrl+) | Q)           | ₽ = ¤ ×      |
|--------------------------------------------------------------|----------------------|------------------------|--------------|-------------|-------------|--------------|--------------|
| 文件(F) 编辑(E) 视图(V) 项目(P) 生成(B) 调试(D) Twi                      | inCAT TwinSAFE       | PLC 团队(M) 工具           | (T) Scope    | 窗口(W) 帮助    | b(H)        |              |              |
| ◎ - ◎   웝 - 업 - 쓸 ≌ 말   牀 라 슈   ♡ - < -                      | Release - Tr         | winCAT RT (x64)        | ▶ 附加 ▼       |             | ×   🗖       | ₽ A E        | 미쳐잠겨 🕛       |
| Build 4024.0 (Loaded) 👻 📮 🔛 🔟 🚺 🥏 🔨 🔘                        | 🖕 🄏 🕴 TwinCAT Sca    | in 🔹 <local></local>   |              | 👻 test      |             | •            | -∑) ► €  🗒   |
| 解決方案资源管理器                                                    | TwinCAT Scan 👒       | × FB_IO MAIN           |              |             |             |              | ▼ 监视1 ▼ 早 ×  |
| ◎ ○ 🏠 🛱 -   ĩ₀ - 🗗   🌶 💻                                     | General EtherCA      | T Process Data Startup | CoE - Online | Online      |             |              | ^            |
| 捜索解決方案资源管理器(Ctrl+;) ・ ・ ・ ・ ・ ・ ・ ・ ・ ・ ・ ・ ・ ・ ・ ・ ・ ・ ・    | Sync Manager:        |                        | PDO List:    |             |             |              |              |
| TwinCAT Scan     SYSTEM                                      | SM Size              | Type Flags             | Index Size   | Name        | Flags       | SM SU        |              |
| MOTION                                                       | 0 128                | MbxOut                 | 0x1 33.0     | X1248 TxPdo |             | 3 0          |              |
| PLC SAFETY                                                   | 1 128                | MbxIn                  | 0x1 16.0     | X3318 TxPdo |             | 3 0          |              |
| C++                                                          | 3 66                 | Inputs                 | 0x1 17.0     | X1248 RxPdo |             | 2 0          |              |
| ANALYTICS                                                    |                      |                        | 0x1 1.0      | X2228 RxPdo |             | 2 0          |              |
| I/O                                                          |                      |                        | 0x1 1.0      | X6227 RxPdo |             | 2 0          |              |
| ✓ Device 2 (EtherCAT)                                        |                      |                        |              |             |             |              |              |
| image                                                        |                      |                        | <            |             |             | >            |              |
| Svnclinits                                                   | PDO Assignme         | nt (0x1C12):           | PDO Content  | (0x1A00):   |             |              | ~            |
| Inputs                                                       | Name                 | Opling                 | Trune        | Cine - Add  | la (Out     | User ID 15   | -            |
| Outputs                                                      | Name<br>• Byte       | 255                    | USINT        | 1.0 39.0    | Input       | 0            | î            |
| <ul> <li>InfoData</li> <li>Boy 1 (AIO-X8033 Odot)</li> </ul> | • Word               | 1                      | UINT         | 2.0 40.0    | Input       | 0            |              |
| ▶ → X1248 TxPdo                                              | ♥ Word_1             | 0                      | UINT         | 2.0 42.0    | Input       | 0            |              |
| X3318 TxPdo                                                  | ♥ Word_2             | 1                      | UINT         | 2.0 44.0    | Input       | 0            |              |
| <ul> <li>K6227 TxPdo</li> <li>X1248 RxPdo</li> </ul>         | • Word_3             | 0                      | UINT         | 2.0 46.0    | Input       | 0            | ~            |
| <ul> <li>X2228 RxPdo</li> </ul>                              | ×                    |                        | _            | _           | _           |              | -            |
| Byte                                                         | 错误列表                 |                        |              |             |             | <b>-</b> ₽ 3 | ×            |
| P M X6227 KXPdo                                              |                      | ▼   🔀 错误(E)            | 🚹 警告(W) 📗    | ⑦ 消息(M) │   | < Clear     |              |              |
| ▶ InfoData                                                   | #四志出》日7月末<br>错误列表 输出 |                        |              |             |             | 0            |              |
| □ 就绪                                                         |                      |                        | <b>61</b>    |             |             |              | 添加到源代码管理 🔺 🔄 |

B、手动配置测试操作步骤

将 XML 文件拷贝到...\TwinCAT\3.1\Config\Io\EtherCAT 下,如下图所示加载 XML 到 TwinCAT。

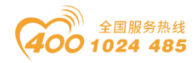

### od -t 四川零点自动化系统有限公司 Sichuan Odot Automation System Co., Ltd.

|                                                                                                    | ▶ 本地磁盘 (C:) ▶ TwinCAT ▶ 3.1                                                                                                    | ► Config ► Io ► EtherCAT                                                                                                    | •                                                                        | <ul> <li>□</li> <li>□</li> <li><i>投索 Ether.</i></li> </ul>                 | ×<br>,0 |
|----------------------------------------------------------------------------------------------------|----------------------------------------------------------------------------------------------------|----------------------------------------------------------------------------------------------------|--------------------------------------------------------------------------|----------------------------------------------------------------------------|---------|
| 组织 🔻 🛛 🙋 打开 🔻                                                                                                    | 刻录  新建文件夹                                                                                                    |                                                                                                    |                                                                          | :≕ ▼ 🚺                                                                     | ?       |
| <ul> <li>★ 收藏夫</li> <li>▶ 下载</li> <li>■ 桌面</li> <li>&gt;&gt; 最近访问的位置</li> <li>□</li> <li>□&lt;</li></ul> | 名称<br>当 Beckhoff ER3xxx<br>會 Beckhoff ER3xxx<br>會 Beckhoff ER4xxx<br>會 Beckhoff ER5xxx<br>會 Beckhoff ER6xxx<br>會 Beckhoff ER7xxx<br>會 Beckhoff ER8xxx | 修改日期<br>2016/3/14 12:52<br>2016/3/14 12:52<br>2016/3/14 12:52<br>2016/3/14 12:52<br>2016/3/14 12:52<br>2016/3/14 12:52<br>2016/3/14 12:52 | 类型<br>XML 文档<br>XML 文档<br>XML 文档<br>XML 文档<br>XML 文档<br>XML 文档<br>XML 文档 | 大小<br>130 KB<br>781 KB<br>230 KB<br>273 KB<br>494 KB<br>1,188 KB<br>207 KB | *       |
| ■ 图片 ■ 文档                                                                                                    | <ul> <li>Beckhoff EtherCAT EvaBoard</li> <li>Beckhoff EtherCAT Terminals</li> </ul>                                                                   | 2015/2/4 13:57<br>2015/2/4 13:57                                                                                                    | XML 文档<br>XML 文档                                                         | 72 KB<br>53 KB                                                             |         |
| □ <                                                                                                    | <ul> <li>Beckhoff FB1XXX</li> <li>Beckhoff FCxxxx</li> <li>Beckhoff ILxxxx-B110</li> </ul>                                                            | 类型: XML 文档<br>大小: 52.6 KB<br>修改日期: 2015/2/4 13:57                                                                                         | XML 文档<br>XML 文档<br>XML 文档                                               | 29 KB<br>21 KB<br>8 KB                                                     | ш       |
| ● 计算机<br>Odots_AIO-><br>XML 文档                                                                                                    | ☑ Odots_AIO-x8033_V (MDP)-sir<br><8033_V (MDP)-simple 修改日期: 20:<br>大小: 26.                                                                            | mple 2019/11/20 13:58<br>19/11/20 13:58 创建日期:<br>.5 KB                                                                                    | XML 文档<br>2019/12/3 10:0                                                 | 27 KB                                                                      | T       |

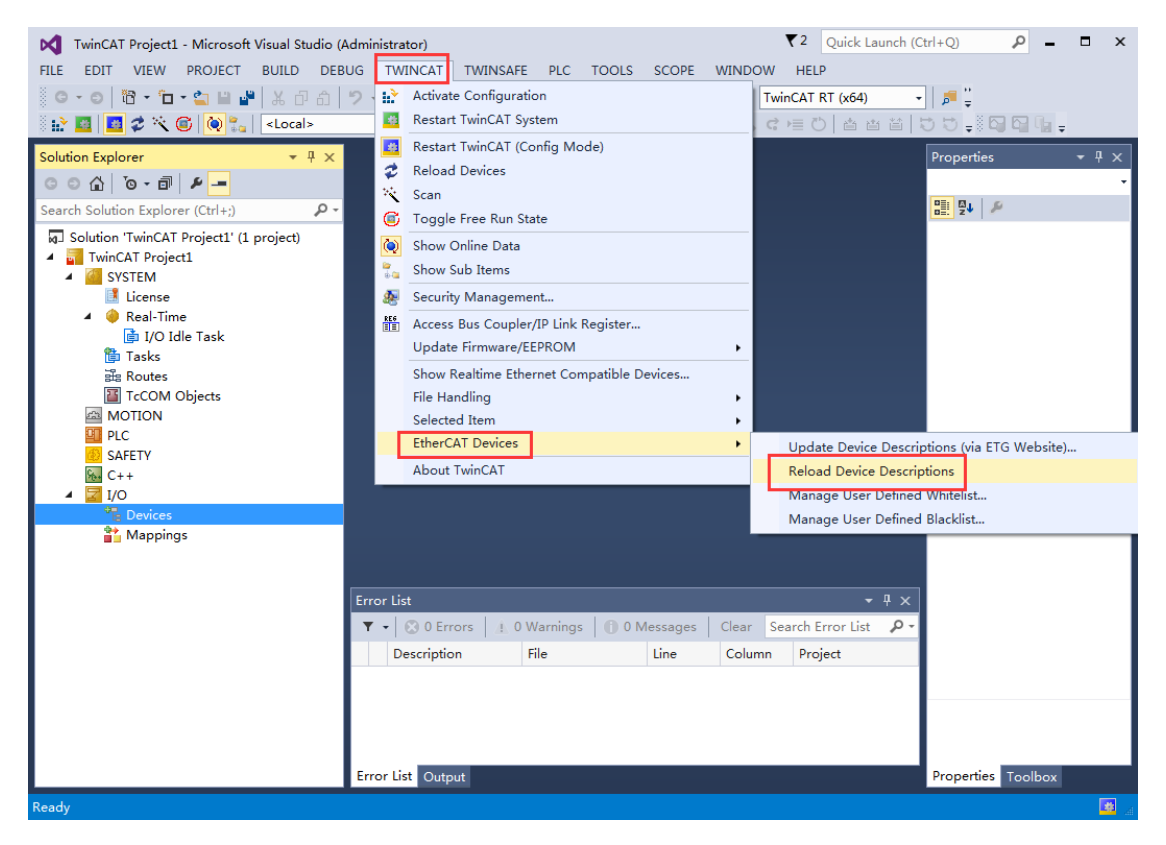

右键【Device】->【添加新项 Add New Item】弹出如下图所示对话框 选中 EtherCAT Master 并点击【OK】按钮,在新弹出来的对话框中选中使用 的网卡并点击【OK】按钮。

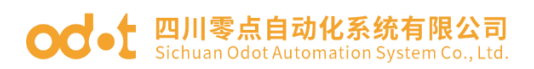

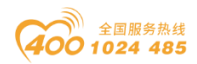

| TwinCAT Project1 - Microsoft Visual Studio (/                                                                                                    | Administrator)                                                                                                    | ▼2 Quick Launch (Ctrl+Q) P = ■ ×                                                                    |
|----------------------------------------------------------------------------------------------------|----------------------------------------------------------------------------------------------------|----------------------------------------------------------------------------------------------------|
|                                                                                                    | 9 - C - ► Attach Release - 1                                                                                                    | TwinCAT RT (x64)                                                                                    |
| 🔛 🔛 🖪 🎓 🖄 🎯 闷 🛼 🛛 «Local»                                                                                                    | • <sub>₹</sub> ∦ _   ∃ > = €  4. 6,                                                                                                    |                                                                                                    |
| Solution Explorer 🔹 म 🗙                                                                                                    |                                                                                                    | Properties 👻 🖣 🗙                                                                                    |
| G O 🟠 🐻 + 🗗 + 🗕                                                                                                    |                                                                                                    | •                                                                                                   |
| Search Solution Explorer (Ctrl+;)                                                                                                    |                                                                                                    |                                                                                                    |
| Solution 'TwinCAT Project1' (1 proj                                                                                                    | vice                                                                                                    |                                                                                                    |
| <ul> <li>SYSTEM</li> <li>License</li> <li>Real-Time</li> <li>Tasks</li> <li>Routes</li> <li>TcCOM Objects</li> <li>MOTION</li> <li>PLC</li> <li>SAFETY</li> <li>C++</li> <li>Devices</li> <li>Mappings</li> </ul> | EtherCAT      EtherCAT Monton      EtherCAT Automation Protocol (Network Variables)      EtherCAT Automation Protocol via EL6601, EtherCAT      EtherCAT Automation      EtherCAT Simulation      EtherCAT Simulation      EtherCAT Simulation      EtherCAT      EtherCAT       EtherCAT      EtherCAT      Ethe | Ok         Cancel         Target Type         @ PC only         Cx only         BX only         All |
| Name:                                                                                                    | Device 1                                                                                                    | T × I                                                                                               |
|                                                                                                    | ▼ - 😢 0 Errors 👔 0 Warnings 🕕 0 Messages Clear                                                                                                    | Search Error List 👂 -                                                                               |
|                                                                                                    | Description File Line Column                                                                                                    | n Project                                                                                           |
|                                                                                                    |                                                                                                    |                                                                                                    |
| Ready                                                                                                    | Error List Output                                                                                                    | Properties Toolbox                                                                                  |

| Device Found At                                                                                                    | ×            |
|----------------------------------------------------------------------------------------------------|--------------|
| (none)<br>无线网络连接 2 (Realtek RTL8188EU Wireless LAN 802.11n USB :<br>本地连接 (Intel(R) Ethernet Connection (2) [219-LM)<br>无线网络连接 3 (Microsoft Virtual WiFi Miniport Adapter) | OK<br>Cancel |
|                                                                                                    | Onused       |
|                                                                                                    | © All        |
|                                                                                                    |              |
|                                                                                                    | Help         |

右键【Device 1 (EtherCAT)】->【添加新项 Add New Item】弹出如下图所示对话框。

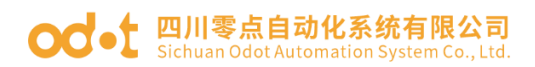

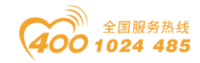

| Insert Eth | erCAT Device         |                                                                                                    |                                                                                                    |           |        | <b>—</b>                                                      |
|------------|----------------------|----------------------------------------------------------------------------------------------------|----------------------------------------------------------------------------------------------------|-----------|--------|---------------------------------------------------------------|
| Search:    |                      | Name:                                                                                                    | Box 1                                                                                                    | Multiple: | 1      | ОК                                                            |
| Type:      | Extended Information | nation GmbH &<br>nfrastructure or<br>ort Multiplier(CU<br>ation Terminals<br>uplers<br>pecific Termina<br>pecific Termina<br>pecific Termina<br>pecific Termina<br>pecific Termina<br>pecific Termina<br>pecific Termina<br>pecific Termina<br>pecific Terminals<br>(BK1 xxx)<br>ninals<br>CAT Products<br>O33 EtherCAT | Co. KG<br>pomponents<br>(25xx)<br>(EL6xxx)<br>x, ILxxxx-B110)<br>als<br>(EPxxxx)<br>e Demos)<br>roller boards (FB1XXX)<br>tem Co. Ltd.<br>Adapter, Odot<br>Show Hidden Devic | es        | ▼ Show | Cancel<br>Port<br>A<br>D<br>B (Ethernet)<br>C<br>V Sub Groups |
|            |                      |                                                                                                    |                                                                                                    |           |        | н                                                             |

在新弹出来的对话框中选中【AIO-X8033 EtherCAT Adapter.Odot】并点击 【OK】按钮,界面变为如下图所示。

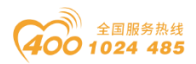

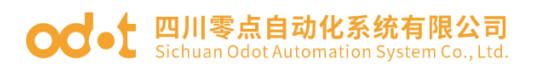

|                                                                                                    |               | _         |         |
|----------------------------------------------------------------------------------------------------|---------------|-----------|---------|
| V TwinCAT Project1 - Microsoft Visual Studio (Administrator) V Quick Launch (Cl                                                                                                    | trl+Q)        |           | ×       |
| FILE EDIT VIEW PROJECT BUILD DEBUG TWINCAT TWINSAFE PLC TOOLS SCOPE WINDOW HELP                                                                                                    |               |           |         |
| 8 G • O 前 • 🖕 • 🖕 💾 🔏 市 合 🤊 • 🤆 • 🕨 Attach • Release • TwinCAT RT (x64) • •                                                                                                    | i 📁 🖞         |           |         |
| ※ 2 4 2 3 4 5 1 4 5 1 1 1 1 |               | 1 (ja 1   |         |
|                                                                                                    |               |           |         |
| Solution Explorer V X                                                                                                    | Properties    | ·         | 4 X     |
|                                                                                                    | BOX I (AIO-X8 | 033,0001) | * 0IA   |
| Search Solution Explorer (Ctrl+;)                                                                                                    |               |           |         |
| Jolution 'TwinCAT Project1' (1 project)                                                                                                    | Misc          |           |         |
| A 🔤 TwinCAT Project1                                                                                                    | (Name)        | Box 1 (AI | D-X80:  |
| SYSTEM                                                                                                    | ItemType      | 5         | 1_015   |
|                                                                                                    | PathName      | TIID^Dev  | ice 1 ( |
|                                                                                                    | Persistent    |           |         |
| Tasks                                                                                                    | SaveInOwnF    | False     |         |
| iii Routes                                                                                                    |               |           |         |
| TcCOM Objects                                                                                                    |               |           |         |
| A MOTION                                                                                                    |               |           |         |
| 🚇 PLC                                                                                                    |               |           |         |
| SAFETY SAFETY                                                                                                    |               |           |         |
|                                                                                                    |               |           |         |
|                                                                                                    |               |           |         |
| → Bevices                                                                                                    |               |           |         |
|                                                                                                    |               |           |         |
| 1₽ Image-Info                                                                                                    |               |           |         |
| Z SyncUnits     Fror List                                                                                                    |               |           |         |
| Inputs                                                                                                    |               |           |         |
|                                                                                                    |               |           |         |
| Description File Line Column Project                                                                                                    |               |           |         |
|                                                                                                    |               |           |         |
|                                                                                                    | Misc          |           |         |
|                                                                                                    |               |           |         |
|                                                                                                    |               |           |         |
| Error List Output                                                                                                    | Properties To | olbox     |         |
| Ready                                                                                                    |               |           |         |

双击 BOX 1 (AIO-X8033), 在右侧界面点击【Slots】, 依次点击界面中间的 Terminals 在右边选中 AIO-X8033 对应的插槽的 IO 模块映射到左侧即可。

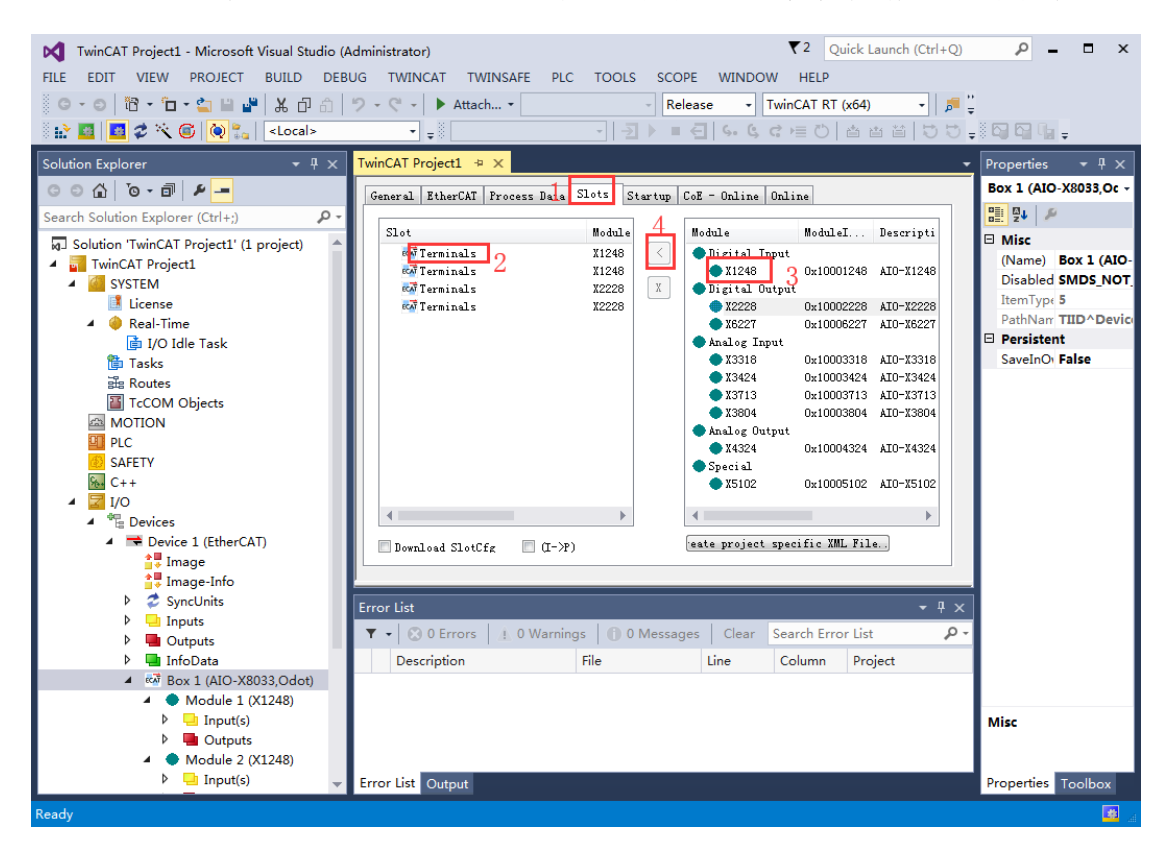

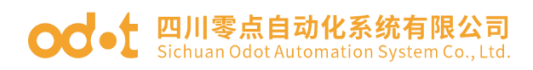

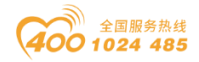

如下图所示点击【Reload Devices】即完成模块与TwinCAT 通信的基本操作, 已经建立起相关的通信接下来测试 IO 模块的功能。

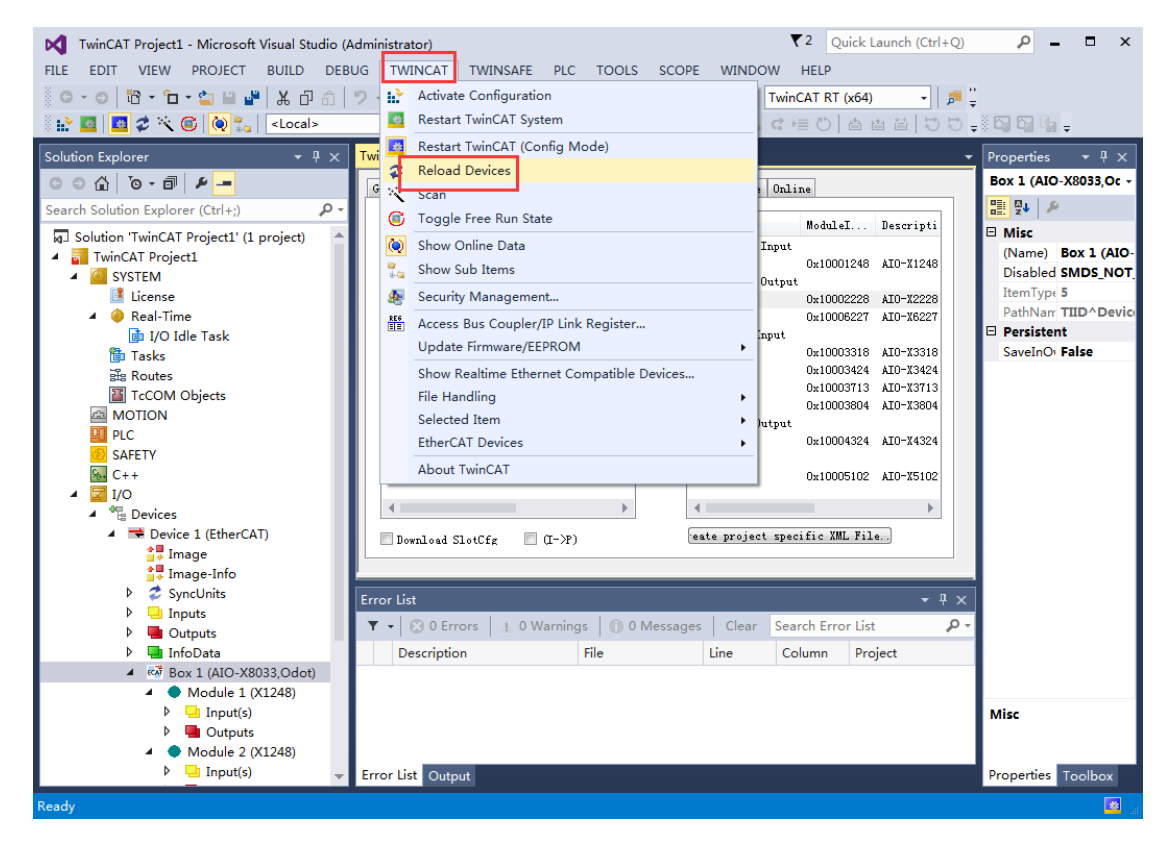

# 5.4.2 TwinCAT 2 软件与模块通讯示例

将倍福 CX5120 PLC 上电,通过 DVI-I 外接线外接显示器,打开 PLC 自带的 倍福软件 TwinCAT 2。将模块 AIO-X8033 通电,网线从 ECAT IN 接口【EtherCAT 通信严格区分输入与输出,接口不能接错,否则可能导致模块通信异常】接入倍 福 EtherCAT 适配器 EK1110 的 OUT 接口,

打开 TWINCAT 2——System Manager 软件界面,点击 I/O-Configuration, 右击 I/O device,点击 Scan Devices。

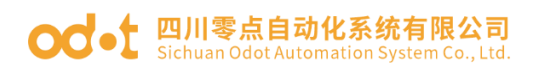

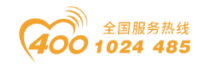

| 🗾 Untitled - TwinCAT System Manager          |                                       |
|----------------------------------------------|---------------------------------------|
| File Edit Actions View Options Help          |                                       |
| D 📽 📽 日   🤀 🖪   X 🖻 🖻 🙈   🖊 ð   🖳 🕋 🗸 (      | ğ 💁 💁 👯 🔨 🍥 🗣 🗏 🖹 🔍 🖓 🚱 👷 🖉 🎗 🕐       |
| 👜 🌆 SYSTEM - Configuration 🛛 🛛 Number Device | Туре                                  |
| - 📴 NC - Configuration                       |                                       |
| PLC - Configuration                          |                                       |
| in 🚰 1/O - Configuration                     |                                       |
| I/O Device:<br>一                             |                                       |
| 😭 I <u>m</u> port Device                     |                                       |
| No. Com Davies                               |                                       |
| Scan Devices                                 |                                       |
| 🔁 Paste Ctrl+V                               |                                       |
| 💼 Paste with Links Alt + Ctrl + V            |                                       |
|                                              |                                       |
| Ready                                        | Local (192.168.1.169.1.1) Config Mode |

在弹出的界面, 依次点击 OK-------Yes-----Yes。

| TwinCAT System Manager                                                                                                    |                            |                                     |
|----------------------------------------------------------------------------------------------------|----------------------------|-------------------------------------|
| HINT: Not all types of devices can be found automatically                                                                                                    |                            |                                     |
| OK Cancel                                                                                                    |                            |                                     |
|                                                                                                    |                            | TwinCAT System Manager 🛛 🔀          |
| 4 new I/O devices found<br>Device 1 [EtherCAT]<br>Device 2 [RT-Ethernet]<br>[Local Area Connection 2 [TwinCAT-Intel PCI Ethernet]<br>[Local Area Connection (TwinCAT-Intel PCI Ethernet A] | OK<br>Cancel               | Can for boxes                       |
| Device 4 (COM Port) [Bus 0 Slot 126 UART 0 (0xD0B1A000)]                                                                                                    | Select All<br>Unselect All | Yes No<br>TwinCAT System Manager 83 |
|                                                                                                    |                            | 2 Activate Free Run                 |
|                                                                                                    |                            | Yes No                              |

完成AIO-X8033适配器模块及IO模块的添加。

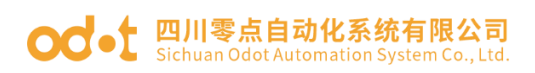

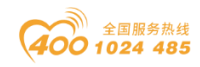

| 🗾 Untitled - TwinCAT System Manager   |                |                               |                   |                        |             |
|---------------------------------------|----------------|-------------------------------|-------------------|------------------------|-------------|
| File Edit Actions View Options Help   | 8 🗐 🙃 🗸        | / 谢 👧 🔯 👯 🔨 🚺                 | 3 🗞   🖹 🤇         | . P 6                  | 🤣 🕄 🎖       |
|                                       | Variable Flags | Online                        |                   |                        | <b>^</b>    |
| PLC - Configuration                   | Name:          | Byte                          |                   |                        |             |
| ⊨                                     | Туре:          | USINT                         |                   |                        |             |
| Device 1 (EtherCAT)                   | Group:         | X2228 RxPdo                   | Size:             | 1.0                    |             |
| Device 1-Image                        | Address:       | 39 (0x27)                     | User ID:          | 0                      |             |
|                                       | Linked to      |                               |                   |                        |             |
| 😥 🐺 Vutputs                           | Comment        |                               |                   |                        | E           |
| Term 1 (EK1200)                       |                |                               |                   |                        |             |
| Box 3 (AIO-X8033,Odot)                |                |                               |                   |                        |             |
| □···································· |                |                               |                   |                        |             |
|                                       |                |                               |                   |                        |             |
|                                       |                |                               |                   |                        |             |
| the state                             |                |                               |                   |                        | -           |
| Device 4 (COM Port)                   | ADS Info:      | Port: 300 16m; 0x11002 106    | fs:Ωx27.Len:1     |                        |             |
|                                       | ADS INIO.      | 1 61. 600, raip. 6111002, 101 | ro. oner, cont. r |                        |             |
| Ready                                 |                |                               | L                 | ocal (192.168.1.169.1. | 1) Free Run |

选择 X2228 下拉菜单 Byte,点击 Online,点击 Write,给 X2228 赋值 255,点击 0K,可以目测 AIO-X2228 模块输出端同样指示灯亮,且检测到在线值为 255。

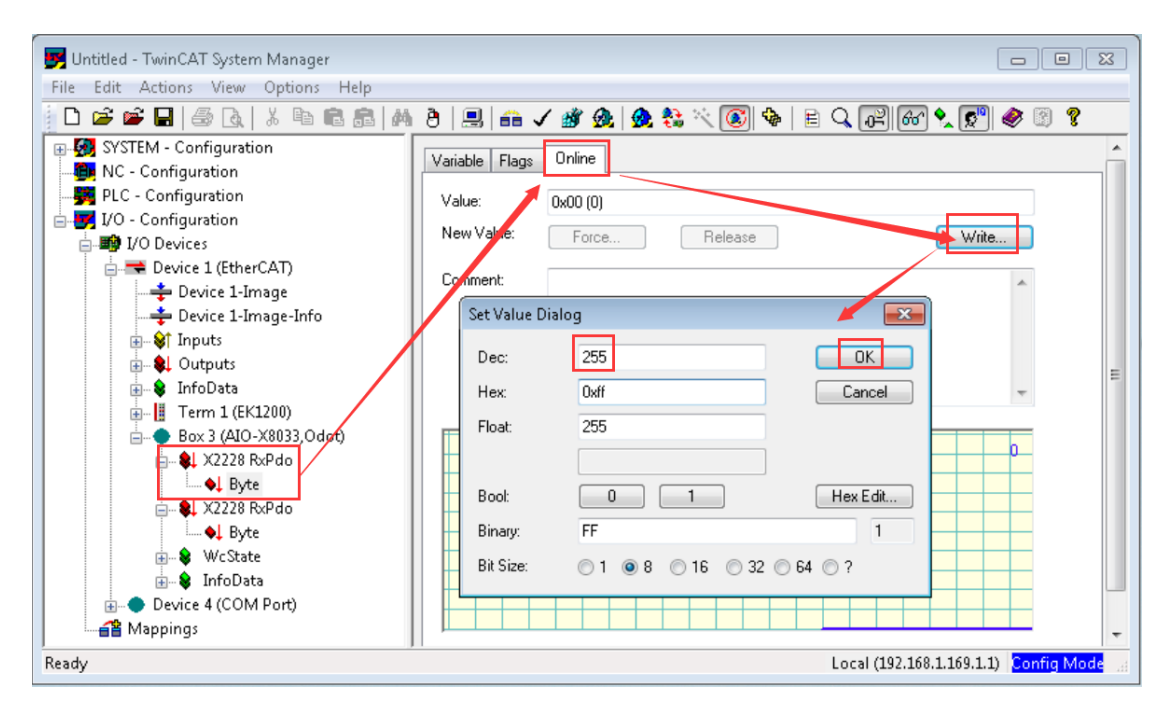

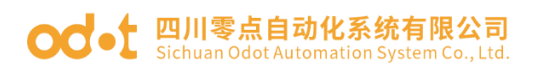

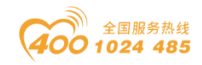

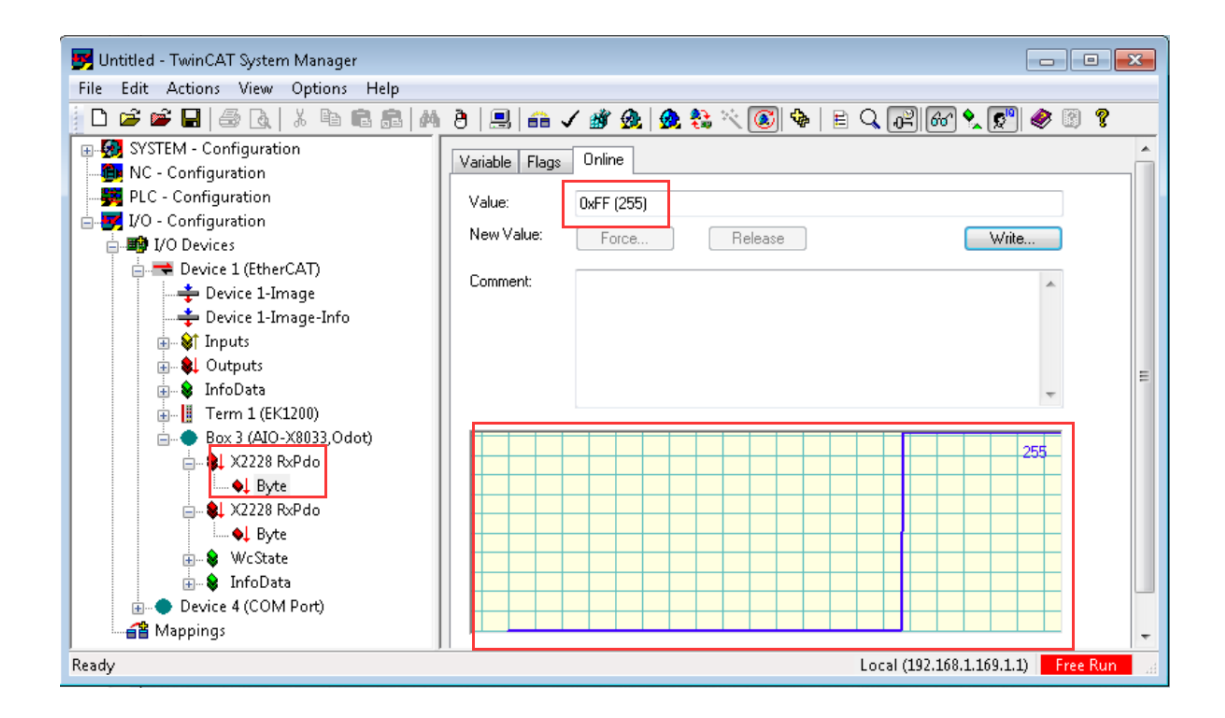

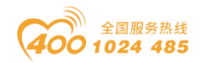

# 5.4.3 CODESYS 软件与模块通讯示例

给 AIO-X8033 模块供电 24Vdc 系统电源和现场电源,用网线从 AIO-X8033 的 ECAT IN 接口【EtherCAT 通信严格区分输入与输出,接口不能接错,否则可能导 致模块通信异常】连接到 PC 网口。

打开 CODESYS 软件。新建工程,在弹出的窗口选择"CODESYS Control Win V3 x64 (3S-Smart Software Solutions GmbH)",点击确定。

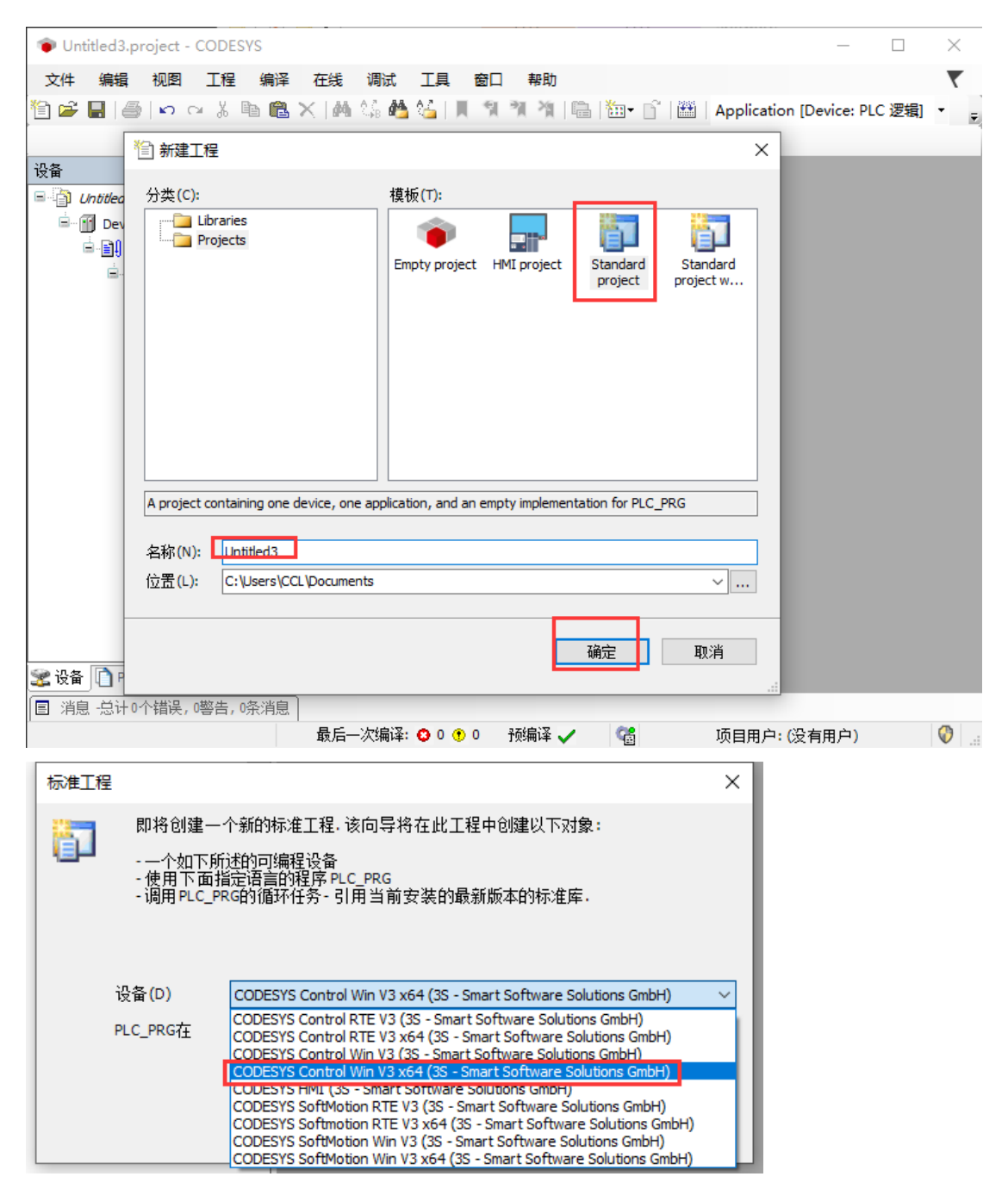

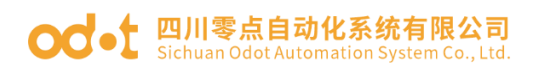

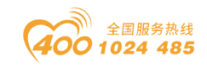

点击右下角图标 ● "CODESYS Gateway SysTray - x64"和 ₩ "CODESYS Control Win SysTray - x64"。右键图标 Start Gateway 和 Start PLC,可以 取用软 PLC,即没有硬件 PLC 也可以测试通讯。全部启动成功后,图标颜色均是 红色。

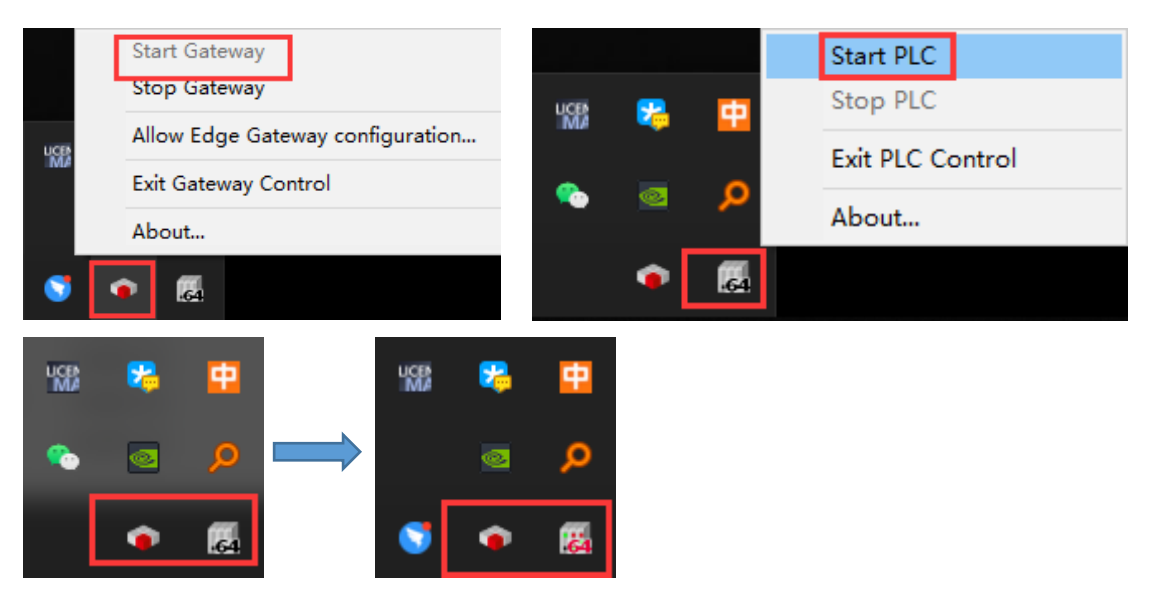

双击 Device, 点击右侧扫描网络, 软件会自动扫描笔记本电脑(计算机名), 双击计算机名, 可看见通讯设置界面笔记本电脑通讯显示绿色, 通讯正常, 可在 线、可下载、可监控数据。

| Untitled3.project* - CODESYS                        | - 🗆 X                                                                         |
|-----------------------------------------------------|-------------------------------------------------------------------------------|
| 文件 编辑 视图 工程 编译 在线 调试 工具 窗口 帮助                       | 7                                                                             |
| 🛅 😅 🖬   🚭   ㅇ ㅇ 끓 ங 🛍 🗙   🗛 😘 🐴 🐫   📗 🦄 🦄   🛍 🏙 - [ | 『  Ш   Application [Device: PLC 逻辑] → 🧐 🧐 🔸 🔳 📽   📮 🕾   年 💷 👘   中   那   〒   🏷 |
|                                                     |                                                                               |
| · 문 X · · · · · · · · · · · · · · · · ·             |                                                                               |
| □ · · · · · · · · · · · · · · · · · · ·             | 3│网关 - │设备                                                                    |
|                                                     | · · · · · · · · · · · · · · · · · · ·                                         |
| □□□□□□□□□□□□□□□□□□□□□□□□□□□□□□□□□□□□                |                                                                               |
| 節 库管理器 备份与还原                                        |                                                                               |
| PLC_PRG (PRG)     文件                                |                                                                               |
| ■ 協議 社会配法                                           |                                                                               |
| 一 PLC_P 选择设备                                        | × p1.A035] (激活) ~                                                             |
| 过 择控制器的网络路径:                                        | NTER键,设置激活路径                                                                  |
| <sup>容</sup> - ှ\$}₀ Gateway-1(扫描)                  |                                                                               |
| C DESKTOP-HR6NFUL[0301.A035]                        | 网斯(W)                                                                         |
|                                                     | IP-Address:<br>locahost                                                       |
|                                                     |                                                                               |
|                                                     | 1217                                                                          |
|                                                     | 111994年-                                                                      |
| <                                                   | TCP/IP                                                                        |
| 送 设备 POUs                                           | >                                                                             |
| 国 消息 ·忠计 0个错误, 0響告, 0茶)                             |                                                                               |
|                                                     | □□□□□□□□□□□□□□□□□□□□□□□□□□□□□□□□□□□□□                                         |

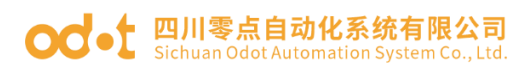

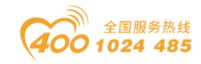

|   | 系统            |                      |                                          |          | _       |     | ×        |
|---|---------------|----------------------|------------------------------------------|----------|---------|-----|----------|
| < |               | 系统和安全 > 系统           |                                          | ~ Ū      | 搜索控制面板  |     | <i>م</i> |
|   | 控制面板主页        | 查看有关计算机的基本           | 本信息<br>                                  |          |         |     | ^        |
| • | 设备管理器         | Windows 10 企业版       |                                          |          |         | 10  |          |
| 9 | 远程设置          | © 2018 Microsoft Cor | poration。保留所有权利。                         | Wi       | ndows   | 1() |          |
| 9 | 系统保护          |                      |                                          |          | 1100005 |     |          |
|   | 高级系统设置        | 系统                   |                                          |          |         |     |          |
|   |               | 处理器:                 | Intel(R) Core(TM) i5-3337U CPU @ 1.80GHz | 1.80 GHz |         |     |          |
|   |               | 已安装的内存(RAM):         | 6.00 GB                                  |          |         |     |          |
|   |               | 系统类型:                | 64 位操作系统,基于 x64 的处理器                     |          |         |     |          |
|   |               | 笔和触控:                | 没有可用于此显示器的笔或触控输入                         |          |         |     |          |
|   |               | 计算机名、域和工作组设置。        |                                          |          |         |     |          |
|   |               | 计算机名:                | DESKTOP-HR6NFUL                          |          | ●更改设置   |     |          |
|   |               | 计算机全名:               | DESKTOP-HR6NFUL                          |          |         |     |          |
|   |               | 计算机描述:               |                                          |          |         |     |          |
|   |               | 工作组:                 | WORKGROUP                                |          |         |     |          |
|   | 另请参阅<br>安全和维护 | Windows 激活           |                                          |          |         |     | - 1      |
|   |               | Windows 尚未激活。        | 阅读 Microsoft 软件许可条款                      |          |         |     | ~        |

通讯建立完成后,右键 Device一添加设备一选择 EtherCAT一主站一

EtherCAT Master一点击添加设备。

| Untitled3.project* - CODESYS                      |                                                                                                    | р ×      |
|---------------------------------------------------|----------------------------------------------------------------------------------------------------|----------|
| 文件编辑 视图 工程 编译 在线 调试 工                             |                                                                                                    | <b>T</b> |
| 🗎 📽 🖬 😂 🗠 여 🕹 🖻 🛍 🗙 🛤 🌿 🐴 🜿                       | 名称 EtherCAT_Master                                                                                 |          |
|                                                   | 动作                                                                                                 |          |
| · 권告                                              | ⑥附加设备(A) ○插入设备(I) ○ 损出设备(P) ○ 更新设备(U)                                                              | -        |
| ■ ② Untitled3 ▼                                   |                                                                                                    | ^        |
| Build Device (CODESYS Control Win V3 x64)         |                                                                                                    |          |
| □ 回 PLC 逻辑 应用                                     | 名称 供应問 版本 描述 *                                                                                     |          |
| Application                                       |                                                                                                    |          |
|                                                   |                                                                                                    |          |
| □ (165) (166) 文件                                  |                                                                                                    |          |
| 😑 🥩 MainTask (IEC-Tasks) 🛛 🗖 🛨                    | EtherCAT Master     35 - Smart Software Solutions GmbH 3.5.15.30 EtherCAT Master                   |          |
| PLC_PRG                                           | EtherCAT Master SoftMotion 3S - Smart Software Solutions GmbH 3.5.15.30 EtherCAT Master SoftMotion |          |
| PLC                                               |                                                                                                    |          |
| PLC                                               | □ 经突预分组 □ 显示所有版本(仅限专家) □ 显示)型制版本                                                                   |          |
|                                                   | 名容: EtherCAT Master                                                                                |          |
| 用户                                                |                                                                                                    |          |
| 访问                                                | 載本: 3.5.15.30                                                                                      |          |
| 031-                                              | · 获获到:<br>差於:FtherCAT Master                                                                       |          |
| 符号                                                |                                                                                                    |          |
| IECS                                              |                                                                                                    |          |
|                                                   | 们 的俄廷攻省TF/J取后一千士攻省涂加<br>Device                                                                     |          |
| < > 任务<br>(1) (1) (1) (1) (1) (1) (1) (1) (1) (1) | ● (在此窗口打开时,您可以在导航器中选择另一个目标节点。)                                                                     |          |
|                                                   |                                                                                                    | -        |
| □ 汨思 '芯灯 ∪1'钼炭, □警古, *余消息                         | 添加设备关闭                                                                                             | 0        |
|                                                   |                                                                                                    | V .:     |

双击 EtherCAT\_Master, 在右侧点击 EtherCAT NIC 设置一浏览, 在弹出的窗口选择本机网卡, 点击确定。

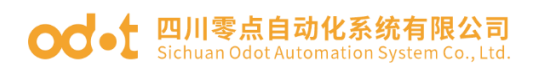

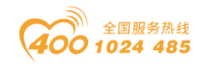

| Untitled3.project* - CODESYS    |              |                               |                            |                          |                                 |         | -  |   | ×   |
|---------------------------------|--------------|-------------------------------|----------------------------|--------------------------|---------------------------------|---------|----|---|-----|
| 文件 编辑 视图 工程 编译                  | 在线 调试        | 计工具 窗口 帮助                     |                            |                          |                                 |         |    |   | ₹   |
| 🎦 🚔 📕 🚑 🗠 여 🕺 🖻 💼 :             | × 144 % 4    | 1995日 1月 1月 1月 1月 日本 日本       | - 🕤 🛗 Application (Dev     | ice: PLC 逻辑] • 😋 🕬       | ▶ <b>= ☆</b> (II 93 03 *I 8   • | ) 📰 🖃 🖏 |    |   | 1   |
|                                 |              |                               |                            |                          |                                 |         |    |   |     |
| 设备                              | <b>→</b> ₽ X | Device TherCAT_M              | laster 🗙                   |                          |                                 |         |    |   | •   |
| Untitled3                       | •            |                               |                            |                          |                                 | 1       |    |   |     |
| Bevice (CODESYS Control Win V3  | x64)         | 通用                            | ☑ 自动配置主站/从站                |                          | EtherCAT                        |         |    |   |     |
| □ 🗐 PLC 逻辑                      |              | 同步单元分配                        | THE REAT AND THE           |                          |                                 |         |    |   |     |
| Application                     |              | 139 170300                    | EtherCAT NIC 12            |                          |                                 |         |    |   |     |
| 🍈 库管理器                          |              | 日志                            | 目的地址(MAC)                  | FF-FF-FF-FF-FF           |                                 |         |    |   |     |
| PLC_PRG (PRG)                   |              | EtherCATI/ORd 8t              | 源地址(MAC)                   | 00-00-00-00-00           | 浏览                              |         |    |   |     |
| □ 100 任务配置                      |              | Enterently of \$6413          | 网络名称                       |                          | 1                               |         |    |   |     |
| EtherCAT_Tas                    | 先择网络适配器      |                               |                            |                          |                                 |         |    |   |     |
| ManTask (IEC                    |              |                               |                            |                          | •                               |         |    |   |     |
| EtherCAT Master EtherCA         | MACttbt      | 名称                            |                            | 描述                       |                                 |         |    |   |     |
|                                 | EODE5597     | 8758 以太网                      |                            | Realtek PCIe FE Family C | Controller                      |         |    |   |     |
|                                 | 0224D75C     | E82F \Device\NPF_{4A673C16-3D | AE-4EEC-A5E4-6B7D33E44CFD} | Microsoft                |                                 |         |    |   |     |
|                                 | 0024D75C     | E82F \Device\NPF_{8E9FEED6-74 | AA-4121-8376-C7A1E8B275A5} | Microsoft                | $\langle \rangle$               |         |    |   |     |
|                                 | - 0024D75C   | E830 \Device\NPF_{45ECD221-9C | CF-4E52-68DE-B5E22CE117E9} | Microsoft                |                                 |         |    |   |     |
|                                 |              |                               |                            |                          |                                 |         |    |   |     |
|                                 |              |                               |                            |                          |                                 |         |    |   |     |
|                                 |              |                               |                            |                          |                                 |         |    |   |     |
|                                 |              |                               |                            |                          | <b>\</b>                        |         |    |   |     |
| ◆ 设备 D POLIs                    |              |                               |                            |                          |                                 |         |    |   |     |
|                                 |              |                               |                            |                          | 福宁                              | thu:    | -  |   |     |
| 国 /用版 T芯 FT 0 T 相厌, 0 警告, 5 乐用局 |              |                               |                            |                          | 995.0E                          | ΤIL     | 田白 | 0 | h . |

右键 EtherCAT\_Master,点击扫描模块,在弹出的窗口显示"无法设备扫描:

#### Untitled3.project\* - CODESYS × 文件编辑 视图 工程编译 在线调试 工具 窗口 帮助 ₹ 🎦 📽 🔜 | 🚭 | い い み 第 略 📉 | 構 協 🍓 🚰 📜 🦜 🦎 | 具 🧌 🦄 🗗 (注) | 簡 | 簡 - 白 | 箇 | Application (Device: PLC 逻辑) 🔹 🧐 🔅 🖌 🔳 💐 (江) 🕾 🔄 (本) | 第 | ★ | 永 ▼ # X Device iii EtherCAT\_Master X 设备 Untitled3 通用 ☑ 自动雷置主站/从站 EtherCAT. □ □ ] PLC 逻辑 同步单元分配 EtherCAT NIC设置 😑 🔘 Applic 目的地址(MAC) FF-FF-FF-FF-FF ☑广播 □ 启用冗余 🎁 库管理器 日志 ■ PLC\_PRG (PRG) ■ 24 任务配置 ● 25 EtherCAT 从 剪切 ■ 26 MainTask 配 复制 浏览... 源地址(MAC) E0-DB-55-97-87-58 EtherCATI/O映射 网络名称 以太网 TIEC对象 ● 按MAC选择网络 ○ 按名称选择网络 <u>க</u>ி நட 🗈 粘贴 ▲分布式时钟 — ▷ 诜顼 EtherCAT\_Master (Et X 删除 周期 😫 µs 4000 重构 . 同步偏移 20 \$ % ·□□ 居性… □ 同步窗口监视 添加对象 同步窗口 1 ÷ µs 🗀 添加文件夹... 添加设备... 插λ设备 扫描设备.. 失能设备 **2** 设备 □ POUs I 注意 ·总计0个错误,0警告,5结 更新设备... C° 编辑对象 最后一次编译: 😋 0 🕐 0 🛛 预编译 🗸 项目用户:(没有用户) 0 编辑对象使用... Untitled3.project\* - CODESYS 文件编辑 视图 工程编译 在线调试 工具 窗口 帮助 ₹ 🛅 🖨 🖬 🕼 い い み 🖇 ங 🖏 🗙 🍓 🌿 🗽 📜 🧌 🦄 🦄 🔚 🔚 👘 👘 🛗 (Application (Device: PLC 運動 ・ 🧐 🤴 🕞 🔳 🔧 (耳 🕾 🛬 👂 ) 🛒 🛒 (型 扫描设备 设备 扫描设备 □ Untitled3 □ ① Device [连接的] (CODESYS Cont 设备名 设备类型 ⊨ 🗐 PLC 逻辑 Application 會定 會理器 ● PLC\_PRG (PRG) 🚽 😂 EtherCAT\_Task (IE = 😂 MainTask (IEC-Task BI PLC PRG EtherCAT\_Master (EtherCAT Ma 无法设备扫描: 栈不可用!请先登录 确定 □ 显示工程区别 扫描设备 复制所有设备到工程中 关闭 < > 😤 设备 🗋 POUs 冰桃合白 ■ 消息 总计0个错误,0暼告,7条消息 最后一次编译: 😋 0 🕐 0 预编译 🖌 项目用户: (没有用户) 🕡

## 栈不可用!请先登录"

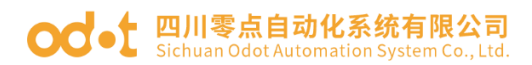

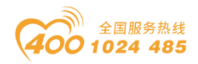

关闭窗口,选中 PLC Device,点击"编译<sup>IIIII</sup>",编译没有错误点击"登 录到<sup>IIII</sup>",点击是。点击"启动<sup>▶</sup>"。

| Untitled3.project* - CODESYS                 |                       |                                      |                             | - 🗆 ×         |
|----------------------------------------------|-----------------------|--------------------------------------|-----------------------------|---------------|
| 文件 编辑 视图 工程 编译 在线 调词                         | 计算 窗口 帮助              |                                      | _                           |               |
| 🎦 🚔 🔚 🚔 🗠 🗠 🌡 🖷 🖄 🖓 🖓 🖓                      | 월 🍇 🗍 🖄 위 개 개 🛍 🛅 🕌   | 「 △ Application [Device: PLC 逻辑] ・ □ | (행·) ■ ♥ (미역·백왕(비)) 第(국 (장) | 1             |
|                                              |                       |                                      |                             |               |
| · ਪੁਙੇ → 구 ×                                 | Device BetherCAT_Ma   | ster 🗙                               |                             | -             |
| B Dhitled3                                   | ` <b>z</b> m          |                                      |                             | ^             |
| = 😏 🗊 Device [连接的] (CODESYS Control Win V3 ) | 進用                    | ☑ 自动配置主站/从站                          | Ether CAT.                  |               |
| ■ 副 PLC 逻辑                                   | 同步单元分配                | EtherCAT NIC设置                       |                             |               |
| ▲ ● ■ ■ ■ ■ ■ ■ ■ ■ ■ ■ ■ ■ ■ ■ ■ ■ ■ ■      | 日志                    | 目的地址(MAC) FF-FF-FF-FF-FF F           | □ 广播 □ 启用冗余                 |               |
| PLC_PRG (PRG)                                | 51 017107484          | WEHRHILMAC) ED.DR.SE.07.9 59         |                             |               |
| 🖹 🌃 任务配置                                     | EtherCATI/O映射 CDDESYS |                                      | ×                           |               |
| EtherCAT_Task (IEC-Tasks)                    | EtherCATIEC对象 警告:J    | 应用程序 'Application'在当前PLC上处于运行模式,是否   | 要下载代码最新                     |               |
|                                              | 状态 更成音                | 7 <b>0</b> 1                         |                             |               |
| EtherCAT_Master (EtherCAT Master)            |                       |                                      |                             |               |
|                                              | 信息                    | <b>県(Y)</b>                          | 详细信息(D                      |               |
|                                              |                       |                                      | 1 THE DAY C                 |               |
|                                              |                       |                                      |                             |               |
|                                              |                       | 同步窗口 1 ÷ µs                          |                             |               |
|                                              |                       |                                      |                             |               |
|                                              |                       |                                      |                             |               |
|                                              |                       |                                      |                             |               |
|                                              |                       |                                      |                             |               |
|                                              |                       | 次載陸自                                 |                             | •             |
| ■ 消息 ·总计0个错误,0警告,2条消息                        |                       |                                      |                             |               |
| 设备用户:匿名 最后一次编译:                              | 😳 0 🕈 0 🎋 🏹 🖓 🚹       | 运行 程序下载                              | 程序修改(完全下载) 项目用              | 1户:(没有用户) 🔰 📢 |

右键 EtherCAT\_Master,点击扫描模块。

| Untitled3.project* - CODE             | SYS                     |                      |             |                       |                                         |                                         |                        |          | - 🗆    | ×        |
|---------------------------------------|-------------------------|----------------------|-------------|-----------------------|-----------------------------------------|-----------------------------------------|------------------------|----------|--------|----------|
| 文件编辑 视图 工程                            | 编译在组                    | 能调试 工具 窗口            | 帮助          |                       |                                         |                                         |                        |          |        |          |
| 🗄 🚅 📕 🖨 🗠 🔏                           | h 🛍 🗙 🖟                 | 新協議協会 (川) 別の         | (A) (B) (   | 🛅 - 📑 🔛 🛛 Application | n [Device: PLC 逻辑]                      | - 0; 0; -                               | ₩   [= = = = = \$   \$ | 悪  =   シ |        | 1        |
|                                       |                         |                      |             |                       |                                         |                                         |                        |          |        | -        |
| 设备                                    | <b>•</b> 4              | X M Device           | EtherCAT I  | Master ¥              |                                         |                                         |                        |          |        | -        |
| E D (Intitled)                        |                         |                      | calcrong    |                       |                                         |                                         |                        |          |        |          |
| □ 😳 👔 Device [连接的] (CC                | DESYS Control           | Win V 通用             |             | ☑ 自动配置主站/从3           | 占                                       |                                         | Ether CAT              |          |        | <u>^</u> |
| ⊨ 🗐 PLC 逻辑                            |                         | 同生前二公司               |             |                       |                                         |                                         |                        |          |        |          |
| 😑 💮 Application []                    | 运行]                     | 国が平方方面。              |             | EtherCAT NIC设置 -      |                                         |                                         |                        |          |        |          |
| 💼 库管理器                                |                         | 日志                   |             | 目的地址(MAC)             | FF-FF-FF-FF-FF-FF-FF-FF-FF-FF-FF-FF-FF- | 〒 □ □ □ □ □ □ □ □ □ □ □ □ □ □ □ □ □ □ □ | 启用冗余                   |          |        |          |
| PLC_PRG (F                            | PRG)                    | Ether CATT/OBB 8+    |             | 源地址(MAC)              | E0-DB-55-97-87-                         | 58 浏览…                                  |                        |          |        |          |
| 😑 🎯 任务配置                              |                         | Ether CATT/Opensy    |             | 网络名称                  | 以太网                                     |                                         |                        |          |        |          |
| - 😏 😂 Eth                             | erCAT_Task (IEC         | C-Tas EtherCATIEC对象  |             | ● 按MAC选择网络            |                                         | 就选择网络                                   |                        |          |        |          |
| E 👽 💱 Mai                             | nTask (IEC-Task<br>#o+m | 5)                   |             |                       |                                         |                                         |                        |          |        |          |
| A FE EtharCAT A FE                    | 毎期                      |                      |             | ▲ 分布式时钟 ——            |                                         | ── ▷选项 ──                               |                        |          |        |          |
|                                       | 32005<br>新505           |                      |             | 周期 4000               | ÷ µs                                    |                                         |                        |          |        |          |
| ×                                     | 删除                      |                      |             | 同步偏移 20               | ÷ %                                     |                                         |                        |          |        |          |
|                                       |                         |                      |             | 同步窗口监视                |                                         |                                         |                        |          |        |          |
|                                       | 里14                     | •                    |             |                       |                                         |                                         |                        |          |        | ~        |
| 8                                     | 属性                      |                      |             |                       |                                         |                                         |                        |          |        | • # X    |
| 100                                   | 添加对象                    |                      | 用           | 类型                    | 值                                       | 准备值                                     | 执行点                    | 地址       | 注释     |          |
| <u> </u>                              | 添加文件夹.                  |                      |             |                       |                                         |                                         |                        |          |        |          |
|                                       | 扫描设备                    |                      |             |                       |                                         |                                         |                        |          |        |          |
| ◆<br>梁 设备 □ POLIs                     | Acknowled               | ge Diagnosis         |             |                       |                                         |                                         |                        |          |        |          |
|                                       | Acknowled               | ge Diagnosis Subtree |             |                       |                                         |                                         |                        |          |        |          |
| 四 相思 "忘叶""错厌,"罢 日"                    | 编辑对象                    | _                    |             |                       | 迎应于并                                    |                                         | 迎应主诉                   | TA DE DO | (為右田市) | 0        |
| · · · · · · · · · · · · · · · · · · · | 编辑对象使                   | ₿                    | <b>V</b> 10 | 1月11日                 | 任時下戰                                    |                                         | 性师不顾                   | 坝自用户:    | (又有用尸) | <u>N</u> |

在弹出的窗口,显示设备没有位于设备库中,点击工具一安装设备存储库。

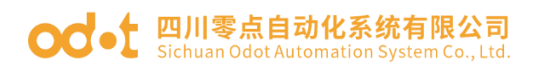

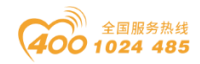

| Untitled3.project* - CODESYS               |                            |                                                    |                     | - 🗆 X            |
|--------------------------------------------|----------------------------|----------------------------------------------------|---------------------|------------------|
| 文件编辑。 视图 工程编译                              | 在线调试工具窗口帮助                 |                                                    |                     |                  |
| ·<br>· · · · · · · · · · · · · · · · · · · | × 144 编 44 编 11 图 图 图 11 篇 | 🛅 - 📑 🛗 Application [Device: PLC 逻辑] 🔹 🥨           | 🗱 🖡 📲 🖏 (II 🖓 🖕 1 🖉 | <del>_</del>   ₹ |
|                                            | 扫描设备                       |                                                    | - <b>T</b> X        |                  |
| 设备                                         |                            |                                                    |                     | •                |
| Untitled3                                  | 扫描设备                       |                                                    |                     |                  |
| 😑 🚱 🕤 Device [连接的] (CODESYS Cor            | n 设备文                      | 设备类型                                               | 别名地址                |                  |
| □ 国 PLC 逻辑                                 | □ 注意! 设备没有位于设备库中           | Vendorcode: 0x860816, Productcode: 0x20008033, Rev | vision: 0x10000 0   |                  |
| 😑 🔘 Application [停止]                       |                            |                                                    |                     |                  |
| ● 库管理器                                     |                            |                                                    |                     |                  |
| PLC_PRG (PRG)                              | -                          |                                                    |                     |                  |
|                                            |                            |                                                    |                     |                  |
| EtherCAI_Ias                               | *                          |                                                    |                     |                  |
|                                            |                            |                                                    |                     |                  |
| A EtherCAT Master (EtherCA                 | AT                         |                                                    |                     |                  |
|                                            |                            |                                                    |                     |                  |
|                                            |                            |                                                    |                     |                  |
|                                            |                            |                                                    |                     | ~                |
|                                            |                            |                                                    |                     |                  |
|                                            | 公司计约计计                     |                                                    |                     | - 4 X            |
|                                            | 2) MUREAU                  |                                                    |                     | 地址  注释           |
|                                            | 扫描设备 安装缺失的报                | 述文件                                                | 目制到工程中 <b>关闭</b>    |                  |
| <                                          | >                          |                                                    |                     |                  |
| 😹 设备 🗋 POUs                                | 原 监視 1 🔊 断点                |                                                    |                     |                  |
| ■ 消息 总计0个错误,0警告,6条消息                       |                            |                                                    |                     |                  |
| 设备用户:匿名 的                                  | 最后一次编译: 😋 0 😗 0 🏾 预编译 🧹 🥤  | ■ 停止 程序下载                                          | 程序未改                | 项目用户:(没有用户) 🛛 🔮  |

在弹出的窗口点击安装,选择 AIO-X8033 的 XML 文件,点击打开,成功安装

| Untitled3.project* - CODESYS                                                                                      | - 🗆 🗙                                                                            |
|----------------------------------------------------------------------------------------------------|----------------------------------------------------------------------------------|
| 文件 编辑 视图 工程 编译 在线 调试 工具 窗口 帮助                                                                                     | 7                                                                                |
| 🎦 🖆 📓 🗠 🗠 🖇 🛍 🗙 📕 🍪 🚺 🐧 🦄 🖓 🛗 🛅 👘 😚                                                                               | 🏙   Application [Device: PLC 逻辑] 🔹 🧐 🕟 💼 🔏   [三 93] 🤤 🧐 14 (三 93) (中   元   示   小 |
|                                                                                                    |                                                                                  |
| 设备 🗸 🗸 🖬 Device 🕅 EtherCAT_Master                                                                                 | ✓ 🖬 CT222F 🗙 👻                                                                   |
| 2 · 设备存储库                                                                                                    |                                                                                  |
|                                                                                                    |                                                                                  |
| 位置(L) System Repository / 編<br>(C) Reagram Data (CODESYS) Devices)                                                | 籍位素(E) ← → ∨ ↑ 📙 « 桌面 → AIO-x8033-XML-V1.2-202 ∨ ひ 搜索"AIO-x8033-XML-V1.2 ク       |
| (c. (Hogranicate(CODESTS(Devices)                                                                                 | 组织 ▼ 新建文件夹 8== ▼ □ 2                                                             |
| 安装的设备描述(v)                                                                                                    | ▲ 配置软件 ▲ 名称 ▲ 修改日期 类型                                                            |
| 全文搜索的字符串 供应商: <全部供应商> > (                                                                                         | 安装(1) 2 2 2 2 2 2 2 2 2 2 2 2 2 2 2 2 2 2                                        |
| 名称 ^                                                                                                    | 10003_NO X0035_NE 202052 2020/5/21 1110 XME 火日<br>卸載(U)                          |
| Without Advanced Safety, UniqueAxis                                                                               |                                                                                  |
| □ new 模块                                                                                                    | 3D 対象                                                                            |
| 16DI-Counter                                                                                                    |                                                                                  |
| < BDI-Counter >                                                                                                   |                                                                                  |
|                                                                                                    |                                                                                  |
| □ - ● C: Users\CCL\Desktop\AIO-x8033-XML-V1.2-20200527\Odots_AIO-x8033_V1.2-202 へ<br>● 公告:"ATO-x1248"口由対策研究的な存在性症 |                                                                                  |
| <ul> <li>● 设备 ALO-X12-8 已受获到设备存储库.</li> <li>● 设备 "ALO-X2228"已安装到设备存储库.</li> </ul>                                 |                                                                                  |
| <ul> <li>● 设备"AIO-X3318"已安準到设备存储库.</li> </ul>                                                                     | ·····································                                            |
|                                                                                                    |                                                                                  |
|                                                                                                    | 文(牛名(N): V EtherCAT XML设备描述配置文 V                                                 |
|                                                                                                    | 关闭                                                                               |
|                                                                                                    | 30/1(V) AVIE                                                                     |
| × ×                                                                                                    | =仓健新变量 🧤 =映射到现有变量                                                                |
|                                                                                                    |                                                                                  |
| 日  月尾 "忠计"「1"辑佚,"警告,"宋月尼                                                                                          | 最后一次编译: 0.0.0.0 秘密译 / (譯 ) (而日田白·(没有田白) (()                                      |
|                                                                                                    | 政后一次編は: 🖸 0 😗 0 🍿 🧐 🧐 🧐 🥑 🧃 「 原目用户: (没有用户) 🛛 🥑 🖉                                 |

右键 EtherCAT\_Master,点击扫描模块,可以正常扫描到适配器模块和 IO 模块,点击复制所有设备到工程中

AIO-X8033 XML 文件。

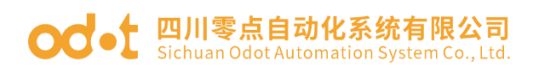

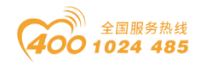

| nuceus                        | T 1522 / 526 |                            |      |     |     |          |
|-------------------------------|--------------|----------------------------|------|-----|-----|----------|
| Device D在接的1 (CODESYS Control | 四川東田         |                            |      | — L |     |          |
| PLC 逻辑                        | 扫描设备         |                            |      |     |     |          |
| = ② Application [运行]          | 设备名          | 设备类型                       | 别名地址 |     |     |          |
| 💼 库管理器                        | AI0 X8033    | AIO-X8033 EtherCAT Adapter | 5    |     |     |          |
| PLC_PRG (PRG)                 | X1248        | AIO-X1248                  |      |     |     |          |
| 🖹 🎯 任务配置                      | X2228        | AI0-X2228                  |      |     |     |          |
| 😔 😂 EtherCAT_Task (I          | X3318        | AI0-X3318                  |      |     |     |          |
| 😑 🤣 🍪 MainTask (IEC-Ta:       | X6227        | AID-X6227                  |      |     |     | ~        |
|                               |              |                            |      |     | tic | ons GmbH |
|                               |              |                            |      |     |     |          |
|                               | A1819-291    |                            |      |     |     |          |

退出 PLC 登录,选中 IO 模块,设置 Module I/O 映射,一直更新变量选择:

使能1。

| Untitled3.project* - CODESYS        |                    |                              |           |                     |                    |                 |                 | _                           |       | ×        |
|-------------------------------------|--------------------|------------------------------|-----------|---------------------|--------------------|-----------------|-----------------|-----------------------------|-------|----------|
| 立件 律婦 御國 丁程 律孫 左後 通过                |                    |                              |           |                     |                    |                 |                 |                             |       |          |
|                                     |                    | -2128 I.A. 17 - 17 - 17 - 17 | 0.01      |                     | <b>39</b> 1 C = 10 |                 | - 91.4          |                             |       | <u>`</u> |
| TE                                  |                    | Application [Device          | e: PLC 逻辑 |                     | <b>  %</b>  L≡ 1   | 1 4 <u>1</u> 4. | = \$   5        | 2   355   至   127           |       |          |
|                                     |                    |                              |           |                     |                    |                 |                 |                             |       |          |
| · 권备                                | Device EtherCAT_Ma | ster 🔂 X2228 🗙               |           |                     |                    |                 |                 |                             |       | -        |
| = Dutitled3                         | MaduleI/(映射        |                              | 过滤 显示所有   |                     |                    |                 |                 | - 中 给IO通道添加FB → 转到实例        |       |          |
| Device (CODESYS Control Win V3 x64) | Householdesia      |                              |           |                     |                    |                 |                 |                             |       |          |
| ■ 副 PLC 逻辑                          | ModuleIEC对象        | 受量                           | 映射        | 通迫                  | 地址                 | 类型              | 甲元              | 描述                          |       |          |
| C Application                       |                    | 2                            |           | Ch#0 Digital Output | %QX1.0             | BIT             |                 | Ch#0 Digital Output         |       |          |
| ■ 库管理器                              | 信息                 | 1 · · · · ·                  |           | Ch#1 Digital Output | %QX1.1             | BIT             |                 | Ch#1 Digital Output         |       |          |
| PLC_PRG (PRG)                       |                    |                              |           | Ch#2 Digital Output | %QX1.2             | BIT             |                 | Ch#2 Digital Output         |       |          |
| 日 2月 任务配置                           |                    |                              |           | Ch#3 Digital Output | %QX1.3             | BIT             |                 | Ch#3 Digital Output         |       |          |
| EtherCAT_Task (IEC-Tasks)           |                    | · · · · ·                    |           | Ch#4 Digital Output | %QX1.4             | BIT             |                 | Ch#4 Digital Output         |       |          |
| MainTask (IEC-Tasks)                |                    |                              |           | Ch#5 Digital Output | %QX1.5             | BIT             |                 | Ch#5 Digital Output         |       |          |
| d PLC_PRG                           |                    |                              |           | Ch#6 Digital Output | %QX1.6             | BIT             |                 | Ch#6 Digital Output         |       |          |
| EtherCAT_Master (EtherCAT Master)   |                    | - t 💊                        |           | Ch#7 Digital Output | %QX1.7             | BIT             |                 | Ch#7 Digital Output         |       |          |
| AIO_X8033 (AIO-X8033 EtherCA        |                    |                              |           |                     |                    |                 |                 |                             |       |          |
|                                     |                    |                              |           |                     |                    |                 |                 |                             |       |          |
| X2228 (AIO-X2228                    |                    |                              |           |                     |                    |                 |                 |                             |       |          |
| ×5318 (AIO-X5318)                   |                    |                              |           |                     |                    |                 |                 |                             |       |          |
| X6227 (ALO-X6227)                   |                    |                              |           |                     |                    |                 |                 |                             |       |          |
|                                     |                    |                              |           |                     |                    |                 |                 |                             |       |          |
|                                     |                    |                              |           |                     |                    |                 |                 |                             |       |          |
|                                     |                    |                              |           |                     |                    |                 |                 |                             |       |          |
|                                     |                    |                              |           |                     |                    |                 |                 |                             |       |          |
|                                     |                    |                              |           |                     |                    | - F             |                 |                             |       |          |
|                                     |                    |                              |           | 复位映射 一直             | 1更新变量:             | 1               | 使能1 <b>(</b> 如果 | 是未在任何任务中使 <mark>用则</mark> 使 | 用总线循环 | 白~       |
| < >                                 |                    | 🐜 =创建新变量                     | °a -      | 映射列现有变量             |                    |                 |                 |                             |       |          |
| 😪 设备 🚺 POUs                         |                    | ♥ UNEWAE                     | 9         | WI JAWI XE          |                    |                 |                 |                             |       |          |
| □ 消息 -总计0个错误,0警告,6条消息               |                    |                              |           |                     |                    |                 |                 |                             |       |          |
|                                     |                    |                              | 最后        | —次编译: 🖸 0 😗 0       | 预编译 🗸              | ( G             | i               | 项目用户:(没有用户)                 |       | 0        |

参数更新后,选中 PLC Device 点击编译、登录、在线。
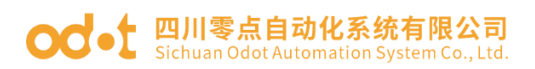

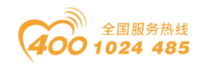

| A. 1. 1. 1. 1. 1.                     |                 |                   |           |          |           |             |                          |                 |                  |                                                                                                    |         |              |           |                     |           | ~          |
|---------------------------------------|-----------------|-------------------|-----------|----------|-----------|-------------|--------------------------|-----------------|------------------|----------------------------------------------------------------------------------------------------|---------|--------------|-----------|---------------------|-----------|------------|
| <ul> <li>Untitled3.project</li> </ul> | ct" - CODESYS   |                   |           |          |           |             |                          |                 |                  |                                                                                                    |         |              |           | -                   | U         | ~          |
| 文件 编辑 视                               | 图 工程 编          | 译在线调              | 试工具       | 窗口 帮助    |           |             |                          |                 |                  |                                                                                                    |         |              |           |                     |           | - <b>T</b> |
| 1 🚔 🔚 🖓 🗠                             | r ~ % ⊫∎ (      | 8 ×   🗛 😘         | 🐴 😘   📕   | 에 케 개    | 6         | 📭 🗋 🛗       | Application [Device: PLC | 逻辑] • 🧐 😽       | ▶ ■              | - M   C ≡ 0                                                                                                    | •⊒ ¢⊒ · | •= \$   •    |           | 7/                  |           |            |
|                                       |                 |                   |           |          |           |             |                          |                 |                  |                                                                                                    |         |              |           |                     |           |            |
| 设备                                    |                 | <b>-</b> 4 ×      | Devi      | ce 📑     | EtherCAT_ | Master      | 1 X2228 X                |                 |                  |                                                                                                    |         |              |           |                     |           | •          |
| 🗏 👔 Untitled3                         |                 | -                 |           |          |           |             |                          | 2+38 m = 4      | ~                |                                                                                                    |         |              | -E (ALO)# | (前)天+ncp            | →= +4Z    |            |
| 🖹 🧐 🚮 Device [                        | 连接的] (CODESY    | 'S Control Win V3 | ModuleI/0 | 映射       |           | 里找          |                          | 过峰 亚大州          | π <del>1</del> 9 |                                                                                                    |         |              | • IP 泊10地 | 1 <u>世/88/</u> JUFD | 1423      | 月天19月      |
| ⊨ 🗐 PLC 逻                             | 辑               |                   | ModuleE   | 对象       |           | 变量          | 映航                       | 通道              |                  | 地址                                                                                                    | 类型      |              | 当前值       | 预备值                 | 单元        | 描述         |
| 🖹 🔘 Ap                                | plication [运行]  | l i               |           |          |           | - <b>*</b>  |                          | Ch#0 Digital Ou | utput            | %QX1.0                                                                                                    | BIT     |              |           |                     |           | Ch#0       |
| - <b>m</b>                            | 库管理器            |                   | 信息        |          |           | - **        |                          | Ch#1 Digital Ou | utput            | %QX1.1                                                                                                    | BIT     |              |           |                     |           | Ch#1       |
| - <u>+</u>                            | PLC_PRG (PRG)   |                   |           |          |           |             |                          | Ch#2 Digital Ou | utput            | %QX1.2                                                                                                    | BIT     | FALSE        |           |                     |           | Ch#2       |
| □ · 👑                                 | 任务配置            |                   |           |          |           | · · · · ·   |                          | Ch#3 Digital Ou | utput            | %QX1.3                                                                                                    | BIT     |              |           |                     |           | Ch#3       |
|                                       | EtherCAT_Ta     | ask (IEC-Tasks)   |           | 600      | NECVC     | <b>^</b> @  |                          | Ch#4 Digital O  | utout            | %OX1.4                                                                                                    | BIT     | FALSE        |           |                     |           | Ch#4       |
|                                       | MainTask (IE    | C-Tasks)          |           |          | 2515      |             |                          |                 |                  | ^ (1.5                                                                                                    | BIT     | FALSE        |           |                     |           | Ch#5       |
| A (71 mil)                            |                 |                   |           | 6        |           | 的<br>应用程序 A | pplication'在当前PLC上处于运    | 行模式,是否要下载       | 代码最新             | ٥.6<br>ال                                                                                                    | BII     |              |           |                     |           | Ch#6       |
|                                       | D V9022 (AI     | IErCAT Master)    |           |          |           | 《部分?        |                          |                 |                  | 1.7                                                                                                    | DII     | TALSE        |           |                     |           | Cn#7       |
|                                       | X1248 (ΔIO-X124 | 48)               |           |          |           |             |                          |                 |                  |                                                                                                    |         |              |           |                     |           |            |
|                                       | X2228 (AIO-X22) | 28)               |           |          |           |             |                          |                 |                  | _                                                                                                    |         |              |           |                     |           |            |
| - 11                                  | X3318 (AIO-X33) | 18)               |           |          |           |             | 是(Y) 否                   | 详               | 細信息              | (D                                                                                                    |         |              |           |                     |           |            |
|                                       | X6227 (AIO-X622 | 27)               |           |          |           |             | ·                        |                 |                  |                                                                                                    |         |              |           |                     |           |            |
| _                                     |                 |                   |           |          |           |             |                          |                 |                  |                                                                                                    |         |              |           |                     |           |            |
|                                       |                 |                   |           |          |           |             |                          |                 |                  |                                                                                                    |         |              |           |                     |           |            |
|                                       |                 |                   |           |          |           |             |                          |                 |                  |                                                                                                    |         |              |           |                     |           |            |
|                                       |                 |                   |           |          |           |             |                          |                 |                  |                                                                                                    |         |              |           |                     |           |            |
|                                       |                 |                   |           |          |           | <           |                          |                 |                  |                                                                                                    |         |              |           |                     |           | >          |
|                                       |                 |                   |           |          |           |             |                          | 有信助財            | 一古               | 亩城市田,                                                                                                    |         | 准线*/40用      | キナバロバタ・   |                     | n 2468/06 | 17/        |
|                                       |                 |                   |           |          |           |             |                          | 310132107713    |                  | 史彻 <b>只</b> 重:                                                                                                    |         | 1次118-11(1)来 | 小性性的性好    | 中式用贝尔度是             | 11:20月11日 | aug 🗸      |
| ▲ 招客 [] polls                         |                 | >                 |           |          |           | 🍫 =êlijî    | 単新交量 🦄                   | =映射到现有变重        |                  |                                                                                                    |         |              |           |                     |           |            |
|                                       | 2 n椒土 c冬;当      | <b>a</b>          |           |          |           | [1          |                          |                 |                  |                                                                                                    |         |              |           |                     |           |            |
| - 18 55 0 0 19<br>                    | 開名              | □□□  <br>最后—次编译   | 0000      | 预编译 . /  | 9         | 运行          | 程度下翻                     |                 | 1                | <b>腥 南修改 (</b> 车                                                                                                    | 全下翻)    |              | 「「「」      | 目白: (没有             | 用户)       | G          |
| (2.用/10/                              | - H             | AVE VORT          | ÷ • •     | 2000/F V |           | A211        | 12/17/1144               |                 |                  | THE REAL PROPERTY IN THE REAL PROPERTY INTERNAL PROPERTY INTERNAL PROPERTY INTERNAL PROPERTY |         |              | -XH)      | on - (2X.⊟.         | an /      | .34        |

选中 X2228, 在右侧预备值修改值, 点击"调试"一"写入值", 可以把值

写到 X2228。

| Untitled3.project* - CODESYS         |        |               |           |                                          |                  |                     |                 |           | _                        |              |
|--------------------------------------|--------|---------------|-----------|------------------------------------------|------------------|---------------------|-----------------|-----------|--------------------------|--------------|
| 文件 编辑 视图 工程 编译 在线                    | 调      | は 工具 窗口       | 帮助        |                                          |                  |                     |                 |           |                          |              |
| 19 🛱 🔲 🚝 Lo o 🗼 🖻 🖻 🗙 👹              |        | 启动            | F5        | Applicat                                 | ion (Device: PLC | (27年1 - 02 02 )     | - 42 I TH FH CH | += 2   0  | <u> -</u> 전기             |              |
|                                      |        | 停止            | Smith: ER |                                          |                  |                     | • • • • •       |           | 1                        |              |
| 25.5                                 |        | 单循环           | Ctrl+F5   | Ver war                                  |                  |                     |                 |           |                          |              |
|                                      | 1      | 新建新卢          |           |                                          |                  |                     |                 |           |                          | •            |
| E                                    | - 10   | 新建数据断点        |           |                                          |                  | 过滤 显示所有             |                 | • 中 给     | IO通道添加FB                 | → 转到实例       |
|                                      | 5      | 编辑断点          |           |                                          | 映射               | 通道                  | 地址 类型           | 当前        | 值 预留值                    | 单元 描述        |
| = ② Application [运行]                 |        | 设置或清除断点       | F9        |                                          |                  | Ch#0 Digital Output | %QX1.0 BIT      | FALSE     | TRUE                     | Ch#0 Dig     |
| ● 库管理器                               |        | 禁用断点          |           |                                          |                  | Ch#1 Digital Output | %QX1.1 BIT      | FALSE     |                          | Ch#1 Dig     |
| PLC_PRG (PRG)                        |        | 使能断点          |           |                                          |                  | Ch#2 Digital Output | %QX1.2 BIT      | FALSE     | TRUE                     | Ch#2 Dig     |
| 🖻 🌃 任务配置                             | 103    | Rikket        | F10       | -                                        |                  | Ch#3 Digital Output | %QX1.3 BIT      | FALSE     |                          | Ch#3 Dig     |
| - 😏 🍪 EtherCAT_Task (IEC-1           | R (* 1 | BIK A         | FR        |                                          |                  | Ch#4 Digital Output | %QX1.4 BIT      | FALSE     | TRUE                     | Ch#4 Dig     |
| 🖹 😏 🍪 MainTask (IEC-Tasks)           | e      | : 1907 C      | chi#+E10  |                                          |                  | Ch#5 Digital Output | %QX1.5 BIT      | FALSE     |                          | Ch#5 Diç     |
| DLC_PRG                              | +-     |               | 31111110  |                                          |                  | Ch#6 Digital Output | %QX1.6 BIT      | FALSE     | TRUE                     | Ch#6 Diç     |
| 🖹 😏 🛗 EtherCAT_Master (EtherCAT Mast | e _    | · 运行到70700000 |           |                                          |                  | Ch#7 Digital Output | %QX1.7 BIT      | FALSE     |                          | Ch#7 Dig     |
| 🖹 😏 🖓 AIO_X8033 (AIO-X8033           | E P    |               |           | -                                        |                  |                     |                 |           |                          |              |
| G 🖬 X1248 (AIO-X1248)                | \$     | 显示当前语句        |           |                                          |                  |                     |                 |           |                          |              |
| C 👔 X2228 (AIO-X2228)                |        | 写入值           | Ctrl+F7   |                                          |                  |                     |                 |           |                          |              |
| X3318 (AIO-X3318)                    |        | 强制值           | F7        |                                          |                  |                     |                 |           |                          | >            |
| X6227 (AIO-X6227)                    |        | 释放值           | Alt+F7    | igital Output                            |                  | 复位映射                | 一直更新变量:         | 使能1(如果未在任 | 可任务中使用则使                 | 使用总线循环在 ~    |
|                                      | T      | 切换流控制模式       |           | नार <del>का</del> इंडर्ग्स <del>कि</del> | 2                |                     |                 |           |                          |              |
|                                      |        | 核心转储          | ,         | 加重机关重                                    | · ·              | 一級別到以有文重            |                 |           |                          |              |
|                                      |        | 显示模式          | ,         |                                          |                  |                     |                 |           |                          | <b>→</b> ∓ X |
|                                      |        | 表达式           | 应用        | 类型                                       | 值                | 准备值                 | 执行点             |           | 地址                       | 注释           |
|                                      |        |               |           |                                          |                  |                     |                 |           |                          |              |
| <                                    | >      |               |           |                                          |                  |                     |                 |           |                          |              |
| 📽 设备 🗋 POUs                          | Į      | 😡 监视 1 🛺 断点   |           |                                          |                  |                     |                 |           |                          |              |
| ■ 消息 总计0个错误,0警告,6条消息                 |        |               |           |                                          |                  |                     |                 |           |                          |              |
| 设备用户:匿名 最后一次                         | 编译     | : 🖸 0 🔹 0 🎲 🎼 | 祥 🗸 🕩 🛛 🖂 | 行                                        | 程序下载             |                     | 程序未改            |           | 项目用户 <mark>: (</mark> 没有 | 有用户) 🤇       |

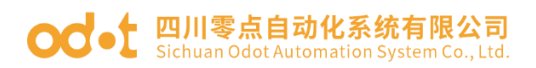

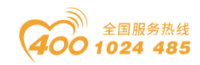

| [                                         |                     |                 |                    |                     |                     |         |             |        |         |        |        |              |
|-------------------------------------------|---------------------|-----------------|--------------------|---------------------|---------------------|---------|-------------|--------|---------|--------|--------|--------------|
| Untitled3.project* - CODESYS              |                     |                 |                    |                     |                     |         |             |        |         | -      | - 0    | ×            |
| 文件 编辑 视图 工程 编译 在线                         | 调试工具窗口              | 帮助              |                    |                     |                     |         |             |        |         |        |        | <b>T</b>     |
| 🛅 🚅 📓 🕼 🗠 🕉 酯 🛍 🗙 🛤 '                     | Sa 🐴 Sa 🛛 🗏 🗐 🖓     | 刘 禎 🖳 🋅 -       | 🖞 🛗 🛛 Appli        | cation [Device: PLC | 逻辑] • 👒 💖 ,         | - × 10  | ⊊ <u>e</u>  |        |         | 17/    |        |              |
|                                           |                     |                 |                    |                     |                     |         |             |        |         |        |        |              |
| · 년 옵 · · · · · · · · · · · · · · · · ·   | HI Device           | EtherCAT Master |                    | ×                   |                     |         |             |        |         |        |        | -            |
| Untitled3                                 |                     |                 | -40                |                     | 1415                |         |             |        | 1.40102 | ****   | += 447 |              |
| 😑 😏 🗊 Device [连接的] (CODESYS Control Win V | ModuleI/O映射         | 1               | BR .               |                     | 过滤 显示所有             |         |             |        | 中 第10進  | 通激加FB  | +93    | 与关例          |
| □-圓-I PLC 逻辑                              | Module FC21®        | 3               | 变量                 | 映射                  | 通道                  | 地址      | 类型          |        | 当前值     | 预备值    | 单元     | 描述           |
| 🖃 💮 Application [运行]                      | THOUSE CALLS AND BE |                 | r- <b>*</b> >      |                     | Ch#0 Digital Output | %QX1.0  | BIT         | TRUE   |         |        |        | Ch#0 Dig     |
| 💼 库管理器                                    | 信息                  |                 | 🍫                  |                     | Ch#1 Digital Output | %QX1.1  | BIT         | FALSE  |         |        |        | Ch#1 Dig     |
| PLC_PRG (PRG)                             |                     |                 | **                 |                     | Ch#2 Digital Output | %QX1.2  | BIT         | TRUE   |         |        |        | Ch#2 Dig     |
| 😑 🌃 任务配置                                  |                     |                 | <b>*</b> ø         |                     | Ch#3 Digital Output | %QX1.3  | BIT         | FALSE  |         |        |        | Ch#3 Dig     |
| 😌 🤣 EtherCAT_Task (IEC-Tas                |                     |                 | ···· 🍫             |                     | Ch#4 Digital Output | %QX1.4  | BIT         | TRUE   |         |        |        | Ch#4 Dig     |
| 🖹 😏 🍪 MainTask (IEC-Tasks)                |                     |                 | **                 |                     | Ch#5 Digital Output | %QX1.5  | BIT         | FALSE  |         |        |        | Ch#5 Dig     |
| PLC_PRG                                   |                     |                 | - **               |                     | Ch#6 Digital Output | %QX1.6  | BIT         | TRUE   |         |        |        | Ch#6 Dig     |
| 🖻 😏 🛐 EtherCAT_Master (EtherCAT Master)   |                     |                 | L                  |                     | Ch#7 Digital Output | %QX1.7  | BIT         | FALSE  |         |        |        | Ch#7 Dig     |
| = 🤥 🦓 AIO_X8033 (AIO-X8033 EI             |                     |                 |                    |                     |                     |         |             |        |         |        |        |              |
| 5 🔟 X1248 (AIO-X1248)                     |                     |                 |                    |                     |                     |         |             |        |         |        |        |              |
| 3 1 X2228 (AIO-X2228)                     |                     |                 |                    |                     |                     |         |             |        |         |        |        |              |
| 3318 (AIO-X3318)                          |                     | •               | c l                |                     |                     |         |             |        |         |        |        | >            |
| (AIO-X6227)                               |                     | C               | h#6 Digital Output |                     | 复位映射                | - 直更新变量 | t:          | 使能10加果 | 未在任何任   | 务中使用则  | 使用总线   | 循环在~         |
|                                           |                     | *               | - 合成学新空母           | · -                 | 吨封至间有变量             |         |             |        |         |        |        |              |
|                                           |                     |                 | -518E01XE          | · ·                 | WIDDARXE            |         |             |        |         |        |        |              |
|                                           | 监视 1                |                 |                    |                     |                     |         |             |        |         |        |        | <b>-</b> ₽ X |
|                                           | 表达式                 | 应用              | 类型                 | 值                   | 准备值                 | 执行点     |             |        |         | 地址     | 注释     |              |
|                                           |                     |                 |                    |                     |                     |         |             |        |         |        |        |              |
|                                           |                     |                 |                    |                     |                     |         |             |        |         |        |        |              |
| Side 211 47 Changeline                    |                     |                 |                    |                     |                     |         |             |        |         |        |        |              |
|                                           | Sta wux + Mu all    |                 |                    |                     |                     |         |             |        |         |        |        |              |
| [E] 消息·忠计0个错误,0警告,6条消息                    |                     |                 |                    |                     |                     |         |             |        |         |        |        | 0            |
| 设备用户:匿名 截后一次编                             | 11年: 🖸 0 🕐 0 预编     | i¥ 🗸 🛛 🗖        | 运行                 | 程序下载                |                     | 程序      | <b>F</b> 未改 |        | 项       | 目用户:(没 | 有用户)   | <u>g</u>     |

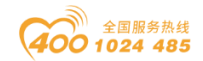

## 5.5 AIO-X5102/X5112 模块通讯示例

## 5.5.1. AIO-X5102/X5112/X5106 测试简介:

1. 硬件组成: AIO-X8031 加 3 块 AIO-X5102 模块。

注: X5112 采集正玄波信号,测试方法和 X5102 相同。

2. 主要作用:采集编码器的A,B 差分信号。设置编码的分辨率,负载传动比后,可以获得电机的当前运行速度及负载运行累积圈数(可以计算运行距离)。

3. 应用场景:高精度要求速度、位置、圈数采集。

4.应用案例:卡尔迈耶经编机数据采集。项目特点,现场不添加外接传感器, 不在设备本体上敷设线缆(电控柜内除外),利用采集到速度和累计圈数可以计算卡尔迈耶经编机各轴送经量、剩余圈数、剩余米长、落布米长、剩余时间等参数,利用算法实现和设备本身呈现的数据实现同步。

## 5.5.2. 使用配置软件 config 配置参数

1. 下载并安装 AIOBox Config Vx. x. x. x.

 2. 导入 GSDML AIO-X5102 文件。复制 AIO-X5102 GSDML 文件,打开 AIOBox Config 软件安装根目录,将 GSDML 复制到根目录 GSD 文件夹中。然后打开安装 好的 AIOBox Config,按下图操作,安装 GSDML 文件。

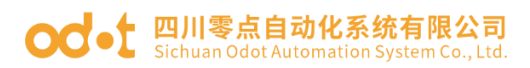

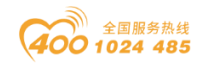

|     | OBox配置软件 |           |       |                |      |      |                         | -            |         | х            |
|-----|----------|-----------|-------|----------------|------|------|-------------------------|--------------|---------|--------------|
| 文件  | 工具 选项 品助 |           |       | _ 1.点击选项       |      |      |                         |              |         |              |
| 工程: |          | ••••••• т | 基本信息  | 】 过程数据 配置参数 地址 | 表    |      |                         |              |         | Ŧ            |
|     |          |           | 名称    | 当前值            |      | 在线   | 值                       |              |         |              |
|     |          |           |       | 2.点击配置,会弹      | 出配置对 | 话框   |                         |              |         |              |
|     |          |           | 信自給中  | 4              |      |      |                         |              |         | . <b>.</b> . |
|     |          |           | *     | 日期             | 时间   | 来源   | 消息                      |              |         |              |
|     |          |           | 🔵 Inf | o 2020-03-23   | 9:25 | Main | Load:GSD\GSDML-V2.33-OD | OT-AIOBOX-20 | 200320. | odotld       |
|     |          |           | 🔵 Inf | o 2020-03-23   | 9:25 | Main | AIOBox 配置软件启动!当前版本      | : 1.0.8.7    |         |              |
|     |          |           |       |                |      |      |                         | _            |         | *            |

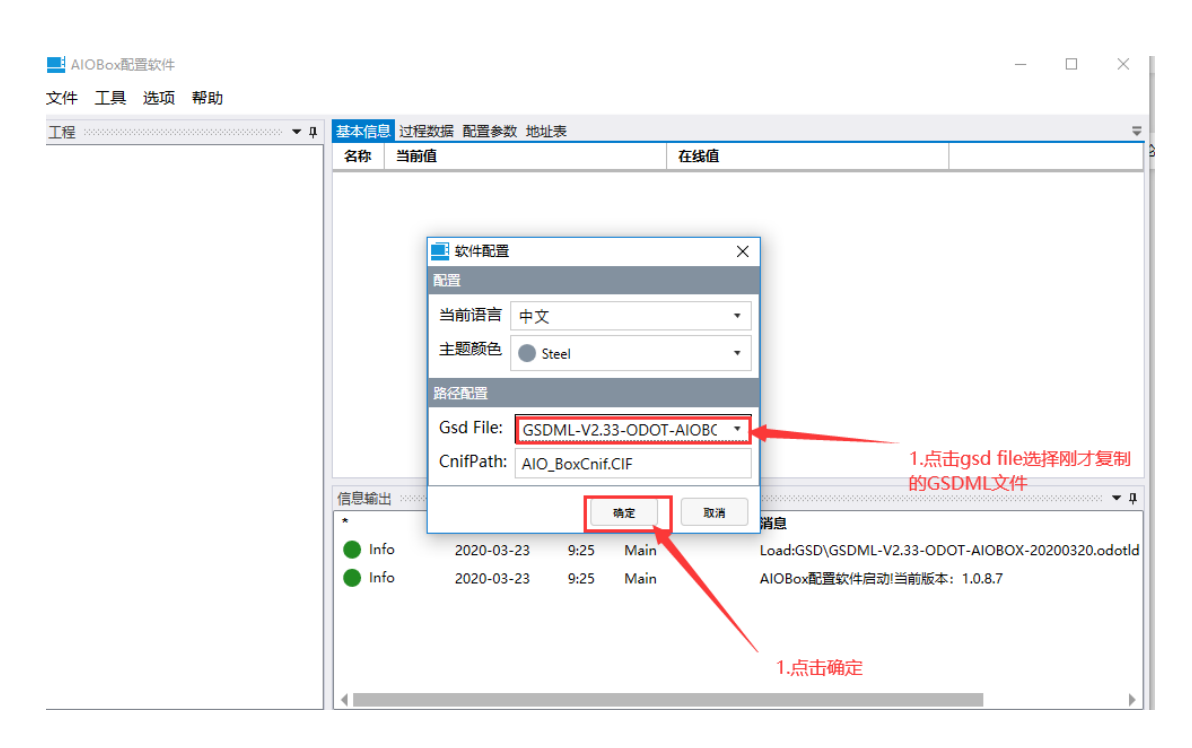

安装完成后软件将会关闭。

2. 配置 AIO-X5102 相关参数:

1) 打开 AIOBox Config 软件,搜索并上载模块参数。

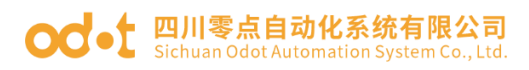

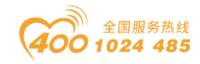

| I AIC | OBox配<br>工具 | 置软件<br>选项 | 帮助  |     | 1.点击文         | て件或     | <b>鼠标右键选择</b> ] | [程,新 | 建工程  |                            | -         |          | ×            |
|-------|-------------|-----------|-----|-----|---------------|---------|-----------------|------|------|----------------------------|-----------|----------|--------------|
| 工程:   |             |           |     |     | 基本信息          | 过程数     | 据 配置参数 地址       | 長    |      |                            |           |          | Ŧ            |
|       |             |           |     |     | 名称            | 当前值     |                 |      | :    | 在线值                        |           |          |              |
|       |             |           |     |     |               |         |                 |      |      |                            |           |          |              |
|       |             |           | 工程→ | 新建工 | 程             |         |                 |      |      |                            |           |          |              |
|       |             |           |     | 打开工 | 程             |         |                 |      |      |                            |           |          |              |
|       |             |           |     | 全部仍 | 存(Ctrl+       | S)      |                 |      |      |                            |           |          |              |
|       |             |           |     | 工程只 | 17 <b>5</b> 1 | -,      |                 |      |      |                            |           |          |              |
|       |             |           |     |     |               |         |                 |      |      |                            |           |          |              |
|       |             |           |     |     |               |         |                 |      |      |                            |           |          |              |
|       |             |           |     |     |               |         |                 |      |      |                            |           |          |              |
|       |             |           |     |     |               |         |                 |      |      |                            |           |          |              |
|       |             |           |     |     |               |         |                 |      |      |                            |           |          |              |
|       |             |           |     |     | 信息輸出          | <u></u> |                 |      |      |                            |           |          | • <b>•</b> ‡ |
|       |             |           |     |     | *             |         | 日期              | 时间   | 来源   | 消息                         |           |          |              |
|       |             |           |     |     | 🔵 🚺 Inf       | o       | 2020-03-23      | 9:25 | Main | Load:GSD\GSDML-V2.33-ODOT- | AIOBOX-20 | 200320.0 | odotld       |
|       |             |           |     |     | 🔵 Inf         | o       | 2020-03-23      | 9:25 | Main | AIOBox配置软件启动!当前版本: 1.      | .0.8.7    |          |              |
|       |             |           |     |     |               |         |                 |      |      |                            |           |          |              |
|       |             |           |     |     |               |         |                 |      |      |                            |           |          |              |
|       |             |           |     |     |               |         |                 |      |      |                            |           |          |              |
|       |             |           |     |     | 4             |         |                 |      |      |                            |           |          | •            |

点击新建工程后会弹出以下对话框,并按下图指示操作。

| 义件 上县 选坝 希 | 引助      |                 |            |              |               |                          |
|------------|---------|-----------------|------------|--------------|---------------|--------------------------|
| 工程         | ▼ 및 基本( | 言息 过程数据 配置参数 地址 | 业表         |              |               | ₹.                       |
|            | 名称      | 当前值             |            | 在线值          |               |                          |
|            |         | ■ 新建工程<br>工程名称  | NewProject | × 在弹         | 出的对话框中约       | 编写工程名, 点击确               |
|            | 1言思3    | 副山              | はい 本酒      | 巡白           |               | • #                      |
|            |         | Info 2020-03-23 | 0.25 Main  | Load(CSD) CS | DML-V2 22-000 |                          |
|            |         | 1.10 2020-03-23 | 9:25 Wain  | LOAD TWO     |               | 1-AIOBOA-20200320.000110 |
|            |         | uno 2020-03-23  | 9:20 Main  | AlOBOXED⊒\$J | (叶石政): 二則版4:  | 1.0.8.7                  |

用网线将 PC 和 AIOBOX 连接起来,点击上载 IO 参数,选择扫描设备。

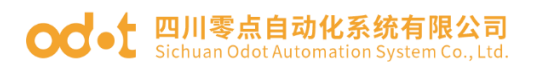

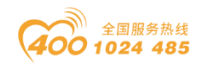

| IOBox配置软件    |            |         |                |         |                        |                                          | -        |         | ×          |
|--------------|------------|---------|----------------|---------|------------------------|------------------------------------------|----------|---------|------------|
| 文件 工具 选项 帮助  |            |         |                |         |                        |                                          |          |         |            |
|              | <b>– p</b> | 基本信息    | 1 过程数据 配置参数 地址 | 康       |                        |                                          |          |         | Ŧ          |
| A NewProject |            | 名称      | 当前值            |         |                        | 在线值                                      |          |         |            |
|              | 新建模状       |         |                |         |                        |                                          |          |         |            |
|              | 删除工程       |         | 1 🖻            | 1+=     | 占土实际                   |                                          |          |         |            |
|              | 上传IO模      | 块       | I-BE           | 机机性     | 黑田新坝                   | Ħ                                        |          |         |            |
|              | 重命名        |         |                |         |                        |                                          |          |         |            |
| l            |            |         |                | った神山    | uoha <del>liif</del> # | 市共な上我の掛け                                 |          |         |            |
|              |            |         |                | ∠.1⊥)#⊔ | ערבא הארשר             | 「「「「「「「「」」」、「「「」」、「「」」、「「」」、「」、「」、「」、「」、 |          |         |            |
|              |            |         |                |         |                        |                                          |          |         |            |
|              |            |         |                |         |                        |                                          |          |         |            |
|              |            |         |                |         |                        |                                          |          |         |            |
|              |            |         |                |         |                        |                                          |          |         |            |
|              |            | 信息輸出    | 8              |         |                        |                                          |          |         | • <b>4</b> |
|              |            | *       | 日期             | 时间      | 来源                     | 消息                                       |          |         |            |
|              |            | 🔵 🔵 Inf | o 2020-03-23   | 9:25    | Main                   | Load:GSD\GSDML-V2.33-ODOT-A              | IOBOX-20 | 200320. | odotld     |
|              |            | 🔵 Inf   | o 2020-03-23   | 9:25    | Main                   | AIOBox配置软件启动!当前版本: 1.0                   | .8.7     |         |            |
|              |            |         |                |         |                        |                                          |          |         |            |
|              |            |         |                |         |                        |                                          |          |         |            |
|              |            |         |                |         |                        |                                          |          |         |            |
|              |            |         |                |         |                        |                                          |          |         | ►          |

#### 在弹出对话框中,做如下操作:

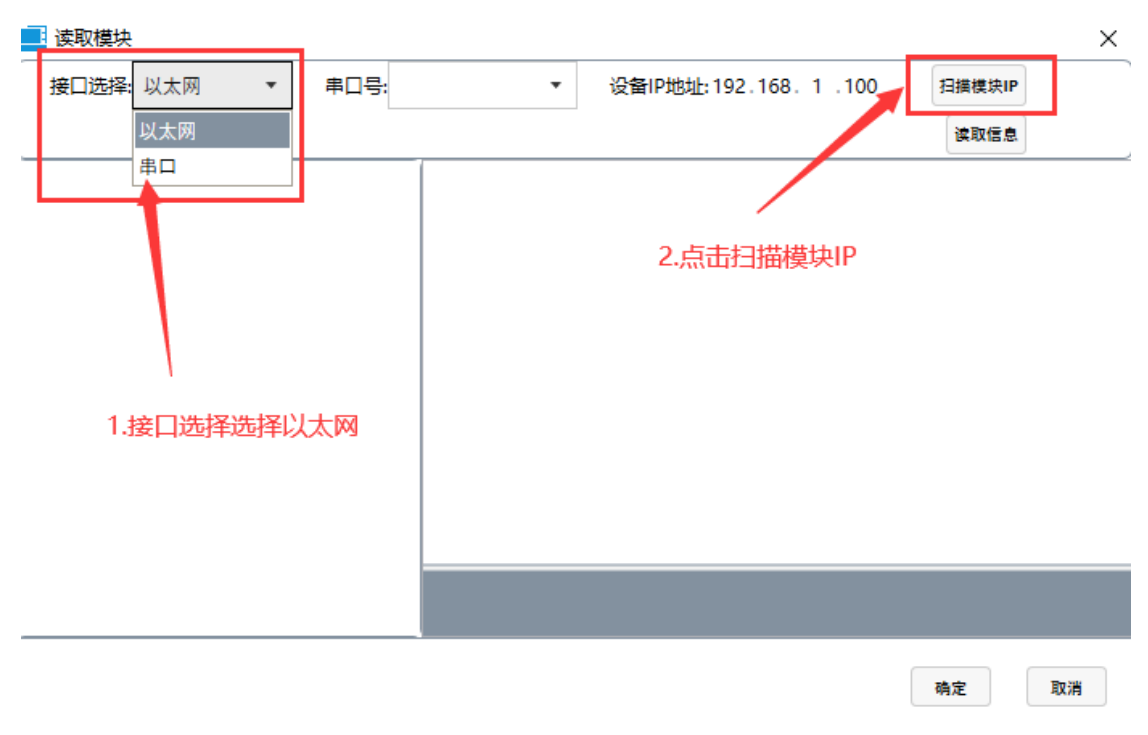

#### 弹出新的对话框:

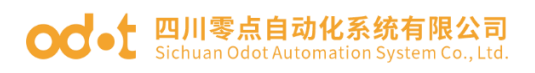

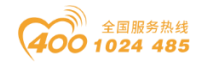

| ■ 地索沿4               | ·····               |                        |               |               |               |              |            |            | ×        |
|----------------------|---------------------|------------------------|---------------|---------------|---------------|--------------|------------|------------|----------|
| - 1支表(2)<br>)++18网上。 | -                   |                        |               |               |               |              |            |            | ^        |
| 近井内下;                | * 横块名称              | MACttbtl               | IPttbti⊦      | 子网掩码          | 网关地址          | 指示灯控制        | 配罟参数       |            |          |
| WHO-X803             | 1 Modbus-TCP Server | AC: 1D: DF: 80: 04: 53 | 192.168.1.100 | 255.255.255.0 | 192,168, 1, 1 | 四條           | 下载         |            |          |
|                      |                     |                        |               |               |               | - TAN        | 1          |            |          |
|                      |                     |                        |               |               |               |              |            |            |          |
|                      |                     |                        |               |               |               |              |            |            |          |
|                      |                     |                        |               |               |               |              |            |            |          |
|                      |                     |                        |               |               |               |              |            |            |          |
|                      |                     |                        | 1.点击搜         | 索设备           |               |              |            |            |          |
|                      |                     |                        |               |               | - 14          |              |            |            |          |
|                      |                     |                        |               |               | 2.搜           | 家到设备点        | 击确定        |            |          |
|                      |                     |                        |               |               |               | $\mathbf{X}$ |            |            |          |
|                      |                     |                        |               |               |               |              |            |            |          |
|                      |                     |                        |               |               |               | たち           |            | Do Ne      |          |
| 状态: 搜索;              | 完成,共搜索到1台设备         |                        |               |               | 技采设备          | 朔疋           |            | 収消         |          |
|                      |                     |                        |               |               |               |              |            | _          |          |
| 文件 丁具                | 洗项 帮助               |                        |               |               |               |              |            |            |          |
| T程                   |                     | ▼ Ⅱ 基本信息 过程数据          | 配置参数 地址表      |               |               |              |            |            | Ŧ        |
| 读取模块                 | ŧ                   |                        |               | 1             | ×             |              |            |            |          |
|                      | : 以太网 ▼ 串           | □号: ▼                  | 设备IP地址:192.16 | 8.1.100 月月    | -<br>横模块IP    |              |            |            |          |
|                      |                     |                        |               |               | <b>桌取信息</b>   |              |            |            |          |
| A WHO-               | X8031 Modbus-TCP    | Server                 |               |               |               |              |            |            |          |
| AIO-                 | X5102 2CH-Encoder   |                        |               |               |               |              |            |            |          |
| AIO-                 | X5102 2CH-Encoder   | Input                  |               |               |               |              |            |            |          |
|                      | X5102 2CH-Encode    | Input                  |               |               |               |              |            |            |          |
| AIO                  | X3102 2CH-Encode    | input                  |               |               |               |              |            |            |          |
|                      |                     |                        |               |               |               |              |            |            |          |
|                      |                     |                        |               |               |               |              |            |            |          |
|                      |                     |                        |               |               |               |              |            |            | ···· • 1 |
|                      |                     |                        | Ŕ             | 点击确定          |               |              |            |            |          |
|                      |                     |                        |               |               | s             | DML-V2.33-0  | DOT-AIOBO  | DX-2020032 | 0.odotld |
|                      |                     |                        |               |               | ×             | (件启动!当前版     | 本: 1.0.8.7 |            |          |
|                      |                     |                        |               | 确定            | 取消            |              |            |            |          |
|                      |                     |                        |               |               |               |              |            |            |          |
|                      |                     |                        |               |               |               |              |            |            |          |
|                      |                     |                        |               |               |               |              |            |            | ▶        |

2) 配置参数:

- (1) 配置 AIO-X8031 通讯参数(见 AIO-X8031 部分)。
- (2) 配置 X5102 参数。

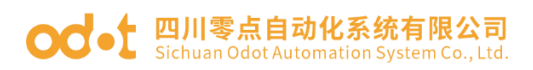

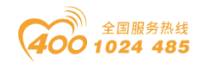

| AIOBox配置软件                       |          |            |       |            | – 🗆 X                                            |
|----------------------------------|----------|------------|-------|------------|--------------------------------------------------|
| 文件 工具 选项 帮助                      |          |            |       | 2.选        | 译配置参数,进入配置界面                                     |
| 工程 🝷 🦉                           | 基本信息 过程数 | 据 配置参数 地   | 业表    |            |                                                  |
| NewProject                       | 模块配置参数   |            |       |            | ▲                                                |
| HQ-X8031 Modbus-TCP Server(      | 名称       | 配置参数       |       |            |                                                  |
| 🖷 1:AIO-X5102 2CH-Encoder Input  | 字数据格式 4  | ч-В т      |       |            |                                                  |
| 😬 2:Alc -X5102 2CH-Encoder Input | 双字数据格式 4 | A-B-C-D ▼  |       |            |                                                  |
| 😬 3:A O-X5102 2CH-Encoder Input  | 编码器配置参数( | CH0)       |       |            |                                                  |
|                                  | 名称       | 配置参数       |       |            |                                                  |
|                                  | 工作模式     | 编码器1倍频     | •     |            |                                                  |
|                                  | 濾波时间     | 0.9us      | •     |            |                                                  |
|                                  | 编码器输出类型  | 推挽模式       | •     |            |                                                  |
| 1.选择要配置的模块                       | Z相輸入使能   | 禁止         | •     |            |                                                  |
|                                  | 信息输出     |            |       |            | - <b>1</b>                                       |
|                                  | *        | 日期         | 时间    | 来源         | 消息                                               |
|                                  | Info     | 2020-03-23 | 9:25  | Main       | Load:GSD\GSDML-V2.33-ODOT-AIOBOX-20200320.odotld |
|                                  | Info     | 2020-03-23 | 9:25  | Main       | AIOBox配置软件启动!当前版本: 1.0.8.7                       |
|                                  | 🔵 Info   | 2020-03-23 | 10:34 | NewProject | 通讯板WHQ-X8031 Modbus-TCP Server已创建成功!             |
|                                  |          |            |       |            |                                                  |
|                                  |          |            |       |            |                                                  |
|                                  | •        |            |       |            | •                                                |

#### 按下表设置相应的参数:

| 基本信息 过程数 | 据 配置参数 地域 | 止表 |                                           |
|----------|-----------|----|-------------------------------------------|
| 模块配置参数   |           |    |                                           |
| 名称       | 配置参数      |    |                                           |
| 字数据格式    | А-В 🔻     | 设置 | 雪输出数据大小头排列方式.                             |
| 双字数据格式   | A-B-C-D ▼ |    |                                           |
| 编码器配置参数( | CH0)      |    |                                           |
| 名称       | 配置参数      |    |                                           |
| 工作模式     | 编码器1倍频    | •  | 设置编码器的倍频方式                                |
| 濾波时间     | 0.9us     | •  |                                           |
| 编码器输出类型  | 推挽模式      | •  |                                           |
| Z相輸入使能   | 禁止        | •  | 是否使用Z相                                    |
| 计数器保存    | 使能        | •  |                                           |
| 负载圈数保存   | 使能        | •  | 一                                         |
| 转速测量周期   | 500ms     | •  |                                           |
| 编码器分辨率   | 500       |    | 根据编码器参数设置                                 |
| 转动比(主)   | 10        |    | 设置正确的传动比,可以计算出正确的负载(不是电机)累计圈数 当前的传动比为10.7 |
| 传动比(从)   | 107       |    |                                           |

按现场实际情况设置所有模块的参数。点击鼠标右键,在弹出的对话框 中选择下载 IO 参数,下载成功后网关重启。

3) 监控参数:

按下面提示操作

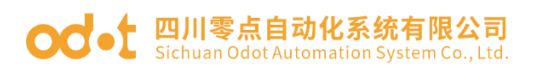

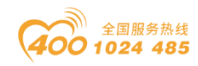

| AIOBox配置软件                      |                |                  |        |                |              |      | - | ×       |
|---------------------------------|----------------|------------------|--------|----------------|--------------|------|---|---------|
| 文件 工具 选项 帮助                     |                |                  |        |                |              |      |   |         |
| 工程・マ                            | 基本信息 过程数据      | 配置参数 地址表         | 1.选持   | 释通讯模块AIO-X     | 8031,点击鼠标右键, | 弹出对话 | 框 | Ŧ       |
| NewProject                      | 模块配置参数         |                  |        |                |              |      |   |         |
| H WHQ-X8031 Modbus-TCP Server   | 名称 配置          | i参数              |        |                |              |      |   |         |
| R 1:AIO-X5102 2CH-Encoder Input | 模块管理           | 软件配置             | *      |                |              |      |   |         |
| 2.AIO-X5102 2CH-Encoder Input   | 在线             | 灵后 次的输入          | 值 ▼    | 2.点击在          | E线           |      |   |         |
| 3:AIO-X5102 2CH-Encoder Input   | 上传IO参数         |                  |        |                |              |      |   |         |
|                                 | 下载IO参数         | 配置参数             |        |                |              |      |   |         |
|                                 | 删除             | AC : 1D : DF :   | 80:04: | 53             |              |      |   | <br>- 1 |
|                                 | 重命名            | 192.168.1        | . 100  |                |              |      |   | _       |
|                                 | 属性             | 255.255.255      | . 0    |                |              |      |   |         |
|                                 | 网关             | 192.168.1        | . 1    |                |              |      |   |         |
|                                 | Modbus-TCP端口号  | <del>3</del> 502 |        |                |              |      |   |         |
|                                 | 看门狗使能          | 禁止               |        | •              |              |      |   |         |
|                                 | 看门狗时间(s)       | 10               |        |                |              |      |   |         |
|                                 | Modbus-RTU 通信者 | ≽数               |        |                |              |      |   |         |
|                                 | <u>ወ</u> ት     | 和智会物             |        |                |              |      |   | <br>-   |
|                                 | 信息输出           |                  |        |                |              |      |   | <br>₹ џ |
|                                 | * E            | 期                | 时间     | 来源             | 消息           |      |   | <br>_^  |
|                                 | Info 2         | 020-03-23        | 11:29  | WHQ-X8031 Modb | 断开监视!        |      |   |         |
|                                 |                |                  |        |                |              |      |   | P       |

### 在线成功后,配置模块型号变成斜体字。进入监控界面:

| IOBox配置软件                       |            |                 |            |              |              | -        |             | ×          |
|---------------------------------|------------|-----------------|------------|--------------|--------------|----------|-------------|------------|
| 文件 工具 选项 帮助                     |            | 2.点击过利          | <b>對</b> 据 | / <b>I</b> A |              | 廿年11米67  |             |            |
| 工程                              | 基本信息过程数据   | 配置参数 地址表        |            | / 13         | 以数据关望,新队为10, | 江中リ安义    |             | Ŧ          |
| NewProject                      | IO Input:  |                 |            |              |              |          |             |            |
| 器【在线】WHQ-X8031 Modbus-TC        | 名称         | 类型              |            | 王线值          |              |          |             |            |
| 🖷 1:AIO-X5102 2CH-Encoder Input | 输入计数值(0    | CH0) Int        | eger32     | 6621842      |              |          | -           |            |
| AIO-X5102 2CH-Encoder Input     | 负载累计圈数     | (CH0) Int       | eger32     | 354268       | ·            | 监控到的现场   | <i></i> 家时值 | i i        |
| RE 2440 VE102 2CH Encoder Input | 负载转速(CH    | I0) Flo         | at32       | 0            |              |          |             |            |
|                                 |            | 10) Un          | signed16   | 0x0008       |              |          |             |            |
|                                 | 输入计数值(0    | CH1) Int        | eger32     | 52974        |              |          |             |            |
|                                 | 负载累计圈数     | 호(CH1) Int      | eger32     | 264          |              | 又到的值*0.1 | =实际值        | 1          |
|                                 | 负载转速(CH    | 1) Flo          | at32       | 0            |              |          |             |            |
|                                 |            | l1) Un          | signed16   | 8            |              | 示监控对象电   | 机速度         |            |
|                                 | IO Output: |                 |            |              |              |          |             |            |
| 1.选择要监控的模块.                     | 名称         | 类型              | 4          | 驻线值          | 当前值          |          |             |            |
|                                 |            | 10) Un          | signed8    | 0x00         | 0x00         |          |             |            |
|                                 | √ 輸出控制(CH  | l1) Un          | signed8    | 0x00         | 0x00         |          |             |            |
|                                 | 國数设置值(     | CHO Int         | eger32     | 0x0000000    | 0x0000000    |          |             | -          |
|                                 | 信息输出       |                 |            |              |              |          |             | <b>•</b> ņ |
|                                 | * 6        | 日期 时间           | 来源         |              | 消息           |          |             | <b>^</b>   |
|                                 | Info 2     | 2020-03-23 11:3 | 4 【在线】 W   | /HQ-X80      | 正在在线监视!      |          |             | -          |

当监测到速度为负值,累计圈数减计数时,说明电机反转,交换输入端 A、 B两相脉冲物理接线位置后监测到的速度为正,累计圈数加计数。

当配置参数时使能负载圈数保存,负载累计圈数具有掉电保存功能。

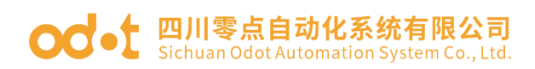

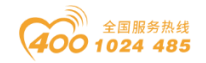

## 5.5.3. MODBUS POLL 软件与模块通讯示例

| ご         注意性が大5102(模块数/模成/ 回 文)         ジョ         ジョン         ジョン                                                                  | File        | odbus Poll - 1<br>Edit Connection Set      | up Functions Dis<br>史 盒   几   05 06  | play<br>15 1 | View Window Help<br>6 17 22 23 TC 🖳 📍 | ? N?                      |                           |       |                     |                                                                                                    |                                  |                                                                                                    |                                                                            |                                                                                                    |                                      |                                      |
|----------------------------------------------------------------------------------------------------|-------------|--------------------------------------------|--------------------------------------|--------------|---------------------------------------|---------------------------|---------------------------|-------|---------------------|----------------------------------------------------------------------------------------------------|----------------------------------|----------------------------------------------------------------------------------------------------|----------------------------------------------------------------------------|----------------------------------------------------------------------------------------------------|--------------------------------------|--------------------------------------|
| Alias         00000         Alias         00000         Alias         00001         Alias         00000         Alias         000000         Alias         00000 | 💭 1<br>Tx = | <u>监控X5102模块</u><br>= 3692: Em = 1: ID = 1 | <b>牧振区 ■ ⊠</b><br>: F = 04: SR = 100 | D<br>Tx      | 2 设置的<br>= 3526: Err = 2: ID = 1:     | 新的负载已绕的<br>F = 03: SR = 1 | <mark>関数区</mark><br>000ms |       | ] [] 3<br>[] 7x = 1 | <mark>设置通道清</mark><br>1431: Err = 0: ID = 1: F = 01: SR                                                                              | <u>零及已绕</u><br>= 1000m           | <b>圈数有效区</b>                                                                                                    |                                                                            |                                                                                                    |                                      | <b>9</b> ••                          |
| ●         ●         ●         ●         ●         ●         ●         ●         ●         ●         ●         ●         ●         ●         ●         ●         ●         ●         ●         ●         ●         ●         ●         ●         ●         ●         ●         ●         ●         ●         ●         ●         ●         ●         ●         ●         ●         ●         ●         ●         ●         ●         ●         ●         ●         ●         ●         ●         ●         ●         ●         ●         ●         ●         ●         ●         ●         ●         ●         ●         ●         ●         ●         ●         ●         ●         ●         ●         ●         ●         ●         ●         ●         ●         ●         ●         ●         ●         ●         ●         ●         ●         ●         ●         ●         ●         ●         ●         ●         ●         ●         ●         ●         ●         ●         ●         ●         ●         ●         ●         ●         ●         ●         ●         ●         ●         ●                                                                                                            |             | Aliar                                      | 00000                                | In the       | Alias                                 | 00000                     | Alias                     | 00010 |                     | Alias                                                                                                    | 00                               | Ali 000                                                                                                    | as                                                                         | 00010                                                                                                    |                                      |                                      |
| 1       1       1       1       1       1       1       1       1       1       1       1       1       1       1       1       1       1       1       1       1       1       1       1       1       1       1       1       1       1       1       1       1       1       1       1       1       1       1       1       1       1       1       1       1       1       1       1       1       1       1       1       1       1       1       1       1       1       1       1       1       1       1       1       1       1       1       1       1       1       1       1       1       1       1       1       1       1       1       1       1       1       1       1       1       1       1       1       1       1       1       1       1       1       1       1       1       1       1       1       1       1       1       1       1       1       1       1       1       1       1       1       1       1       1       1       1       1       1                                                                                                          | 0           | 1层通道输入计数值                                  | 5172905                              |              | 1号清道の戦闘数没音                            | 0                         | 6号通道负载离数设置                | 0     | 0                   | 1通道计数和线圈同时清季                                                                                                    |                                  | 0 國数清                                                                                                    | *                                                                          | 0                                                                                                    |                                      |                                      |
| 2         1号連連の総計<                                                                                                    | 1           |                                            |                                      | 1            |                                       |                           |                           |       | 1                   | 计数清零                                                                                                    |                                  | 0 停止计                                                                                                    | 政                                                                          | 0                                                                                                    |                                      |                                      |
| 3         ・・・・・・・・・・・・・・・・・・・・・・・・・・・・・・・・・・・・                                                                                                    | 2           | 1号通道负载累计因数                                 | 272782                               | 2            | 2号通道负载周数设置                            | 0                         |                           | 0     | 2                   | 國数清零                                                                                                    |                                  | <ul> <li>计数上下溢满</li> </ul>                                                                                                    | \$                                                                         | 0                                                                                                    |                                      |                                      |
| 4       19-8週の単編集の設置       0       0       0       0       0       0       0       0       0       0       0       0       0       0       0       0       0       0       0       0       0       0       0       0       0       0       0       0       0       0       0       0       0       0       0       0       0       0       0       0       0       0       0       0       0       0       0       0       0       0       0       0       0       0       0       0       0       0       0       0       0       0       0       0       0       0       0       0       0       0       0       0       0       0       0       0       0       0       0       0       0       0       0       0       0       0       0       0       0       0       0       0       0       0       0       0       0       0       0       0       0       0       0       0       0       0       0       0       0       0       0       0       0       0       0       0                                                                                                    | 3           |                                            |                                      | 3            |                                       |                           |                           |       | 3                   | 停止计数                                                                                                    |                                  | 0 國數上下溢清                                                                                                    | ÷.                                                                         | 0                                                                                                    |                                      |                                      |
| 5     ・・・・・・・・・・・・・・・・・・・・・・・・・・・・・・・・・・・・                                                                                                    | 4           | 1号通道负载转速                                   | 119.88                               | 4            | 3号通道负载器数设置                            | 0                         |                           | 0     | 4                   | 计数上下溢清零                                                                                                    |                                  | 0 设置负载圈数脉                                                                                                    | ф                                                                          | 0                                                                                                    |                                      |                                      |
| 6       19支急速ル火地       0       0       0       2000       10000       10000       10000       10000       10000       10000       10000       10000       10000       10000       10000       10000       10000       10000       10000       10000       10000       10000       10000       10000       10000       10000       10000       10000       10000       10000       10000       10000       10000       10000       10000       10000       10000       10000       10000       10000       10000       10000       10000       10000       10000       10000       10000       10000       10000       10000       10000       10000       10000       10000       10000       10000       10000       10000       10000       10000       10000       10000       10000       10000       10000       10000       10000       10000       10000       10000       10000       10000       10000       10000       10000       10000       10000       10000       10000       10000       10000       10000       10000       10000       10000       10000       10000       10000       10000       10000       10000       10000       10000       10000       10000                                                                                  | 5           |                                            |                                      | 5            |                                       |                           |                           |       | 5                   | 國数上下溢清零                                                                                                    |                                  | 0 保                                                                                                    | щ<br>щ                                                                     | 0                                                                                                    |                                      |                                      |
| 7     52974     7                                                                                                    | 6           | 1号通道输入状态                                   | 10                                   | 6            | 4号通道负载周数设置                            | 0                         |                           | 0     | 6                   | 设置负载圈数脉冲                                                                                                    |                                  | 0 2号通道计数和线展同时深                                                                                                    | i                                                                          | 0                                                                                                    |                                      |                                      |
| 画     ・・     ・・     ・・     ・・     ・・     ・・     ・・     ・・     ・・     ・・     ・・     ・・     ・・     ・・     ・・     ・・     ・・     ・・     ・・     ・・     ・・     ・・     ・・     ・・     ・・     ・・     ・・     ・・     ・・     ・・     ・・     ・・     ・・     ・・     ・・     ・・     ・・     ・・     ・・     ・・     ・・     ・・     ・・     ・・     ・・     ・・     ・・     ・・     ・・     ・・     ・・     ・・     ・・     ・・     ・・     ・・     ・・     ・・     ・・     ・・     ・・     ・・     ・・     ・・     ・・     ・・     ・・     ・・     ・・     ・・     ・・     ・・     ・・     ・・     ・・     ・・     ・・     ・・     ・・     ・・     ・・     ・・     ・・     ・・     ・・     ・・     ・・     ・・     ・・     ・・     ・・     ・・     ・・     ・・     ・・     ・・     ・・     ・・     ・・     ・・     ・・     ・・     ・・     ・・     ・・     ・・     ・・     ・・     ・・     ・・     ・・     ・・     ・・     ・・     ・・     ・・     ・・     ・・     ・・     ・・     ・・     ・・     ・・     ・・     ・・     ・・                                                                                                    | 7           |                                            | 52974                                | 7            |                                       |                           |                           |       | 7                   | 保留                                                                                                    |                                  | 0 计数语                                                                                                    | *                                                                          | 0                                                                                                    |                                      |                                      |
|                                                                                                    | 8           |                                            |                                      | 8            | 5号通道负载圈数设置                            | 0                         |                           | 0     | A 📃                 | IOBox配置软件                                                                                                    |                                  |                                                                                                    |                                                                            | -                                                                                                    |                                      | ×                                    |
|                                                                                                    | 9           |                                            | 264                                  | 9            |                                       |                           |                           |       | ↓ 文件                | 丁旦 洗顶 帮助                                                                                                    | 配置                               | 软件监控到数据显示区                                                                                                    |                                                                            |                                                                                                    |                                      |                                      |
| (本) We(水花(CH)) Unsigned to 8<br>4<br>任日報出<br>日期 財務 来夏 深                                                                                                    | ¢           | _                                          |                                      |              |                                       |                           |                           |       |                     | wProject<br>(#2##) WHQ-X8031 Modbus-TC<br>(#2##) WHQ-X8031 Modbus-TC<br>14/0-X5102 2CH-Encoder Input<br>3AIO-X5102 2CH-Encoder Input | 基本信息<br>10 Input<br>名称<br>①<br>① | 回照原紙 配具参数 地址表<br>また1150億(CH0)<br>支配量計画数(CH0)<br>支配量計画数(CH0)<br>金入状态(CH0)<br>金入状态(CH1)<br>支配装備型(CH1)<br>支配装備型(CH1)<br>金融大党(CH1) | 类型<br>Integer32<br>Float32<br>Unsigned<br>Integer32<br>Float32<br>Unsigned | ZEME         S17           2         517           2         272           119         116           2         529           2         264           0         316           316         8 | <b>ā</b><br>5905<br>943<br>00A<br>74 | ▽<br>▲<br>●<br>●<br>●<br>●<br>●<br>● |
| ■ Inito 2020-03-23 13:21 (行戦) WHQ-X80 正<br>【 ■ ■ ■ ■ ■ ■ ■ ■ ■ ■ ■ ■ ■ ■ ■ ■ ■ ■ ■                                                                                                    |             |                                            |                                      |              |                                       |                           |                           |       | 4                   |                                                                                                    |                                  | o 2020-03-23                                                                                                    | 13:21 [                                                                    | 在號】 WHQ                                                                                                    | -X80 j                               |                                      |

在 MODBUS TCP 3 区,可以监测到各通道输入计数,负载累计圈数(读取值 \*0.1=实际值)当前电机转速,通道输入状态等。

在 MODBUS TCP 4 区,可以设置新的各通道负载已旋转的圈数(实际值\*10), 该值要生效必须将对应通道(在 MODBUS TCP 0 区),设置负载累计圈数脉冲(1 通道地址为 00006)设置为1(该信号为脉冲信号,上升沿有效)。0区还包括 各通道数据清零使能信号(也是上升沿有效)。

这样,就可以通过 MODBUS POLL 简单的模拟上位监控软件实现对现场数据的监控,参数设置数据清零等功能。

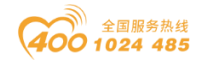

## 5.6 AIO-X8021 模块通讯示例

## 5.6.1. MG-CANEX 采集 AIO-X8021 的数据

A32-CA3333 的详细型号(AIO-X8021+AIO-X3318\*4),将模块和网关供电24Vdc 电源, I0 模块的通讯接口 DB9 的引脚2 接网关的 CAN\_L,引脚7 接网关的 CAN\_H,引脚3 接网关的 GND。

### 1、A32-CA3333 模块 CANopen PDO 对象

PDO 通信对象用于过程数据的传递,A32-CA3333 做 CANopen 从站,预定 义 PDO 对象的映射参数符合 DS401-V2.1 协议规范。

A32-CA3333 模拟量输入的 TPDO 相关参数,如表所示。

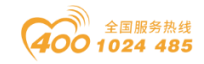

### 自动分配 PDO 标识符:禁止功能。对应 TPDO 相关参数。

| 通信对象   | 默认 COB-ID                  | 通信参数              | 映射参数       | 映射对象<br>(HEX) | A32-CA3333<br>模块通道 | 端子标识   |
|--------|----------------------------|-------------------|------------|---------------|--------------------|--------|
|        |                            |                   |            | 64010110      | AIO                | A板1    |
| TPD02  | 280 <sub>b</sub> +\$NODEID | 1801 <sub>b</sub> | 1A01,      | 64010210      | AI1                | A 板 2  |
|        |                            |                   |            | 64010310      | AI2                | A 板 3  |
|        |                            |                   |            | 64010410      | AI3                | A 枚 4  |
|        |                            |                   |            | 64010510      | AI4                | A 板 5  |
| TPD03  | 380 +                      | 1802              | 1402       | 64010610      | AI5                | A 板 6  |
| 11 000 | 000n (HODEID               | 1002n             | 11102      | 64010710      | AI6                | A 板 7  |
|        |                            |                   |            | 64010810      | AI7                | A板8    |
|        |                            |                   |            | 64010910      | AI8                | A板10   |
| TPD04  | $480 \pm $                 | 1803              | 1403       | 64010A10      | AI9                | A板11   |
| 11 D04 | 400h • QNODEID             | 1003 <sub>h</sub> | IAUJh      | 64010B10      | AI10               | A 板 12 |
|        |                            |                   |            | 64010C10      | AI11               | A 板 13 |
|        |                            |                   |            | 64010D10      | AI12               | A 板 14 |
| TDDO5  | C000000                    | 1004              | 1404       | 64010E10      | AI13               | A 板 15 |
| 11000  | C0000000h                  | 1004 <sub>h</sub> | $1A04_{h}$ | 64010F10      | AI14               | A 板 16 |
|        |                            |                   |            | 64011010      | AI15               | A板17   |
|        |                            |                   |            | 64011110      | AI16               | B板1    |
| TDDOC  | C000000                    | 1005              | 1405       | 64011210      | AI17               | B板2    |
| TPD06  | C0000000h                  | 1805              | TAUS       | 64011310      | AI18               | B板3    |
|        |                            |                   |            | 64011410      | AI19               | B 板 4  |
|        |                            |                   |            | 64011510      | AI20               | B 板 5  |
|        | C000000                    | 1006              | 1406       | 64011610      | AI21               | B板6    |
| TPD07  | C0000000h                  | 1806              | 1406       | 64011710      | AI22               | B板7    |
|        |                            |                   |            | 64011810      | AI23               | B 板 8  |
|        |                            |                   |            | 64011910      | AI24               | B板10   |
| TDDOO  | 0000000                    | 1007              | 1407       | 64011A10      | AI25               | B板11   |
| TPD08  | C0000000h                  | 1807              | 1A07       | 64011B10      | AI26               | B 板 12 |
|        |                            |                   |            | 64011C10      | AI27               | B板13   |
|        |                            |                   |            | 64011D10      | AI28               | B板14   |
| TDDOO  | C0000000                   | 1000              | 1400       | 64011E10      | AI29               | B板15   |
| 111009 | C0000000h                  | 1908              | 1408       | 64011F10      | AI30               | B板16   |
|        |                            |                   |            | 64012010      | AI31               | B板17   |

说明: TPDO2、TPDO3、TPDO4 为预定义 TPDO, COB-ID 为预定义值。
当 AI 输入数量超过 12 点时(3x4=12,每个 TPDO 占 4 个模拟量),需通过
CANopen 主站为剩余 TPDO 分配通信标识符 COB-ID (C000000<sub>h</sub>)。

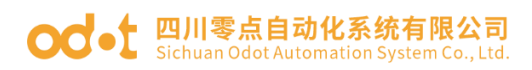

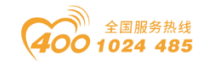

自动分配 PDO 标识符:使能功能激活。对应 TPDO 相关参数。

| 通信对象   | 默认 COB-ID                  | 通信参数              | 映射参数              | 映射对象<br>(HEX) | A32-CA3333<br>模块通道 | 端子标识   |
|--------|----------------------------|-------------------|-------------------|---------------|--------------------|--------|
|        |                            |                   |                   | 64010110      | AIO                | A 板 1  |
| TPD02  | 280 + \$NODFID             | 1801.             | 1401.             | 64010210      | AI1                | A 板 2  |
| 11 D02 | 200h ' WIODLID             | 1001h             | morh              | 64010310      | AI2                | A 板 3  |
|        |                            |                   |                   | 64010410      | AI3                | A 板 4  |
|        |                            |                   |                   | 64010510      | AI4                | A 板 5  |
| TDD03  | $380 \pm $                 | 1802              | 1402              | 64010610      | AI5                | A 板 6  |
| 11 D05 | JOOh ' QNODEID             | 1002 <sub>h</sub> | $1102_{\rm h}$    | 64010710      | AI6                | A 板 7  |
|        |                            |                   |                   | 64010810      | AI7                | A 板 8  |
|        |                            |                   |                   | 64010910      | AI8                | A 板 10 |
|        | $480 \pm $                 | 1803              | 1403              | 64010A10      | AI9                | A板11   |
| 11 D04 | 400h • \$NODEID            | 1003 <sub>h</sub> | 1AU3 <sub>h</sub> | 64010B10      | AI10               | A 板 12 |
|        |                            |                   |                   | 64010C10      | AI11               | A 板 13 |
|        |                            |                   |                   | 64010D10      | AI12               | A 板 14 |
| TDDO5  | 191 ±¢NODEID               | 1004              | 1404              | 64010E10      | AI13               | A 板 15 |
| 111000 | 101 <sup>h</sup> +\$NODE1D | 1004 <sub>h</sub> | IA04 <sub>h</sub> | 64010F10      | AI14               | A 板 16 |
|        |                            |                   |                   | 64011010      | AI15               | A 板 17 |
|        |                            |                   |                   | 64011110      | AI16               | B板1    |
| TDDOG  | 991 + ¢NODETD              | 1905              | 1405              | 64011210      | AI17               | B 板 2  |
| IPD00  | 201 <sup>h</sup> +\$NODEID | 1600              | TAUS              | 64011310      | AI18               | B板3    |
|        |                            |                   |                   | 64011410      | AI19               | B 板 4  |
|        |                            |                   |                   | 64011510      | AI20               | B 板 5  |
|        | 201 + ¢NODETD              | 1006              | 1406              | 64011610      | AI21               | B板6    |
| IPDOT  | 301 <sup>b</sup> +9MODEID  | 1800              | TAUO              | 64011710      | AI22               | B 板 7  |
|        |                            |                   |                   | 64011810      | AI23               | B 板 8  |
|        |                            |                   |                   | 64011910      | AI24               | B板10   |
| TDDOO  | 401 + @NODETD              | 1007              | 1407              | 64011A10      | AI25               | B板11   |
| TPD08  | $481_{h}$ + $3NODE1D$      | 1807              | 1A07              | 64011B10      | AI26               | B板12   |
|        |                            |                   |                   | 64011C10      | AI27               | B板13   |
|        |                            |                   |                   | 64011D10      | AI28               | B板14   |
| TDDOO  |                            | 1000              | 1400              | 64011E10      | AI29               | B板15   |
| 111009 | $182_{h}$ + $3NODE1D$      | 1808              | 1408              | 64011F10      | AI30               | B板16   |
|        |                            |                   |                   | 64012010      | AI31               | B板17   |

## 2、设置 A32-CA3333 模块 CANopen 通讯参数。

打开 AIOBOX, 新建工程, 使用 MicroUSB 线上载 IO 模块的参数。

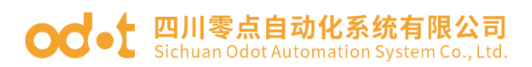

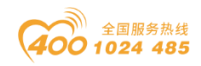

| AIO-Box配置软件                                                | - 🗆 | $\times$     |
|------------------------------------------------------------|-----|--------------|
| 文件 工具 选项 帮助                                                |     |              |
| 工程 ▼ ₽ 基本信息 过程数据 配置参数 地址表                                  |     | Ŧ            |
| NewProject                                                 |     |              |
| 右键上传IO模块 × ×                                               |     |              |
| 接口选择 串口 ▼ 串口号: COM69 (USB S ▼ 设备IP地址: 192.168.1.100 扫描模块IP |     |              |
| 读取信息                                                       |     |              |
| ▲ AIO-X8021 CANopen Slave                                  |     |              |
| AIO-X3318 8AI                                              |     |              |
| AIO-X3318 8AI                                              |     |              |
| AIO-X3318 8AI                                              |     |              |
| AIO-X3318 8AI                                              |     |              |
|                                                            |     |              |
|                                                            |     | • <b>•</b> ‡ |
|                                                            |     | -            |
|                                                            |     |              |
|                                                            |     |              |
|                                                            | 戈功! |              |
| 确定取消                                                       | -   |              |
|                                                            |     | •            |

可以查看 A32-CA3333 模块 CANopen 通讯的从站地址是 1,波特率是 500kBit/sec。

|             |                                                                                                    |                                                                                                    |                                                                                                    | - 0                                                                                                    | ×                                                                                                    |
|-------------|----------------------------------------------------------------------------------------------------|----------------------------------------------------------------------------------------------------|----------------------------------------------------------------------------------------------------|----------------------------------------------------------------------------------------------------|----------------------------------------------------------------------------------------------------|
|             |                                                                                                    |                                                                                                    |                                                                                                    |                                                                                                    |                                                                                                    |
| 基本信息 过程数据   | 配置参数 地址表                                                                                                    |                                                                                                    |                                                                                                    |                                                                                                    | Ŧ                                                                                                    |
| 模块配置参数      |                                                                                                    |                                                                                                    |                                                                                                    |                                                                                                    |                                                                                                    |
| 名称          | 配置参数                                                                                                    |                                                                                                    |                                                                                                    |                                                                                                    |                                                                                                    |
| 配置数据来源      | 配置软件配置                                                                                                    |                                                                                                    | •                                                                                                    |                                                                                                    |                                                                                                    |
| 輸入故障处理      | 保持最后一次的                                                                                                    | 的输入值                                                                                                    | -                                                                                                    |                                                                                                    |                                                                                                    |
| 自动分配PDO标识符  | 芽 禁止                                                                                                    |                                                                                                    | •                                                                                                    |                                                                                                    |                                                                                                    |
| 从站自动启动      | 禁止                                                                                                    |                                                                                                    | •                                                                                                    |                                                                                                    |                                                                                                    |
| CANopen 从站号 | 1                                                                                                    |                                                                                                    |                                                                                                    |                                                                                                    |                                                                                                    |
| CAN 波特率     | 500 kBit/sec                                                                                                    |                                                                                                    | •                                                                                                    |                                                                                                    |                                                                                                    |
|             |                                                                                                    |                                                                                                    |                                                                                                    |                                                                                                    | -                                                                                                    |
|             |                                                                                                    |                                                                                                    |                                                                                                    |                                                                                                    |                                                                                                    |
|             |                                                                                                    |                                                                                                    |                                                                                                    |                                                                                                    |                                                                                                    |
| 信息输出        |                                                                                                    |                                                                                                    |                                                                                                    |                                                                                                    | r p                                                                                                    |
| * E         | 日期                                                                                                    | 时间                                                                                                    | 来源                                                                                                    | 消息                                                                                                    |                                                                                                    |
| Info 2      | 020-09-29                                                                                                    | 15:39                                                                                                    | Main                                                                                                    | Load:GSD\GSDML-V2.33-ODOT-AIOBOX-20200928.od                                                                                                    | otld                                                                                                    |
| Info 2      | 020-09-29                                                                                                    | 15:39                                                                                                    | Main                                                                                                    | AIO-Box配置软件启动!当前版本: 1.0.8.8                                                                                                    |                                                                                                    |
| Info 2      | 020-09-29                                                                                                    | 17:52                                                                                                    | NewProject                                                                                                    | 通讯板AIO-X8021已创建成功!                                                                                                    |                                                                                                    |
| Info 2      |                                                                                                    |                                                                                                    | AIO-X8021(COM6)                                                                                                    | 模块管理                                                                                                    |                                                                                                    |
|             |                                                                                                    |                                                                                                    |                                                                                                    |                                                                                                    |                                                                                                    |
|             |                                                                                                    |                                                                                                    |                                                                                                    |                                                                                                    |                                                                                                    |
|             | 基本信息 过程数据<br>機块配置参数<br>名称<br>配置数据来源<br>輸入故障处理<br>目动分配PDO标识符<br>从站自动启动<br>CANopen 从站号<br>CAN 波特率<br>信息輸出<br>* E<br>1nfo 2<br>1nfo 2 | 基本信息     过程数据     配置参数       複株配置参数     配置参数       配置数据未源     配置软件配置       輸入故障处理     保持最后一次       自动分配PDO标识符     第止       从站自动启动     芽止       CANopen 从站号     1       CAN 波特率     500 kBit/sec       信息輸出     *       ●     Info       2020-09-29     Info       ●     Info       2020-09-29       ●     Info       2020-09-29       ●     Info       2020-09-29 | 基本信息:       过程数据       計画参数       地址表         複块配置参数       配置参数       配置参数         配置数据未源       配置软件配置       輸入故障处理       保持最后一次的第入信         自动分配PDO标识符       禁止       0         人站電动启动       禁止       0         CANopen 从站号       1       0         CAN 波特率       500 kBit/sec       0         信息輸出        1       0         信息輸出        1       0         1       CAN 波特率       500 kBit/sec       0         信息輸出        1       1         ●       Info       2020-09-29       15:39         ●       Info       2020-09-29       17:52         ●       Info       2020-09-29       17:55 | 基本信息       过程数据       計画参数       地址表         模块配置参数       配置数据未源       配置软件配置          輸入故障处理       保持最后一次的输入值          自动分配PDO标识符       禁止          人站自动启动       禁止          CANopen 从站号       1          CAN 波特泰       500 kBit/sec       ▼         信息輸出       *       日期       时间         *       日期       时间       来源         ● Info       2020-09-29       15:39       Main         ● Info       2020-09-29       17:52       NewProject         ● Info       2020-09-29       17:55       AIO-X8021(COM6) | 基本信息 过程数据 配置参数          技術品置参数          名称       配置参数         配置数据未源       配置软件配置         輸入故障处理       保持最后一次的输入值         電力分配PDO标识符       菜止         水は目动周动       芽止         人は目动同面动       芽止         CAN pen 从站号       1         CAN 波特率       500 kBit/sec         配置範出          *       日期       时间         年濃       消息         Info       2020-09-29       15:39         Main       Load;GSD\GSDML-V2:33-ODOT-AIOBOX-20200928.odd         回前6       2020-09-29       15:39         Main       AIO-Box配置软件启动当前版本: 1.0.8.8         Info       2020-09-29       17:52         NewProject       通讯板AIO-X8021E创建成功): |

自动分配 PDO 标识符: 使能、禁止可选, 使能后可自动给 IO 模块分配 PDO 标识符, 禁止后, 只有预定义的 4 个 PDO, 更多的 PDO 需要 CANOPEN 主站设置。 默认禁止。

从站自动启动:禁止、使能可选,使能后站点会主动发送一次 PDO 报文,且 有数据的时候会上传报文,默认禁止。

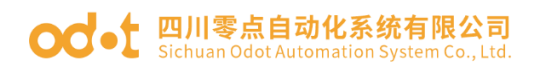

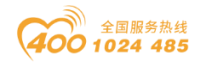

## 3、CANopen 主站采集数据

打开 MG-CANEX 的配置软件 IOConfig,点击快捷键 , 在弹出的界面选择 本机网卡。点击右下角"搜索设备",会在设备列表扫描出网络上的网关。点击 上传可以建立一个网关工程项目。

| IO Config                                                                                                    |                                                                                                    |                                                                                                    |                                                                                                    |                                                                                                    |                          | - D     | ×      |
|----------------------------------------------------------------------------------------------------|----------------------------------------------------------------------------------------------------|----------------------------------------------------------------------------------------------------|----------------------------------------------------------------------------------------------------|----------------------------------------------------------------------------------------------------|--------------------------|---------|--------|
|                                                                                                    | 5 ±5.04                                                                                                    |                                                                                                    |                                                                                                    |                                                                                                    |                          |         |        |
|                                                                                                    |                                                                                                    |                                                                                                    |                                                                                                    |                                                                                                    |                          |         |        |
| ¦ ¶4   <b>—</b>   ⊡   <b>⊡</b>   4≝                                                                                                    |                                                                                                    |                                                                                                    |                                                                                                    |                                                                                                    |                          |         | _      |
|                                                                                                    | ¥ 4                                                                                                    |                                                                                                    | 以 地址表 女发信息                                                                                                    |                                                                                                    |                          |         | ¥      |
| A NewProject                                                                                                    | 1                                                                                                    | MG-CANEX                                                                                                    |                                                                                                    |                                                                                                    |                          |         |        |
| 🔺 🚹 MG-CANEX                                                                                                    | 192.168.1.100)                                                                                                    | 模块描述: CANopen转M                                                                                                    | odbusTCP网关                                                                                                    |                                                                                                    |                          |         | - 1    |
| 🧱 搜索设备                                                                                                    |                                                                                                    |                                                                                                    |                                                                                                    |                                                                                                    |                          | - 🗆     | ×      |
| <b>网卡:</b> 以太网:Realtek P                                                                                                    | Cle FE Family Controller 192                                                                                                    | 2.168.1.50 🔻                                                                                                    |                                                                                                    |                                                                                                    |                          |         |        |
| 设备列表                                                                                                    |                                                                                                    |                                                                                                    |                                                                                                    | 信息輸出                                                                                                    |                          |         |        |
| 设备别名                                                                                                    | 设备类型 设备ID 硕                                                                                                    | 更件版本 软件版本 软件                                                                                                    | 日期 MAG                                                                                                    | 2020-07-31 04:26                                                                                                    | 38.499 正在执行              |         |        |
| MG-CANEX Gateway                                                                                                    | /G-CANEX 0x90008031                                                                                                    | V1.00 V1.00 2020/                                                                                                    | 7/25 AC: 1D: DF: 8                                                                                                    | 2020 07 01 04.25                                                                                                    |                          | 協志回りなりを | 1      |
| ino critici outoritaj in                                                                                                    |                                                                                                    | 1100 1100 20207                                                                                                    |                                                                                                    | 2020-07-31 04:26                                                                                                    | 39 020 搜索完成,共            | 搜索到1百设首 | J      |
|                                                                                                    |                                                                                                    |                                                                                                    |                                                                                                    |                                                                                                    |                          |         |        |
|                                                                                                    |                                                                                                    |                                                                                                    |                                                                                                    |                                                                                                    |                          |         |        |
|                                                                                                    |                                                                                                    |                                                                                                    |                                                                                                    |                                                                                                    |                          |         |        |
|                                                                                                    |                                                                                                    |                                                                                                    | 2                                                                                                    |                                                                                                    |                          |         |        |
|                                                                                                    |                                                                                                    |                                                                                                    |                                                                                                    |                                                                                                    |                          |         |        |
|                                                                                                    |                                                                                                    |                                                                                                    |                                                                                                    |                                                                                                    |                          |         |        |
|                                                                                                    |                                                                                                    |                                                                                                    |                                                                                                    |                                                                                                    |                          |         |        |
|                                                                                                    |                                                                                                    |                                                                                                    |                                                                                                    |                                                                                                    |                          |         |        |
|                                                                                                    |                                                                                                    |                                                                                                    |                                                                                                    | 操作                                                                                                    |                          |         |        |
|                                                                                                    |                                                                                                    |                                                                                                    |                                                                                                    | 搜索设备 3 F                                                                                                    | 传 退出                     | #1      | 33     |
| I ≤ 1                                                                                                    |                                                                                                    |                                                                                                    | •                                                                                                    |                                                                                                    | ~~~                      |         | ~      |
| 北太・ 増安全成 共増安到1-                                                                                                    | 全沿条                                                                                                    |                                                                                                    |                                                                                                    |                                                                                                    |                          |         |        |
| 状态: 搜索完成,共搜索到1                                                                                                    | 台设备                                                                                                    |                                                                                                    |                                                                                                    |                                                                                                    |                          |         |        |
| 状态: 搜索完成,共搜索到1                                                                                                    | 台设备                                                                                                    |                                                                                                    |                                                                                                    |                                                                                                    |                          | - 0     | ×      |
| 状态:搜索完成,共搜索到1                                                                                                    | 台设备<br>−−−−−−−−−−−−−−−−−−−−−−−−−−−−−−−−−−−−                                                                                                    |                                                                                                    |                                                                                                    |                                                                                                    |                          | - 0     | ×      |
| 状态:搜索完成共搜索到1                                                                                                    | 台设备<br>页 帮助<br>│Q ↓ <b>① │ ② </b> 自己 ▲                                                                                                    | •                                                                                                    |                                                                                                    |                                                                                                    |                          | - 0     | ×      |
| 获态:搜索完成共搜索到1                                                                                                    | 台设备<br>页 帮助<br>│ <b>○ ↓ ○ ○ 回</b> ○ ● ○ ● ○ ● ○ ● ○ ● ○ ● ○ ● ○ ● ○ ● ○                                                                                                    | 基本信息 过程数据 配置参数                                                                                                    | 攻 地址表 安装信息                                                                                                    |                                                                                                    |                          | - 0     | ×      |
| 株态: 搜索売成共搜索到1                                                                                                    | 台设备<br>页 帮助<br>┃ <b>Q ┃ 및 ┃ ● ┃ ② 目</b> ∃ ●<br>▼ ₽                                                                                                    | 基本信息 过程数据 配置参数                                                                                                    | 文 地址表 安装信息                                                                                                    |                                                                                                    |                          | - 0     | ₩      |
| 株态: 搜索完成并搜索到1<br>■ IO Config<br>文件 工具 选巧<br>○ □ □ □ □ □ □ □ □ □<br>■ ペ NewProject<br>■ MG-CANEX(                                                                                                    | 台设書<br>页 帮助<br>○ ● □ ○ ● □ ● ● ● ● ● ● ● ● ● ● ● ● ● ●                                                                                                    | 基本信息 过程数据 配置参数                                                                                                    | 文 地址表 安装信息                                                                                                    |                                                                                                    |                          | - 0     | 41 ×   |
| 決志: 搜索売成共搜索到1<br>■ IO Config<br>文件 工具 选巧<br>○ □ □ □ □ □ □ ○ ○ ○ ○ ○ ○ ○ ○ ○ ○ ○ ○ ○                                                                                                    | 台设書<br>五 帮助<br>○ ● ● ● ● ● ● ● ● ● ● ● ● ● ● ● ● ● ● ●                                                                                                    | 基本信息 过程数据 配置参数                                                                                                    | 文 地址表 安装信息                                                                                                    |                                                                                                    |                          | - 0     | 41 ×   |
| 決志: 搜索完成共搜索到1<br>■ IO Config<br>文件 工具 选巧<br>● □ □ □ □ □ ○ ○ ○ ○ ○ ○ ○ ○ ○ ○ ○ ○ ○ ○                                                                                                    | 台设普<br>五 帮助<br>○ ● ○ ● ○ ● ○ ● ○ ● ○ ● ○ ● ○ ● ○ ● ○ ●                                                                                                    | 基本信息 过程数据 配置参数                                                                                                    | 文 地址表 安装信息                                                                                                    |                                                                                                    |                          | - 0     |        |
| 決志: 搜索完成共搜索到1<br>■ IO Config<br>文件 工具 选项<br>■ □ □ □ □ □ □ □ □ □ □<br>■ ペ NewProject<br>■ MG-CANEX (                                                                                                    | 台设普<br>「● 帮助<br>● ● ● ● ● ● ● ● ● ● ● ● ● ● ● ● ● ● ●                                                                                                     | 基本信息 过程数据 配置参数                                                                                                    | 文 地址表 安装信息                                                                                                    |                                                                                                    |                          |         | 41 ×   |
| 扶恋: 搜索完成共搜索到1                                                                                                    | 台设書   ↓ ○ 帮助   ↓ ○ ● ● ● ● ● ● ● ● ● ● ● ● ● ● ● ● ● ●                                                                                                    | 基本信息 过程数据 配置参数                                                                                                    | 文 地址表 安装信息                                                                                                    |                                                                                                    |                          |         | 4 ×    |
| 扶恋: 搜索売成共搜索到1                                                                                                    | 台设書   ↓ ① ● ● ● ● ● ● ● ● ● ● ● ● ● ● ● ● ● ●                                                                                                    | 基本信息 过程数据 配置参数                                                                                                    | 文 地址表 安装信息                                                                                                    |                                                                                                    |                          |         | 4 ×    |
| 扶恋: 搜索売成共搜索到1                                                                                                    | 台设書   ↓ ○ ● ● ● ● ● ● ● ● ● ● ● ● ● ● ● ● ● ●                                                                                                    | 基本信息 过程数据 配置参数                                                                                                    | 文 地址表 安装信息                                                                                                    |                                                                                                    |                          | - 0     | ×      |
| 获态: 搜索完成并搜索到1<br>III IO Config<br>文件 工具 选项<br>○ □ □ □ □ □ □ □ □ □<br>III □ □ □ □ □ □                                                                                                    | 台设普   ▲ 帮助   ● ● ● ● ● ● ● ● ● ● ● ● ● ● ● ● ● ● ●                                                                                                    | 基本信息 过程数据 配置参数                                                                                                    | 文 地址表<br>安装信息                                                                                                    |                                                                                                    |                          |         | 4 ×    |
| 扶恋: 搜索売成共搜索到1     「     「IO Config     文件 工具 选项     「     ○ ○ □ □ □ □ □ ○ □     □     □     □     □     □     □     □     □     □     □     □     □     □     □     □     □     □     □     □     □     □     □     □     □     □     □     □     □     □     □     □     □     □     □     □     □     □     □     □     □     □     □     □     □     □     □     □     □     □     □     □     □     □     □     □     □     □     □     □     □     □     □     □     □     □     □     □     □     □     □     □     □     □     □     □     □     □     □     □     □     □     □     □     □     □     □     □     □     □     □     □     □     □     □     □     □     □     □     □     □     □     □     □     □     □     □     □     □     □     □     □     □     □     □     □     □     □     □     □     □     □     □     □     □     □     □     □     □     □     □     □     □     □     □     □     □     □     □     □     □     □     □     □     □     □     □     □     □     □     □     □     □     □     □     □     □     □     □     □     □     □     □     □     □     □     □     □     □     □     □     □     □     □     □     □     □     □     □     □     □     □     □     □     □     □     □     □     □     □     □     □     □     □     □     □     □     □     □     □     □     □     □     □     □     □     □     □     □     □     □     □     □     □     □     □     □     □     □     □     □     □     □     □     □     □     □     □     □     □     □     □     □     □     □     □     □     □     □     □     □     □     □     □     □     □     □     □     □     □     □     □     □     □     □     □     □     □     □     □     □     □     □     □     □     □     □     □     □     □     □     □     □     □     □     □     □     □     □     □     □     □     □     □     □     □     □     □     □     □     □     □     □     □     □     □     □     □     □     □     □     □     □     □     □     □     □     □     □     □     □     □     □     □     □     □     □     □     □     □     □     □     □     □     □     □     □ | 台设普   ▲ 帮助   ● ● ● ● ● ● ● ● ● ● ● ● ● ● ● ● ● ● ●                                                                                                    | 基本信息 过程数据 配置参数<br>信息输出                                                                                                    | 文 地址表 安装信息                                                                                                    |                                                                                                    |                          |         | × + 4  |
| <ul> <li>株态: 搜索完成 共操索到1</li> <li>第 IO Config</li> <li>文件 工具 选巧</li> <li>○ □ □ □ ○</li> <li>○ □ □ ○</li> <li>○ □ □ □ ○</li> <li>○ □ □ ○</li> <li>○ □ □ □ ○</li> <li>○ □ □ □ ○</li> <li>○ □ □ □ ○</li> <li>○ □ □ □ ○</li> <li>○ □ □ □ ○</li> <li>○ □ □ □ ○</li> <li>○ □ □ □ ○</li> <li>○ □ □ □ ○</li> <li>○ □ □ □ ○</li> <li>○ □ □ □ ○</li> <li>○ □ □ □ □ □ ○</li> <li>○ □ □ □ □ □ □ □</li> <li>○ □ □ □ □ □ □ □ □</li> <li>○ □ □ □ □ □ □ □ □</li> <li>○ □ □ □ □ □ □ □ □ □</li> <li>○ □ □ □ □ □ □ □ □ □</li> <li>○ □ □ □ □ □ □ □ □ □ □ □ □</li></ul>                                                                                                    | 台设普   ▲ 帮助   ④ 帮助   ④ ● ● ● ● ● ● ● ● ● ● ● ● ● ● ● ● ● ● ●                                                                                                    | 基本信息 过程数据 配置参数<br>信息输出<br>* 日期                                                                                                    | 牧 地址表 安装信息<br>时间 来源                                                                                                    | 消息                                                                                                    |                          | -       | * t    |
| <ul> <li>株态: 搜索完成并搜索到1</li> <li>第 IO Config</li> <li>文件 工具 选项</li> <li>○ □ □ □ □ ○</li> <li>○ □ □ ○</li> <li>○ □ □ ○</li> <li>○ □ □ ○</li> <li>○ □ □ ○</li> <li>○ □ □</li> <li>○ □ □</li> <li>○ □ □</li> <li>○ □</li> <li>○ □<!--</th--><th>台设备<br/>页 帮助<br/>○ ● □ ○ ● □ ●<br/>Gateway(192.168.1.100)<br/>● □<br/>● □<br/>● □<br/>← □<br/>▲□<br/>COM1<br/>●</th><th>基本信息 过程数据 配置参数<br/>信息输出<br/>• 日期<br/>• 100 2020-07-3</th><th>牧 地址表 安装信息<br/>时间 来源<br/>1 4:28:54 Pl MG-C</th><th>満息<br/>CANEX(192.16 新除</th><th></th><th>-</th><th>× *</th></li></ul>                                                                                                    | 台设备<br>页 帮助<br>○ ● □ ○ ● □ ●<br>Gateway(192.168.1.100)<br>● □<br>● □<br>● □<br>← □<br>▲□<br>COM1<br>●                                                                                                    | 基本信息 过程数据 配置参数<br>信息输出<br>• 日期<br>• 100 2020-07-3                                                                                                    | 牧 地址表 安装信息<br>时间 来源<br>1 4:28:54 Pl MG-C                                                                                                    | 満息<br>CANEX(192.16 新除                                                                                                    |                          | -       | × *    |
| <ul> <li>株态: 搜索完成并搜索到1</li> <li>第 IO Config</li> <li>文件 工具 选项</li> <li>○ □ □ □ □ □</li> <li>② □ □ □ □</li> <li>② □ □ □ □</li> <li>○ □ □ □</li> <li>○ □ □ □</li> <li>○ □ □ □</li> <li>○ □ □</li> <li>○ □ □</li> <li>○ □ □</li> <li>○ □ □</li> <li>○ □ □</li> <li>○ □</li> <li>○ □</li></ul>                                                                                                    | <ul> <li></li></ul>                                                                                                    | 基本信息 过程数据 配置参数<br>信息输出<br>• 日期<br>● Info 2020-07-3<br>● Info 2020-07-3                                                                                                    | 牧 地址表 安装信息<br>时间 来源<br>1 4:28:54 PI MG-C<br>1 4:28:58 PI MG-C                                                                                                    | 消息<br>CANEX(192.16 前除<br>CANEX(192.16 前除                                                                                                    |                          | -       | × ×    |
| <ul> <li>株态: 搜索完成并搜索到1</li> <li>第 IO Config</li> <li>文件 工具 选项</li> <li>(*) (*) (*) (*) (*) (*) (*)</li> <li>(*) (*) (*)</li> <li>(*) (*) (*)</li> <li>(*) (*)</li> <li>(*) (*)</li></ul>                                                                                                    | 台设备   五 帮助   〇 印 印 ① ① 印 ①   Gateway(192.168.1.100)   F 印   F 印 | 基本信息 过程数据 配置参数<br>信息输出<br>「自期<br>」Info 2020-07-3<br>〕Info 2020-07-3<br>〕Info 2020-07-3                                                                                                    | 牧 地址表 安装信息<br>时间 来源<br>1 4:28:54 PI MG-C<br>1 4:28:58 PI MG-C<br>1 4:29:01 PI NewP                                                                                     | 満息<br>CANEX(192.16 副除<br>CANEX(192.16 副除<br>CANEX(192.16 副除<br>Project 副除工程: 1                                                                                                    | NewProject               | -       | ± ★    |
| <ul> <li>株态: 搜索完成并搜索到1</li> <li>第 IO Config</li> <li>文件 工具 选项</li> <li>(*) (*) (*) (*) (*) (*) (*) (*)</li> <li>(*) (*) (*) (*)</li> <li>(*) (*) (*)</li> <li>(*) (*) (*)</li> <li>(*) (*)</li> <li>(*) (</li></ul>                                                                                                    | 台设备       新助       ① ● ●       Gateway(192.168.1.100)       田       ED       COM1       192.168.1.100                                                                                                    | 基本信息 过程数据 配置参数<br>信息编出<br>Info 2020-07-3<br>Info 2020-07-3<br>Info 2020-07-3<br>Info 2020-07-3<br>Info 2020-07-3                                                                                                    | 文 地址表 安装信息<br>时间 来源<br>1 4:28:54 PI MG-C<br>1 4:29:01 PI NewP<br>1 4:29:04 PI NewP                                                                                     | 消息<br>CANEX(192.16 删除<br>CANEX(192.16 删除<br>CANEX(192.16 删除<br>Project 删除工程: 1                                                                                                    | VewProject<br>VewProject | -       | ± ± ×  |
|                                                                                                    | 台设备   5 ● ● ● ● ● ● ● ● ● ● ● ● ● ● ● ● ● ● ●                                                                                                    | 基本信息 过程数据 配置参数<br>信息输出<br>Info 2020-07-3<br>Info 2020-07-3<br>Info 2020-07-3<br>Info 2020-07-3<br>Info 2020-07-3<br>Info 2020-07-3<br>Info 2020-07-3<br>Info 2020-07-3                                                                         | 文 地址表 安装信息<br>时间 来源<br>1 4:28:54 PI MG-C<br>1 4:29:01 PI NewP<br>1 4:29:04 PI NewP<br>1 4:29:13 PI MG-C                                                                | 消息           CANEX(192.16           部除           CANEX(192.16           部除           Project           部除工程:           CANEX(Satew, 开始上传                                                                                                    | NewProject<br>NewProject |         | ×<br>× |
|                                                                                                    | 台设备   5 4 2 4 4 4 4 4 4 4 4 4 4 4 4 4 4 4 4 4                                                                                                    | 基本信息 过程数据 配置参数<br>信息输出<br>Info 2020-07-3<br>Info 2020-07-3<br>Info 2020-07-3<br>Info 2020-07-3<br>Info 2020-07-3<br>Info 2020-07-3<br>Info 2020-07-3<br>Info 2020-07-3<br>Info 2020-07-3<br>Info 2020-07-3<br>Info 2020-07-3<br>Info 2020-07-3 | 文 地址表 安装信息<br>时间 来源<br>1 4:28:54 PI MG-C<br>1 4:29:01 PI NewP<br>1 4:29:04 PI NewP<br>1 4:29:13 PI MG-C<br>1 4:29:13 PI MG-C<br>1 4:29:13 PI MG-C                      | 消息           CANEX(192.16           部除           CANEX(192.16           部除           Project         部除工程: 1           CANEX (32.16         部除工程: 1           Project         部除工程: 1           CANEX (34.0%)         开始上传           CANEX Gatew, 上传完成         2 | NewProject<br>NewProject |         | ×      |
|                                                                                                    | 台设备   五 帮助   〇 ② ● ○ ● ○ ● ○ ● ○ ● ○ ● ○ ● ○ ● ○ ● ○ ●                                                                                                    | 基本信息 过程数据 配置参数<br>信息输出<br>* 日期<br>Info 2020-07-3<br>Info 2020-07-3<br>Info 2020-07-3<br>Info 2020-07-3<br>Info 2020-07-3<br>Info 2020-07-3<br>Info 2020-07-3<br>Info 2020-07-3<br>Info 2020-07-3<br>Info 2020-07-3                             | 文 地址表 安装信息<br>时间 来源<br>1 4:28:54 PI MG-C<br>1 4:29:01 PI NewP<br>1 4:29:04 PI NewP<br>1 4:29:04 PI NewP<br>1 4:29:13 PI MG-C<br>1 4:29:13 PI MG-C<br>1 4:29:13 PI NewP | 消息       CANEX(192.16 副除       CANEX(192.16 副除       Project     副除工程: 1       Project     副除工程: 1       CANEX Gatew, 计传完成       Project     副除工程: 1                                                                                                    | NewProject<br>NewProject | - D     | × ↓    |

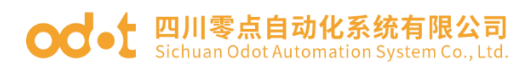

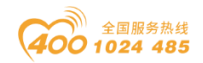

## 设置网关 CANopen 参数, CAN 波特率 500kBit/sec

| IO Config           |                            |                        |              |              |                     | - 0  | ×         |
|---------------------|----------------------------|------------------------|--------------|--------------|---------------------|------|-----------|
| 文件 工具               | 选项 帮助                      |                        |              |              |                     |      |           |
| 1010                |                            | i 📰 💿 📣                |              |              | 2                   |      |           |
|                     |                            |                        |              |              | ×白                  |      | _         |
| 上程                  | $\sim \mu$                 | 基本信息 过度<br>一看门狗时间(s)   |              | 心址衣 女装       | 吉思.                 |      |           |
| A A NewProje        | ct                         | ·E1 33 3 4 3 1 - 5 (3) |              |              |                     |      |           |
| MG-CAN              | NEX Gateway(192.168.1.100) | CANopen参数              | \$<br>       |              |                     |      |           |
|                     |                            | 名称                     |              | 配置参数         |                     |      |           |
|                     |                            | 工作模式                   |              | CANopen      | -                   |      |           |
|                     |                            | 自动运行                   |              | 使能           | Ŧ                   |      |           |
|                     |                            | 自动分配PDC                | )序号          | 使能           | •                   |      |           |
|                     |                            | 自动分配PDC                | COB-ID       | 使能           | -                   |      |           |
|                     |                            | 管理器节点地                 | 址            | 127          |                     |      |           |
|                     |                            | CAN波特率                 |              | 500 kBit/sec | •                   |      |           |
|                     |                            | 同步使能                   |              | 禁止           | <b>.</b>            |      |           |
|                     |                            | 同步标识符                  |              | 0x0080       |                     |      |           |
|                     |                            | 同步周期(us)               |              | 0            |                     |      |           |
| 属性 **************** | <b>+</b>                   | 同步窗口长度                 | (us)         | 0            |                     |      |           |
| 模块名称                | MG-CANEX Gateway           | 信白桧山                   |              |              |                     |      |           |
| 模块号                 | 0x90008031                 | 1日石利山<br>*             | 日期           | 时间           | 来源                  | 消息   | ····· • # |
| 模块描述                | CANopen转ModbusT            |                        | 2020-09-24   | 3:17:34 PI   | TPDO数据输入8字节         | 开始上传 |           |
| 设备版本                | V1.00                      | Info                   | 2020 00 24   | 2,17,24 0    |                     |      | -         |
| 増払へ物                | 1                          |                        | 2012/10/2021 | S            | TOTAL PROPERTY REAL |      | •         |

## 右键 MG-CANEX, 点击模块管理, 添加 CANopen 从站。

| IO Config              |                          |           |                                   | _      |          | $\times$ |
|------------------------|--------------------------|-----------|-----------------------------------|--------|----------|----------|
| 文件 工具 选项 帮助            | 助                        |           |                                   |        |          |          |
| ¢,   😑   🖀   🔜 🎕   🔍 🗷 | ) 🖸 🗇 🖽 🕒 🛤 🖭 🕑 🖓 🏛 🌄 🔂  | $\otimes$ |                                   |        |          |          |
| 工程                     | ▼ 및 基本信息 过程数据 配置参数 地址表 会 | 装信息       |                                   |        |          | Ŧ        |
| ▲ 🐴 New Project        |                          |           |                                   | - 🗆    | $\times$ |          |
| MG-CANEX Gateway       | y( 可选模块                  |           | 已选模块                              |        |          |          |
|                        | CANopen从站<br>CANopen从站   |           | ▲ MG-CANEX Gateway<br>1:CANopen从站 |        |          |          |
|                        | ▶ 🗁 EMCY控制模块             |           |                                   |        |          |          |
|                        | ▶ 🛅 NMT网络管理              |           |                                   |        |          |          |
|                        | ▶ 🛅 SDO控制模块              | <<        |                                   |        |          |          |
|                        | ▶ 💼 网络扫描模块               | >>        |                                   |        |          |          |
|                        |                          |           |                                   |        |          |          |
|                        |                          |           |                                   |        |          |          |
|                        |                          |           |                                   |        |          |          |
| 属性                     |                          |           | 总剩余电流: 100                        |        |          |          |
| 模块名称 MG-C              | CA .                     |           | 上移 下移                             | 重命名    |          | · • 0    |
| 模块号 0x9000             | 30                       |           |                                   |        |          | - 4      |
| 模块描述 CANo              | pp.                      |           |                                   |        |          |          |
| 设备版本 V1.00             |                          |           |                                   | · 補定 1 | V III    | Ŧ        |
|                        |                          |           | l                                 | ****   | ~~       |          |

点击 CANopen 从站,点击配置参数,节点地址 1.

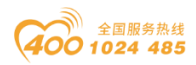

| IO Config         |                    |             |            |            |                 |       | _ | П | ×          |
|-------------------|--------------------|-------------|------------|------------|-----------------|-------|---|---|------------|
|                   | 表BB市               |             |            |            |                 |       |   |   |            |
|                   |                    | 😐 kla 🙆     | ÷          |            |                 |       |   |   |            |
|                   |                    |             |            |            |                 |       |   |   | -          |
|                   | Ψ                  | 基本信息 过佳的    |            |            | 12.             |       |   |   | · ·        |
| A Them Project    |                    | 使快能且参数      |            |            |                 |       |   |   |            |
| 🔺 👖 MG-CANEX Gate | way(192.168.1.100) | 名称          |            | 配置参数       |                 |       |   |   |            |
| ▶ 1:CANopen从站     |                    | 市点地址        |            | 1          |                 |       |   |   |            |
|                   |                    | 错误控制协议      |            | 心跳包        | *               |       |   |   |            |
|                   |                    | 自动运行        |            | 使能         | <b>.</b>        |       |   |   |            |
|                   |                    | 心跳包生产者周     | 期(ms)      | 1000       |                 |       |   |   |            |
|                   |                    | 心跳包消费者(†    | 5点ID)      | 127        |                 |       |   |   |            |
|                   |                    | 心跳包生产者/流    | 当费者时间比率    | 1.5        |                 |       |   |   |            |
|                   |                    | 保护时间(ms)    |            | 1000       |                 |       |   |   |            |
|                   |                    | 寿命因子        |            | 3          |                 |       |   |   |            |
|                   |                    |             |            |            |                 |       |   |   |            |
| 屋杵                |                    |             |            |            |                 |       |   |   |            |
| 滞止<br>構造交換 CA     | Nopen li žt        | 信息輸出 ****** |            |            |                 |       |   |   | <b>•</b> ņ |
|                   | 20000002           | *           | 日期         | 时间         | 来源              | 消息    |   |   |            |
| 1英次市 0.02         | Nepepližt          | 🕘 Info      | 2020-09-25 | 2:02:34 Pl | MG-CANEX Gatewi | 新开监视! | _ |   |            |
|                   |                    | 4           |            |            |                 |       |   |   | •          |

右键CANopen从站,点击子模块管理,添加相应的TPDO数据输入8字节(字)。

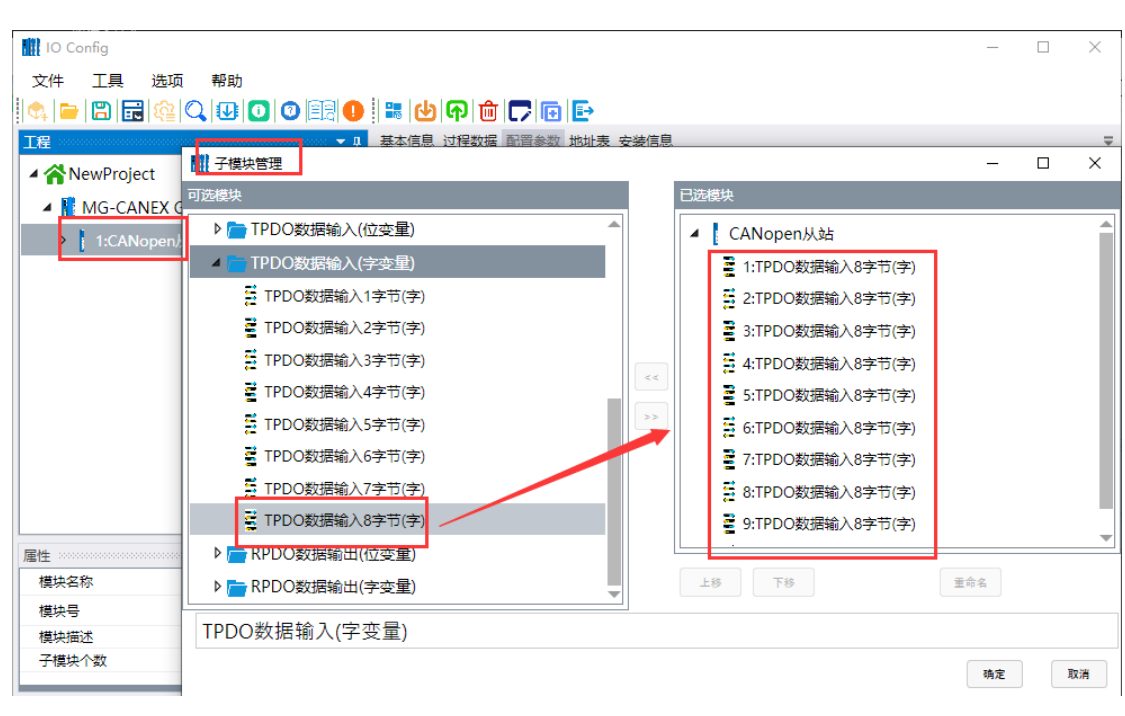

可以读取到 AIO-X3318 的模拟量输入值。点击确定。

右键 MG-CANEX, 点击下载配置。

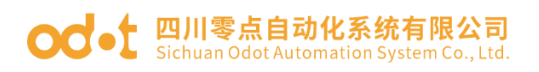

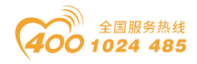

| 🚻 IO Config                 |                                                                                                    |            |            |        |            |                         | _    |          | ×          |
|-----------------------------|----------------------------------------------------------------------------------------------------|------------|------------|--------|------------|-------------------------|------|----------|------------|
| 文件 工具 选项 帮助                 |                                                                                                    |            |            |        |            |                         |      |          |            |
| 🐟 🖻 🖪 🖬 🎕 🔍 🙂 🖸 🖉 💷 🚺       | 1 🗈 💽 🛃                                                                                                    | ନ 🛍 🌄      | ••         | 8      |            |                         |      |          |            |
| 工程 🔹 🤊                      | 基本信息 过程数                                                                                                    | 数据 配置参数 5  | 地址表 安装(    | 謥      |            |                         |      |          | Ŧ          |
| ▲ 😤 NewProject              | 看门狗时间(s)                                                                                                    | 30         |            |        |            |                         |      |          |            |
| MG-CANEX Cateway            | CANopen参数                                                                                                    |            |            |        |            |                         |      |          |            |
|                             | 名称                                                                                                    |            | 配置参数       |        |            |                         |      |          |            |
| ▲ 1:CANopen从站<br>● 在线       | 作模式                                                                                                    |            | CANopen    | -      |            |                         |      |          | _          |
| 1:TPDO数据输入8字1               | またが天火子                                                                                                    |            | 信能         |        |            |                         |      |          |            |
| 臺 2:TPDO数据输入8字              |                                                                                                    |            |            |        |            |                         |      |          |            |
| 3:TPDO数据输入8字 ○ 下戦間上         | 和分配PDOF                                                                                                    | 75         | 便能         | •      |            |                         |      |          | _          |
| 🗧 4:TPDO数据输入8字 🛄 뻬除         | l动分配PDO                                                                                                    | COB-ID     | 使能         | •      |            |                         |      |          |            |
| 5:TPDO数据输入8字 🔽 重命名          | STIEl SPE 부가 가지 않는 것 같아. 가지 않는 것 같아. 가지 같아. 가지 않는 것 같아. 가지 않는 것 같아. 가지 않는 것 같아. 가지 않는 것 같아. 가지 않는 것 같아. 가지 않는 것 같아. 가지 않는 것 같아. 가지 않는 것 같아. 가지 않는 것 같아. 가지 않는 것 같아. 가지 않는 것 같아. 가지 않는 것 같아. 가지 않는 것 같아. 가지 않는 것 같아. 가지 않는 것 같아. 가지 않는 것 같아. 가지 않는 것 않는 것 같아. 가지 않는 것 같아. 가지 않는 것 않는 것 같아. 가지 않는 것 같아. 가지 않는 것 않는 것 같아. 가지 않는 것 같아. 가지 않는 것 같아. 가지 않는 것 같아. 가지 않는 것 같아. 가지 않는 것 같아. 가지 않는 것 같아. 가지 않는 것 같아. 가지 않는 것 않는 것 않는 것 않는 것 않는 것 않는 것 않는 것 않는 | F .        | 127        |        |            |                         |      |          | •          |
| 臺 6:TPDO数据输入8字 匝 复制(Ctrl+C) | 息輸出                                                                                                    |            |            |        |            | 1.504.005               |      |          | <b>▼</b> ậ |
|                             | 1-6-                                                                                                    | 日期         | 时间         | 米源     |            | 消息                      |      |          |            |
|                             | Info                                                                                                    | 2020-09-24 | 3:10:36 PI |        | pen,x,x    | 加速                      |      |          |            |
|                             | Info                                                                                                    | 2020-09-24 | 3:17:05 PI | MG-CAI | NEX Gatewa | 保快日理                    |      |          |            |
|                             | Info                                                                                                    | 2020-09-24 | 3:17:11 PI | MG-CAI | NEX Gatewi | 保状自理                    |      |          |            |
| ■ 屋性                        | Info                                                                                                    | 2020-09-24 | 3:17:23 PI |        | pen/XM     | 于快快百理<br>开始工艺:2015-1012 |      |          |            |
| 模块名称 MG-C                   | Info                                                                                                    | 2020-09-24 | 3:17:28 PI | 下転     |            | 丁ピト戦狙念戦時                |      |          |            |
| 模块号 0x9000 <del>8031</del>  |                                                                                                    | 2020-09-24 | 3:17:28 PI | 下転     |            |                         | æche |          |            |
| 模块描述 CANopen转ModbusT        |                                                                                                    | 2020-09-24 | 3:17:28 PI | ト就     |            | 配宜下载元成,设备止仕里后           | ,重启店 | NTE EDIT | •          |
| i及用NX4→ V1.00<br>増払へ物 1 ▼   |                                                                                                    | 2020-09-24 | 3:17:28 PI | ▶戴     |            | 下载配宜成切!                 |      |          |            |

下载成功后, **立即**右键 MG-CANEX, 点击上传配置。可自动识别 A32-CA3333 模块的预定义的 TPDO 号和 COB-ID 号。(TPDO2、TPDO3、TPDO4)。

注: 自动分配 PDO 标识符使能后可自动识别到 TPDO2-TPDO9。

| 🚻 IO Config     |                |           |             |               |            |            |        |            |                | -   |      | ×          |
|-----------------|----------------|-----------|-------------|---------------|------------|------------|--------|------------|----------------|-----|------|------------|
| 文件 工具 选项        | 帮助             |           |             |               |            |            |        |            |                |     |      |            |
| 🔤 🚍 🔁 🙀         |                | ) 🖪 🕕     | I 🖩 🍳       | <u>)</u>      | 🛍 🌄        | ▣ ₽ \$     | \$     |            |                |     |      |            |
| 工程              |                | 🛨 👖       | 基本信         | 息 过程          | 数据配置参数:    | 地址表 安装(    | 恴      |            |                |     |      | =          |
| ▲  NewProject   |                |           | 看门狮         | 时间(s)         | 30         |            |        |            |                |     |      |            |
| 4 MG-CANEX G    | ate way(192.16 | 58.1.100) | CANo        | pen参数         | !          |            |        |            |                |     |      |            |
| ▲ 1:CANopen     | 站 👪            | 模块管理      |             |               |            | 配置参数       |        |            |                |     |      |            |
| ≝ 1:TPDO数据      | 輸入8字节(字)       | 在线        |             | 式             |            | CANopen    | *      |            |                |     |      |            |
| □<br>■ 2:TPDO数据 | 輸入8字节(字 🖪      | 上传配罟      |             | 行             |            | 使能         | *      |            |                |     |      |            |
| ➡ 3:TPDO数据      | 输入8字节(字 📣      | 下載配署      |             | 配PDO          | 序号         | 使能         | •      |            |                |     |      |            |
| - 4:TPDO数据      | 輸入8字节(字 合)     |           |             | 配PDO          | COB-ID     | 使能         | •      |            |                |     |      | _          |
| ↓<br>5:TPDO数据   |                | ᇓᄦ        |             | ***           | 1L         | 127        |        |            |                |     |      | -          |
|                 |                | 重命名       |             | <u>H</u> 2000 |            |            |        |            |                |     |      | <b>•</b> ‡ |
|                 |                | 复制(Ctrl+  | C)          |               | 日期         | 时间         | 来源     |            | 消息             |     |      |            |
| T:TPDO数据        | 輸入8字节(字)       | 粘贴(Ctrl+  | V)          | fo            | 2020-09-24 | 3:17:28 PI | 下载     |            | 下载模块配置数据       |     |      |            |
| 1 8:TPDO数据      | 输入8字节(字        | 上務        |             | fo            | 2020-09-24 | 3:17:28 PI | 下载     |            | 配置下载完成,设备正在重启, | 重启后 | 記置生效 | .          |
|                 |                |           |             | fo            | 2020-09-24 | 3:17:28 PI | 下载     |            | 下载配置成功!        |     |      |            |
| 屋件              |                | 卜彬        |             | fo            | 2020-09-24 | 3:17:34 PI | 上传     |            | 开始上传           |     |      |            |
| 模块名称            | MG-CANE        | 导出地址表     | ŧ           | fo            | 2020-09-24 | 3:17:34 PI | MG-CAI | NEX Gatewa | 开始上传           |     |      |            |
| 模块号             | 0x90008031     | 导出文档      |             | fo            | 2020-09-24 | 3:17:34 PI | CANope | en从站       | 开始上传           |     |      |            |
| 模块描述            | CANopen转Mo     | odbusT    | <b>•</b> II | nfo           | 2020-09-24 | 3:17:34 PI | TPDO数  | 据输入8字节     | 开始上传           |     |      |            |
| 设备版本            | V1.00          |           | <b>b</b>    | nfo           | 2020-09-24 | 3:17:34 PI | TPDO数  | 据输入8字节     | 上传完成           |     |      |            |
| 構造へ物            | 1              | -         |             |               |            |            |        |            |                |     |      | ► 1        |

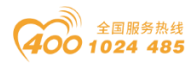

| IO Config                                                                                                    |                                                                                                    |                                                                                                    |                                                                                                    |          | _ |                   |
|----------------------------------------------------------------------------------------------------|----------------------------------------------------------------------------------------------------|----------------------------------------------------------------------------------------------------|----------------------------------------------------------------------------------------------------|----------|---|-------------------|
| 文件 丁具 洗项                                                                                                    | 帮助                                                                                                    |                                                                                                    |                                                                                                    |          |   |                   |
|                                                                                                    |                                                                                                    | b 🕞 🛍 🗖                                                                                                    |                                                                                                    |          |   |                   |
| 工程                                                                                                    | ▲ ↓ ◆                                                                                                    | 本信息 过程数据                                                                                                    | 諸 配置参数 地址表 安装信息                                                                                                    |          |   | Ŧ                 |
| A 🔗 NewProject                                                                                                    | <b>▲</b> <del>7</del>                                                                                                    | 模块配置参数                                                                                                    |                                                                                                    |          |   |                   |
| 🔺 🚻 MG-CANEX G                                                                                                    | ateway(192.168.1.100)                                                                                                    | 名称                                                                                                    | 配置参数                                                                                                    |          |   |                   |
| ▲ 1:CANopen从                                                                                                    | 。<br>站                                                                                                    | DO序号                                                                                                    | TPDO 2                                                                                                    |          |   |                   |
| ∰ 1:TPDO数据                                                                                                    | ₩<br>輸入8字节(字)                                                                                                    | DO使能                                                                                                    | 使能 🔻                                                                                                    |          |   |                   |
| a:TPDO数据                                                                                                    | 腧入8字节(字)                                                                                                    | OB-ID (HEX)                                                                                                    | 0x0281                                                                                                    |          |   |                   |
| a 3:TPDO数据                                                                                                    | 输入8字节(字) (传                                                                                                    | 输类型                                                                                                    | 事件驱动(设备子协议特定) ▼                                                                                                    |          |   |                   |
| 4:TPDO数据                                                                                                    | 輸入8字节(字) <b>传</b>                                                                                                    | 輸率                                                                                                    | 1                                                                                                    |          |   |                   |
| 5:TPDO数据                                                                                                    | 輸入8字节(字) <b>禁</b>                                                                                                    | 患止时间(100us)                                                                                                    | 10                                                                                                    |          |   |                   |
| of the second second s | 輸入8字节(字)                                                                                                    | 事件定时器(ms)                                                                                                    | 1000                                                                                                    |          |   |                   |
|                                                                                                    | 輸入8字节(字) x                                                                                                    | 村象标识符0                                                                                                    | 0x64010110                                                                                                    |          |   |                   |
| ₩ 8:TPDO数据                                                                                                    | 輸入8字节(字)                                                                                                    | 1象标识符1                                                                                                    | 0x64010210                                                                                                    |          |   |                   |
|                                                                                                    |                                                                                                    | 神会标识符2                                                                                                    | 0x64010310                                                                                                    |          |   |                   |
| 雇件                                                                                                    | ······································                                                                                                    | 大会标识符3                                                                                                    | 0x64010410                                                                                                    |          |   |                   |
| 模块名称                                                                                                    | TPDO数据输入8字节(字)                                                                                                    |                                                                                                    |                                                                                                    |          |   | - 1               |
| 子模块号                                                                                                    | 0x000B0008                                                                                                    | 思輸出<br>F                                                                                                    | 3期 时间 来源                                                                                                    | ※ 自      |   | <b>↓</b>          |
| 模块描述                                                                                                    | TPDO数据输入(字变量)                                                                                                    | Info 2                                                                                                    | 020-09-24 3:17:28 PI 下載                                                                                                    | 下载模块配置数据 |   |                   |
| 模块                                                                                                    | AIOSoftware.Model.Mod                                                                                                    | Info n                                                                                                    | 000 00 04 0.17.00 DI T#                                                                                                    |          |   | ₩4- <del>34</del> |
|                                                                                                    |                                                                                                    |                                                                                                    |                                                                                                    |          |   |                   |
|                                                                                                    |                                                                                                    |                                                                                                    |                                                                                                    |          |   |                   |
| IO Config                                                                                                    |                                                                                                    |                                                                                                    |                                                                                                    |          | _ |                   |
| IO Config<br>文件 工具 选项                                                                                                    | 帮助                                                                                                    |                                                                                                    |                                                                                                    |          | _ | 0 X               |
| IO Config<br>文件 工具 选项                                                                                                    | 帮助                                                                                                    | b<br>G<br>m                                                                                                    |                                                                                                    |          | _ |                   |
| <ul> <li>IO Config</li> <li>文件 工具 选项</li> <li>(二) □</li> <li>(二) □</li></ul>                                                                                                    | 帮助<br>Q. 100 00 100 100 100 100 100 100 100 100                                                                                                    | <ul> <li>         ・</li> <li>         ・</li></ul>                                                                                                    |                                                                                                    |          | - | - ×               |
| <ul> <li>IO Config</li> <li>文件 工具 选项</li> <li>○○○○○○○○○○○○○○○○○○○○○○○○○○○○○○○○○○○○</li></ul>                                                                                                    | 帮助<br>♀ ↓ ● ● ● ● ● ● ●                                                                                                    | 2 (주) 面 (一)<br>本信息 过程数据<br>模块配置参数                                                                                                    |                                                                                                    |          | _ | - ×               |
| <ul> <li>IO Config</li> <li>文件 工具 选项</li> <li>○○○○○○○○○○○○○○○○○○○○○○○○○○○○○○○○○○○○</li></ul>                                                                                                    | 帮助<br>↓ ↓ ① ② 目录 ① ↓ ↓<br>* # ま<br>ateway(192.168.1.100)                                                                                                    | <ul> <li>         ・</li> <li>         ・</li></ul>                                                                                                    | <ul> <li>□ ○ ○ E</li> <li>■ Aŭĝ\$数</li> <li>地址表 安装信息</li> <li>NIĝ\$数</li> </ul>                                                                                                    |          | _ | □ ×               |
| <ul> <li>IO Config</li> <li>文件 工具 选项</li> <li>○ ○ ○ ○ ○ ○ ○ ○ ○ ○ ○ ○ ○ ○ ○ ○ ○ ○ ○</li></ul>                                                                                                    | 帮助<br>↓ ↓ ○ ○ 三元 ● ↓ ↓<br>ateway(192.168.1.100)                                                                                                    | 本信息、过程数規<br>役共配置参数<br>名称<br>DO序号                                                                                                    | <ul> <li>Ⅰ</li> <li>Ⅰ</li> <li>○</li> <li>○</li></ul>                                                                                                    |          | - | □ ×               |
| <ul> <li>IO Config</li> <li>文件 工具 选项</li> <li>○ ○ ○ ○ ○ ○ ○ ○ ○ ○ ○ ○ ○ ○ ○ ○ ○ ○ ○</li></ul>                                                                                                    | 帮助<br>② ③ ③ ③ ● ● ● ● ● ● ● ● ● ● ● ● ● ● ● ●                                                                                                    | 中<br>一<br>中<br>一<br>一<br>一<br>一<br>一<br>一<br>一                                                                                                    | <ul> <li>● ● ● ●</li> <li>● ●</li> <li>● ●&lt;</li></ul>                                     |          | _ |                   |
| <ul> <li>IO Config</li> <li>文件 工具 选项</li> <li>○ ○ ○ ○ ○ ○ ○ ○ ○ ○ ○ ○ ○ ○ ○ ○ ○ ○ ○</li></ul>                                                                                                    | 帮助<br>② ● ● ● ● ● ● ● ● ● ● ● ● ● ● ● ● ● ● ●                                                                                                    |                                                                                                    | <ul> <li>● ● ● ● ●</li> <li>● ● ●</li> <li>● ●</li> <li>● ●</li> <li< th=""><th></th><th>-</th><th>- ×</th></li<></ul> |          | - | - ×               |
| <ul> <li>IO Config</li> <li>文件 工具 选项</li> <li>○ ○ ○ ○ ○ ○ ○ ○ ○ ○ ○ ○ ○ ○ ○ ○ ○ ○ ○</li></ul>                                                                                                    | 帮助<br>② ③ ③ ③ ● ● ● ● ● ● ● ● ● ● ● ● ● ● ● ●                                                                                                    | 中一面一,   本信息 过程数据   後共配置参数   名称   DO序号   DO使能   OB-ID (HEX)   輸送型                                                                                                    | ・・・・・・・・・・・・・・・・・・・・・・・・・・・・・・・・・・・・                                                                                                    |          | - | - ×               |
| <ul> <li>IO Config</li> <li>文件 工具 选项</li> <li>○ ○ ○ ○ ○ ○ ○ ○ ○ ○ ○ ○ ○ ○ ○ ○ ○ ○ ○</li></ul>                                                                                                    | 帮助<br>② ③ ③ ③ ③ ● ● ● ● ● ● ● ● ● ● ● ● ● ● ●                                                                                                    |                                                                                                    | 回答数         ●           配置参数         地址表 安装信息           配置参数         ●           配置参数         ●           成置参数         ●           のx0182         ●           学件驱动(设备子协议特定)         ●           1         ●                                                                                                    |          | - |                   |
| <ul> <li>IO Config</li> <li>文件 工具 迭项</li> <li>○ ○ ○ ○ ○ ○ ○ ○ ○ ○ ○ ○ ○ ○ ○ ○ ○ ○ ○</li></ul>                                                                                                    | 帮助<br>① ① ② ○ ○ ○ ○ ○ ○ ○ ○ ○ ○ ○ ○ ○ ○ ○ ○ ○                                                                                                    |                                                                                                    | <ul> <li>● ① ② ●</li> <li>● ② ●</li> <li>● ○ ◎ ○</li> <li>● ○ ◎ ○</li> <li>● ○ ◎ ○</li> <li>● ○ ○</li> <li>● ○ ○</li> <li>● ○ ○</li> <li>● ○ ○</li> <li>● ○ ○</li> <li>● ○ ○</li> <li>● ○</li> <li>● ○</li> <li>○ ○</li> <li>● ○</li> <li>○ ○</li> <li>● ○</li> <li>○ ○</li> <li>○ ○</li></ul>                                         |          | - |                   |
| <ul> <li>IO Config</li> <li>文件 工具 选项</li> <li>(二) (二) (二) (二) (二) (二) (二) (二) (二) (二)</li></ul>                                                                                                    | 帮助<br>② ③ ③ ③ ● ○ ● ○ ● ○ ● ○ ● ○ ● ○ ● ○ ● ○ ●                                                                                                    | ゆ     ゆ     ゆ     の     の | <ul> <li>● ● ● ● ●</li> <li>● ● ●</li> <li>● ● ●</li> <li>● ●</li> <li>● ●</li> <li>● ●</li> <li>● ●</li> <li>● ●</li> <li>● ●</li> <li>● ●</li> <li>● ●</li> <li>● ●</li> <li>● ●</li> <li>● ●</li> <li>● ●</li> <li>● ●</li> <li>● ●</li> <li>● ●</li> <li>● ●</li> <li>● ●</li> <li>● ●</li> <li>● ●</li> <li>● ●</li> <li>● ●</li> <li>● ●</li> <li>●</li> <li>● ●</li> <li>● ●</li> <li></li></ul>                                        |          | - |                   |
| <ul> <li>IO Config</li> <li>文件 工具 选项</li> <li>○ ○ ○ ○ ○ ○ ○ ○ ○ ○ ○ ○ ○ ○ ○ ○ ○ ○ ○</li></ul>                                                                                                    | 帮助<br>② ③ ③ ③ ④ ④ ④ ● ● ● ● ● ● ● ● ● ● ● ● ● ●                                                                                                    | 中 前 一 一 一 一 一 一 一 一 一 一 一 一 一 一 一 一 一 一                                                                                                    | <ul> <li>● ● ● ● ● ●</li> <li>● ● ● ●</li> <li>● ● ● ●</li> <li>● ● ●</li> <li>● ● ●</li> <li>● ●</li> <li>● ●&lt;</li></ul>                                  |          | - |                   |
| <ul> <li>IO Config</li> <li>文件 工具 选项</li> <li>○ ○ ○ ○ ○ ○ ○ ○ ○ ○ ○ ○ ○ ○ ○ ○ ○ ○ ○</li></ul>                                                                                                    | 帮助<br>▲ 1 2 0 0 1 1 1 1 1 1 1 1 1 1 1 1 1 1 1 1                                                                                                    | 中一一一一一一一一一一一一一一一一一一一一一一一一一一一一一一一一一一一一                                                                                                    | <ul> <li>● ● ● ● ● ●</li> <li>● ● ● ●</li> <li>● ● ● ●</li> <li>● ● ●</li> <li>● ●</li> <li>● ●<th></th><th>-</th><th></th></li></ul>            |          | - |                   |
| <ul> <li>IO Config</li> <li>文件 工具 选项</li> <li>(二) (二) (二) (二) (二) (二) (二)</li> <li>(二) (二) (二) (二) (二) (二)</li> <li>(二) (二) (二) (二) (二) (二)</li> <li>(二) (二) (二) (二) (二)</li> <li>(二) (二) (二) (二) (二)</li> <li>(二) (二) (二) (二) (二)</li> <li>(二) (二) (二) (二) (二)</li> <li>(二) (二) (二) (二) (二)</li> <li>(二) (二) (二) (二) (二)</li> <li>(二) (二) (二) (二) (二)</li> <li>(二) (二) (二) (二) (二)</li> <li>(二) (二) (二) (二) (二)</li> <li>(二) (二) (二) (二) (二) (二)</li> <li>(二) (二) (二) (二) (二) (二) (二)</li> <li>(二) (二) (二) (二) (二) (二) (二) (二) (二)</li> <li>(二) (二) (二) (二) (二) (二) (二) (二) (二) (二)</li></ul>                                                                                                    | 帮助<br>② ③ ③ ③ ⑤ ● ○ ● ○ ● ○ ● ○ ● ○ ● ○ ● ○ ● ○ ● ○ ●                                                                                                    | 中一一一一一一一一一一一一一一一一一一一一一一一一一一一一一一一一一一一一                                                                                                    | <ul> <li>● ① ② ● ●</li> <li>● 計算参数 地址表 安装信息</li> <li>● 計算参数 地址表 マ装信息</li> <li>● ●</li> <li>● ●</li></ul>                                         |          | - |                   |
| <ul> <li>IO Config</li> <li>文件 工具 选项</li> <li>(二) (二) (二) (二) (二) (二) (二) (二) (二) (二)</li></ul>                                                                                                    | 帮助<br>○ ○ ○ ○ ○ ○ ○ ○ ○ ○ ○ ○ ○ ○ ○ ○ ○ ○ ○                                                                                                     | 中一向一, 一, 一, 一, 一, 一, 一, 本信息, 过程数据<br>模块高置参数 名称   日の序号   日の使能   日の使能   のB-ID (HEX)   輸輸率   計量市间(100us)   時金に以符0   は、上时间(100us)   は、上时间(100us)   は、上时间(100us)   は、上时间(100us)   は、上市(市)(100us)   は、上市(市)(100us)   は、上市(市)(100us)   は、上市(市)(100us)   は、上市(市)(100us)   は、上市(市)(100us)   は、上市(市)(100us)   は、日市(100us)   は、日市(100us)   は、日市(100us)   日本に(100us)   日本に(100us)    日本に(100us)   日本に(100u                                                                                                    | <ul> <li>●●●●●●●●●●●●●●●●●●●●●●●●●●●●●●●●●●●●</li></ul>                                                                                                    |          | - |                   |
| <ul> <li>IO Config</li> <li>文件 工具 选项</li> <li>文件 工具 选项</li> <li>○ ○ ○ ○ ○ ○ ○ ○ ○ ○ ○ ○ ○ ○ ○ ○ ○ ○ ○</li></ul>                                                                                                    | 帮助<br>① ① ① ① ○ ○ ○ ○ ○ ○ ○ ○ ○ ○ ○ ○ ○ ○ ○ ○                                                                                                    | 中一向一, 一, 一, 一, 一, 本信息、过程数据   名称   DO序号   DO使能   OB-ID (HEX)   時輸業   単仕定时間(100us)    単仕定时贛(ms)   は最振识符1   は最振识符3                                                                                                    | <ul> <li>●●●●●●●●●●●●●●●●●●●●●●●●●●●●●●●●●●●●</li></ul>                                                                                                    |          | - |                   |
| <ul> <li>IO Config</li> <li>文件 工具 选项</li> <li>文件 工具 选项</li> <li>○ ○ ○ ○ ○ ○ ○ ○ ○ ○ ○ ○ ○ ○ ○ ○ ○ ○ ○</li></ul>                                                                                                    | 帮助<br>▲ 100008<br>● 100008<br>● 100008<br>● 100008<br>● 100008<br>● 100008<br>● 100008<br>● 100008<br>● 1000000<br>● 10000000<br>● 10000000<br>● 10000000<br>● 10000000<br>● 10000000<br>● 10000000<br>● 10000000<br>● 10000000<br>● 100000000<br>● 100000000<br>● 100000000<br>● 100000000<br>● 100000000<br>● 100000000<br>● 100000000<br>● 100000000<br>● 100000000<br>● 100000000<br>● 100000000<br>● 100000000<br>● 1000000000<br>● 1000000000<br>● 100000000000<br>● 100000000000<br>● 1000000000000000000000<br>● 1000000000000000000000000000000000000                                                                                                    |                                                                                                    | <ul> <li>● ご ● ● ● ● ● ● ● ● ● ● ● ● ● ● ● ● ● ●</li></ul>                                                                                                    |          | - |                   |
| <ul> <li>I/O Config</li> <li>文件 工具 选项</li> <li>文件 工具 选项</li> <li>○ ○ ○ ○ ○ ○ ○ ○ ○ ○ ○ ○ ○ ○ ○ ○ ○ ○ ○</li></ul>                                                                                                    | 帮助<br>▲ ① ② ③ ③ ③ ① ● ○ ● ○ ● ○ ○ ● ○ ○ ● ○ ○ ● ○ ○ ● ○ ○ ● ○ ● ○ ○ ● ○ ● ● ○ ● ○ ● ○ ● ● ● ● ● ● ● ● ● ● ● ● ● ● ● ● ● ● ● ● |                                                                                                    |                                                                                                    |          |   |                   |

由于 A32-CA3333 有 32 个输入通道,所以后面的 TPD05—TPD09 需要手动添 加对象标识符,添加完成后,右键 MG-CANEX,点击下载配置。

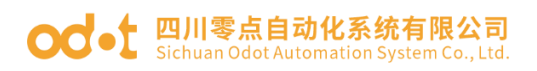

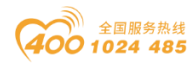

| IO Config                                                          |                       |             |            |           |                                        |         | _          |             | ×          |
|--------------------------------------------------------------------|-----------------------|-------------|------------|-----------|----------------------------------------|---------|------------|-------------|------------|
| 文件 工具 选项                                                           | i 帮助                  |             |            |           |                                        |         |            |             |            |
| 🔩   🚘   🔠   🎼   🎕                                                  | QU00 💷 🕛              | 🕑 🖓 🛍 🗖     | 700        | ⊘₽        |                                        |         |            |             |            |
| 工程                                                                 | <b>-</b>              | 基本信息 过程数据   | 居配置参数 🖞    | 地表 安装係    | 息                                      |         |            |             | Ŧ          |
| A NewProject                                                       | <b></b>               | 子模块配置参数     |            |           |                                        |         |            |             |            |
| MG-CANEX G                                                         | ateway(192.168.1.100) | 名称          | 配置参数       |           |                                        |         |            |             |            |
| ▲ 1:CANopenゟ                                                       | ☆ 2.右键下载              | PDO序号       | TPDO 5     |           | •                                      |         |            |             |            |
| -<br>-<br>-<br>-<br>-<br>-<br>-<br>-<br>-<br>-<br>-<br>-<br>-<br>- | · 氟入8字节(字)            | PDO使能       | 使能         |           | •                                      |         |            |             |            |
| 🧱 2:TPDO数据输入8字节(字) COB-ID (HEX)                                    |                       |             | 0x0182     |           |                                        |         |            |             |            |
| 🧧 3:TPDO数据                                                         | 传输类型                  | 事件驱动(设1     | 备子协议特定     | ) 🔻       |                                        |         |            |             |            |
| 🦉 4:TPDO数据输入8字节(字) 传输率                                             |                       |             | 1          |           |                                        |         |            |             |            |
| 5:TPDO数据                                                           | 输入8字节(字)              | 禁止时间(100us) | 10         | 1         |                                        |         |            |             |            |
| 6:TPDO TP/                                                         | DO数据输入8字节(字)          | 事件定时器(ms)   | 1000       | _         |                                        |         |            |             |            |
| n 7:TPDO数据                                                         | 输入8字节(字)              | 对象标识符0      | 0x64010D10 |           |                                        |         |            |             |            |
| i 8:TPDO数据                                                         | 輸入8字节(字)              | 对象标识符1      | 0x64010E10 |           |                                        |         |            |             |            |
|                                                                    | 龄 λ <u>8</u> 字节(字)    | 对象标识符2      | 0x64010F10 |           |                                        |         |            |             |            |
| 属性                                                                 |                       | 对象标识符3      | 0x64011010 |           |                                        |         |            |             |            |
| 模块名称                                                               | TPDO数据输入8字节(字)        |             |            | -         |                                        |         |            |             |            |
| 子模块号                                                               | 0x000B0008            | 信息输出        |            |           | •••••••••••••••••••••••••••••••••••••• | ······· | 0000000000 | 00000000000 | • <b>ņ</b> |
| 模块描述                                                               | TPDO数据输入(字变量)         | <b>™</b>    | 日期         | 时间        | 来源                                     | 消息      |            |             |            |
| 模块                                                                 | AIOSoftware.Model.Mod | Info 2      | 2020-09-25 | 9:32:35 A | 【在线】MG-CANE                            | 正在在线监视! |            |             | -          |
|                                                                    |                       | 4           |            |           |                                        |         |            |             |            |

右键 MG-CANEX, 点击在线, 可在每个 TPDO 里查看到 AI 数据。

截图显示第 32 个模拟量通道有输入值,对应 TPD09 的第4个数据。

| IO Config                        |             |            |          |        |         |        | - | ×   |
|----------------------------------|-------------|------------|----------|--------|---------|--------|---|-----|
| 文件 工具 选项 帮助                      |             |            |          |        |         |        |   |     |
| 🔄 🖻 🖪 📾 🎕 🔍 🖳 🖸 🖉 💷              | 🔁 🗗         |            |          |        |         |        |   |     |
| 工程 ▼ 1                           | 基本信息过程数     | 胡 配置参数 均   | 地址表 安装信  | 息      |         |        |   | Ŧ   |
| 🔺 🚦 【在线】 MG-CANEX Gateway(192.1) | IO Input:   |            |          |        |         |        |   |     |
| 1 1:CANopenkits                  | 名称          |            | 类型       |        | 监视值     |        |   |     |
|                                  | 輸入数据        | 1          | Unsig    | ned16  | 0x8000  |        |   |     |
| 1:1PDO 叙述 描知人 8 子 戸(子)           | 輸入数据        | 2          | Unsig    | ned16  | 0x8000  |        |   |     |
| 2:TPDO数据输入8字节(字)                 | 輸入数据        | 3          | Unsid    | med16  | 0x8000  |        |   |     |
| 3:TPDO数据输入8字节(字)                 | 4命入2015     | 4          | Unsic    | ned16  | 0x35B9  |        |   |     |
| 4:TPDO数据输入8字节(字)                 | 1817 (SKU)F | -          | Unaig    | licaro |         |        |   | _   |
| 5:TPDO数据输入8字节(字)                 |             |            |          |        |         |        |   |     |
|                                  |             |            |          |        |         |        |   |     |
|                                  |             |            |          |        |         |        |   |     |
| - 8·TPD() 参拝論λ 8字芸(字)            |             |            |          |        |         |        |   |     |
|                                  |             |            |          |        |         |        |   |     |
| 9:1PDO数编输入8子节(子)                 |             |            |          |        |         |        |   |     |
|                                  |             |            |          |        |         |        |   |     |
|                                  | 信息输出 ****** |            |          |        |         |        |   | • ų |
|                                  | *           | 日期         | 时间       | 来源     |         | 消息     |   |     |
| 于模块号         0x00080008          | 🔵 Info 🔄    | 2020-09-25 | 11:24:35 | 【在线】   | MG-CANE | 正在在线监视 |   |     |
| 模块描述 TPDO数据输入(字变量) ▼             | <           |            |          |        |         |        |   |     |

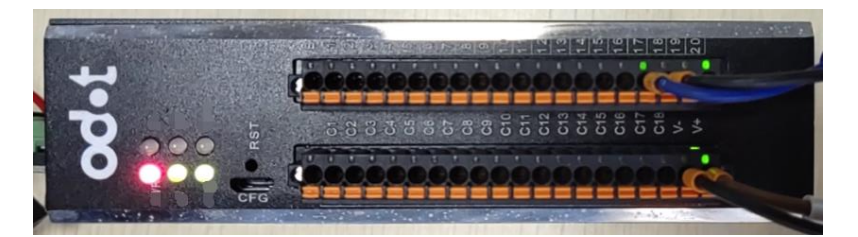

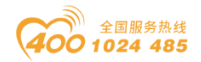

## 5.6.2. 台达 AS228T 与 AIO-X8021 通讯示例

A32-CA1122 的详细型号(AIO-X8021+AIO-X1248\*2+AIO-X2228\*2),将模块和网关供电 24Vdc 电源, I0 模块的通讯接口 DB9 的引脚 2 接台达 PLC 的 CAN-, 引脚 7 接台达 PLC 的 CAN+, 引脚 3 接网关的 GND。

## 1、A32-CA1122 模块 CANopen PDO 对象

PDO 通信对象用于过程数据的传递,A32-CA1122 做 CANopen 从站,预定 义 PDO 对象的映射参数符合 DS301 v4.02 协议规范。

A32-CA1122 模块数据地址:前 2 个槽位 AIO-X1248 占 16bits 输入,32words 输入计数值, 16bits 计数清零, 后两个槽位的 AIO-X2228 占 16bits 输出。模块 的 PDO 相关参数, 如表所示。

自动分配 PDO 标识符:禁止功能。对应 TPDO 相关参数。

| 通信对象   | 默认 COB-ID                                   | 通信参数              | 映射参数              | 映射对象<br>(HEX) | A32-CA1122<br>模块通道  | 端子标识     |
|--------|---------------------------------------------|-------------------|-------------------|---------------|---------------------|----------|
|        |                                             |                   |                   | 62000108      | 第1块1248<br>计数清零位    |          |
| RPD01  | 200 <sub>h</sub> +\$NODEID                  | $1400_{\rm h}$    | $1600_{\rm h}$    | 62000208      | 第 2 块 1248<br>计数清零位 |          |
|        |                                             |                   |                   | 62000308      | 第1块2228             | B版 1-8   |
|        |                                             |                   |                   | 62000408      | 第2块2228             | B版 10-18 |
|        | $100 \pm 000000000000000000000000000000000$ | 1000              | 1400              | 60000108      | 第1块1248             | A版 1-8   |
| IPD01  | 100 <sup>h</sup> +3NODE1D                   | 1000 <sub>h</sub> | 1A00 <sub>h</sub> | 60000208      | 第2块1248             | A版 10-18 |
|        |                                             |                   |                   | 64010110      | 第1块1248             |          |
| ΤΡΠΟ2  | $280 \pm $                                  | 1801              | 1401              | 64010210      | DI0 计数值             |          |
| 11 002 | 200h ' \$NODETD                             | 1001 <sub>h</sub> | INUIh             | 64010310      | 第1块1248             |          |
|        |                                             |                   |                   | 64010410      | DI1 计数值             |          |
|        |                                             |                   |                   | 64010510      | 第1块1248             |          |
| TPDO3  | 380 +\$NODFID                               | 1802              | 1402              | 64010610      | DI2 计数值             |          |
| 11 000 |                                             | 1002 <sub>h</sub> | $1102_{\rm h}$    | 64010710      | 第1块1248             |          |
|        |                                             |                   |                   | 64010810      | DI3 计数值             |          |
|        |                                             |                   |                   | 64010910      | 第1块1248             |          |
| TPD04  | 480.+\$NODETD                               | 1803.             | 1403.             | 64010A10      | DI4 计数值             |          |
| IFD04  |                                             | 1000h             | moo <sub>h</sub>  | 64010B10      | 第1块1248             |          |
|        |                                             |                   |                   | 64010C10      | DI5 计数值             |          |

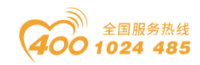

| od-t | 四川零点自动化系统有限公司<br>Sichuan Odot Automation System Co., Ltd. |
|------|-----------------------------------------------------------|
|------|-----------------------------------------------------------|

|       |           |                   |                   | 64010D10 | 第1块1248 |  |
|-------|-----------|-------------------|-------------------|----------|---------|--|
| TDDOF | C000000   | 1004              | 1404              | 64010E10 | DI6 计数值 |  |
| IFD05 | C000000h  | 1004 <sub>h</sub> | IA04 <sub>h</sub> | 64010F10 | 第1块1248 |  |
|       |           |                   |                   | 64011010 | DI7 计数值 |  |
|       |           |                   |                   | 64011110 | 第2块1248 |  |
| TDDOG | C000000   | 1905              | 1405              | 64011210 | DI0 计数值 |  |
| IPDUO | C000000h  | 1800              | TAUD              | 64011310 | 第2块1248 |  |
|       |           |                   |                   | 64011410 | DI1 计数值 |  |
|       |           |                   |                   | 64011510 | 第2块1248 |  |
| TDDO7 | C000000   | 1906              | 1406              | 64011610 | DI2 计数值 |  |
| IFDUT | C000000h  | 1800              | TAUO              | 64011710 | 第2块1248 |  |
|       |           |                   |                   | 64011810 | DI3 计数值 |  |
|       |           |                   |                   | 64011910 | 第2块1248 |  |
| TDDOO | C000000   | 1007              | 1407              | 64011A10 | DI4 计数值 |  |
| TPD06 | C000000h  | 1007              | 1AU7              | 64011B10 | 第2块1248 |  |
|       |           |                   |                   | 64011C10 | DI5 计数值 |  |
|       |           |                   |                   | 64011D10 | 第2块1248 |  |
|       | C000000   | 1000              | 1400              | 64011E10 | DI6 计数值 |  |
| 11009 | CUUUUUUUh | 1000              | IAUð              | 64011F10 | 第2块1248 |  |
|       |           |                   |                   | 64012010 | DI7 计数值 |  |

说明: TPDO2、TPDO3、TPDO4 为预定义 TPDO, COB-ID 为预定义值。 当 AI 输入数量超过 12 点时(3x4=12,每个 TPDO 占 4 个模拟量),需通过

CANopen 主站为剩余 TPDO 分配通信标识符 COB-ID (C0000000h)。

自动分配 PDO 标识符:使能功能激活。对应 TPDO 相关参数。

| 通信对象  | 默认 COB-ID                  | 通信参数              | 映射参数              | 映射对象<br>(HEX) | A32-CA1122<br>模块通道  | 端子标识     |
|-------|----------------------------|-------------------|-------------------|---------------|---------------------|----------|
|       |                            |                   |                   | 62000108      | 第1块1248<br>计数清零位    |          |
| RPD01 | 200 <sub>h</sub> +\$NODEID | $1400_{\rm h}$    | $1600_{\rm h}$    | 62000208      | 第 2 块 1248<br>计数清零位 |          |
|       |                            |                   |                   | 62000308      | 第1块2228             | B版 1-8   |
|       |                            |                   |                   | 62000408      | 第2块2228             | B版 10-18 |
|       |                            | 1000              | 1400              | 60000108      | 第1块1248             | A版 1-8   |
| IPD01 | 100 <sup>h</sup> +3NODE1D  | 1000 <sub>h</sub> | 1A00 <sub>h</sub> | 60000208      | 第2块1248             | A版 10-18 |
| TPD02 | 280 <sub>h</sub> +\$NODEID | $1801_{\rm h}$    | $1A01_{\rm h}$    | 64010110      | 第1块1248             |          |

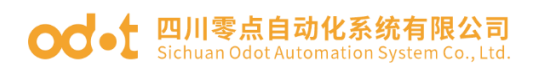

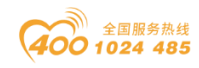

|              |                            |                   |                   | 64010210 | DIO 计数值 |  |
|--------------|----------------------------|-------------------|-------------------|----------|---------|--|
|              |                            |                   |                   | 64010310 | 第1块1248 |  |
|              |                            |                   |                   | 64010410 | DI1 计数值 |  |
|              |                            |                   |                   | 64010510 | 第1块1248 |  |
|              |                            |                   |                   | 64010610 | DI2 计数值 |  |
| TPD03        | 380 <sub>h</sub> +\$NODEID | 1802 <sub>h</sub> | 1A02 <sub>h</sub> | 64010710 | 第1块1248 |  |
|              |                            |                   |                   | 64010810 | DI3 计数值 |  |
|              |                            |                   |                   | 64010910 | 第1块1248 |  |
| <b>TDD04</b> |                            | 1000              | 1400              | 64010A10 | DI4 计数值 |  |
| TPD04        | $480_{h}$ +\$NODE1D        | 1803 <sub>h</sub> | 1A03 <sub>h</sub> | 64010B10 | 第1块1248 |  |
|              |                            |                   |                   | 64010C10 | DI5 计数值 |  |
|              |                            |                   |                   | 64010D10 | 第1块1248 |  |
|              | 101 4000000                | 1004              | 1404              | 64010E10 | DI6 计数值 |  |
| TPD05        | $181_{h}$ +\$NODE1D        | $1804_{\rm h}$    | 1A04 <sub>h</sub> | 64010F10 | 第1块1248 |  |
|              |                            |                   |                   | 64011010 | DI7 计数值 |  |
|              |                            |                   |                   | 64011110 | 第2块1248 |  |
| TDDOG        | 2016±¢NODETD               | 1905              | 1405              | 64011210 | DI0 计数值 |  |
| IPD00        | 2010+9NODE1D               | 1000              | TAUD              | 64011310 | 第2块1248 |  |
|              |                            |                   |                   | 64011410 | DI1 计数值 |  |
|              |                            |                   |                   | 64011510 | 第2块1248 |  |
|              | 381b+\$NODEID              | 1806              | 1406              | 64011610 | DI2 计数值 |  |
| 11 007       | 30111 \$NODETD             | 1000              | 1700              | 64011710 | 第2块1248 |  |
|              |                            |                   |                   | 64011810 | DI3 计数值 |  |
|              |                            |                   |                   | 64011910 | 第2块1248 |  |
| ΤΡΠΟΘ        | 481b+\$NODEID              | 1807              | 1407              | 64011A10 | DI4 计数值 |  |
| 11 000       |                            | 1007              | 1407              | 64011B10 | 第2块1248 |  |
|              |                            |                   |                   | 64011C10 | DI5 计数值 |  |
|              |                            |                   |                   | 64011D10 | 第2块1248 |  |
| ΤΡΠΟΩ        | 1826+\$NODETD              | 1808              | 1408              | 64011E10 | DI6 计数值 |  |
| 11 009       | ΤΟΖΠΙΦΝΟΡΕΤΡ               | 1000              | 1700              | 64011F10 | 第2块1248 |  |
|              |                            |                   |                   | 64012010 | DI7 计数值 |  |

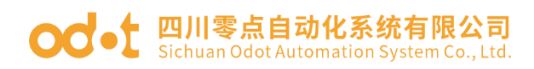

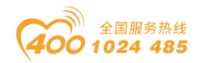

## 2、设置 A32-CA1122 模块 CANopen 通讯参数。

打开 AIOBOX, 新建工程, 使用 MicroUSB 线上载 IO 模块的参数。

| AIO-Box配置软件 | -                                                                                                   |    | $\times$    |
|-------------|----------------------------------------------------------------------------------------------------|----|-------------|
| 文件 工具 选项 帮助 |                                                                                                    |    |             |
| 工程          | 基本信息 过程数据 配置参数 地址表                                                                                  |    | Ŧ           |
| NewProject  | 名称 当前值 在线值 — — — — — — — — — — — — — — — — — — —                                                    |    |             |
| 右键上传IO模块    | 建 读取模块<br>接口选择 串口 ▼ 串口 <mark>▼ 串口 <mark>▼</mark> COM75 (USB S ▼ 设备IP地址: 192.168.1.100 扫描模块)P</mark> | ×  |             |
|             |                                                                                                    |    |             |
|             | AIO-X8021 CANopen Slave                                                                             |    |             |
|             | AIO-X1248 8DI                                                                                       |    |             |
|             | AIO-X1248 8DI                                                                                       |    |             |
|             | AIO-X2228 8DO                                                                                       |    |             |
|             | AIO-X2228 8DO                                                                                       |    |             |
|             |                                                                                                    |    |             |
|             |                                                                                                    |    | • <b>• </b> |
|             |                                                                                                    |    | odotld      |
|             |                                                                                                    |    |             |
|             |                                                                                                    |    |             |
|             | 确定                                                                                                  | 取消 |             |
|             |                                                                                                    |    | ►           |

可以查看 A32-CA1122 模块 CANopen 通讯的从站地址是 3, 波特率是

#### 500kBit/sec.

| AIO-Box配置软件                  |             |                                        |        |                  | – 🗆 X                                             |
|------------------------------|-------------|----------------------------------------|--------|------------------|---------------------------------------------------|
| 文件 工具 选项 帮助                  |             |                                        |        |                  |                                                   |
| ▼ 및                          | 基本信息 过程数据   | 配置参数 地址表                               | Ę      |                  | ₹                                                 |
| NewProject                   | 模块配置参数      |                                        |        |                  |                                                   |
| RIO-X8021 CANopen Slave(COM7 | 名称          | 配置参数                                   |        |                  |                                                   |
| 1:AIO-X1248 8DI              | 配置数据来源      | 现场总线配置                                 |        | •                |                                                   |
| ₽ 2:AIO-X1248 8DI            | 輸入故障处理      | 保持最后一次                                 | 的输入值   | -                |                                                   |
| H 3:AIO-X2228 8DO            | 自动分配PDO标识符  | 禁止                                     |        | •                |                                                   |
| E 4:AIO-X2228 8DO            | 从站自动启动      | 禁止                                     |        | *                |                                                   |
|                              | CANopen 从站号 | 3                                      |        |                  |                                                   |
|                              | CAN 波特率     | 500 kBit/sec                           |        | •                |                                                   |
|                              |             |                                        |        |                  |                                                   |
|                              |             |                                        |        |                  |                                                   |
|                              |             |                                        |        |                  |                                                   |
|                              |             | ************************************** | o:t/CJ | <u>त्रांट अल</u> | × ↓                                               |
|                              | Info 20     | 1#0<br>020-10-29                       | 11:03  | Main             | I oad:GSD\GSDMI-V2.33-ODOT-AIOBOX-20200928.odotld |
|                              | Info 20     | 020-10-29                              | 11:03  | Main             | AIO-Box配置软件启动!当前版本: 1.0.8.8                       |
|                              | Info 20     | 020-10-29                              | 11:06  | NewProject       | 通讯板AIO-X8021 CANopen Slave已创建成功!                  |
|                              |             |                                        |        |                  |                                                   |
|                              |             |                                        |        |                  |                                                   |
|                              | 4           |                                        |        |                  | • • • • • • • • • • • • • • • • • • •             |

自动分配 PDO 标识符:使能、禁止可选,使能后可自动给 IO 模块分配 PDO 标识符,禁止后,只有预定义的 4 个 PDO,更多的 PDO 需要 CANOPEN 主站设置。

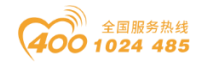

默认禁止。

从站自动启动:禁止、使能可选,使能后站点会主动发送一次 PDO 报文,且 有数据的时候会上传报文,默认禁止。

## 3、台达 AS228 采集 I0 模块数据

PC 安装好台达相应软件: ISPSoft 和 COMMGR.

将台达AS228T与PC通过USB通讯电缆连接到一起,若计算机中已安装AS 系列的USB驱动程序,此时在Windows的设备管理器中便会出现「Delta PLC」 的项目,并且会分配到一个COMPort的编号。若是没有安装咨询台达售后客服。

1、双击 COMMGR 图标,之后会开启 COMMGR 管理窗口,接着在 COMMGR 窗口的 右侧点击"新增"键以新增一组 Driver。

| 占而 <sup>※</sup> 人 遭 🗜 | / 🛱 1x 📅 🔁 11:31     |    |                                                                                         |
|-----------------------|----------------------|----|-----------------------------------------------------------------------------------------|
|                       | 🥡 🖻 🌾 🖉 岁 2020/10/29 |    |                                                                                         |
| COMMGR                |                      | _  |                                                                                         |
| 名称                    | 描述                   | 状态 | 新増( <u>k</u> )<br>配置(( <u>c</u> )<br>删除( <u>D</u> )<br>语系( <u>L</u> )<br>关于( <u>B</u> ) |
|                       |                      |    |                                                                                         |

在 Driver 设定窗口中依序完成各字段的参数设定,完成后点击确认按钮即可。

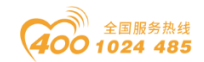

#### od -t 四川零点自动化系统有限公司 Sichuan Odot Automation System Co., Ltd.

| 通信驱动程序属性设置                                                     |                                 | ×                             | ]                |                                   |
|----------------------------------------------------------------|---------------------------------|-------------------------------|------------------|-----------------------------------|
| 驱动程序名称<br>─通信类别设置────<br>类别选择                                  | USB (Virtual COM)               |                               |                  |                                   |
| ─通信接口<br>RS232接口                                               | C011/2                          |                               | ]                |                                   |
| <ul> <li>─应答时间设置</li> <li>重送次数</li> <li>通讯逾时(单位: 10</li> </ul> | 10毫秒)                           | 3 <u>*</u><br>30 <del>*</del> |                  |                                   |
|                                                                | 确ì                              | ↓ 取消                          | _                |                                   |
| COMMGR                                                         |                                 | Г                             |                  | □ ×                               |
| 名称 │<br>← VSB VSB, COI                                         | 描述<br>W2, Retry=3, TimeOut=3000 | )ms I                         | 状态<br>OK (START) | 新増(A)<br>配置(( <u>c</u> )<br>刪除(D) |
|                                                                |                                 |                               |                  | 停止(S)                             |
|                                                                |                                 |                               |                  | 语系(L)                             |
|                                                                |                                 |                               |                  | 关于(B)                             |

2、在 COMMGR 建立好 Driver, 启动 ISPSoft, 在菜单工具栏中依序点击"工具 (T)"—"通讯设置(P)", 接着请在通讯设置窗口的「通道名称」字段处下 拉选择刚才所建立的 COMMGR Driver, 而站号设定 2。完成后按下「确定」键离 开, 此时 ISPSoft 的状态栏便会显示目前的设定。

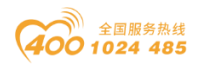

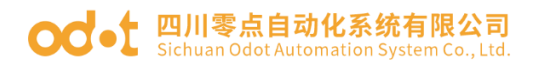

| ♀ Untitled0 - Delta ISPSoft - [Monit<br>□ 文件正 编辑正 视图① 编译 | tor Table]<br>肇(C) PLC主 | AC ILC 650                  | 窗口(W)       | 帮助(     | Ð        |           |            |        |    |   | - 0       | ×<br>. a × , |
|----------------------------------------------------------|-------------------------|-----------------------------|-------------|---------|----------|-----------|------------|--------|----|---|-----------|--------------|
|                                                          | O 5 5                   | 9 9 7 C 1 1                 | 1, <b>2</b> |         | • 4 5 1  | 7 de 19   |            |        |    |   | I         |              |
| 项目管理区 <b>4</b> ×                                         | 未源                      | 符号名称   装置名称                 | 状态          | 数据      | . 值(16位) | 值(32位)    | 值(32位      | 数值     | 注释 |   | 台达函数库, 预览 | <b>4</b> ×   |
| □ 1页目 [D:\ISPtest\UntitledO\U: ∧                         |                         | D24032                      |             |         | 8020     | 00008020  | 0.000      | +六ì 🕶  |    |   | 台达函数库     | •            |
| ▲ 装置注释表                                                  |                         | D24033                      |             |         | 0000     | 00000000  | 0.000      | +六ì ▼  |    |   | □ 1 台达函数库 |              |
|                                                          |                         | 通讯设置                        |             |         |          |           | × 000      | 十六〕 ▼  |    |   |           |              |
| CARD Utility                                             |                         |                             |             |         |          |           | 000        | 十六〕 ▼  |    |   |           |              |
| AS228T (Untitled)                                        | •                       |                             | USB         |         |          | -         | 000        | +六ì▼   |    |   |           |              |
| □ 🕀 🖸 工作                                                 |                         |                             |             |         |          |           | 000        | 十六〕 ▼  |    |   |           |              |
|                                                          |                         | 站号                          | 2           | •       |          |           | 000        | +六ì ▼  |    |   |           |              |
|                                                          |                         | TD MALL                     |             |         |          |           | 000        | +六ì ▼  |    |   |           |              |
| ● 主符号表                                                   |                         | TL 161                      |             |         |          | 7         | 000        | +六i ▼  |    |   |           |              |
| EtherNet/IP (Produc                                      |                         |                             |             |         |          |           | 000        | +六i ▼  |    |   |           |              |
| KtherNet/IP (Consum     A c 语言子符号表                       |                         | () AH CPIL                  |             | Rack    | 1 👻 🛛    | Slot 0 🔻  | 000        | 有号数▼   |    |   |           | 1 TOTAL ST.  |
| MWCONFIG符号表                                              |                         |                             |             | ALGOVAL | <u> </u> |           | 000        | 有号∛▼   |    |   |           | リ凹頚库         |
| □ □ □ □ □ □ □ □ □ □ □ □ □ □ □ □ □ □ □                    |                         | <ul> <li>〇 运动控制者</li> </ul> | 3           |         |          |           | 000        | 有号∛▼   |    |   | 预览        | -            |
| Ch Prog0 [PRG, LD]                                       |                         | COMMGR                      |             |         | 确定       | 取消        | 000        | 有号∛▼   |    |   |           |              |
|                                                          |                         |                             |             |         | RMIAE    | 47.10     | 000        | 有号∛▼   |    |   |           |              |
| 西口時田区                                                    |                         |                             |             |         | -        | -         | 000        | 有号∛▼   |    |   | 3645      |              |
| —————————————————————————————————————                    |                         | D24048                      |             |         | 0        | 0         | 0.000      | 有号₹▼   |    | - | 19096     |              |
| 编译信息                                                     |                         |                             |             |         |          |           |            |        |    |   |           | <b>4</b> ×   |
|                                                          |                         |                             |             |         |          |           |            |        |    |   |           |              |
| 编译信息查找结果                                                 |                         |                             |             |         |          |           |            | _      |    |   |           |              |
| 插入                                                       |                         | 11/65504 Steps              |             |         | 离线状态     | S USB, [U | JSB: COM2] | AS228T |    |   |           |              |

在菜单工具栏中单击"PLC 主机(P)">"系统信息(I)",若已可顺利 与主机进行通讯时,ISPSoft 便会从主机中提取相关信息,并将其显示在画面中。

| <ul> <li>♀ Untitled0 - Delta ISPSoft</li> <li>☆件(F) 编辑(E) 视图(V) 编译(C) PLC 主机(P) ]</li> </ul> | 「且(T)) 向导(D) 窗(                   | ](W) 帮助(H)                                              |                      |           |
|----------------------------------------------------------------------------------------------|-----------------------------------|---------------------------------------------------------|----------------------|-----------|
|                                                                                              | 来に「同時で」と「<br>系统信息<br>CPU<br>「CPU  |                                                         | <br>扫描时间(ms)         | ×         |
|                                                                                              | PLC 机种<br>名称<br>版本<br>通讯站号<br>MAC | AS228T<br>Untiled<br>V1.08.20<br>1<br>00:18:23:77:E5:E8 | 现行时间<br>最短时间<br>最长时间 | 0.800     |
|                                                                                              | 谷重大小<br>锁定状态                      |                                                         |                      |           |
| <br> 编译信息  查找结果 <br>  ↓ ↓ □ ∇段・1                                                             | 11/65504 Steps                    | ■ 磁线状                                                   | apii] gpii 本         | 美闭 ▲5228T |

3、当已确定 ISPSoft 可与 AS228T 可以正常进行联机之后,需要设置硬件参数。项目管理区的「HWCONFIG」项目上双击鼠标左键,以开启硬件规划工具。

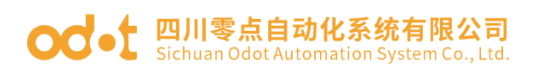

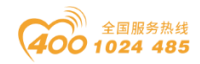

| 🜍 Untitled0 - Delta ISPSoft                                                                                                    | - 🗆       | ×          |
|----------------------------------------------------------------------------------------------------|-----------|------------|
| ·文件·E》编辑·E》视图·U》编译·C》PLC主机·E》工具·E》向导·E》窗口·W》帮助·E》                                                                                                    |           | Ŧ          |
| i 🗈 🖝 📾 🖉 🔲 💭 🧇 🛛 🕲 🖳 🖳 🖳 🖉 🛄 🖳 🖳 🖉 💷 🔍 💷 🔍 💷 🔍 💷 🖓 😓 i 🖓 🔶 i 💷 🖓                                                                                                    |           |            |
| 1 👁 👁   🗶 🛅 🖝 / 🗨 執                                                                                                    |           |            |
| 项目管理区 # ×                                                                                                    | 台达函数库,预览  | <b>4</b> × |
| G 顶目 [D:\ISPtest\UntitledD\UntitledD ]                                                                                                    | 台达函数库     |            |
| (2) 米西达相关           ● 水面使用元况           ● 小面 サビュード           ● 小面 サビュード           ● 小面 サビュード           ● 白定义教術表型           ● 日定、V教術表型           ● 日定、V会局行号           ● 日本           ● 日本           ● 日本           ● 日本           ● 日本           ● 日本           ● 日本           ● 日本           ● 日本           ● 日本           ● 日本           ● 日本           ● 日本 | 田─◆ 台达函数库 |            |
| □ □ □ Prog0 [PRG,LD]<br>□ □ □ □ □ □ □ □ □ □ □ □ □ □ □ □ □ □ □                                                                                                     | 台达函数库用户自订 | 函数库        |
|                                                                                                    | 预览        |            |
|                                                                                                    |           |            |
| 项目管理区                                                                                                    | 预览        |            |
| 编译信息                                                                                                    |           | <b>p</b> × |
|                                                                                                    |           |            |
|                                                                                                    | 1         |            |
| 插入   区段: 1   11/65504 Steps   ■ 离线状态   USB, [USB: COM2]                                                                                                    | AS228T    |            |
| 进入 HWCONFIG 操作界面后,双击 LUD, 设置 PLC 的 CANO                                                                                                    | PEN 通讯接   | 口参         |

数。

| 🔏 Ur | titled0 - H   | WCONF    | ĪG   |       |            |                                 |         |           |        |      |          |            | -        |      | x    |
|------|---------------|----------|------|-------|------------|---------------------------------|---------|-----------|--------|------|----------|------------|----------|------|------|
| 常用   | 文件            | 编辑       | 检视   | 通讯    | 工具         | 帮助                              |         |           |        |      |          |            |          |      |      |
| 保存   | 兴 剪切<br>P) 复制 | L<br>私助  | 米剛除  | ① 上载  | <b>小</b> 载 | <mark>ク</mark><br><sup>扫描</sup> | 在线模式    |           |        |      |          |            |          |      | •    |
|      | 设备 0 (A       | S228T-A) | )    |       |            |                                 |         |           |        |      |          |            |          |      | •    |
| 赵    | 🗇 重设配         |          | 示模块详 | 細信息 〈 | ③ 输出 /     | 输入设备                            | 昏重新排序 🤇 | > 设置所有的变量 | 🔶 清空所有 | 前变量  | 🎦 重置大小   | 0, 0, [    | 100%     | •    | 꽕    |
|      | 备注:           |          |      | ••    |            |                                 |         |           |        |      |          |            |          |      | 유전 후 |
|      |               |          |      |       |            |                                 |         |           |        | 主机群组 | 8        |            |          |      | ताग  |
|      |               |          |      |       |            |                                 |         |           |        | 模块   | 型号       | 输入         | 设备范围     |      |      |
|      |               |          |      |       |            |                                 |         |           |        | CPU  | AS228T-A | X0.0 -     | X0.15    | Y    |      |
|      |               |          | +    |       | 4          |                                 |         |           |        |      |          |            |          |      |      |
|      |               |          |      |       |            |                                 |         |           |        | •    |          |            |          |      |      |
|      | 输出视窗          |          |      |       |            |                                 |         |           |        |      |          |            |          |      |      |
| 1    | 离线            |          |      |       |            |                                 |         |           |        |      | USB [    | USB (Virtu | al COM): | COM2 | :    |

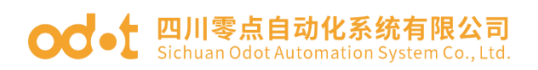

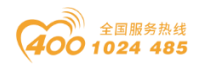

| 🕌 Untitled0 - HWCONFIG                                                                                   |                                                                              | – 🗆 ×                                         |
|----------------------------------------------------------------------------------------------------|------------------------------------------------------------------------------|-----------------------------------------------|
| 常用 文件 编辑 检视 通讯                                                                                           | 工具 帮助                                                                        |                                               |
| 上朝の     近日     大前の     一日       保存     夏制     粘貼     戦除     上載                                           | <ul> <li>● ● ● ● ● ● ● ● ● ● ● ● ● ● ● ● ● ● ●</li></ul>                     |                                               |
| / 词   设备 0 (AS228T-A)   ⊨ ×                                                                              |                                                                              | •                                             |
| □□                                                                                                    | 🛿 輸出 / 輸入设备重新排序 🝼 设置所有的变量 ,◆ 清空所有                                            | 前的变量 📴 重置大小 🔍 🔍 100% 🔹 🗋                      |
| 备注: …                                                                                                    |                                                                              | 》<br>洪州<br>主机群组                               |
| 编辑区                                                                                                    |                                                                              |                                               |
|                                                                                                    |                                                                              | 硬件配置                                          |
| 概括 数据交换                                                                                                  |                                                                              |                                               |
| - AS228T-A                                                                                               | 设备信息 常态交换区                                                                   |                                               |
| + 系统设置                                                                                                   | 设备名称 AS228T-A                                                                |                                               |
| COM1 通讯接口设置<br>COM2 通讯接口设置                                                                               | 描述 AS228T-A 主机,64K Step,6 年<br>R5485x2 与以太网口<br>複块消耗电流:(内部)175m<br>複块宽度:88mm | 由高速输出(开集极 NPN 输出),4 组高速计数器,内建 Sl<br>A,(外部)0mA |
| +         以太网基本设置                                                                                        |                                                                              |                                               |
| 内建 CAN 通讯口                                                                                               | 注释                                                                           |                                               |
|                                                                                                    |                                                                              |                                               |
|                                                                                                    | DDF 版本 01.06.00                                                              |                                               |
|                                                                                                    |                                                                              |                                               |
| 気 いんしん いっぽう いんしん いっぽん いっぽん いっぽう しんしん いっぽう しんしん いっぽう しんしん しんしん いっぽう しんしん しんしん しんしん しんしん しんしん しんしん しんしん しん | 更新                                                                           |                                               |

内建 CAN 通讯口,选择 CAN 口工作模式: CANopen DS301,通讯速率: 500k。 其他参数默认。关闭窗口。

| 編辑区 ローン                                          |   |      |                      |               |     |       | □ x  |      |
|--------------------------------------------------|---|------|----------------------|---------------|-----|-------|------|------|
| 硬件的                                              |   |      |                      |               |     |       | 硬件配置 |      |
| 概括 数据交换                                          |   |      |                      |               |     |       |      |      |
| - AS228T-A                                       | 内 | ]建 C | CAN 通讯口              |               |     |       |      |      |
| + 系统设置                                           |   |      | 参数名称                 | 设定值           | 单位  | 默认值   | 最小值  | 最大值  |
| COM1 通讯接口设置                                      | • |      | 工作模式选择               | CANopen DS301 |     | AS 专用 | -    | -    |
| COM2 通讯接口设置                                      |   |      | CAN 通讯口站号            | 1             |     | 1     | 1    | 127  |
| 以太网基本设置                                          |   |      | 上电检测远程不符设置联机台数       | 已连线远程模块 🔹     |     | 已连线远… | -    | -    |
| + 以太网进阶设置                                        |   |      | 运行时从站断线时处理机制         | 仅显示错误信息 🚽     |     | 仅显示错  | -    | -    |
| 内建 CAN 通讯口                                       |   |      | AS 远程与 CANopen 通讯超时设 | 500           | 毫秒  | 100   | 0    | 3000 |
|                                                  |   |      | 从站通讯重传次数设置           | 60            |     | 60    | 0    | 255  |
|                                                  |   |      | 从站断线后自动重新连接时间设置      | 60            | 秒   | 60    | 0    | 255  |
|                                                  |   |      | 通讯速率设置               | 500k -        | bps | 125k  | -    | -    |
|                                                  |   |      | 通讯数据取样点              | 自动 🔻          |     | 自动    | -    | -    |
|                                                  |   |      | DS301 PDO 数据交换启动时机   | 上电后启动 🔹       |     | 上电后启动 | -    | -    |
|                                                  |   |      | CAN 硬件错误检查           | 启动 🔻          |     | 启动    | -    | -    |
|                                                  |   |      |                      |               |     |       |      |      |
| ましん いんしょう いんしん いんしん いんしん いんしん いんしん いんしん いんしん いんし |   |      | 更新                   |               |     |       |      |      |

在HWCONFIG操作界面,右键,点击打开通讯软件-CANopen Builder

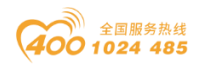

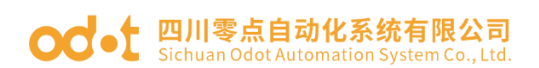

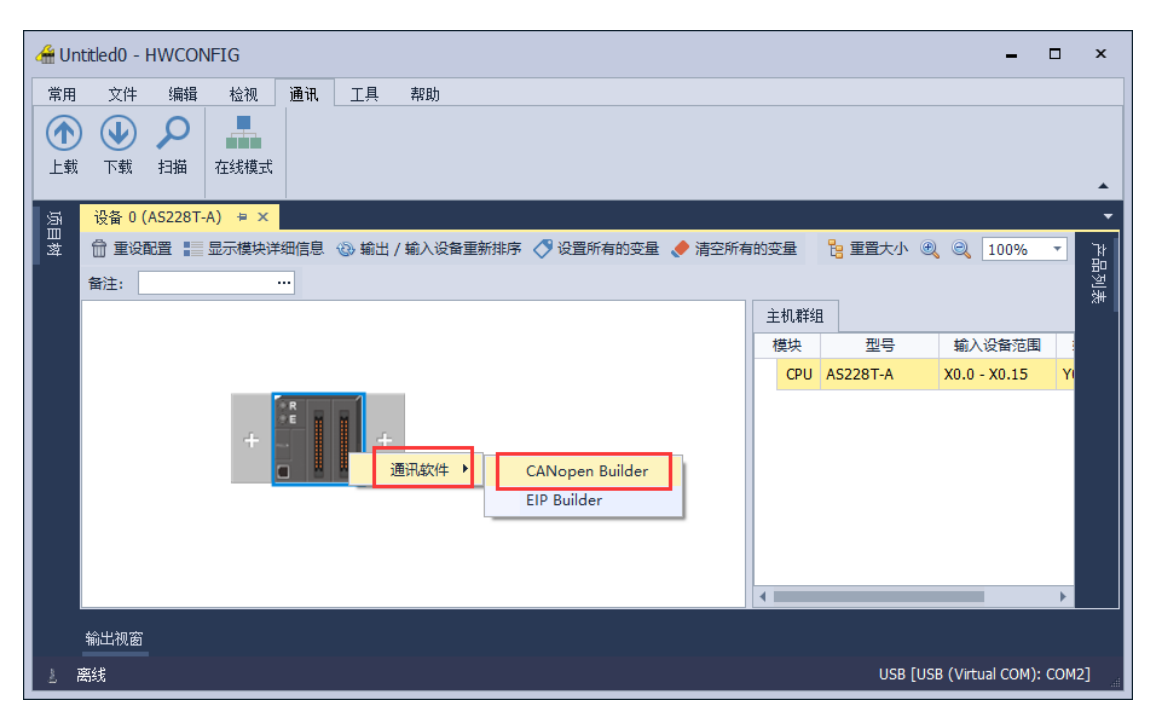

点击工具(T)"工具(T)"一"EDS操作",点击安装EDS文件,点击下一步。

| 💑 Delta CANopen Builder - Untitled0.cop                                                                                                    |   |    | - [ | ] | $\times$ |
|----------------------------------------------------------------------------------------------------|---|----|-----|---|----------|
| 文件(F) 编辑(E) 视图(V) 网络(N) 工具(T) 设置(S) 帮助(H)                                                                                                    |   |    |     |   |          |
| ⊨ ≥ ⊞ ₩   X ⊨ ● ×   <b>6/ □ □ 0   7</b> ⊠ ୭   ≥ ∡ 🐨 ⊡ ∻   2                                                                                                    |   |    |     |   |          |
| □□□ 项目 AS200 Series EDS操作                                                                                                    | × |    |     |   | ^        |
| <ul> <li>送保一个操作继续.</li> <li>● 安坡EDS文件<br/>此爆作将安要</li> <li>へ或多个新设备到设备列表。</li> <li>① 郵販EDS文件<br/>此爆作将安保</li> <li>① 郵販EDS文件<br/>此爆作将受替</li> <li>① 軟变设备图标</li> <li>此爆作將更新设备关联的图标。</li> </ul> | _ |    |     |   |          |
|                                                                                                    |   |    |     |   | ~        |
| × Bili                                                                                                    | _ |    |     |   |          |
| 下一步(N) > 取消                                                                                                    |   |    |     |   | >        |
| 完成                                                                                                    |   | 高线 |     |   |          |

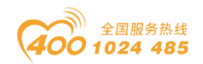

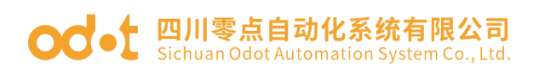

| 💑 Delta CANopen Builder - Untitled0.cop              | _  | × |
|------------------------------------------------------|----|---|
| 文件(F) 编辑(E) 视图(V) 网络(N) 工具(T) 设置(S) 帮助(H)            |    |   |
|                                                      |    | ^ |
| □ ☆目<br>▲ AS200 Series,<br>Operation<br>→新设备指定EDS文件. |    | 1 |
| ● 安装一个EDS文件           ○ 安装一个文件夹中的所有EDS文件             |    |   |
| C:\Users\CCL\Desktop\AIO-X8021(2019.11.11).eds 浏选    |    |   |
|                                                      |    |   |
|                                                      |    | ~ |
| × 时间 3<br>< 上一步(B) 下一步(N) > 取消                       |    |   |
|                                                      |    | > |
| 完成                                                   | 离线 |   |

点击浏览选中 AIO-X8021 的 EDS 文件,点击下一步,完成 EDS 安装。

若是已确认 AS228T 主机为主站模式,则可省略此步骤,若不清楚当下主 机为何种模式,则请先由属性选项进行设定主站模式(如下图),并且下载至主 机后,断电再重新上电(等待2秒),再进行下一步骤。

| 👬 Delta CANopen Builder - Untitled0.cop                     | _ | ×     |
|-------------------------------------------------------------|---|-------|
| 文件(F) 编辑(E) 视图(V) 网络(N) 工具(T) 设置(S) 帮助(H)                   |   |       |
| B 📽 🖩 📲   X   B   B ×   Ø   🗊 🖸 Ø   Ø 🖉 💷   B 🛃 Ø   🕮 ÷   Ø |   |       |
|                                                             |   | ^     |
|                                                             |   |       |
| AS200 Series, 主站, 单元ID 1, 节点地址 1.                           |   |       |
| 主站配置 ×                                                      |   | <br>ך |
| 节点Id: 1 波特率: 500Kbps ↓                                      |   |       |
| 名称: AS200 Series                                            |   |       |
|                                                             |   |       |
|                                                             |   |       |
| 同変対象(SIRC)                                                  |   |       |
| 同步周期 50                                                     |   |       |
|                                                             |   |       |
| G顶目 G资备 Heart Beat 协议                                       |   | ~     |
| × 时间 消息代码 如果主站的heartbeat是0,则表示禁止                            |   |       |
| ticat tocat yrike →                                         |   |       |
|                                                             |   |       |
| □ < 确定 取消                                                   |   | >     |
| 完成 0.0.0.0 离线                                               |   |       |

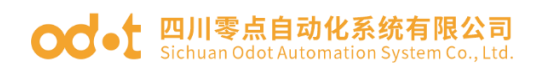

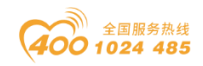

| 项目              | 说明                      | 默认值      |
|-----------------|-------------------------|----------|
| 节点 ID           | AS228T 在 CANOPEN 网络中的站号 | 1        |
| 通讯速率            | CANOPEN 通讯速率            | 500K 位/秒 |
| 工作模式            | 设置 CANOPEN 主从模式         | 主站       |
| 同步周期            | 同步信息发送周期                | 50 毫秒    |
| 主站 heartbeat 时间 | 主站 Heartbeat 信息产生时间     | 200 毫秒   |

点击图标 🚰 进入在线模式,如下图:

| 📸 Delta CANopen Builder - Untitled0.cop             |         | -      | × |
|-----------------------------------------------------|---------|--------|---|
| 文件(F) 编辑(E) 视图(V) 网络(N) 工具(T) 设置(S) 帮助(H)           |         |        |   |
| B 📽 🖫 🖏   X 🐚 🛍 ×   🕭   🔲 🗔 🥥 🍠 🗷 😨   🏠 🗉 🐮   🕮 🛟 🎜 |         |        |   |
| □□□□□□□□□□□□□□□□□□□□□□□□□□□□□□□□□□□□                |         |        | ~ |
| < >> →                                              |         |        | < |
| × 时间 消息代码 描述 / / / / / / / / / / / / / / / / / /    |         |        | > |
| 完成 以太网通道                                            | 0.0.0.0 | 丧我 CAP |   |

点击图标 🗳 进行"扫描网络",可以扫描到 CANopen 网络中接入的从站设

备。

| 👬 Delta CANopen Builder - Untitled0    | сор                                                                  | _ | $\times$ |
|----------------------------------------|----------------------------------------------------------------------|---|----------|
| 文件(F) 编辑(E) 视图(V) 网络(N) ]              | [具(T) 设置(S) 帮助(H)                                                    |   |          |
| ) 🖻 📽 🖫 🖷   🗶 🛅 🗎 🗙 🥌                  |                                                                      |   |          |
| ▼<br>□ 项目<br>□ □ Ⅲ AS200 Series , 主站 , | 001<br>AS200 Series,主站,单元ID 1,节点地址 1.                                |   |          |
|                                        | 003<br>一<br>一<br>一<br>一<br>一<br>一<br>一<br>一<br>一<br>一<br>一<br>一<br>一 |   |          |
| < >                                    |                                                                      |   | 1        |
|                                        |                                                                      |   | ~        |
| × 时间 消息代码                              | 描述                                                                   |   | >        |
| 完成                                     | 以太网通道 0.0.0.0 在线                                                     |   |          |

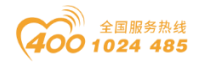

双击从站设备图标,弹出节点配置窗口可以配置从站 CN-8021。

"错误控制协议"按钮:用于设定错误控制协议,设定错误控制协议后,主站 可以监控从站是否断线。

"自动 SDO 配置"按钮:用于通过 SDO 对从站参数执行一次写操作,写操作在从站由预欲行状态进入运行状态时完成。"自动 SDO 配置"最多可以配置20 笔 SDO。

"PDO 映像"和"属性"按钮:用于设定选中 PDO 的映射参数和传输类型。 对于 CN-8021 采用默认的 4 个 TPDO 和 4 个 RPDO 监控。

| 📩 Delta CANopen Builder - Untitled0.cop                                                                                                    | 市点配置         ×                                                                                                    |
|----------------------------------------------------------------------------------------------------|----------------------------------------------------------------------------------------------------|
| 文件(F) 編撮(E) 视图(V) 网络(N) 工具(T) 设置(S) 帮助(H)                                                                                                    | 节点D: 3 名称: CANopen/Modbus protocol convter<br>节占信自(Hev)                                                                                                    |
| □ 项目<br>□ AS200 Series , 主站 , AS200 Seri                                                                                                    | 「「「「」」」」」」     「「」」」」」     「」」」」     「」」」」     「」」」」     「」」」」     「」」」     「」」」     「」」」     「」」」     「」」」     「」」」     「」」」     「」」」     「」」」     「」」」     「」」」     「」」」     「」」」     「」」」     「」」」     「」」」     「」」」     「」」」     「」」」     「」」」     「」」」     「」」」     「」」」     「」」」     「」」」     「」」」     「」」」     「」」」     「」」」     「」」」     「」」」     「」」」     「」」」     「」」」     「」」」     「」」」     「」」」     「」」」     「」」」     「」」」     「」」」     「」」」     「」」」     「」」」     「」」」     「」」」     「」」」     「」」」     「」」」     「」」」     「」」     「」」     「」」     「」」     「」」     「」」     「」」     「」」     「」」     「」」     「」」     「」」     「」」     「」」     「」」     「」」     「」」     「」」     「」」     「」」     「」」     「」」     「」」     「」」     「」」     「」」     「」」     「」」     「」」     「」」     「」」     「」」     「」」     「」」     「」」     「」」     「」」     「」」     「」」     「」」     「」」     「」」     「」」     「」」     「」」     「」」     「」」     「」」     「」」     「」」     「」」     「」」     「」」     「」」     「」」     「」」                                                                                                    |
|                                                                                                    | 反版本: 00010000     Nodeguard COB-ID: 703     EDS文件提供的PDO     DO     COB-ID: 703     COB-ID: 703 |
| 003                                                                                                    | Index         PDO名称         类型         In         Event         与出EDS           181f         transmit PDO 32         255         0         0                                                                                                    |
|                                                                                                    | 1820         transmit PDO 33 255 0 0         添加           1821         transmit PDO 34 255 0 0            1822         transmit PDO 35 255 0 0                                                                                                    |
| CANopen/Mo<br>protocol                                                                                                    | 1823 transmit PDO 36 255 0 0<br>1824 transmit PDO 37 255 0 0<br>自定义PDO                                                                                                    |
|                                                                                                    | 1825         transmit PD0 38 255         0         0           1826         transmit PD0 39 255         0         0           1827         transmit PD0 40 255         0         0                                                                                                    |
|                                                                                                    | 已配置的PDO<br>PDO映射                                                                                                    |
| < >>                                                                                                    | Index         COB ID         IV I         T. C. 契望         抽还           1400         203         Rx         8         255         RxPD0 2           1401         303         Rx         8         255         RxPD0 2                                                                                                    |
| └└いり目         1         1         1         1         1         1         1         1         1         1         1         1         1         1         1         1         1         1         1         1         1         1         1         1         1         1         1         1         1         1         1         1         1         1         1         1         1         1         1         1         1         1         1         1         1         1         1         1         1         1         1         1         1         1         1         1         1         1         1         1         1         1         1         1         1         1         1         1         1         1         1         1         1         1         1         1         1         1         1         1         1         1         1         1         1         1         1         1         1         1         1         1         1         1         1         1         1         1         1         1         1         1 <th1< th="">         1         <th1< th=""> <th1< th="" th2<=""><td>1402 403 Rx 8 255 RxPD0 3<br/>1403 503 Rx 8 255 RxPD0 4<br/>1000 102 Tr 8 255 RxPD0 4</td></th1<></th1<></th1<> | 1402 403 Rx 8 255 RxPD0 3<br>1403 503 Rx 8 255 RxPD0 4<br>1000 102 Tr 8 255 RxPD0 4                                                                                                    |
|                                                                                                    | 1801         283         Tx         8         255         TxPD0 2           1802         383         Tx         8         255         TxPD0 3                                                                                                    |
| <<br>完成 以                                                                                                    | 1803 483 Tx 8 255 TxPD0 4 取消 2                                                                                                    |

按照上述设定完毕后双击主站,选中 CN-8021 CANOPEN 点击">"按钮,将 CN-8021 CANOPEN 拉入右侧列表后,点击确定。

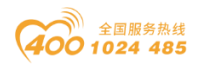

#### od - t 四川零点自动化系统有限公司 Sichuan Odot Automation System Co., Ltd.

| 👬 Delta CANopen Builder - Untitled0.cop |                      |                  |                |                  |            |     | _  | $\times$ |
|-----------------------------------------|----------------------|------------------|----------------|------------------|------------|-----|----|----------|
| 文件(F) 编辑(E) 视图(V) 网络(N) 节点列表            |                      |                  |                |                  |            | ×   |    |          |
|                                         |                      |                  | 节口列来·          |                  |            | -   |    | ^        |
| □□□ 项目<br>▲ M AS200 Series , 主站 Node    | ID 设备名称              | $\triangleright$ | Node ID<br>DO3 | 设备名称<br>CANopen/ |            |     |    | 1        |
|                                         |                      | <                |                |                  |            |     |    |          |
| 輸出3                                     | 刘表                   |                  | 输入列表           |                  |            | - 1 |    |          |
| · · · · · · · · · · · · · · · · · · ·   | 设备映射                 | ^                | 设备             | 设备映射             |            | ^   |    |          |
| D2503                                   | 2_L [003]RxPDO-Write | output           | D24032_L       | [003] TxPDO-Read | l input 8- |     |    |          |
| D2503                                   | 2_H [003]RxPDO-Write | output           | D24032_H       | [003] TxPDO-Read | l input 8- |     |    |          |
| D2503                                   | 3_L [003]RxPD0-Write | output           | D24033_L       | [003]TxPDO-Read  | l input 8- |     |    |          |
| D2503                                   | 3_H [003]RxPDO-Write | output           | D24033_H       | [003] TxPDO-Read | l input 8- |     |    |          |
| D2503                                   | 4_L [003]RxPDO-Write | output           | D24034_L       | [003] TxPDO-Read | l input 8- |     |    |          |
| D2503                                   | 4_H [UU3]KxPDO-Write | output           | D24034_H       | [UU3]TxPDO-Read  | l input 8- |     |    |          |
| D2503                                   | 5_L [UU3]KxPDO-Write | output           | D24035_L       | [UU3]TxPDO-Read  | l input 8- |     |    | <br>,    |
| D2503                                   | 5_H [UU3]KXPDU-Write | output           | D24035_H       | [003] IXPDO-Read | input 8-   |     |    |          |
| D2003                                   | 6_L [UU3]KXPDU-Write | Analogi          | D24036_L       | [003] IXPDO-Read | l Analogue |     |    |          |
| D2003                                   | 7 I [002]R#PDO-Write | Analogi          | D24030_D       | [003] IXFDO-Read | l Analogue |     |    |          |
| < > D2503                               | 7_H [003]RxPDO-Write | Analogi          | D24037_H       | [003] TyPDO-Read | Analogue   | -   |    |          |
| 哈项目 ● 设备 D2503                          | 8 L [003]RxPDO-Write | Analogi          | D24038 L       | [003] TxPDO-Read | Analogue   |     |    |          |
| DOE00                                   | 0 11 [000] 0.000 W   | A                | L ocured       | Food=000         | Anologue   | ~   |    | -        |
| * 时间 消息代礼 单元号                           | : 0 🔹                | 输出起始地址:          | ~              | )                | 确定         |     |    |          |
| □手:                                     | 动分配地址                | 输入起始地址:          | ~              | )                | 取消         |     |    |          |
| <                                       |                      |                  |                |                  |            |     |    | >        |
| 完成                                      | 以太网                  | 通道               |                | 0.0.0.0          | 0          |     | 高线 |          |

#### 主从站的映射关系如下:

| 通信对象  | 映射对象(HEX)            | AS228 寄存器地址 | A32-CA1122<br>模块通道 | 端子标识     |
|-------|----------------------|-------------|--------------------|----------|
|       | 62000108             | D25032-L    | 第1块1248<br>计数清零位   |          |
| RPD01 | 62000208             | D25032-H    | 第2块1248<br>计数清零位   |          |
|       | 62000308             | D25033-L    | 第1块2228            | B版 1−8   |
|       | 62000408             | D25033-Н    | 第 2 块 2228         | B版 10-18 |
| TPD01 | 60000108             | D24032-L    | 第1块1248            | A版 1-8   |
|       | 60000208             | D24032-H    | 第2块1248            | A版 10-18 |
| TPD02 | 64010110<br>64010210 | D24036      | 第1块1248<br>DIO计数值  |          |
|       | 64010310<br>64010410 | D24038      | 第1块1248<br>DI1计数值  |          |
| TDDO9 | 64010510<br>64010610 | D24040      | 第1块1248<br>DI2计数值  |          |
| IPD05 | 64010710<br>64010810 | D24042      | 第1块1248<br>DI3计数值  |          |
| TPD04 | 64010910<br>64010A10 | D24044      | 第1块1248<br>DI4计数值  |          |
|       | 64010B10<br>64010C10 | D24046      | 第1块1248<br>DI5计数值  |          |

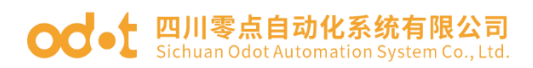

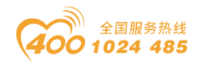

# 点击在线 💋, , 点击下载 👽, 可以下载 CANopen 参数配置。

| 뤎 Delta CANopen Builder - Untitled0.cop |                                                                                 |         | - 🗆 | $\times$ |
|-----------------------------------------|---------------------------------------------------------------------------------|---------|-----|----------|
| 文件(F) 编辑(E) 视图(V) 网络(N) 工具(T)           | 设置(S) 帮助(H)                                                                     |         |     |          |
| 🖻 📽 🖪 🕄   X, 🖿 🛍 🗡   🎒 🗖                | 1 🛛 💋 🖾 🗊 🏷 🛥 🖭 💷 🛟 💋                                                           |         |     |          |
| ▼<br>「□□□ 项目<br>▲S200 Series , 主站 ,     | 001<br>AS200 Series,主站,单元ID 1,节点地址<br>003<br>警告<br>CAN<br>prote<br>conv<br>通定 取 |         |     |          |
| │< > >  <br>合项目                         |                                                                                 |         |     |          |
| · · · · · · · · · · · · · · · · · · ·   | 描述                                                                              |         |     | ~        |
| 完成                                      | 以太网通道                                                                           | 0.0.0.0 | 在线  |          |

数据监控,通过 ISP 软件将 D25033 设值为 34,即第一个 CT-2228 输出

34。编译下载。

| 📦 Untitled0 - Delta ISPSoft - [Prog0] |                   |           |               |                  |     | _       |          | ×          |
|---------------------------------------|-------------------|-----------|---------------|------------------|-----|---------|----------|------------|
| □ 文件 E 编辑 E 视图 V 编译 C PLC 主机 P        | 工具(I) 向导(I) 窗口(W) | 帮助(出)     |               |                  |     |         | -        | 8 × -      |
| : 🖹 🚅 🖩 🎒 🔲 🚍 🧇 🦷 : 🜔 🖕 🖫 🖳           | 9 9 2 2 8 9 9     |           | 383 W         | @                |     |         |          | 1          |
| i 🗿 🌚   🗶 🛅 🛅 🍠   🗨 👫 😭 📿 🔍 100%      | - 🛯 😫 🔁 😭 🛀       | 🐿 🐿 💷 🕟 · | ++ {)  "E 🛛 & | • <del>*</del> + | • 🖸 |         |          |            |
| 项目管理区 平× 日 区段 1                       | <b>v</b>          |           | v             |                  | ^   | 台达函数库,齐 | 碗        | <b>1</b> × |
| □ 「哈 项目 [D:\ISPtest\Untitled ∧        |                   |           |               |                  |     | 台达函数库   | <b>-</b> | <b></b>    |
| ◎ 装置使用状况                              |                   | -         | WAIT          | -                |     | ⊞ 🍞 台达  | 函數库      |            |
| CARD Utility                          |                   | Er        | nov           |                  |     |         |          |            |
| AS228T (Untitled)                     |                   |           |               |                  |     |         |          |            |
|                                       |                   | 34 S      |               | DD25033          |     |         |          |            |
| ☐ E-CANK編辑器                           |                   |           |               |                  | ~   |         |          |            |
| 主符号表<br>FthorWat/TP(Pro               |                   |           |               |                  | - 7 |         |          |            |
| EtherNet/IP (Con                      |                   |           |               |                  |     | 台达函数库   | 用户自i     | 丁函数库       |
| C 语言主符号表<br>PHWCONFIG符号表              |                   |           |               |                  |     | 预览      |          | •          |
| □■ 程序                                 |                   |           |               |                  |     |         |          |            |
|                                       |                   |           | -1            |                  |     | 和冶      |          |            |
|                                       |                   |           |               |                  |     | 1436    |          | пх         |
| 3時時  1元  <br> 3時時  1元                 |                   |           |               |                  |     |         |          | <u>+ ^</u> |
|                                       |                   |           |               |                  |     |         |          |            |
|                                       |                   |           |               |                  |     |         |          |            |
| <                                     |                   |           |               |                  |     |         |          | >          |
| 编译信息查找结果                              |                   |           |               |                  |     |         |          |            |
| 插入 区段: 1                              | 11/65504 Steps    | ■ 离线状态    | USB, [USB: C  | COM2] AS228T     |     |         |          |            |

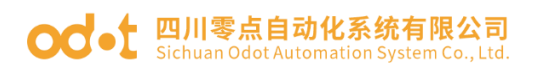

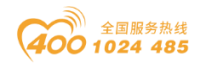

| 😭 Untitle                               | ed0 - Delta ISPS                              | oft - [Prog0]      |                   |          |                  |              | - 🗆     | ×          |  |
|-----------------------------------------|-----------------------------------------------|--------------------|-------------------|----------|------------------|--------------|---------|------------|--|
| · 🖸 文件0                                 | 「阿文件の編輯を) 視图の 编译の PLC主机の 工具の 向导の 窗口の 帮助の _ ラン |                    |                   |          |                  |              |         |            |  |
| : 🗈 🚅 I                                 |                                               |                    |                   |          |                  |              |         |            |  |
| i apor 📷 G                              |                                               |                    |                   |          |                  |              |         |            |  |
|                                         |                                               |                    | · <del></del> · · | <b>U</b> |                  |              |         |            |  |
| : 😮 💽                                   | PC => PLC (下                                  | 戡)                 |                   |          | 1                |              | ×       |            |  |
| 「「「「「「「」」「「」」「「」」「「」」「」」「「」」」「「」」」「」」「」 |                                               | 项目                 | 状态                | 进度       | 备注               | 错误讯息         | -       | ф ×        |  |
| 🗉 😋 项                                   |                                               | PLC主机              | ,                 |          | N/A              | N/A          |         |            |  |
|                                         |                                               | 符号初始值(STOP->RUN时生效 | ) 🗞               | 100 %    | 依HWCONFIG设定规则处理。 | N/A          |         |            |  |
|                                         |                                               | 执行码                | <b>tu</b>         | 100 %    | 剰余空间: 65493Steps | N/A          |         |            |  |
|                                         | ⊒ ⊻                                           | 程序                 | 101               | 100 %    | N/A              | N/A          |         |            |  |
|                                         |                                               | 专案注释               | 8                 | 100 %    | N/A              | N/A          |         |            |  |
|                                         |                                               | POU 注释             | 103               | 100 %    | N/A              | N/A          |         |            |  |
|                                         |                                               | 区段注释               | 8                 | 100 %    | N/A              | N/A          |         |            |  |
| ļ                                       |                                               | 符号注释               | 84                | 100 %    | N/A              | N/A          |         |            |  |
|                                         |                                               | 装置注释               | 8                 | 100 %    | N/A              | N/A          |         |            |  |
|                                         |                                               | 项目密码与 PLC 密码同步     |                   |          | N/A              | N/A          |         | 数库         |  |
|                                         |                                               | 万年历                |                   |          | N/A              | N/A          |         |            |  |
|                                         |                                               | E-CAM              |                   |          | 已同步              | N/A          |         |            |  |
| <                                       |                                               | 定位规划表              |                   |          | N/A              | N/A          |         |            |  |
| 项目管理                                    |                                               | EtherNet/IP符号表     |                   | 0%       | N/A              | N/A          | · · · · |            |  |
| 编译信息                                    |                                               |                    |                   |          |                  |              |         | <b>p</b> × |  |
| ✔0 错误                                   | ☑ 当联机的                                        | CPU 名称与设定不同,上/下载绯  | ŧ续执行。             |          |                  |              |         | ~          |  |
| ✔ 0 警告                                  |                                               |                    |                   |          |                  |              |         |            |  |
| ✔ 程序 -                                  | □ 上/卜敦元                                       | :城后自动天闭。           |                   |          |                  |              |         |            |  |
| ✔ 程序 -                                  |                                               |                    |                   |          |                  |              |         | ~          |  |
| <                                       |                                               |                    |                   |          |                  | 舌が住め         | ¥an     | F I        |  |
| 编译信息                                    |                                               |                    |                   |          |                  | 里加区制         |         |            |  |
| ł                                       | 插入                                            | 1                  | 1/65504 Steps     |          | 离线状态 USB, [USB:  | COM2] AS228T |         |            |  |

点击"在线**歹**"—"运行**○**",将 MO 设置 on,可以看见 D25033 输出 34。 D24032 采集到数据 16#8001,16#01 对应第一个 CT-1248 模块,16#80 对应第二个 CT-1248 模块。

| 😜 Untitled0 - Delta ISPSoft - [Prog0]                                                                                                    | – 🗆 X                                                                                |
|----------------------------------------------------------------------------------------------------|--------------------------------------------------------------------------------------|
| ·阿文件E 編輯E 初因ひ 編译C PLC主机E ILO 向导D 窗口 数 #助任<br>: ■ ☞ ■ ● □ ■ ◆ ○●●● = = = = = = ■ ● ■ ● ■ ● ■ ● ● ③ 合 合 も も ◆<br>: ■ ☞ ■ ● □ ■ ◆ ● ●● = = = = = = = = = = = = = = = =                                                                                                    | _ & × ,                                                                              |
|                                                                                                    |                                                                                      |
| Wire Bate 2<br>Wire Bate 2<br>Wire Conference 3<br>Wire Bate 2<br>Wire Bate 2 | 白达函数库     → へ       白达函数库     →       日     ◆       台达函数库     用户自订函数库       損災     ▲ |
| <u> 项目管理区</u> ( ( )                                                                                                    | > 预览                                                                                 |
| 编译信息                                                                                                    | <b>ů</b> ×                                                                           |
| <ul> <li>✓ 0 描误</li> <li>✓ 0 描응</li> <li>✓ 28 =          · · · · · · · · · · · · · ·</li></ul>                                                                                                    |                                                                                      |
| 」。<br>「编译信息」 查找结果                                                                                                    |                                                                                      |
| 插入 区段: 1 扫描时间: 0.800 ms 11/65504 Steps ■ RUN USB, [USB: COM2] AS228T                                                                                                    | :                                                                                    |
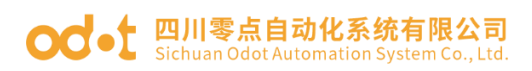

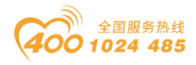

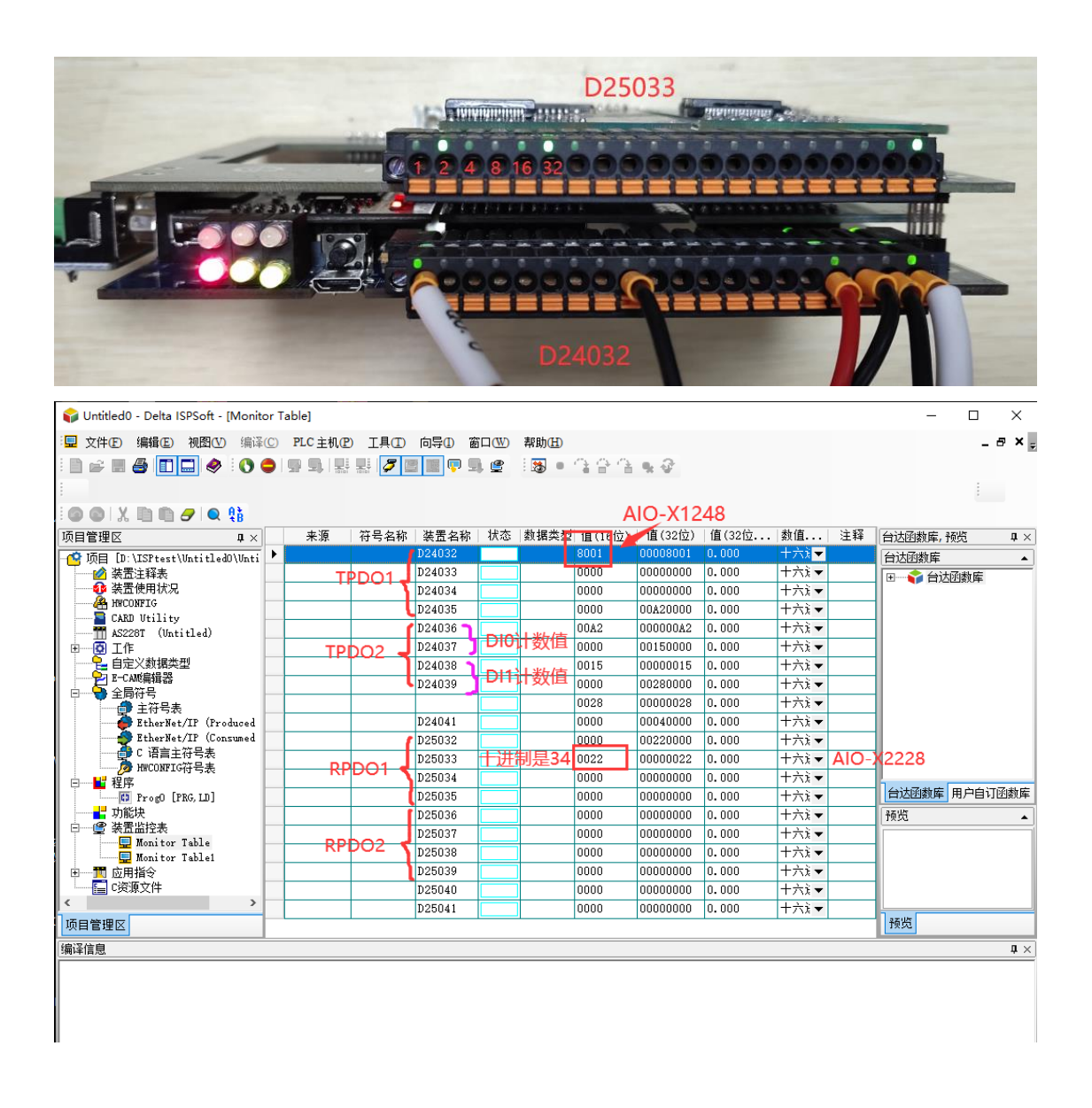

## 四川零点自动化系统有限公司

地址:四川省绵阳市高新区虹盛路6号 电话:0816-2530577 传真:0816-6337503 邮编:621000 网址:www.odot.cn

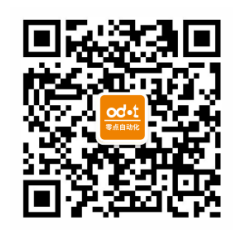

零点微信公众号